#### Planning and Development

#### TCS ION for HRMS

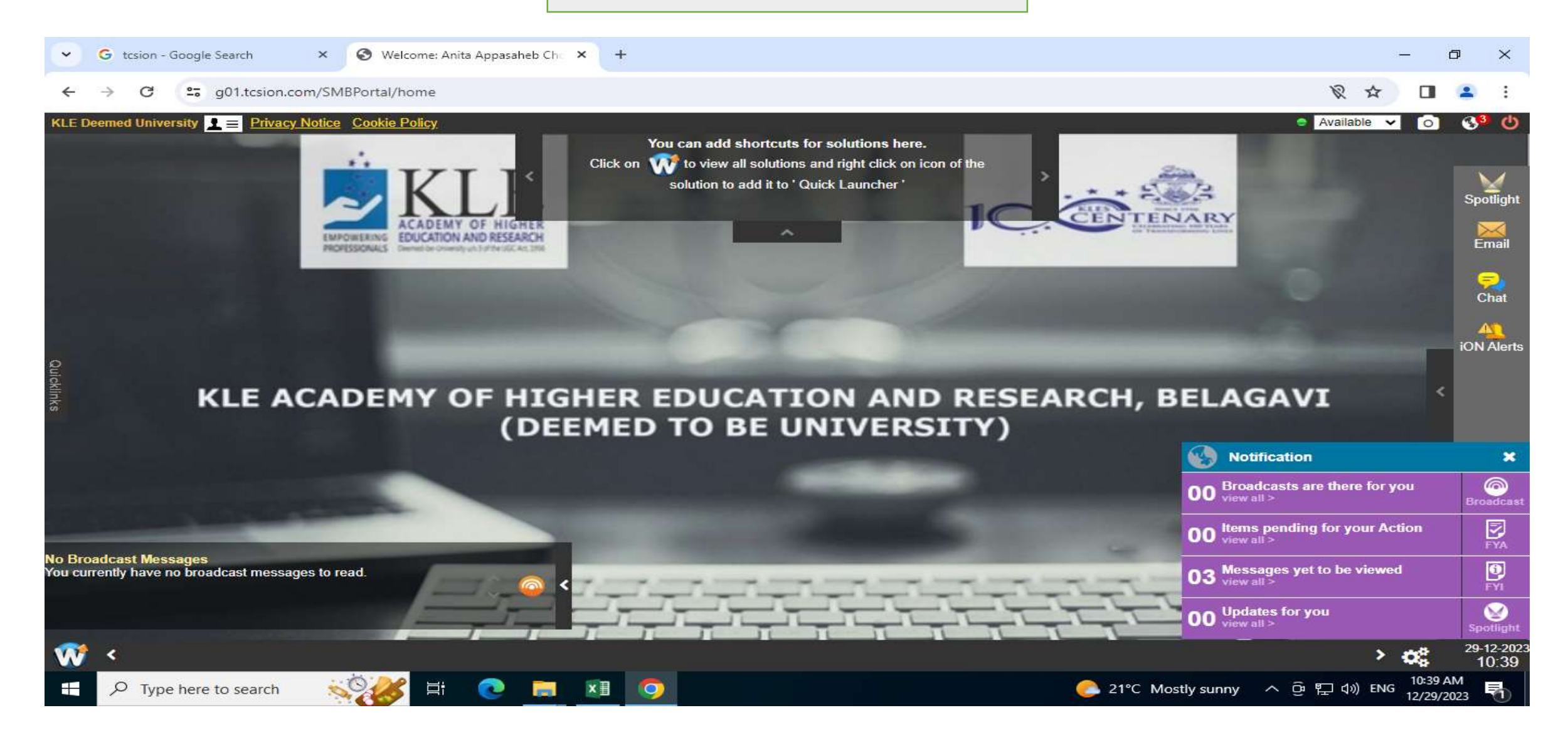

| Velcome: Arvind Prakash Moh                                                                                                    | ir × +                                        |                                    |                                        |                   |                                            | - 0                  | ×                  |
|----------------------------------------------------------------------------------------------------|-----------------------------------------------|------------------------------------|----------------------------------------|-------------------|--------------------------------------------|----------------------|--------------------|
| ← → C 😅 g01.tcsion.cc                                                                                                    | om/SMBPortal/home                             |                                    |                                        |                   | × • \$                                     | D 0 🗟                | :                  |
| KLE Deemed University $\mathbf{I} \equiv \frac{Privacy}{2}$                                                                                                    | Notice Cookie Policy                          |                                    |                                        |                   | 😑 Available 🗸                              | o 2 0 S              | 7 U                |
|                                                                                                    |                                               | tos                                | i <b>⇔N</b> ∣HRMS                      |                   |                                            |                      | ?                  |
| Home Org-Setup Recruitment                                                                                                    | Employee Management Employee E                | enefits Leave & Attendance         | Employee Movement                      | Talent Management |                                            |                      |                    |
| Employee Number 👂 101113002                                                                                                    | Employee Name                                 | Dr. Madiwalayya Shivakantay        | Advanced Search                        |                   |                                            |                      |                    |
| Profile                                                                                                    | 12 - Madiwalayya Ganachari                    |                                    |                                        |                   |                                            | 💣 More Details       | ^                  |
| ø                                                                                                    | × Personal                                    |                                    |                                        |                   |                                            | 1                    | <b>*</b>           |
|                                                                                                    | Employee Number :<br>101113002                | Em<br>Dr.                          | ployee Name :<br>Madiwalayya Shivakant | ayya Ganachari    | Place Of Birth :<br>Bijapur                |                      |                    |
|                                                                                                    | Date Of Birth :<br>22-Feb-1968                | Blo<br>A F                         | od Group :<br>Positive                 |                   | Nationality :<br>Indian                    |                      |                    |
| De Madiuslaure Shivebente                                                                                                    | Religion :<br>Hindu                           | Ge<br>Ma                           | nder :<br>le                           |                   | Email :<br>msganachari@klepharm.edu        |                      |                    |
| 101113002                                                                                                    | PAN Number :<br>ABPPG1464L                    | Sta                                | tus :<br>tive                          |                   | Mobile Number :<br>9448634457              |                      |                    |
|                                                                                                    | Emergency Contact Person :<br>NA              | Em<br>NA                           | ergency Email :                        |                   | Emergency Mobile :<br>NA                   |                      |                    |
| Contract of the second second |                                               |                                    |                                        |                   |                                            |                      | 3                  |
| Grade :<br>37400-67000                                                                                                    |                                               | Designation :<br>Deputy Registrar  |                                        | De<br>Ph          | epartment /Workgroup :<br>narmacy Practice |                      | -                  |
| Copyright © 2023 Tata Consultancy Se                                                                                                    | ervices Limited. All Rights Reserved. Terms o | f Use   Version 23.05.01.00   Sess | ion expires in 30 mins                 |                   | τατα                                       | CONSULTANCY SERVICES |                    |
| 🐨 < HRMS 🗙                                                                                                    |                                               |                                    |                                        |                   | > Type to search                           | - 🐸 😋 <sup>26</sup>  | 5-12-2023<br>16:18 |
| O Tuno horo to soorch                                                                                                    | 8. 8. 5                                       |                                    |                                        |                   |                                            | 1x ENG 16:23         |                    |

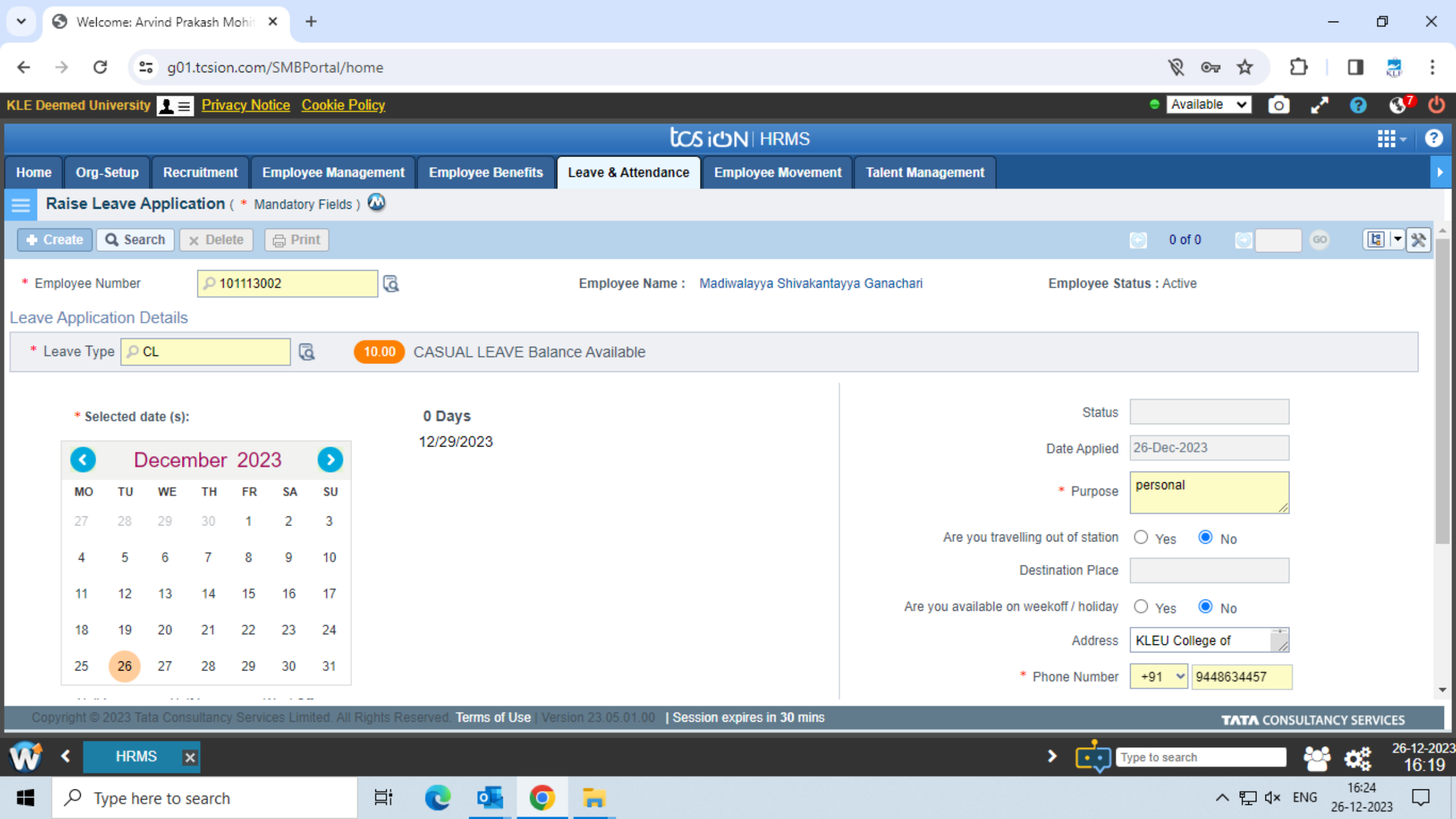

| ~ 0                      | ) Welcome: Madiwa | alayya Ganach 🗙 🕂                                         |                   |                   |            |              |             |                    |                | - 6       | , ×                 |
|--------------------------|-------------------|-----------------------------------------------------------|-------------------|-------------------|------------|--------------|-------------|--------------------|----------------|-----------|---------------------|
| $\leftarrow \rightarrow$ | G 😁 d             | 01.tcsion.com/SMBPortal/home                              | e                 |                   |            |              |             | Ŕ                  | ☞☆ ጏ           |           | 3                   |
| KLE Deem                 | ned University 👤  | <u> Privacy Notice</u> <u>Cookie Polic</u>                | y.                |                   |            |              |             | e Ava              | ailable 🗸 👩    | 2 😗       | 3 <mark>05</mark> ( |
| + Creat                  | te Q Search       | × Delete                                                  |                   |                   |            |              |             |                    | 💽 0 of 0 💽     |           | 9                   |
|                          | Employee Numb     | per (                                                     | ā                 | From Date         |            | i            | ٦           | To Date            | Ē              |           |                     |
|                          | Leave Ty          | pe (                                                      | ē                 | Status All        |            | •            | Reque       | st Type My Request | ~ 1            |           |                     |
|                          | s                 | iteSelect v                                               |                   |                   |            |              |             |                    |                |           |                     |
| ▲ Hid                    | le Search         |                                                           |                   |                   | Search     | Reset        |             |                    |                |           |                     |
|                          |                   |                                                           |                   |                   |            |              |             |                    |                |           |                     |
| View                     | v Leave Emp       | loyee Name                                                | Department        | Delegated To      | Leave Type | Applied Date | From Date   | To Date            | Number of Days | Status    |                     |
| 4267                     | 78                | Madiwalayya Shivakantayy<br># 101113002, Deputy Registrar | Pharmacy Practice | Mrs. Shashikala \ | DUTL       | 18-Oct-2023  | 18-Oct-2023 | 20-Oct-2023        | 3.0            | Approved  |                     |
| 4243                     | 34                | Madiwalayya Shivakantayy<br># 101113002, Deputy Registrar | Pharmacy Practice | mrs. Shashikala \ | DUTL       | 20-Sep-2023  | 21-Sep-2023 | 21-Sep-2023        | 1.0            | Approved  |                     |
| 4242                     | 21                | Madiwalayya Shivakantayy<br># 101113002, Deputy Registrar | Pharmacy Practice | Mrs. Shashikala \ | CL         | 20-Sep-2023  | 18-Sep-2023 | 18-Sep-2023        | 1.0            | Approved  |                     |
| 4219                     | 97                | Madiwalayya Shivakantayy<br># 101113002, Deputy Registrar | Pharmacy Practice | testing           | SCL        | 29-Aug-2023  | 01-Sep-2023 | 02-Sep-2023        | 2.0            | Cancelled |                     |
| •                        |                   |                                                           |                   |                   |            |              |             |                    |                |           | •                   |
|                          |                   |                                                           |                   |                   |            |              |             |                    |                |           |                     |
| <b>W</b> <               | View Requ         | ×                                                         |                   |                   |            |              | \$          | Type to searc      | h S            | ් 📬       | 26-12-2<br>4:20     |
|                          | O Type here to    | search T                                                  |                   |                   |            |              |             |                    |                | G 16:26   |                     |

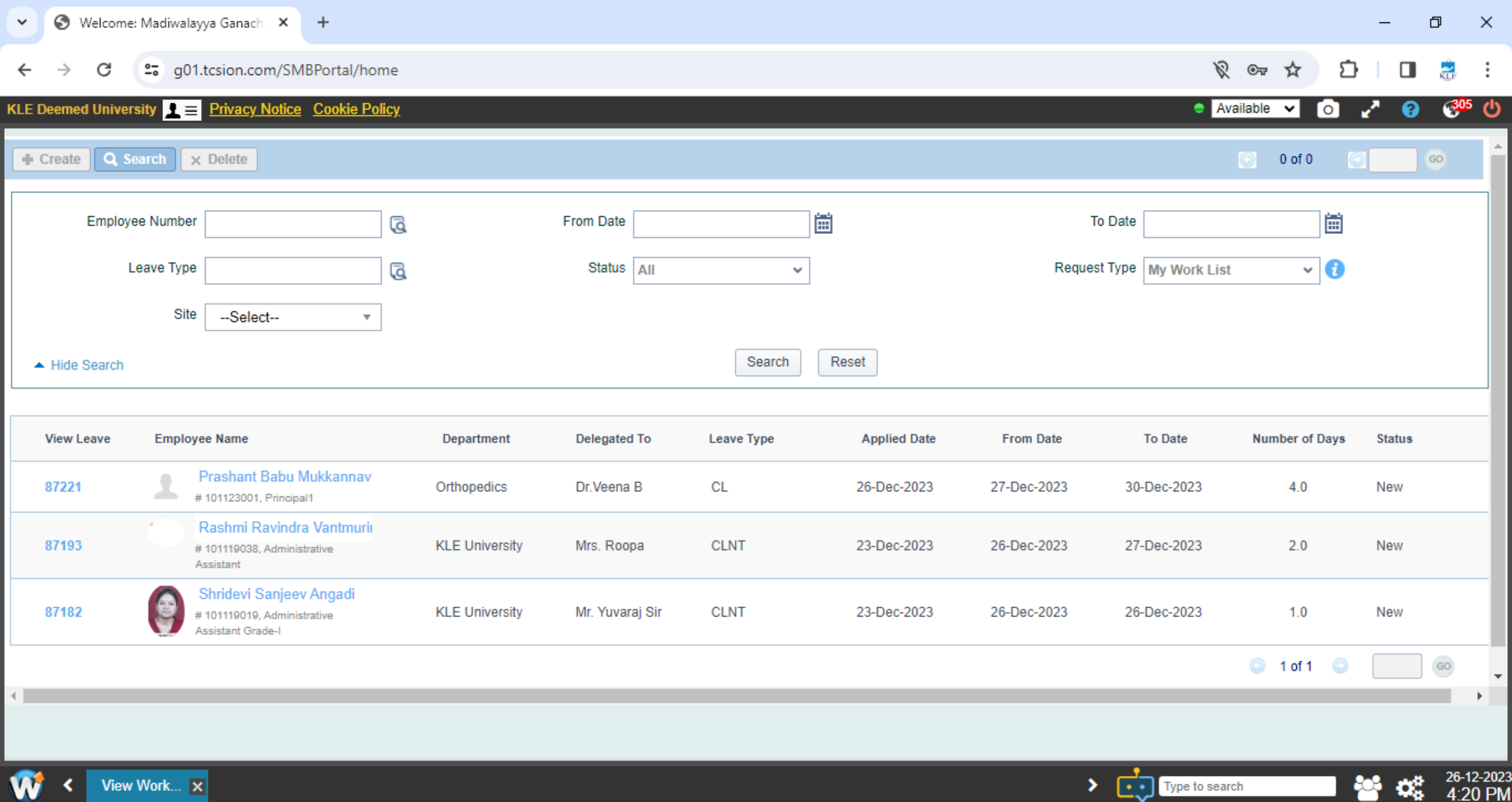

Type to search

4:20 PM

 $\Box$ 

16:26

26-12-2023

ヘ 覧 🗘× ENG

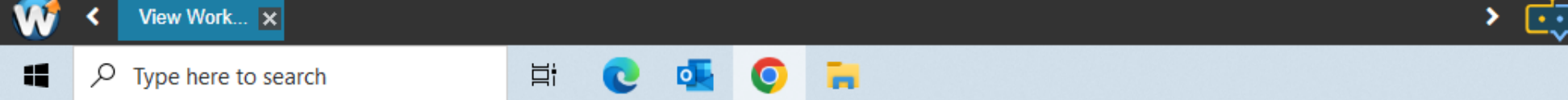

|                               |                                                   |                               |                              |        |                               |     |                                 |                     |               |    |                              |     | 37                      |   | L.    |
|-------------------------------|---------------------------------------------------|-------------------------------|------------------------------|--------|-------------------------------|-----|---------------------------------|---------------------|---------------|----|------------------------------|-----|-------------------------|---|-------|
| → C 😋 g01.tcsion.com          | m/SMBPortal/home                                  |                               |                              |        |                               |     |                                 |                     |               |    | <u> </u>                     | \$  | Ð                       |   |       |
| emed University 👤 😑 Privacy I | Notice Cookie Policy                              |                               |                              |        |                               |     |                                 |                     |               | 1  | Available                    | a 🗸 | 02                      | • | ) @   |
|                               |                                                   |                               | t                            | ია iით | HRMS                          |     |                                 |                     |               |    |                              |     |                         |   |       |
| Org-Setup Recruitment         | Employee Management Employee                      | e Benefits                    | Leave & Attendance           | e Empl | oyee Movement                 | Tal | ent Management                  |                     |               |    |                              |     |                         |   |       |
| mployee Activity Dashboar     | d                                                 |                               |                              |        |                               |     |                                 |                     |               |    |                              |     |                         |   |       |
| Filters:                      | Weekly Monthly                                    |                               |                              |        | De                            | cem | ber 2023                        |                     |               |    |                              |     |                         |   | Legen |
| ect *                         | Employee Details                                  | MON                           | TUE                          |        | WED                           |     | THU                             | FR                  | I             |    | SAT                          |     | SUN                     |   |       |
|                               | Arvind Prakash Mohite<br>#101119012, Hardware Enj | 27<br>In: 10:31<br>Out: 18:39 | 28<br>In: 10:31<br>Out: 18:1 | 3      | 29<br>In: 10:31<br>Out: 18:41 |     | 30<br>In: 10:34<br>Out: 19:00   | 1<br>In: 1<br>Out:  | 0:34<br>19:35 |    | 2<br>n: 10:32<br>Dut: 14:40  | EG  | 3<br>In: NA<br>Out: NA  |   | WO    |
| mplove tilles                 |                                                   | 4<br>In: 10:34<br>Out: 18:57  | 5<br>In: NA<br>Out: NA       |        | 6<br>In: 10:33<br>Out: 17:56  |     | 7<br>In: 10:34<br>Out: 18:03    | 8<br>In: 1<br>Out:  | 0:32<br>18:07 | 11 | 9<br>n: 10:37<br>Dut: 13:40  | EG  | 10<br>In: NA<br>Out: NA |   | WO    |
| Employee Details              |                                                   | 11<br>In: 10:04<br>Out: 19:00 | 12<br>In: 10:32<br>Out: 19:1 | 5      | 13<br>In: 10:36<br>Out: 19:05 |     | 14<br>In: 10:33<br>Out: 19:11   | 15<br>In: 0<br>Out: | 8:55<br>08:55 | A  | 16<br>n: 10:32<br>Dut: 14:11 | EG  | 17<br>In: NA<br>Out: NA |   | WO    |
| Prakash Mohite                |                                                   | 18<br>In: 10:30<br>Out: 18:57 | 19<br>In: 10:32<br>Out: 18:1 | 4      | 20<br>In: 10:55<br>Out: 19:05 | LC  | 21 E<br>In: 10:38<br>Out: 17:49 | In: N               | A<br>NA       |    | 23<br>n: 10:32<br>Dut: 14:02 | EG  | 24                      |   | A     |
| ordar obloation               |                                                   | 25                            | 26                           |        | 27                            |     | 28                              | 29                  |               | :  | 30                           |     | 31                      |   |       |
|                               |                                                   |                               |                              |        |                               |     |                                 |                     |               |    |                              |     |                         |   |       |

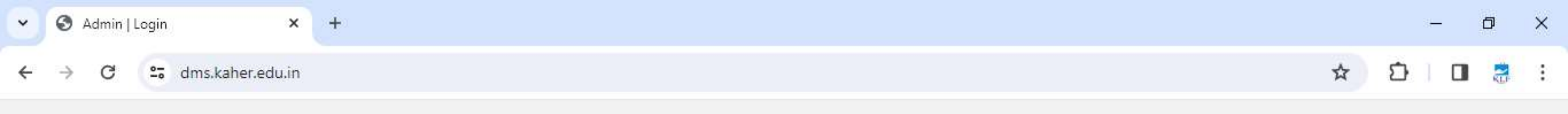

KAHER

#### **INWARD / OUTWARD REGISTER**

| User ID<br>Password | S             | IGN IN NOW |  |
|---------------------|---------------|------------|--|
| Password            | Landersteinen |            |  |
| Password            | User ID       |            |  |
|                     | Password      |            |  |

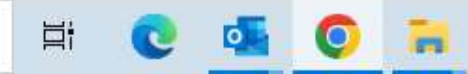

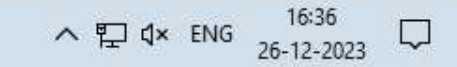

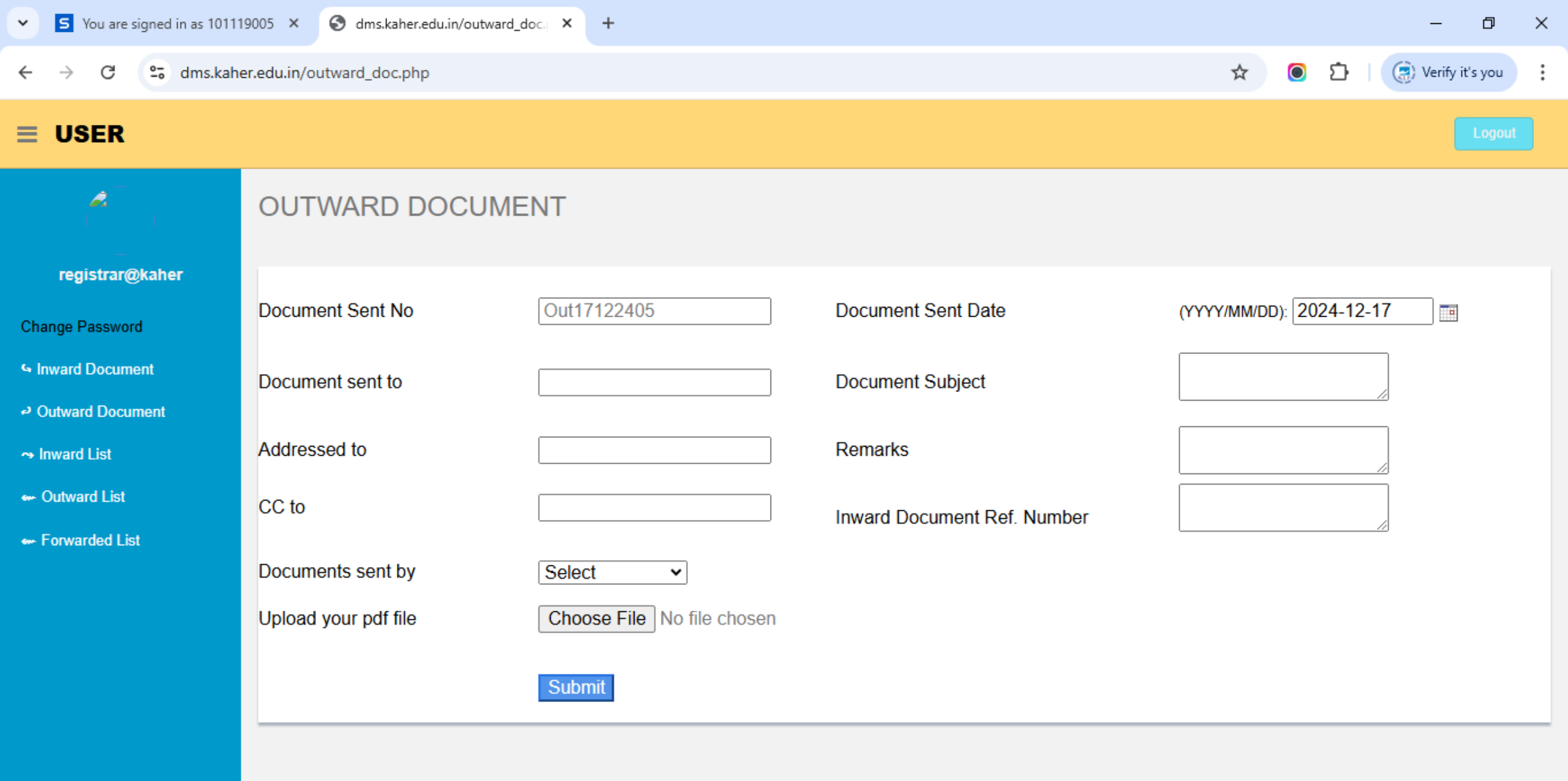

P

Ħ

0

#### You are signed in as 101119005 × S dms.kaher.edu.in/inward\_doc\_li: × +

→ C S dms.kaher.edu.in/inward\_doc\_list.php

#### 

←

Cha

**G** |

<mark>ل</mark> م

~

-

-

| S.N | No I | Dates          | Document No | Document<br>Received From | Addressed From                      | Subject                                                                   | Document<br>Ref | Document<br>Received By | File      | Forward             |
|-----|------|----------------|-------------|---------------------------|-------------------------------------|---------------------------------------------------------------------------|-----------------|-------------------------|-----------|---------------------|
| 1   | 2    | 2024-12-<br>02 | In02122401  | Medical Director          | DR.PKCH BELagavi                    | Letter for LEave on<br>02/12/2024 during my<br>leave Dr.R.B.Nerli         | 8145            | By Hand                 | View File | Forwarde            |
| 2   | 2    | 2024-12-<br>02 | In02122402  | Karan Deep                | General Surgery                     | Application for surrender of seat                                         | -               | By Hand                 | View File | Forwarde            |
| 3   | (    | 2024-12-<br>02 | In02122403  | vice Principal            | KLE College of<br>Pharmacy Belagavi | request to grant permission<br>for practicing in basement<br>for IPC 2024 |                 | By Hand                 | View File | Forwarde            |
| 4   | (    | 2024-12-<br>02 | In02122404  | LOPAMUDRA<br>DEKA         |                                     | Refund of deposit of fees amount                                          |                 | By Mail                 | View File | Forward             |
| 5   | 2    | 2024-12-<br>02 | In02122405  | Miss.Sumayya<br>Killedar  | Gokak                               | Application for issue of migration certificate                            |                 | By Hand                 | View File | Forward             |
| 6   | (    | 2024-12-<br>02 | In02122406  | Lugade Shubham<br>Ramesh  | Satara                              | Application for issue of<br>Migration certificate                         |                 | By Hand                 | View File | Forwarde            |
| ch  |      |                | H; 🌍 (      | 0 🜆 🧿                     | 🐂 🔹                                 |                                                                           |                 | ^                       | ENG       | 17:46<br>12-17-2024 |

:

\_

☆

う

(a) Verify it's you

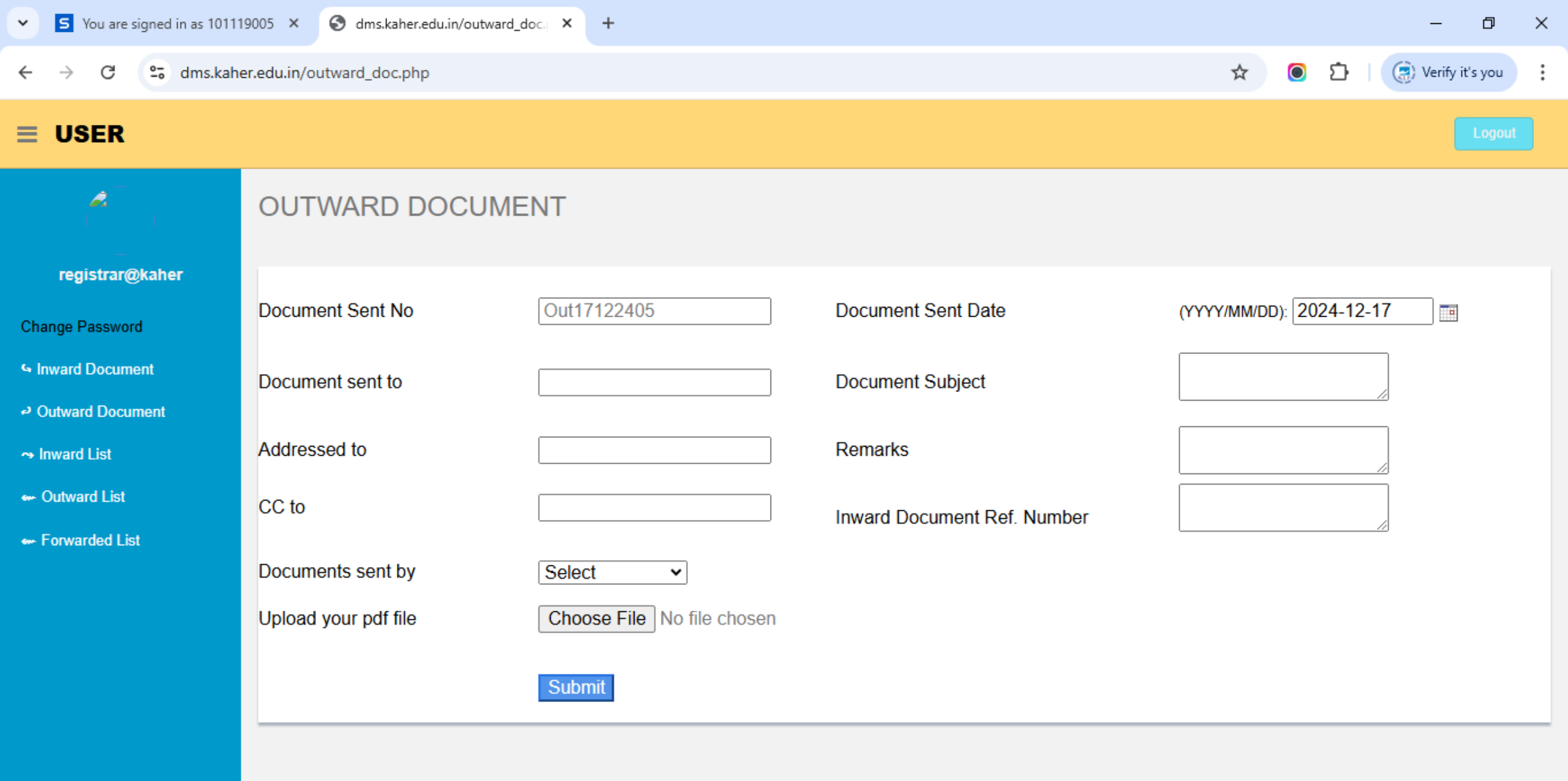

P

Ħ

0

#### ✓ S You are signed in as 101119005 × S dms.kaher.edu.in/outward\_doc\_ × +

← → C 😁 dms.kaher.edu.in/outward\_doc\_list.php

#### 

Cł

ى (

~

60

-61

| 00211            |   |             |            |               |                                                            |                                                                    |            |   |           |
|------------------|---|-------------|------------|---------------|------------------------------------------------------------|--------------------------------------------------------------------|------------|---|-----------|
|                  | 0 | No          | Date       | 500 00HL 10   |                                                            |                                                                    |            |   | <br>      |
| registrar@kaher  | 1 | Out02122401 | 2024-12-02 | the registrar | Greeting from<br>KAHER                                     | BLDE SMT<br>Bangaramma<br>Sajjan Campus<br>Vijayapura              | By Hand    |   | View File |
| registial@kallel |   |             |            |               |                                                            | -586103                                                            |            |   |           |
| ange Password    |   |             |            |               |                                                            |                                                                    |            |   | <br>      |
| nward Document   |   |             |            |               | Migration                                                  | Krupanidhi college<br>of Physiotherapy                             | è          |   |           |
| Dutward Document | 2 | Out02122402 | 2024-12-02 | The Principal | ms.Rachel Philip                                           | Chikka Bellandur<br>bengalore                                      | By Hand    | - | View File |
| nward List       |   |             |            |               | Raungues                                                   | -560035                                                            |            |   |           |
| Outward List     |   |             |            |               | N.C                                                        | The Srinivas                                                       |            |   |           |
| Forwarded List   | 3 | Out02122403 | 2024-12-02 | The Dean      | Migration<br>certificate of<br>Ms.Chavan<br>Mrunali Marutu | college of<br>Physiotherapy<br>Mangalore<br>-575001                | By Courier | - | View File |
|                  | 4 | Out02122404 | 2024-12-02 | The Principal | Migration<br>certificate of<br>Dr.Apparao Patil            | SDM College of<br>Ayurveda Udupi<br>-574118                        | By Hand    | - | View File |
|                  | 5 | Out02122405 | 2024-12-02 | The Principal | Migration<br>certificate of<br>Dr.Sanheevani<br>nakadi     | JSS Ayurevdic<br>Medcial College<br>and Hospital<br>Mysuru -570028 | By Courier |   | View File |

H: 👩 👩 📠 🍙 📜 🐽

へ 町 (1)) FNG 17:46

đ

(a) Verify it's you

0

☆

Ď

 $\times$ 

:

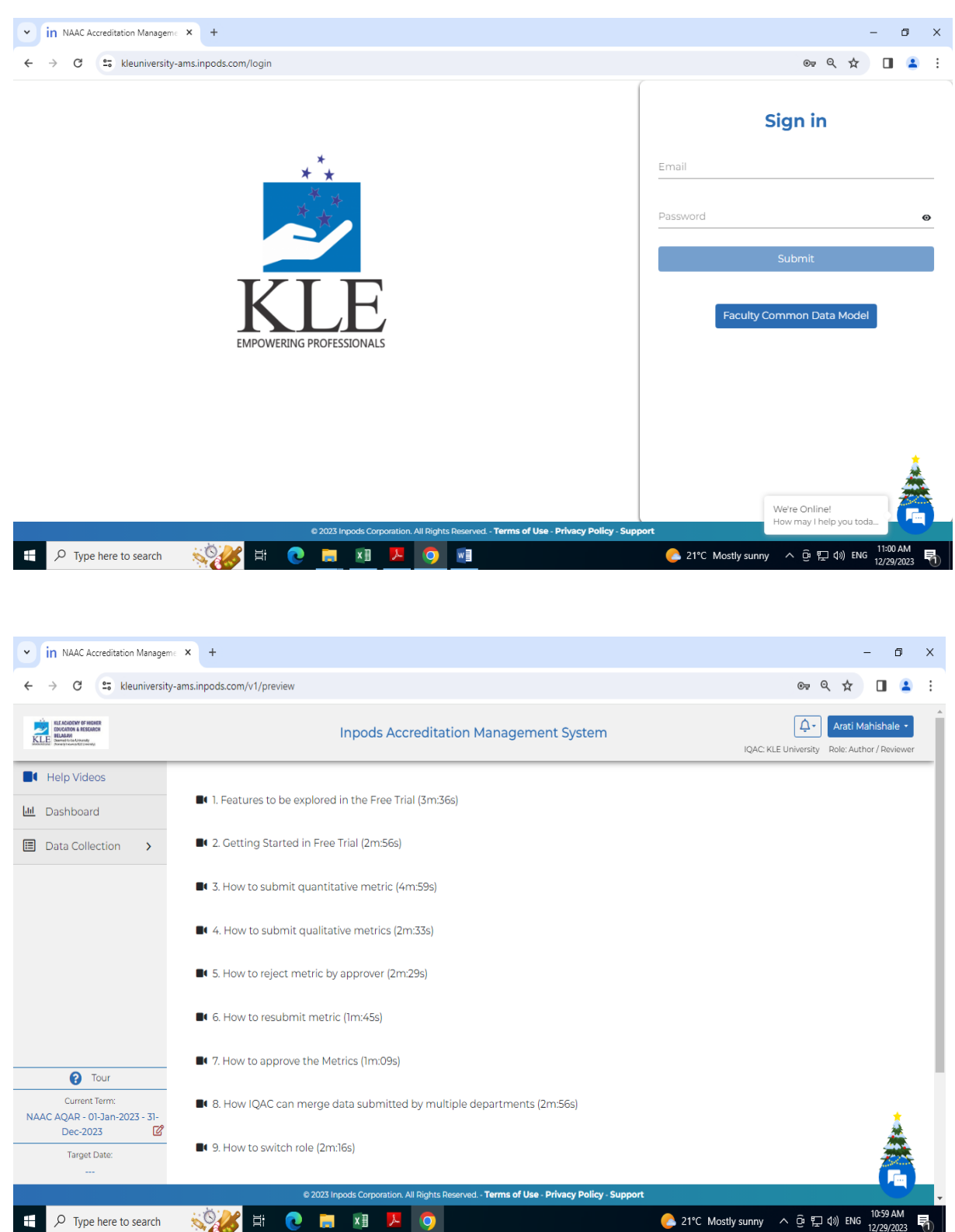

#### **Inpods Accreditation Management System**

| In NAAC Accreditation Manageme                                                                                                    | × +                                       |                                                                                                    | - 0 X                                                                                                    |
|----------------------------------------------------------------------------------------------------|-------------------------------------------|----------------------------------------------------------------------------------------------------|----------------------------------------------------------------------------------------------------|
| $\leftrightarrow$ $\rightarrow$ C $\sim$ kleuniversity-an                                                                                                    | ns.inpods.com/v1/qif-data/data            |                                                                                                    | ९ 🖈 🔲 😩 :                                                                                                    |
| KLEANDERV OF HIGHE<br>DOCATOR & EECOACH<br>HAAAN<br>HAAAN<br>HAAAN<br>Martine Martine<br>Martine Martine<br>Martine<br>Martine |                                           | Inpods Accreditation Management System                                                                                                    | QAC: KLE University Role: Author / Reviewer                                                                                                    |
| Help Videos                                                                                                    | Profile NEP Parame                        | ters Extended Profile Future Plans Of Action QIF Qualitative                                                                                                    | QIF Quantitative                                                                                                    |
| Image: Image: I                                                                                                    | QIF Qualitative Metric                    | for KLE University                                                                                                    |                                                                                                    |
| 🗒 NAAC Data                                                                                                    |                                           | Weightage -                                                                                                    | In Draft                                                                                                    |
| ▲ My Downloads                                                                                                    | Q<br>▼ ▷ 1<br>▼ ▷ 1.1<br>□ 1.13<br>□ 1.13 | Weigntage :<br>Metric 1.1.1 Learn more<br>Curricula developed and implemented have relevance to the local, nation<br>needs which are visible in Programme Outcomes (POs), and Course Outper<br>the norms of the Regulatory Bodies.<br>Response to be provided within 100 - 200 words<br>Response: | Download Approved Supporting Files<br>Download Unapproved Supporting Files<br>onal, regional and global health care<br>tcomes (COs) offered by the University, as |
| 7 Tour                                                                                                    | ▼ 🖻 1.3                                   | School / Department Answer                                                                                                    | 'S                                                                                                    |
| Current Term:<br>NAAC AQAR - 01-Jan-2023 - 31-<br>Dec-2023                                                                                                    | in 1.3.1<br>in 1.3.4                      | Total Schools / Departments : 10 Approved / Evaluated : 5                                                                                                    | <u>.</u>                                                                                                    |
| Target Date:                                                                                                    | ▼ 🖻 2<br>▼ 🖻 2.3                          | Select school or department                                                                                                    |                                                                                                    |
| F $\mathcal{P}$ Type here to search                                                                                                    | e 2023 li                                 | pods Corporation. All Flights Reserved Terms of Use - Privacy Policy - Support                                                                                                    | °C Mostly sunny ^ ⓒ 닾 쉐 ENG 11:04 AM 특                                                                                                    |

| In NAAC Accreditation Manageme                                     | × +                                                              |                                                                                                    | - 6 X                                                                                                    |
|--------------------------------------------------------------------|------------------------------------------------------------------|----------------------------------------------------------------------------------------------------|----------------------------------------------------------------------------------------------------|
| ← → C 😁 kleuniversity-a                                            | ms.inpods.com/v1/qif-data/data                                   |                                                                                                    | ब्र e 🖈 🔲 😩 :                                                                                                    |
| REACIONE OF HORE<br>DOLTON A SEEACC<br>BLARE<br>Martinet Call Call |                                                                  | Inpods Accreditation Management Syst                                                                                                    | em IQAC: KLE University Role: Author / Reviewer                                                                                                    |
| Help Videos                                                        | Profile NEP Param                                                | eters Extended Profile Future Plans Of Action                                                                                                    | QIF Qualitative QIF Quantitative                                                                                                    |
| Dashboard     Data Collection      NAAC Data                       | QIF Quantitative Me                                              | tric for KLE University                                                                                                    | 🔵 Not Started 🌒 In Draft 🌒 Rejected 🌒 Submitted 🌒 Approved                                                                                                    |
| Ay Downloads                                                       | 63.3 Q<br>▼ ▷ 6<br>▼ ▷ 6.3<br>ଢ 6.3.3<br>Expand all Collapse all | Weightage :<br>Metric 6.3.3 Learn more<br>Number of professional development / administra<br>teaching and non- teaching/technical staff during<br>(Continuing education programmes, entrepreneu<br>development programmes, Training programmes<br>Total number of professional development / admini<br>teaching and non-teaching/technical staff during | Download Approved Supporting Files<br>Download Unapproved Supporting Files<br>Download Unapproved Supporting Files<br>tive training programmes organized by the University for<br>the year<br>rship development programmes, Professional skill<br>for administrative staff etc.,)<br>nistrative training programmes organized by the Institution for<br>the year |
| Tour                                                               |                                                                  | School /                                                                                                    | Department Answers                                                                                                    |
| Current Term:<br>NAAC AQAR - 01-Jan-2023 - 31-<br>Dec-2023         |                                                                  | Total Schools / Departments : 10<br>Approved / Evaluated : 7<br>Select school or department                                                                                                    | Merge Data<br>Merged Schools / Departments : 0                                                                                                    |
|                                                                    | © 2023                                                           | Inpods Corporation. All Rights Reserved Terms of Use - Privacy Po                                                                                                    | olicy - Support                                                                                                    |
| H $\mathcal P$ Type here to search                                 | 🕺 🖪 🔋 💽                                                          |                                                                                                    | ြ 21°C Mostly sunny 🔨 현 🖅 ᡧ)) ENG 11:04 AM 🛃                                                                                                    |

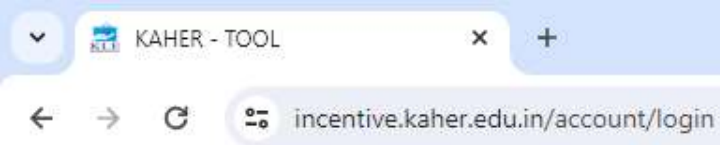

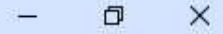

#### ☆ む 🛛 🗧 :

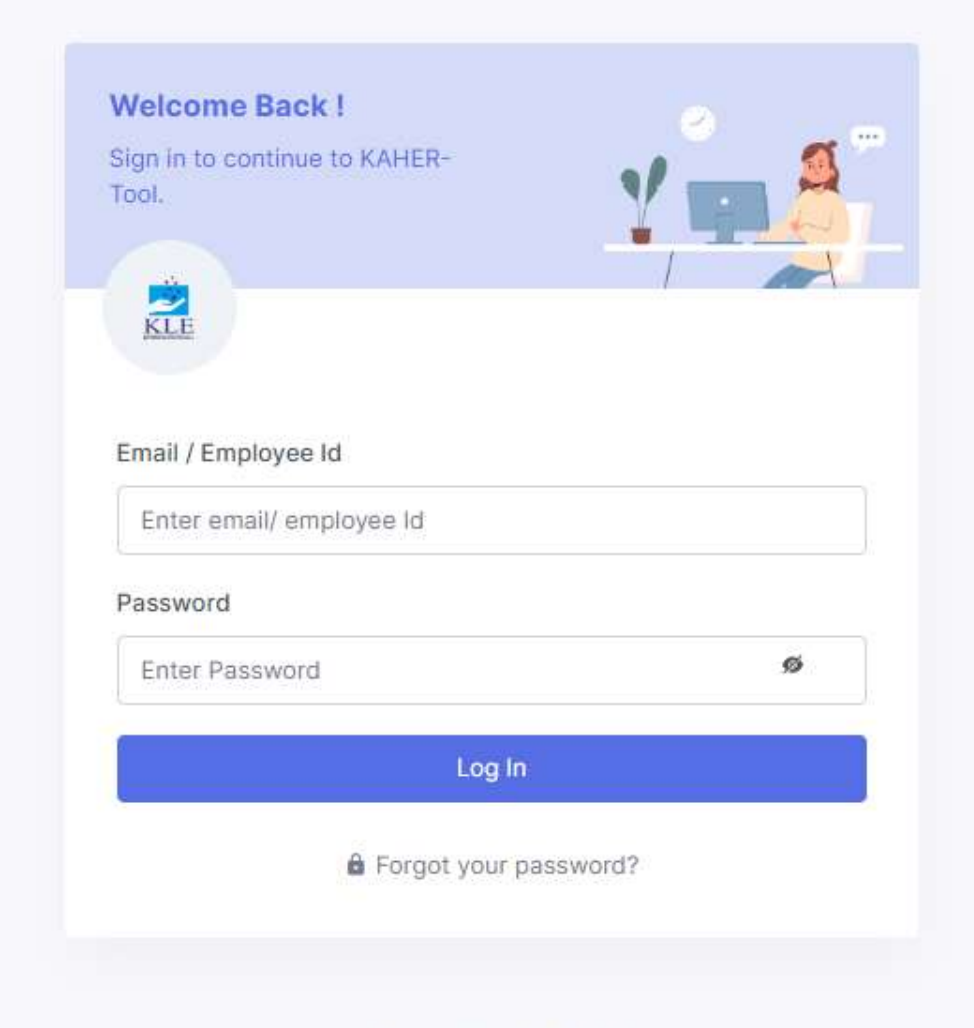

© 2023 KAHER-Tool

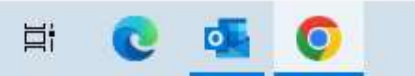

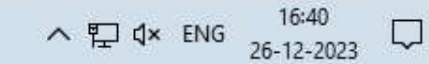

¥

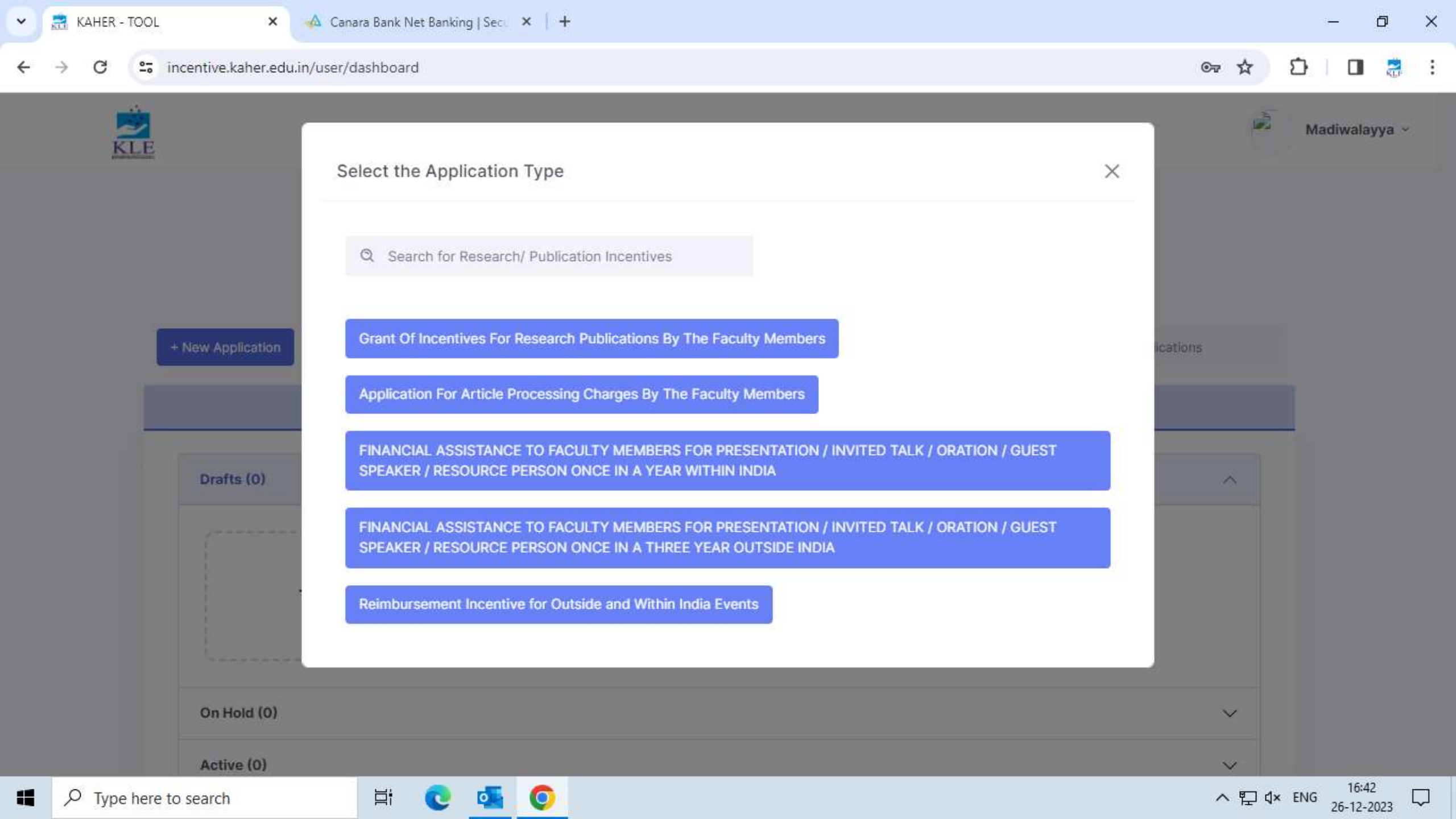

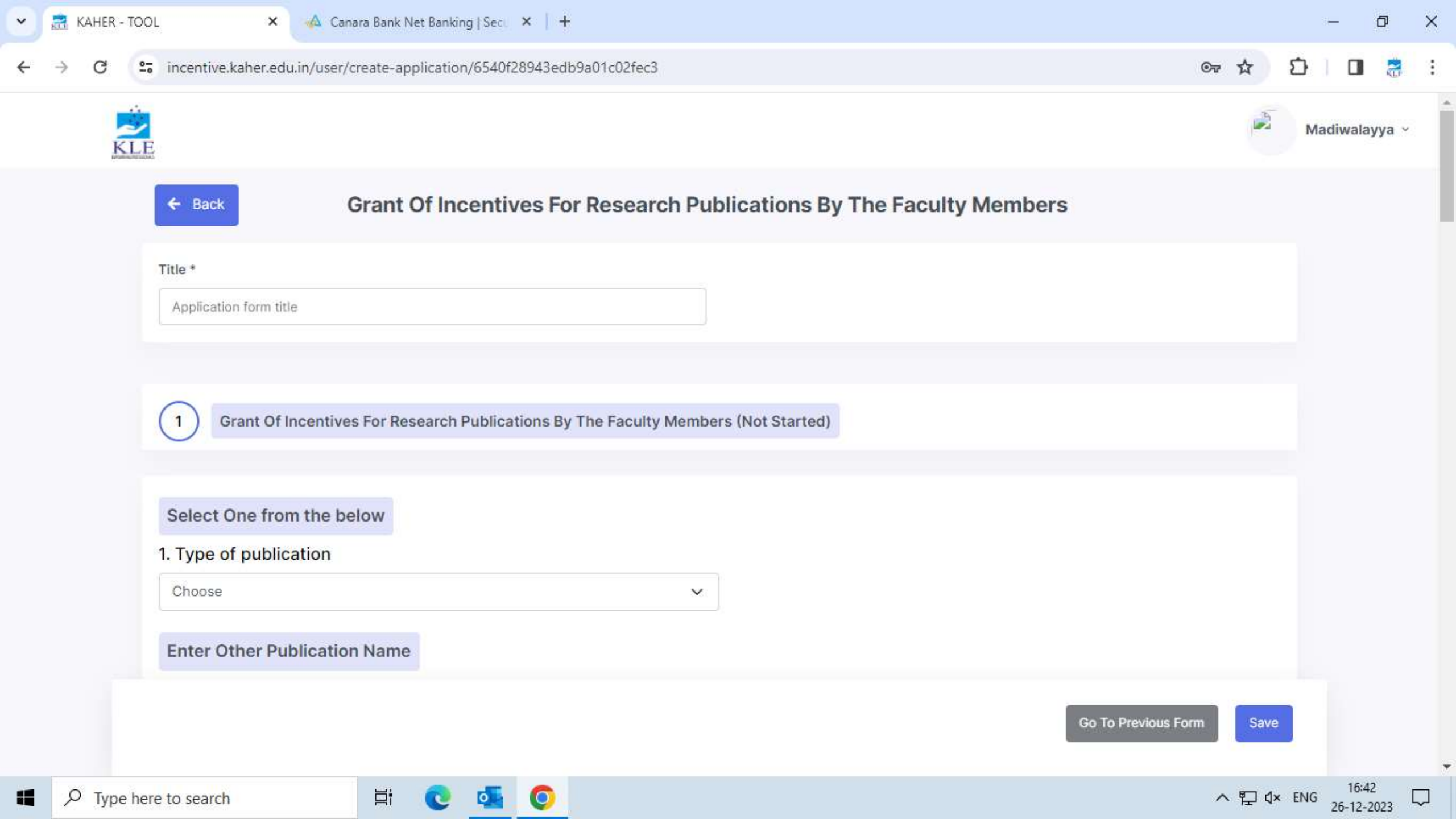

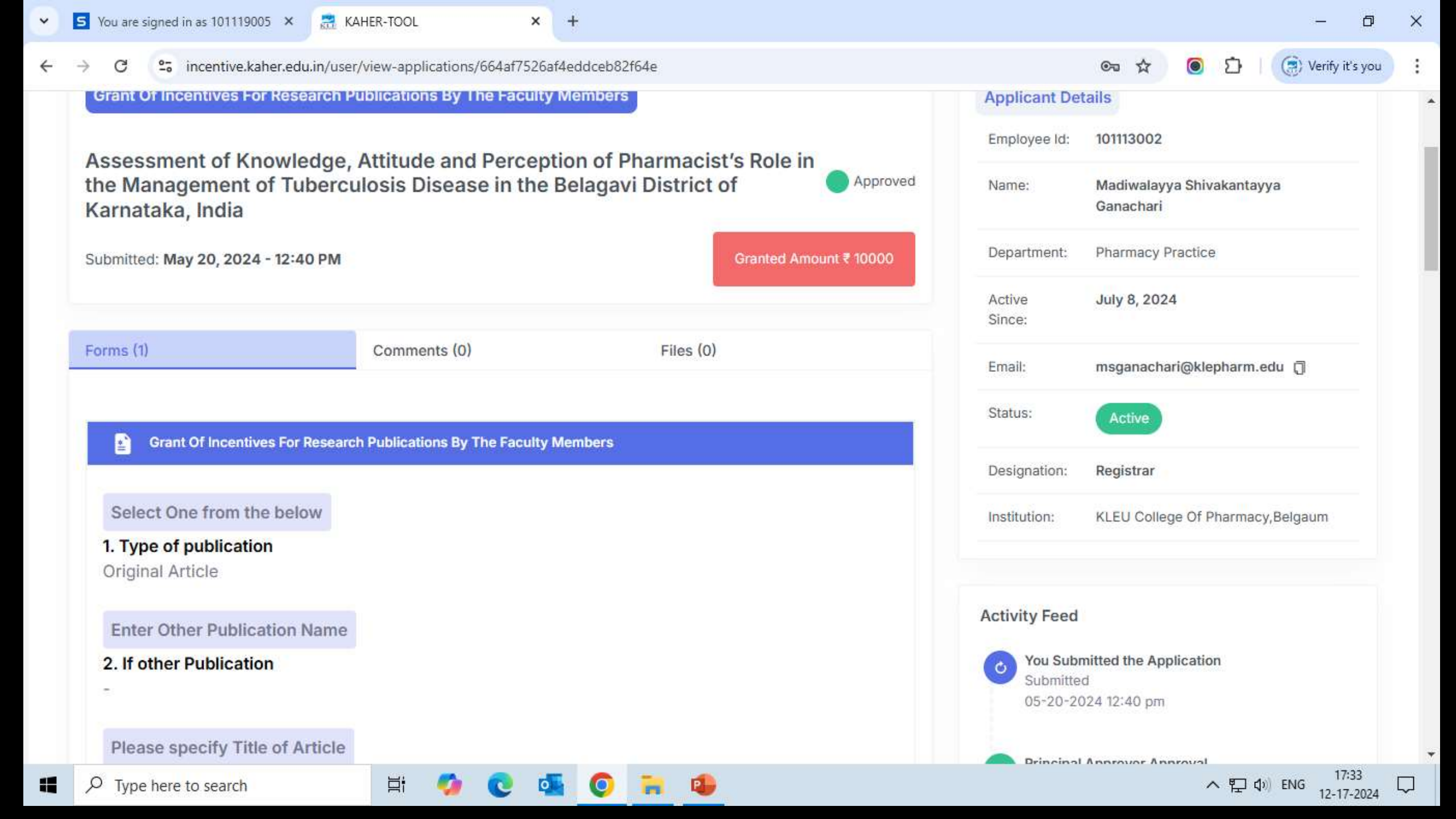

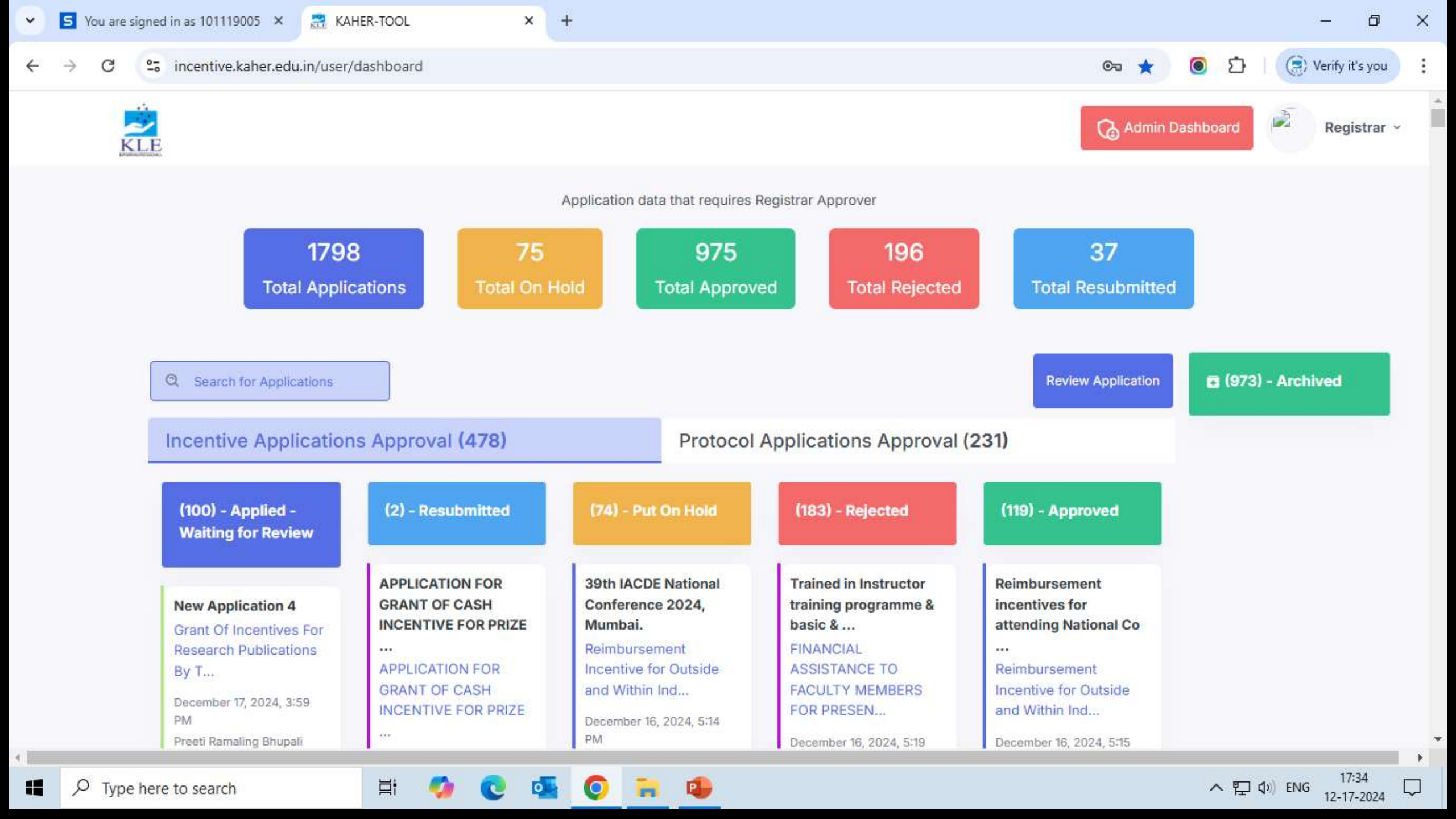

# HOSPITAL INFORMATION & INFORMATION SYSTEM (HIMS)

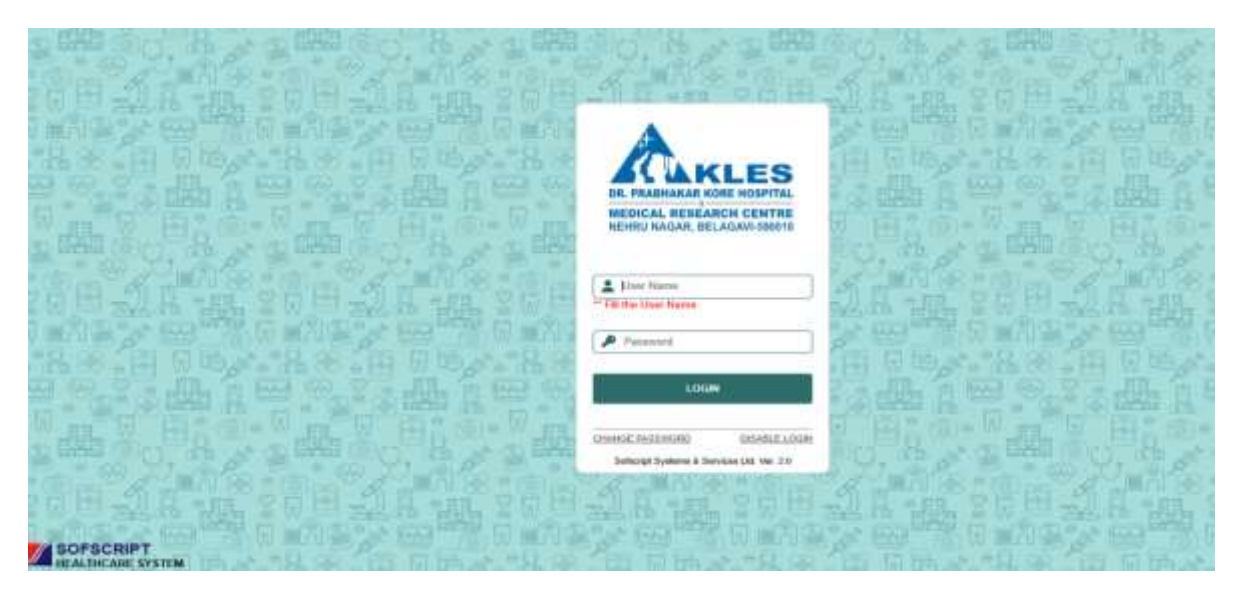

## Login Screen

| + III RARTINGCOUNTERNAM * +         |                             |                              |                  |                    |            | - 11 ×               |
|-------------------------------------|-----------------------------|------------------------------|------------------|--------------------|------------|----------------------|
| + - 0 A Not server 10.0.9.17 SUITUR | WIRL/Ward.oginligt/Pages/Dy | itteavlater                  |                  |                    |            |                      |
| KLES DR. PRASHAKAR KORE HOSPITA     | LAND MRC                    |                              |                  |                    | 196        | - + (~~) \$ ****** 0 |
| MATTER ( Pr )                       |                             |                              |                  |                    | _          | PROSENT OF           |
|                                     |                             |                              | 🚴 KCRIMA         |                    |            |                      |
|                                     |                             | we make a                    | 100 million 100  |                    | we see     |                      |
|                                     | 😵 anaan                     | <b>1</b> 0000                | A oursein        | Se arrente         | 🔊 anana    |                      |
|                                     | and and all the second      | Real and a second            |                  | San and the second |            |                      |
|                                     | 2                           | Almentani isine<br>Belananan | and the second   | Lan alleman        | 🗠          |                      |
|                                     | and the second              |                              |                  |                    |            |                      |
|                                     |                             |                              | 🖉 minute         | enterie en         | ·immorrier | 品。                   |
|                                     |                             | 2 100000 per bilitate        | Martine antibies | Land consider.     |            |                      |
| Case works a line                   | REVENCE DATE:               | Internet annes belli total   |                  | WEISHIN LT         |            | INFERING PRODUCTION  |
|                                     | <u> </u>                    |                              |                  |                    |            | TUTZYDER .           |

Main Screen

| HATENY'S PHOTO D   | PATENT'S PERSONAL INFORMATION<br>INFORMATION<br>INFORMATION<br>INFORMATION | TRST WHE<br>PRST WHE<br>AREYMD |                     | NEELENNE<br>NEELENNE<br>NEELENNE | E          | ustwie<br>Listiwie<br>wtokuty- |               | scheiter<br>Nais - Fernie | O temperater i O deci | rie                  |   |
|--------------------|----------------------------------------------------------------------------|--------------------------------|---------------------|----------------------------------|------------|--------------------------------|---------------|---------------------------|-----------------------|----------------------|---|
|                    | REGISTRATION DETAILS                                                       | wen                            |                     | жана<br>П                        | NTPRES NO. | 1                              | exective over | Tike Tikeseto             | v O                   | Tios.<br>Not Set     | * |
| SURA CIER          | SNUS ·<br>Blatta Cinartia Errist                                           |                                | Patient Marks of Id | s<br>stilication max 73          | i chardes  |                                |               | Select                    | 2.W.S                 | Score Nate           |   |
| UNDALINE UND STREE | forme Come Soles                                                           | <b>MARINAE</b>                 | 1                   | ROFESHE                          |            | 12001005                       |               | MITHERENAME               |                       | Streets.             |   |
|                    | Inter OVP OWP                                                              |                                |                     | Father's Name                    |            |                                |               | Nober's Matien Na         | ne                    | Mother's Careet Name |   |
| 30<br>0/1960       | NCHER<br>Offer #No                                                         | NEVERSING.                     |                     | EINILD                           |            |                                |               | 9369X                     |                       |                      |   |
| WANNER W           | OTHERDETALS<br>REDITION                                                    |                                | <i>11</i> ,17,2     |                                  |            |                                |               |                           | SPO                   |                      |   |
| NING.              | PAY PATIENT                                                                | · ¥                            | Select              |                                  | W          | R                              |               |                           | 9<br>NCOSE            | SELF                 | Ŷ |
| NOPORT NO 10       | ANIENO                                                                     |                                |                     |                                  |            |                                |               |                           | ()¥s ∎k               |                      |   |

## Patient Out Patient Registration

| 👻 📲 HOSPITAL MAN                                                                                                    | AGENER SIST IN +                   |                      |                          |               |                          |                                     |                                                                                                    | - 5 X                         |
|----------------------------------------------------------------------------------------------------|------------------------------------|----------------------|--------------------------|---------------|--------------------------|-------------------------------------|----------------------------------------------------------------------------------------------------|-------------------------------|
| € → 0 Å                                                                                                    | Nat secure 10.0.9.17.8%/           | LIENTRIZ/Mai         | llogrAq/PageutoadA       | tbrado        |                          |                                     | <b>€</b> ‡                                                                                                    |                               |
| A KLES DR. PRA                                                                                                    | BHAKAR KORE H                      | OSPITAL A            | ND MRC                   |               |                          |                                     |                                                                                                    | Deart HOPTHL<br>Loater HOPFOL |
| AN CONTLAND                                                                                                    | · Dep OF CAR UNIVERSITY            | a south ( south free | y Max Mag                |               | _                        | _                                   | OFD Doct - Par Doct - Swall - S.V. DEPORT                                                                                                    | na anticicana 🚺               |
| Addam (Q. costel)<br>Addam (Q. costel)<br>Addam (Q. co | vi adornalizi (<br>Vi adornalizi ( | 8                    | Santas (C)<br>Santas (C) | Lill of two V | Bank Ann.                | • Conciliante                       | APR & Brown & Brown & | 1                             |
| 0.05-810-                                                                                                    | • 4900 aut                         | ¥                    | COC ME KILLING           | <b>V</b> 576  | Cardina reproduce Create | 1 W.E                               | MARTINE MIN (HONTON OF CONTRACT \$45                                                                                                    | -                             |
|                                                                                                    |                                    |                      | in maine car             |               | art a                    | TON, LINE ,<br>Actual ,<br>IGA 1964 | ilentiti veri<br>Hriner<br>Itol sine                                                                                                    |                               |
| an cui - i c                                                                                                    | IV ME 12                           | KOUCHER AME          | CONCOVER                 | DOULANI       | CONTAN ON                | AFT TO BE TRETTLE                   |                                                                                                    |                               |
| SWE DWEEL C                                                                                                    |                                    | erskaliust (         | SAVE AT HE COLO STOR     | e 1405 me     | 400XX28                  |                                     |                                                                                                    |                               |

# **Out Patient Billing**

# Inpatient Admission

|                                         | DRECT ADMS    | SION              | ADDITIONAL INFO                   |              | SCANN     | HIQ:C                        | NR.C          | 2.DETAILS                        | SNOCINITION HILDDRIF                                                                                                    |
|-----------------------------------------|---------------|-------------------|-----------------------------------|--------------|-----------|------------------------------|---------------|----------------------------------|----------------------------------------------------------------------------------------------------|
| ATIENT INFOR                            | MATION        |                   |                                   |              |           |                              |               |                                  |                                                                                                    |
| TENT                                    | RI.           | 2                 |                                   | 田            | GENDER    | ADE TYPE                     | ADE           | PATIENT                          |                                                                                                    |
| ctox1                                   | 119           |                   | DOCTOR SPECIAL                    | 19           | 21 94     |                              |               | DOCTOR OPEN                      | 34,177                                                                                                    |
|                                         | 49            |                   | DOCTOR SPECIAL                    | TY.          | 492       |                              |               | DOCTOR MIS                       | CMUTY                                                                                                    |
| FEHED DOCTOR                            | OR            |                   |                                   |              | NOM CATE  | DORY Huipital                | v unrq        |                                  |                                                                                                    |
| TENT OLARS                              | -381217-      | ¥3                | PREFERED CLASS, Ookara - Hospital | 4            | ELKHRE (  | LAR Delose Hosp              | phal w        | BED TYPE PREF. M                 | * MLEET HED                                                                                                    |
| NACE                                    | -SELECT-      | 4                 | CONSENT FOR DATA SHARING          | RAFILS PATER | CAMP      | C fulsit                     |               | ISOLATION CONTRACTOR             | Mathematical Control of Control of Control o |
| SE MANAGER                              | -SELECT-      | w).               | DO-ORDINATOR -BELECT-             | *            | HANDLEW   | TH CARE C See                | s) 0          | VIP STATUS                       |                                                                                                    |
| ALL MARKED                              |               |                   | STREET DATE 13/13/0124            |              | TOKEN     | 12 25 PM (D)                 |               | Once Select                      | v)                                                                                                    |
| ED INCOMAN                              | 1000          |                   |                                   |              | 1115      | and the second second second |               | THOM                             |                                                                                                    |
| ib.0                                    | (num          | -                 | BOOM MARE Down In                 |              |           | BED Datition                 |               | WIND one Care                    | 8.008 Fee                                                                                                    |
| 10                                      |               | MOBILE NO         | CASE TYPE                         |              |           | TYPE                         |               | Contract of the second           | Control 1 and                                                                                                    |
| AVED THE                                |               |                   | * 1 miles                         |              | -         | 105                          | SUBCASE TYPE  |                                  |                                                                                                    |
| ROGNOSIS DR                             | TAILS         |                   |                                   | BILLING D    | ETAILS    |                              |               |                                  |                                                                                                    |
|                                         |               |                   |                                   | DARLING.     |           |                              |               | LETTER ALL                       |                                                                                                    |
|                                         |               |                   | -                                 | ate type     | a second  | 101 B.B.                     | ninera in an  | 10                               |                                                                                                    |
|                                         | -             |                   |                                   | Children 1   | 0.1       | Sar Paure Pater              | et            | the of the                       |                                                                                                    |
| DMISSION IN                             | FORMATION / I | MUC DETAILS / HEN | MARKS.                            | TPA          | Q         | - Starmanna                  |               | Outline Balance OQ               | 10                                                                                                    |
| ME.                                     | 1012200       | 17 25 PM          | MLC CASE! Vww * five              | WILDITY P    | ACM.      | 1611                         | MM .          | - BERVICE TYPE UND               | 1                                                                                                    |
| EMANG                                   |               |                   |                                   | BECOMM       | NDED DERO | T. CUMPERITOR                | THE REPORT OF | AN MORE THE DOUGHT               |                                                                                                    |
| and a state of the second second second |               |                   |                                   |              |           | and a second second second   | our energies  | and a real solution and a set of |                                                                                                    |

|                   | **                               |                            |             |                               |                                 |                                                   |                             |                  | PROFILER    |
|-------------------|----------------------------------|----------------------------|-------------|-------------------------------|---------------------------------|---------------------------------------------------|-----------------------------|------------------|-------------|
| EMICT POST NO     | NCHIN                            |                            |             |                               |                                 |                                                   |                             | - WOW REDUKING I | PERSONNER   |
| HID Q1            | 112221//                         |                            | 06H069      | DECKIN                        |                                 | ₩ (DAD 100                                        |                             |                  |             |
| NING C            | WHEN BOARD                       | CLAE AND AND T             | STR THE     |                               | ADMINT & TH                     | THE BAC                                           | DIE ADV DY & TH             |                  |             |
| SERVICE THREE & A |                                  | Catches one trans          | Omocenane   | Onin                          | NOW OF & 10                     | BURACE.                                           | HEIP                        |                  |             |
| CHARGE G          |                                  |                            |             | VOI DITTE<br>RATE             | 19/12/2024                      | Cite<br>any                                       | ENLENCY CHARLES             | ·                |             |
| REALINES          |                                  |                            | 0           | HEG-140                       |                                 | Un Setted Are<br>Un Billed Areo<br>Deposit Balant | ound :<br>ond :<br>v1       | Carnet Balance : | TITA        |
| -                 |                                  |                            |             |                               |                                 |                                                   |                             | -                |             |
| 241 101 421       | CONSTOL CONSIDER: 2014           | D THEVERSE VEHEN BAN       | H OTY ANT   | NO RECORDS                    | vc turk AAVE t<br>kund ()       | SCHAME RES                                        | HEAME BUT HAI DON           | NIQ.NO. AI       | n. mrs      |
| 201 ANI 477       | CHARTO THAGHOC MAY               | ID THE DESC VEH BUT        | H UTY AMT   | talah zacu<br>Ngi Recovits Pe | nt Shink Advite in t<br>sund 11 | UCHANT RET                                        | NA AME INT NATOCA           | NEG.NO. AN       | a. mera — + |
| 989 - 680 - 4208  | CHANCE COMMUNICATION OF THE      | TO HAV DATAC VELITIAN HAVE | II DIY XMI  | teen ooch<br>No Records fa    | nc shin aant t<br>sang D        | SCHAMP BUT S                                      | HAR ADATT - BILE THAN DO V. | HTUHO. AN        | n. infi     |
| 541 MIC 4247      | CHING CO - CHING BLOC - SHALT    | D WATERS WITE BA           | IE OLIV AME | tanin perio<br>No Ancordo fu  | vc tales await t                | NCCH AMPERATION                                   | HILANT BUT WIT DAN DOW      | ING NO. AN       | ili initi   |
| 241 444 444       | CHING COLIC THING THOSE - SHIV O | o werdens vichten wa       | IE OLY AME  | terit net                     | ic nam and t                    | UCH AMP REF                                       | NA AME - NA SAN DESC        | NGNO. A          | 6. JP/1     |

## IP POST VOUCHER

| 🔥 KLES DR. PRABHAKAR KORE HOSPITAL AND M                                                                                                    | IRC    |        | (Decare<br>Localitar | 409758L          |           |        |     |  |
|----------------------------------------------------------------------------------------------------|--------|--------|----------------------|------------------|-----------|--------|-----|--|
| Allow the second second s |        |        |                      | TINK I           | THEFT ALL | LIPPLE | 100 |  |
| P10 9 1                                                                                                    | 0      |        |                      |                  |           |        |     |  |
| 100138                                                                                                    | CLASS  |        | NRC                  |                  |           |        |     |  |
| CR.COMP & 12A. 8 Self Paying Palaett                                                                                                    | GENDER |        |                      | 406              |           |        |     |  |
| TTUHO ROOM DESIGN BALANCE                                                                                                    | ADMDT  | 850 W0 |                      | UNRULED          | INCOM     |        |     |  |
| CH0                                                                                                    |        |        |                      | PHARMA CREDIT UN | derries . |        |     |  |
| Construction of the second second s                                                                                                    |        |        |                      |                  |           |        |     |  |
|                                                                                                    |        |        |                      |                  |           |        |     |  |
|                                                                                                    |        |        |                      |                  |           |        |     |  |
|                                                                                                    |        |        |                      |                  |           |        |     |  |
|                                                                                                    |        |        |                      |                  |           |        |     |  |
|                                                                                                    |        |        |                      |                  |           |        |     |  |
|                                                                                                    |        |        |                      |                  |           |        |     |  |
|                                                                                                    |        |        |                      |                  |           |        |     |  |
|                                                                                                    |        |        |                      |                  |           |        |     |  |
|                                                                                                    |        |        |                      |                  |           |        |     |  |
|                                                                                                    |        |        |                      |                  |           |        |     |  |
|                                                                                                    |        |        |                      |                  |           |        |     |  |
|                                                                                                    |        |        |                      |                  |           |        |     |  |

# In- Patient Final Billing

| → me seven 10.03  | ercentracioscimientoSuvitiv | afree age of the second second |                        |                                      | н в              | сu. |  |
|-------------------|-----------------------------|----------------------------------------------------------------------------------------------------|------------------------|--------------------------------------|------------------|-----|--|
| A KLES DI         | R. PRABHAKAR KO             | <b>RE HOSPITAL AND</b>                                                                                                    | MRC                    | Depain experts)<br>Laurier, Hispita, |                  |     |  |
| ARTICUT INFORM    |                             |                                                                                                    | 31107.                 |                                      | DINGHAREE ADMICE |     |  |
| ma R              |                             |                                                                                                    | RADDITAD               |                                      |                  |     |  |
| ODIOCH            | ADE THRE                    | Age                                                                                                    | GABE THRE              | NITESIT GLASS                        |                  |     |  |
| 000709            | 6.00P                       | water.                                                                                                    |                        |                                      |                  |     |  |
| ROOM              | ROOM NAME                   | BED ID                                                                                                    | eep TiiPe              |                                      |                  |     |  |
|                   |                             |                                                                                                    |                        |                                      |                  |     |  |
| DSCHANGE DETAIL   |                             |                                                                                                    |                        |                                      |                  |     |  |
| INSCREEGE TYPE IN | mi Y                        |                                                                                                    |                        |                                      |                  |     |  |
| HEMANING          |                             | CANCELLATION REMARKS                                                                                                    |                        |                                      |                  |     |  |
| ORGANLLOS         | DURRENTLOS                  | DISCHARGE EATE-TIME TIT (2) 202                                                                                                    | 4 D 1241 PM 0          |                                      |                  |     |  |
| Provide and       | A MARTENNIE - A             | 694 DOS 943 COST 2008 1                                                                                                    | 8 - 5 M M M M - 19 - 2 |                                      |                  |     |  |
|                   |                             |                                                                                                    |                        |                                      |                  |     |  |
|                   |                             |                                                                                                    |                        |                                      |                  |     |  |
|                   |                             |                                                                                                    |                        |                                      |                  |     |  |
|                   |                             |                                                                                                    |                        |                                      |                  |     |  |
|                   |                             |                                                                                                    |                        |                                      |                  |     |  |
|                   |                             |                                                                                                    |                        |                                      |                  |     |  |

# Discharge Advice

| and the second second se                                                                                                    |                                         |                                                                                                    |                                                                               |                         | INTENT O             |
|----------------------------------------------------------------------------------------------------|-----------------------------------------|----------------------------------------------------------------------------------------------------|-------------------------------------------------------------------------------|-------------------------|----------------------|
| нон ву Ормпент на <b>В</b> ан вклент на Окооснен на<br>во                                                                                                    | OBAL IFAD Q                             |                                                                                                    | <b>)</b> (14                                                                  | TP MES                  | 2-0000               |
| NNO                                                                                                    | GENORA AGE TY                           | est ent Di                                                                                                    | BANK DANK                                                                     | HERE S                  | 1                    |
| No. No.                                                                                                    | 01495                                   | Wake                                                                                                    | 860                                                                           | UNDUE                   |                      |
| G MEP DOC                                                                                                    |                                         | DECH TYP                                                                                                    | 000H01                                                                        | EXPOT.                  |                      |
|                                                                                                    |                                         |                                                                                                    | SOURCE                                                                        |                         |                      |
| LACHLIST HEAMON                                                                                                    | THANKS IT THEM                          | MOREE NO                                                                                                    |                                                                               | an annual of some state |                      |
| WITCHT RECORD<br>1 March 2004, 1934, 1939, 2039, 2039, 2                                                                                                    | CARE SHE CAN<br>TYPE CARE MANAGER       | CO BILL UNREL INTERNAL<br>ORIENATOR ANTE ANTE                                                                        | APPE, MED<br>APPE, CHITSTANDER<br>AME                                         | BUCTOR 2 BOCKING 3      | DOCTINE & MILE<br>NO |
| WITCHT RECORD<br>8 Mar - BOAS - TOAL INTE - TOID STATUS - CLASS - DOC<br>0 RESULTS FOUND                                                                                                    | THE CARE SHE CARE                       | CO ENE UNERE OFFICER                                                                                                 | RO SET<br>APPE OUTSTANDING<br>AME                                             | NUCLOBE 2 SOCIES        | norma e Mar<br>No    |
| WATERS RECORD<br>RE NO BOA THA IND TOD STATUS CLASS DOC<br>NO RESULTS FOUND<br>UTRAINEST RECORD VOUCHER DETAILS                                                                                                    | THE CARE SHE CARE                       |                                                                                                    | AND SET<br>AND AND AND AND AND AND AND AND AND AND                            | NUCLOBE 2 MOCTOR 3      | BOCTOR & MAC<br>NO   |
|                                                                                                    | THE CASE SUB CAN<br>THE CASE MANAGER    |                                                                                                    | ING SET<br>ANTE OUTSTANDING<br>ANTE OUTSTANDING                               | VORTARD NO.             | DOCTOR & MOC<br>NO   |
|                                                                                                    | ILE CAR THE CAR<br>TYPE CAR MANAGER     |                                                                                                    | INNE APPEN<br>ANNE ORITATIANDRIE<br>FOTALIS<br>IR NAME SPECIALITY             | VORTER NO. 9            | DOCTOR & MOC<br>NO   |
| INTERFERENCE<br>INC. DESCRIPTION DERIFY TODE STATUS CLAVE DER<br>O RESULTS FOUND<br>ATMANENT RECORD VOUCHER DETAILS<br>A CONVERSE EXCLORE<br>O RESULTS FOUND<br>INTERFERENCE                                                                                                    | IUR CARE THE CARE<br>TYPE CARE MAALACER |                                                                                                    | ann ailt<br>Ann ailt<br>Ann chrathnone<br>Cotalls                             | VORTINE NOT 0           | DOCTOR & MAC<br>NO   |
| INTERFERENCE<br>INTERFERENCE<br>IN | IUR CARE SUR CANE<br>TYPE CARE MAANAGER | O BIL DREET TETTONS<br>DETENTION AND AND<br>OUTWITENT RECORD APPOINTMENT<br>APPT BY APPT RE DRCT<br>NO RESULTS FOUND | INTE APPE GUITTANDON<br>ANTE CUITTANDON<br>ANTE<br>CUITALS<br>SPECALETY       | VORTHER NO. 0           | DOCTOR & MAC<br>NG   |
| INTERNI RECORD<br>I MAD SOME THAN THEM THEM SUBTRY CLANS THEM<br>O RESULTS FOUND<br>ITAMIENT RECORD VOUCHER DETAILS<br>ONE VALUE RECORD VOUCHER DETAILS<br>ONE VALUE RECORD VOUCHER DETAILS<br>ONE VALUE RECORD VOUCHER DETAILS<br>ONE VALUE RECORD VOUCHER DETAILS<br>ONE VALUE RECORD VOUCHER DETAILS                                                                                                    | IVE CARE SHE CANE<br>THE FACE MANNAGE   |                                                                                                    | ING. BET<br>AND CONTRACTOR<br>AND CONTRACTOR<br>AND CONTRACTOR<br>OFFICIALITY | VORDER ROL 0            | DOCTOR & MAC<br>NO   |

### Patient Query

# Purchase Management

| ALL     |     | C. PRODUCTION | A RORE HOSPIN | AL MIND MINC |               |          |           | Laufert : Hilling | NUMBER     | Lancing |
|---------|-----|---------------|---------------|--------------|---------------|----------|-----------|-------------------|------------|---------|
| Indant. |     |               |               |              |               |          | -         |                   |            |         |
| -       | 100 | 11Depaired    | 3875 19/02/04 | 10007102     | PURCHARE ROWT | -861607- | ¥.        | PENDING INDENT OF | 1 Ves 1003 |         |
| κ. Ι    |     |               |               | 101714840    |               | 100      | mant kend | · PENDING PO GTY  |            |         |
| 10      |     | with the      | Lier SHARE    | 14708        | REMARK        |          |           |                   | A1004      |         |
|         |     |               |               |              |               |          |           |                   |            |         |
|         |     |               |               |              |               |          |           |                   |            |         |
|         |     |               |               |              |               |          |           |                   |            |         |
|         |     |               |               |              |               |          |           |                   |            |         |
|         |     |               |               |              |               |          |           |                   |            |         |

**Purchase Requestion** 

### Purchase Order

| TORE!<br>Select Rome | PUR POR         | n<br>H            | •     | PLAN TYPE<br>NORMAL * | OISCOU<br>-SELEC | NT<br>T¥) | DISC  | 1       |          |      | 16  | SUME FOR V | 1889 CARLO | 4   | P03   | JATE /  |       |       |           |   |        |       |          |        |
|----------------------|-----------------|-------------------|-------|-----------------------|------------------|-----------|-------|---------|----------|------|-----|------------|------------|-----|-------|---------|-------|-------|-----------|---|--------|-------|----------|--------|
| UPPLER'              |                 |                   | CRED  | T PERKIO'<br>IN DAYSI | PO VAL           | PITOT IN  |       | ADV     | AMAT     |      |     | ACTV (N)   |            |     | 9.00  | LYING T | TYP . | 94    | NPL TYPE  |   | INTE   |       |          |        |
| ELIVERY DATE         | QUOTN RE        |                   | 1912  | IN CATE               | OEPW<br>9        | RIMEN     | Ţ     |         |          |      | III | BURPH REA  | ND         |     | REMA  | як      |       |       |           |   | ATTAC  | -MINI | BREAT IN |        |
|                      | -               |                   |       |                       |                  | inc       | 986   | 196 - 1 |          | 035  | um  |            |            | NI  | -1.51 | 100     | -     | HINGT | HILMONT . | - | 017    | -     | NR. (1   |        |
| E HET VOILT SA.      |                 | an an             | 100   | NU MEP AN             | II. BROOM        | ANT       | RINTS | * 8     | -        | 14.8 | -   | CHANNELS   | ANIT       |     | 18340 | - 08    |       | nat.  | BAT       |   | WITTH  | an    |          |        |
| ESULTS FOUND         |                 | an an             | 1997  | NU 1007. AN           | 1. 900004        |           | NNTI  | • •     | IN - AME | 144  | AME | CINNERS    | THAN       | ~~~ | 1830  | -06     | 19    | nut.  | but       |   | HOUSE  | an.   |          |        |
| RESULT'S FOUND       | COR DESER       | an <sup>an</sup>  | -     |                       | 1. 200004        | AMT.      | KWIT2 |         |          | THE  |     | , consta   | TIME       |     | 1610  | -00     | 94    | INTE  | - BATT    |   | MUTPO  | at    |          | UNIA.) |
| RESULTS FOUND        |                 | a, ar             | Cast. |                       | T BROOM          | ANT       | AMT3  | •       |          | TAK  | ANT | CINNERS    | THAK       | ~~  | 1640  | -       | NO    | natt  | DATE:     |   | MARTIN | an    | 1990     |        |
| RESUUTS FOUND        | 006 00.00       | av an             |       |                       | T BROOM          | AMT       | ANTS  |         |          | TAK  | AME | cannasia   | AMT        |     | IEAD  | .08     | 10    | MIT   | 6411      |   |        | ar    |          |        |
| RESULTS FOUND        | COR DESCRIPTION | m <sup>, an</sup> |       |                       | 1. BHOOM         | ANT       | ANTS  | * 1     |          | 144  | AME | ciwoji     | THA        | ~~~ | IEAD  | 200     | 80    | MIT   | lint      |   | NULTRY | ar    |          |        |
| RESULTS FOUND        | COR DELE        | on <sup>on</sup>  |       |                       |                  | ANT       | ANT I | * 1     |          | 144  |     | ciwosis    | THAK       |     | 18.10 | - 08    | 8     | MIT   | 1411      |   | NULTRY | ar    |          |        |

|                                                                           | KLES                                                                | DR. PR                                            | ABHAK                        | ARK        |                                       | OSPIT/          |                            | RC                   |                |                                        |                    |                           |                               |             |        | Dys                       | ian HOS   |
|---------------------------------------------------------------------------|---------------------------------------------------------------------|---------------------------------------------------|------------------------------|------------|---------------------------------------|-----------------|----------------------------|----------------------|----------------|----------------------------------------|--------------------|---------------------------|-------------------------------|-------------|--------|---------------------------|-----------|
|                                                                           | Access, CRW                                                         | Diction                                           |                              |            |                                       |                 |                            |                      |                |                                        |                    |                           |                               |             |        | 100                       | ten HOS   |
|                                                                           | TORE<br>D REF NO                                                    | i TOscatne<br>9,                                  | ¢                            | •          | REV<br>DATE<br>PO                     | 9122824         | RECEIPT<br>DATE<br>GRN REF | 13120034             | SUPPLY<br>TYPE | NG -BELECT-                            | SUPP<br>Q<br>INANI | UER<br>0 13/02084         | MODE OF TRANSPORT             |             |        |                           |           |
|                                                                           | RDATE                                                               |                                                   |                              |            | LRINO                                 |                 | INVOICE                    | 0                    | INVOICE        | DATE                                   | -                  | E GAN VERPICATIO<br>ALLOW | N THE TWO PERMITERIN          | RLICIED     | ma     |                           |           |
|                                                                           |                                                                     | 255.0                                             |                              |            |                                       |                 |                            |                      |                |                                        |                    |                           |                               |             |        |                           |           |
|                                                                           | (RCHASE A                                                           | SENT 94,<br>T PERIOD Days                         | FO WALLERY                   | PO EST. DE | untiti                                |                 |                            | -                    |                |                                        |                    |                           |                               |             |        |                           |           |
|                                                                           | RCHASE M<br>Dept   Ched<br>(141, 001,                               | SENT Q                                            | FOWLIDITY                    | PO EST. DE | unere<br>Lovet in                     | 16.1007 PO 1    | UNIT STELINIT C            | ONVICE POLO          | arr art wat    | NEMO MIN V                             | ING PLAT A         | rr Waxofii, D             | N, AMT NETWOR, NETAME, 1      | 104 N. DE   | ( MIC  | 6517681                   | i at ta   |
|                                                                           | URCHASE A<br>(DEPT) CRED<br>(CRE COL)<br>(TEM CATA HO               | GENT 94<br>T PERIOD Days<br>THE OVER A DAY<br>NO. | FO WALDITY                   | PO ESPI DE | UNERN<br>1 OVOT 1 M                   | NG 1901 - PO 1  | UNIT STELINIT C            | ONVICIT POILS        | an an wat      | NEMO MENT                              | INCOLUMN           | er sva v ofis, so         | SC AMP HET HAT, NOT AND 1     | 904 % OF    | C AME  | 661 W.R                   | c qit w   |
|                                                                           | RCHASE A<br>DEPT   DED<br>DEC DOL<br>DEM DATA HO                    | SENT SL<br>TRENDO Den<br>TRENDO DEN<br>NO.        | ( POWLIDITY<br>0. TITLM NAME | PO ESPLOR  | UNDIN<br>1 (MIT)   M                  | NG. DAT - PO I  | UNIT STELLINIT O           | SW/TCH_POIL          | an an          | an mar mar 's                          | INCOLLY 14         | rr wa⊧ofii, o             | SC AMY INTEND. INTANT. I      | ank is de   | e amer | 611 168                   | k qal av  |
|                                                                           | RCHASE AL<br>DEPT   CHED<br>CONC. CO.L.<br>TEM DATA FOI             | TPENIOD Dept                                      | ( POWLIDITY)                 | NO EXPLOR  | LADIN                                 | NG INT PO       | UNIT STREAMT 3             | OWN FROM THE DO INC  | ant ant wat    | OC MARY MARY ST                        | ING POLY AN        | n Darkofik, D             | NC AMY NET BATE. NIT AME.     | on a or     | C AMEL | alt wat                   | k qalaw   |
|                                                                           | RCHASE &                                                            | ENT 9,<br>TREBOD Den<br>TO VIEW AD                | ( POWLERTY                   | PO ENTLOS  | LA197                                 | 06.0477 PO1     | UNIT STR LINIT &           | any retail no ba     | ar ar wa       | OT MO MO Y                             | ING POLY AN        | // 104+014, 0             | NC, AMY, NET BATE, NET AME, I | anc is i de | CANC   | 6411 1668 1               | 6 (p) 16  |
| NA CO 94 OT V AND AS YREE ITEM                                            | JRCHASE A                                                           | ENT 9,<br>TRENDO Den<br>NO.                       | i Powijany<br>o tituk www    | NO ESTL DE | untern<br>F Ownij - M                 | AG. DATE - POT  | UNIT SILEUNIT R            | ONLY FCTT. PO 1.0    | ar ar wat      | OT MO "MP " Y                          | ING PLACE AN       | # 194+0(H, O              | SC AME REFINE. NETAME.        | DEC 16 DE   | CANE.  | off toor t                | 6- CHT 16 |
|                                                                           | JRCHASE N<br>Dept   Credu<br>Cont. Col. 1<br>Text Data. Fo          | ENT 9,<br>TRADO Den<br>TRADO Den<br>NO.           | ( POWALDITY                  | PO EST. DE | LADIN<br>I OVIT IN                    | NG. (MIT 2 PO ) | UNIT SOCLANIT &            | SMY FCTH I NO BLO    | ar ar wat      | ANG MARP - MARP - ME                   | LINE PERCY AN      | // 194 + 014, 0           | SC AME NET BUE, NET AME I     | 00C % (0    | C AME  | 011 1608 Y                | 6 (61) IN |
|                                                                           | Richards A                                                          | SENT 94<br>TREMOD Dest                            | ( POWLIANY)                  | PO ESPLOR  | LA1997                                | 86.1907-901     | UNIT SITE ENVIT &          | anné ficial. Pro lug | ar ar wat      | GE MAD - MAD - SE                      | ING PARK AN        | // 100+014, 0             | SC AME NET BUT, NET AME I     | NA N DE     | CANC   | 6787 1668 1               | K GAT IN  |
| ARRE                                                                      | RCHASE A                                                            | SENT 94                                           | ( PO VALISHY)                | NO EXPLOR  | LA199                                 | NG. DATE PO     | UNIT DE LINIT 2            | SMY FCHI ROBUS       | 274 Q/Y 4400   | GE MOP MEP ST                          | 1967907 4          | er 194 + 014, o           | IC ANT HET BUT. NITAME (      |             | C ANG  | 4411 1444 1               | K (41 %   |
|                                                                           | Richarse A<br>Gent   Geo<br>Gart Gold<br>Remover for<br>Remover for | TERROD Deel                                       | ( PO VALENTY<br>O'TTEM NAME  | PO EST. ST | LINERS                                | NG. 1907 - PO 1 | UNIT STREEMET &            | MARCAS FREET         | an an wu       | AN AND AND A                           | 1967 MINT - 44     | r: 161 + 014, D           | NC AME NET INST. NET AME (    | DENC M. LOP | e anic | 461 <b>146</b> 2 <b>1</b> | K- 690 TW |
| TAL: 0.00 OTH AMT: 0.00 TAX: 0.00 DISCOUNT: 0.00 OTH DISC: 0.00 NET: 0.00 | JRCHAGE A<br>IDEPT   DED<br>DIA DOL<br>INSTRUCT<br>N CD R<br>MARKS  | TERNO Den                                         |                              | PO EST. SE | Lintern<br>P court - In<br>Court - In | NG.1500 HO      | UNIT STREEMET &            | MANYACTE INGRA       | CAN CAN' MALE  | NITANO <sup>,</sup> MAR <sup>,</sup> Y | I NG MUC Y         | 11 - 143 - 1014, 10       | SC. AME INCLUSION ANT ANT A   | 004 14 00   | CANE   |                           |           |
|                                                                           | PURCHASE A<br>PORPY   ORED<br>A, CHAILDAN A<br>O REMIDIAN FOL       | T PENDO Desi                                      | ( POWLIATY)                  | PO ESPLOR  | LA1997                                | 46.0400 200     | UNIT SEK LINIT &           | anv feitt de la      | ar ar au       | GE MAR " MAR" N                        | ING MAX AN         | // 100+014, 0             | SC AME NET BUE. NET AME I     | NA N DE     | CAME   | 6411 1668 1               | ( (1)     |
|                                                                           | URCHAGE A<br>SOBRT   ORD<br>NGCR DOC<br>TOSTORA FO                  | EENI (A,<br>E PERIOD Dage<br>(A) (ANW (A)<br>(A)  |                              |            | untern<br>F CART   6                  | NG 1991 - PO    | INT SELENT C               | AND AS FREE T        | ITEM           | nition we st                           | ang was to a       | // 10.0 % OTH, O          | SC. AME NET INCL. NET AME.    |             | K AMU  |                           | k işti s  |

#### GRN

| A Not weare 10.0.9.17/06/CUENTR2/MarriloginApp/Fages/LoadApp.aspr |                                                             | ŵ 🕷                                      |
|-------------------------------------------------------------------|-------------------------------------------------------------|------------------------------------------|
| A KLES DR. PRABHAKAR KORE HOSPITAL                                | AND MRC                                                     | Division HORMON,<br>Laboration HORMON,   |
| Since the                                                         |                                                             | MOUNTIONS (DOWNIMENT / INTRASTORE INDENT |
| QUISITION DETAILS                                                 |                                                             |                                          |
| ICENTRAL BTORES                                                   | REG NO REGI                                                 | DATE 13/13/2824                          |
| ctwe Q                                                            | COST CENTRE Q                                               | UNDENCY LEVEL OVER . NO                  |
| ko 🍕                                                              | NAME                                                        |                                          |
| IND DEVICE INDEMAL CHIMICALETONE WARD                             |                                                             |                                          |
| et leaving                                                        |                                                             |                                          |
| M DETAILS                                                         |                                                             |                                          |
| С) птем софе — авляетис мине глем серсемиттсям 🚦 — им             | T REG BY GATE REG GTY UNBRU UNDERVISE HAD CREETSTOR HEP STO | CK REMARKS                               |
| R                                                                 |                                                             | ). ADD                                   |
|                                                                   |                                                             |                                          |
|                                                                   |                                                             |                                          |
|                                                                   |                                                             |                                          |
|                                                                   |                                                             |                                          |
|                                                                   |                                                             |                                          |
|                                                                   |                                                             |                                          |
|                                                                   |                                                             |                                          |
|                                                                   |                                                             |                                          |
|                                                                   |                                                             |                                          |
| ANY CLEAR CARCELIEG PERT CHI AUTO AUT                             | HORIZE REQUISITION NAD I NO ALTERNATE DRUG TO BE INVED      |                                          |

REQUISITIONS (DEPARTMENT / INTRA STORE INDENT)

| Name of Street of Street o |                         | at see an barren |                    |               |             |          |      | NAME / NAME AND ADDRESS OF |
|----------------------------------------------------------------------------------------------------|-------------------------|------------------|--------------------|---------------|-------------|----------|------|----------------------------|
| nue (III ) ITOspetnet                                                                                                    | 8480025                 | ] 0              | Department Fatient | Doctors Statt | Wards Salar |          | 40.0 | e orecrissue               |
| in het have light. For wy transaction<br>mode contact system administrator                                                                                                    | DATE<br>NO MEDIATERCENO | NUGANO PENANO.   | NEC FOR MUTUAT     | HED Ward      | 00004       | SECUNITY | нман | NUL OF STATUS              |
|                                                                                                    |                         |                  |                    |               |             |          |      |                            |
| EKPRY ITEM LIT                                                                                                    |                         |                  |                    |               |             |          |      |                            |
| 1. Short Cut Keys for Nite Lade Ave.                                                                                                    |                         |                  |                    |               |             |          |      |                            |
| Centil + F or Right click on Lief.                                                                                                    |                         |                  |                    |               |             |          |      |                            |
| Centri + F of Right click on Lat.<br>2. BARCOCE<br>After Swipe Sorcects Requested ther<br>for result of Industry Alternation<br>Automatically load.                                                                                                    | 4                       |                  |                    |               |             |          |      |                            |

#### ISSUE / ISSUE RETURN

# LIS

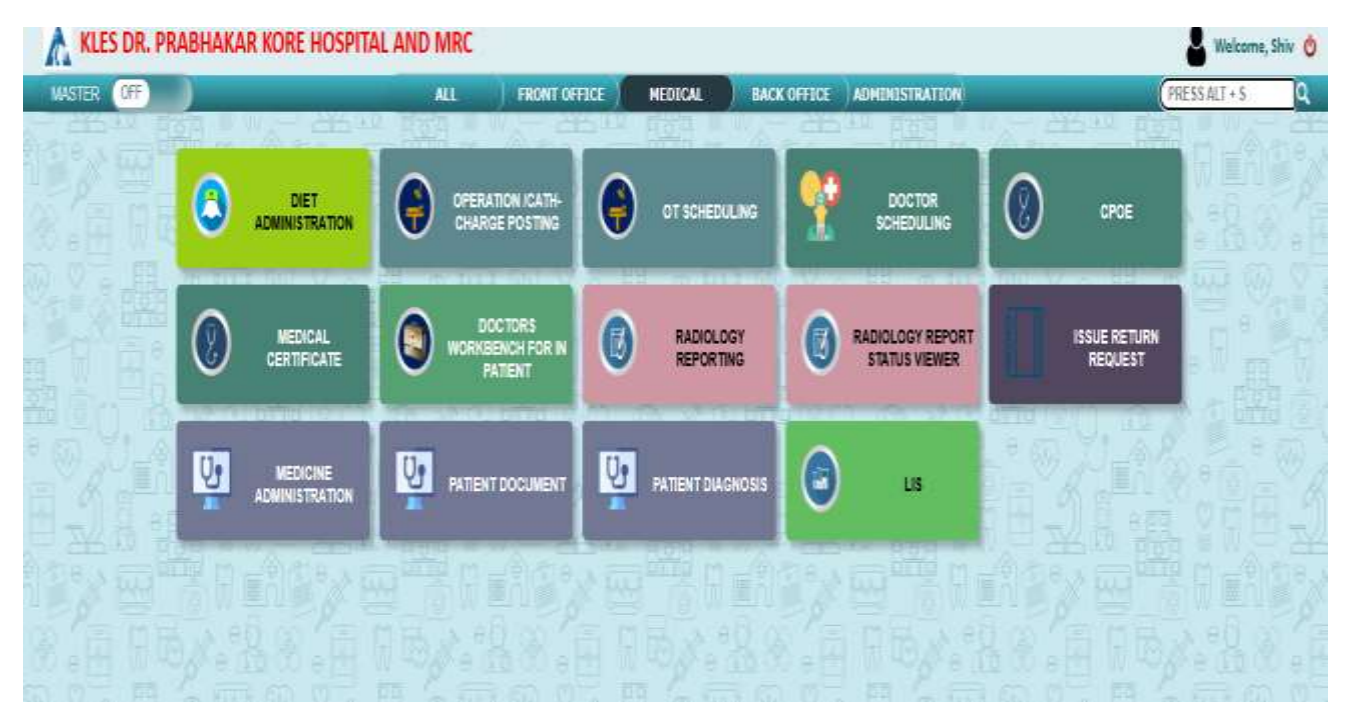

# Main Screen

| Coden Feer                             | tata IAda                         | a InActive |           | Renter Street Street                  |
|----------------------------------------|-----------------------------------|------------|-----------|---------------------------------------|
| Organization                           | Department (Autorization Higtory) | Wolan      | Tak Noble | Control Control Control Control       |
| CANCER RECORDINGTRY                    | COL SAMON DOCUMENTIAL             | 1          |           | to form the first to the first to the |
|                                        | Excel ad addition                 |            |           |                                       |
| Real Law                               | 117 Ered first                    | -          |           |                                       |
| EANC RADVATULDOTICENCA                 | CANET HILE WATCH LIKEWICLINICAL   |            |           |                                       |
| Charles Investments                    | T CLAUCAL EXAMINE IN              | -          |           |                                       |
| HIGHWITELEDENCLINICAL<br>HIGHWITELEDEN | HISTORICA CONCURCH.               |            |           |                                       |
| HISTOPHICKOOT                          | C HINTOPATHOLOGY                  | _          |           |                                       |
| a BOCHEMUTIN                           | A INSCREMENTING                   |            |           |                                       |
| A HISTOPATHOLOGY                       | CI A HISTORYTHINGOY               | _          |           |                                       |
| A MACHINER, DOY                        | F MCMARCEDOX                      |            |           |                                       |
| a NONOLOGY                             | 1 P MOREDOW                       | _          |           |                                       |
| KLI WILLHESS                           | 10 NUT WEDNESS                    |            |           |                                       |
| MCREBCLOGY                             | 13 MCROSCOON                      |            |           |                                       |
| HIRINARY DIOMARKED LAB                 | LEISURY SCHARTER SAB              |            |           |                                       |

# **User Access**

| 🔥 KLES       | DR. PRAE          | BHAKAR KC | RE HOSPIT            | AL AND N        | IRC                  |         | SAMPLE COLLEC | TION (Phiebolamy) |
|--------------|-------------------|-----------|----------------------|-----------------|----------------------|---------|---------------|-------------------|
| Request No.  | 1 <sup>2</sup> Ma | Palien No | Gender<br>Type Oinit | 008             | Age (YWD)            | Even No | They Astron   |                   |
|              |                   |           |                      |                 |                      |         |               |                   |
|              |                   |           |                      |                 |                      |         |               |                   |
|              |                   |           |                      |                 |                      |         |               |                   |
|              |                   |           |                      |                 |                      |         |               |                   |
|              |                   |           |                      |                 |                      |         |               |                   |
|              |                   |           |                      |                 |                      |         |               |                   |
|              |                   |           |                      |                 |                      |         |               |                   |
|              |                   |           |                      |                 |                      |         |               |                   |
| 3m T         | Canal Ant         | T BK T    | Are Poster Resist    | Redro Polie Ter | Www Palant Had Holan |         |               |                   |
| D During and |                   |           |                      |                 |                      |         |               | erme 💽            |

# Sample Collection

| 👗 KLES DR. PRABHAKAR K                                                                    | ORE HOSPITAL   | AND MRC  |    |               |        |                | SAMPLE             | RECEIVE |
|-------------------------------------------------------------------------------------------|----------------|----------|----|---------------|--------|----------------|--------------------|---------|
| Search Page Transmiss Sampleting Provide Distance Distance Chartening Black and an Office | Cingarterent   |          |    | - Star        |        |                |                    |         |
| B bengin ter Terl                                                                         | Nr. Palas Ness | Col Faor | 44 | Gandar Rog No | Ord No | Songle Call. 8 | Basset in over the |         |
| Access Report Concern Rate                                                                |                |          |    |               |        |                |                    |         |

# Sample Receive

| a statement of the | A Destablished and a destablished by the |           | and the second second |      |            |          | 2011     | and south shifts |
|--------------------|------------------------------------------|-----------|-----------------------|------|------------|----------|----------|------------------|
| P                  | Accession No.                            | PattartNo | IP No.                |      | Dept. No   | Repetito | Genter   | Tweeter          |
| of Natio           |                                          | 0.08      | 144                   | 18 M | D Ord Diet |          |          | - COLUMN         |
| 1804,04            | Surrate Status                           | Aufs Date | Lauden                |      |            | Form No. | Unit No. | Distan April     |
|                    |                                          |           |                       |      |            |          |          | Notes            |
|                    |                                          |           |                       |      |            |          |          | Acces            |
|                    |                                          |           |                       |      |            |          |          | THE DAY          |
|                    |                                          |           |                       |      |            |          |          |                  |
|                    |                                          |           |                       |      |            |          |          | Ha-Ru            |
|                    |                                          |           |                       |      |            |          |          | Verified By      |
|                    |                                          |           |                       |      |            |          |          |                  |
|                    |                                          |           |                       |      |            |          |          |                  |
|                    |                                          |           |                       |      |            |          |          |                  |
|                    |                                          |           |                       |      |            |          |          |                  |
|                    |                                          |           |                       |      |            |          |          |                  |
|                    |                                          |           |                       |      |            |          |          |                  |
|                    |                                          |           |                       |      |            |          |          |                  |
|                    |                                          |           |                       |      |            |          |          |                  |
|                    |                                          |           |                       |      |            |          |          |                  |
|                    |                                          |           |                       |      |            |          |          |                  |
|                    |                                          |           |                       |      |            |          |          |                  |
|                    |                                          |           |                       |      |            |          |          |                  |

# Reporting

| ሕ KLES DR. PRABHAKAR KORE HOSPITAL AND MRC |              |                             |                   |           |            |                                  |                   | PATIENT HISTORY |       |
|--------------------------------------------|--------------|-----------------------------|-------------------|-----------|------------|----------------------------------|-------------------|-----------------|-------|
| Padent No.                                 | ψ No.        |                             |                   |           |            |                                  |                   |                 |       |
| Fatient Name<br>Ord Date<br>Mobile Na      |              | Rog No<br>Let Type<br>Addam | pon<br>V)Location | Age (MAD) |            | Gerster<br>Freet Date 10: 072028 | C Ta Data Granzos | a               |       |
| Den                                        | Accession No | Gebeing Doctor              |                   | L/cefue   | Department | Seriph No.                       | Sept 40           | Set             | Salar |
|                                            |              |                             |                   |           |            |                                  |                   |                 |       |
|                                            |              |                             |                   |           |            |                                  |                   |                 |       |
|                                            |              |                             |                   |           |            |                                  |                   |                 |       |
|                                            |              |                             |                   |           |            |                                  |                   |                 |       |
|                                            |              |                             |                   |           |            |                                  |                   |                 |       |
|                                            |              |                             |                   |           |            |                                  |                   |                 |       |
|                                            |              |                             |                   |           |            |                                  |                   |                 |       |
| Centel                                     | EH           |                             |                   |           |            |                                  |                   |                 |       |

# **Patient History**

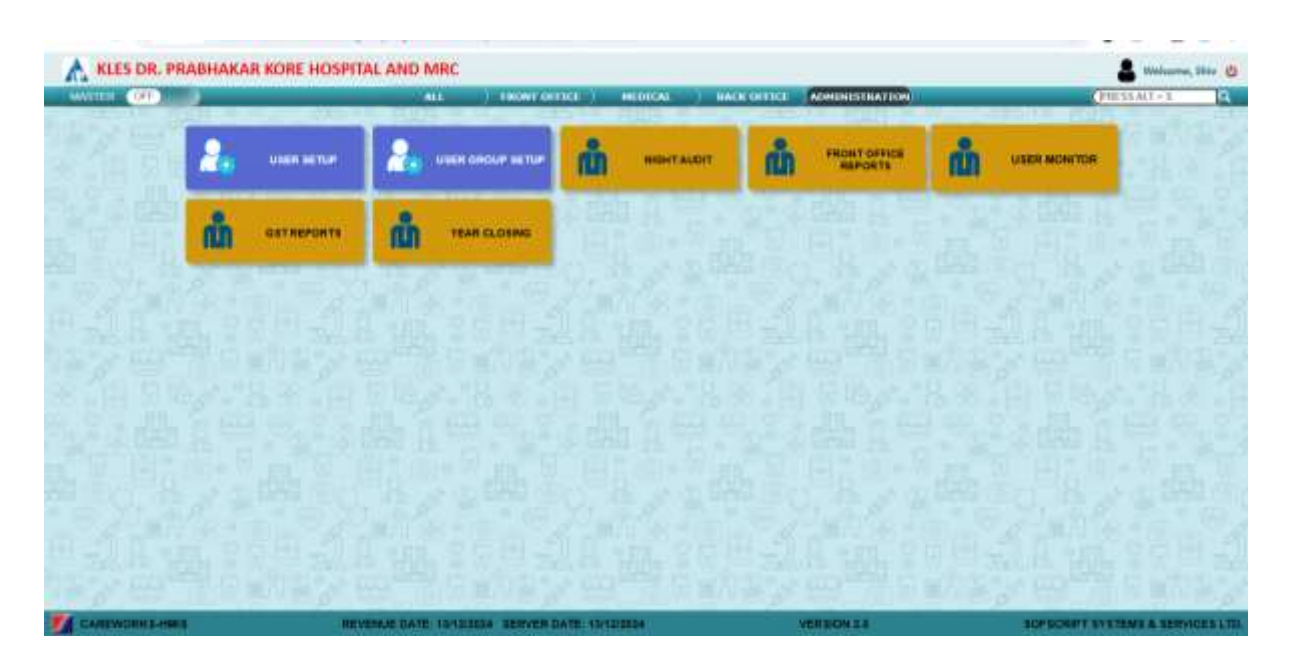

# **Administration Services**

|                                                                                                    |                                                                                                    | URE ST IF                            |  |
|----------------------------------------------------------------------------------------------------|----------------------------------------------------------------------------------------------------|--------------------------------------|--|
| INCOMPOSITION                                                                                                    | ACCESS   STORE ROUTS   WHIDS   CHARGES   MIS REPORTS   CONCES                                                                                                    | SERVET DATES SELERA RATES COST LEVA. |  |
| UDER-ID     UDER-ID     UDER-INDER     UDER INDER     UDER INDER     UDER INDER     UDER INDER     UDER ID     UDER ID | The R a regional memory of the second state sold<br>Later summer and second states with the second state sold and a second state sold and a second state |                                      |  |
| TOTA ( JAN ) DANK )                                                                                                    | NEW THUS, (PTINTTYPE) ( MPGLICCH) ( SIG ANTIN ) ENK CATH HOURTS)                                                                                                    |                                      |  |

# **User Creation**

|                                                 | NEGHT                                      | AUDIT LOG              |                    |   |                                     |              | and the second                     | and manufact                     | 11041                            |                               |                   |
|-------------------------------------------------|--------------------------------------------|------------------------|--------------------|---|-------------------------------------|--------------|------------------------------------|----------------------------------|----------------------------------|-------------------------------|-------------------|
| LOGFOR Last Mean                                | .w                                         |                        |                    |   | CURRENT REVENUE DATE                |              |                                    | TE I                             | dan Inena                        |                               |                   |
| FROCESSIE<br>HEIVENJE DATE<br>STARTSD<br>AUTO   | 1074<br>107027804<br>10702003 1270 AM      | COMPLETED              | - INGOIDE CINAM    | - |                                     | NEXT RI      | EVENUE                             | DATE                             | 14                               | /12/2024                      |                   |
| PROCESS IB<br>HENDRUC DATE<br>STARTES<br>AUTO   | 873<br>11120304<br>12120304 (242.4M        | COMPLETES<br>VEN 2014  | 12/02/05 (2:54-34) |   |                                     | Select Depor | IATE DEMAND I<br>AT Types which sh | NOTES FOR AL<br>could be conside | LADMITTED /<br>ind for calculate | nationalis<br>ing contracting |                   |
| PROCESSION<br>REVENUE DATE<br>STARTED<br>AUTO   | - 1572<br>Hirtstötse<br>1612/2024 (21/2 AM | COMPLETED<br>MELICIALI | NYIDOXX C H M      |   | Cares<br>Desivit<br>Coares<br>Parts | Corposit     | Corposit                           | Secondary Secondary              | C Planency<br>Depend             | Disposit<br>Disposit          | Ci turi<br>Depend |
| PROCESSI (B<br>REVENUE DATE<br>STATISTI<br>AUTO | 9279<br>86/120034<br>16/120034 (2:02.446   | COMPLETED SCHOOL       | 903203 1218-M      | L | 0.554.10                            | inta .       |                                    | 08                               | NERATE NE                        | W DEMAND N                    | ACTES             |
| PROCESSI AL<br>REVENUE DATE<br>INVATED<br>AUTO  | 1075<br>10703004<br>10703004 (310.4M       | COMPLETED              | OF LODGE CORE AND  |   |                                     | Lataren      | red designed to a                  | 11 mm 24 MW                      | tit on hit has a                 | W/ IN SEAM                    |                   |
| PROCESSIO<br>REVENUE DATE<br>ETHERED            | 1040<br>1111223034<br>1011023034 (210) AM  | econerated             |                    | • |                                     |              |                                    |                                  |                                  |                               |                   |

# Night Audit

| Deposit Registry                | Patient Outstanding As of Date       | OPD 001 Reprints            | P. Bill Register                 | Civilit Bill Register     |
|---------------------------------|--------------------------------------|-----------------------------|----------------------------------|---------------------------|
| Washing first Summary,          |                                      | Concession Datain           |                                  |                           |
|                                 |                                      |                             |                                  | Billed But Not Discharged |
| Reservence Transaction Sugister | PROP Detailed Bill Register          | TOLRegister                 |                                  | Pharma Orb                |
|                                 | Patient, Type Wise Transaction (FIDP |                             | MICC Report                      | formary Caybline Revenue  |
| Discharge Patient Court         | Summary Of Projected Collection      | Eredit Company Wise Reserve | Ciedit Company Wise O/S          | Formation Reports         |
| Distange (Admissions summing    | Onctor Performance Report            | Amounto Data Durat          | KO IS TAVISTICS                  | NRD Dola Dump             |
| ChargeWis Wise 1999 Report      | Daily Business Report                | 19100 Revenue Bapor         | Patient Source Wite (PIDIT Ranso |                           |
|                                 | CENSUL REPORTS                       | OUT ON BED TARHY            |                                  |                           |
|                                 |                                      |                             |                                  |                           |

# **OPD** Reports

# E-MRD

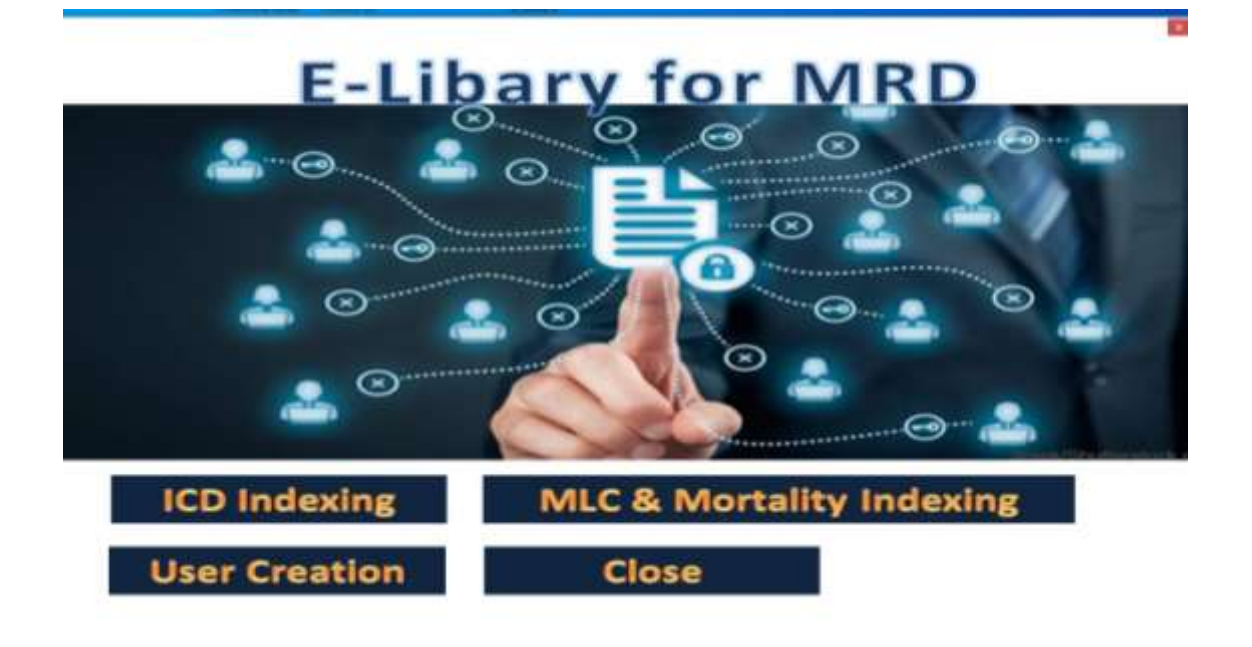

# Main Screen

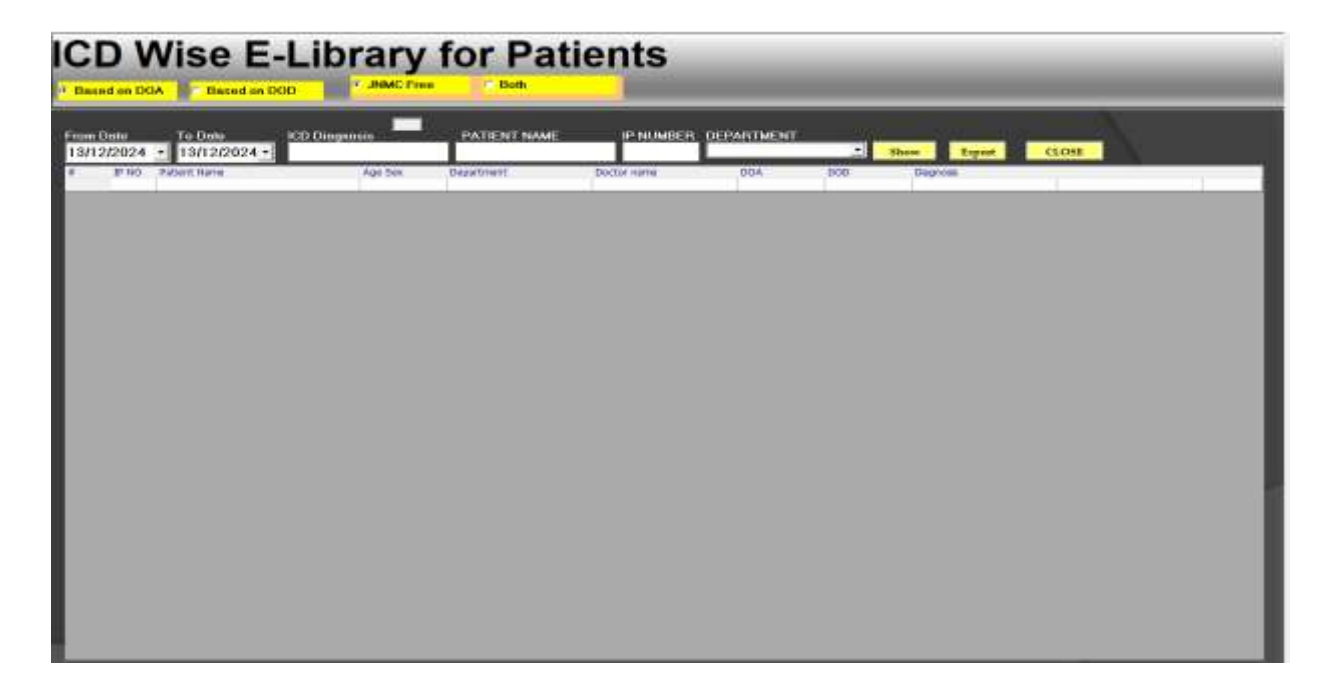

# ICD Indexing (ICD Wise)

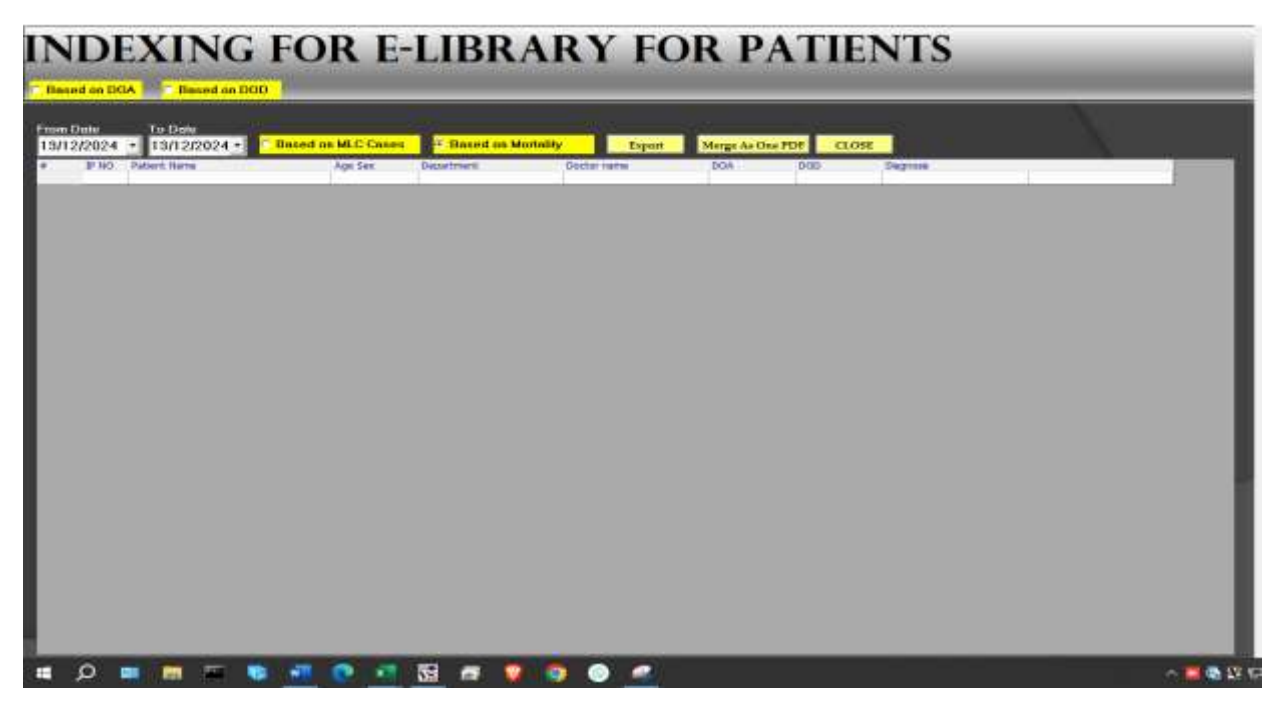

**MLC & Mortality Indexing** 

# **User Creation**

| MRD E-Library System                                                                                                    | bary for MRD             |
|----------------------------------------------------------------------------------------------------|--------------------------|
| Creation of New User                                                                                                    |                          |
| Uner Rame       Uner Rame       Uner Rame       Uner Rame       Uner Rame       Personnerd       Mailin Ro       Valel option       Cooles       RCD sprises for<br>silver case sheet |                          |
| Ten Canad Ed                                                                                                    | MLC & Mortality Indexing |
| User Creation                                                                                                    | Close                    |

# HUMAN RESOURSE MANGEMENT SYSTEM (HRMS)

| Spine-NX          | Login                            |   |
|-------------------|----------------------------------|---|
| <br>Company       | C001 - KLE GROUP OF HOSPITALS NX | × |
| User Name         | super                            | 4 |
| Password          | Caos Lock is on.                 | 8 |
| Forgot Password ? | Login Reset License Info >       |   |

#### Login Screen

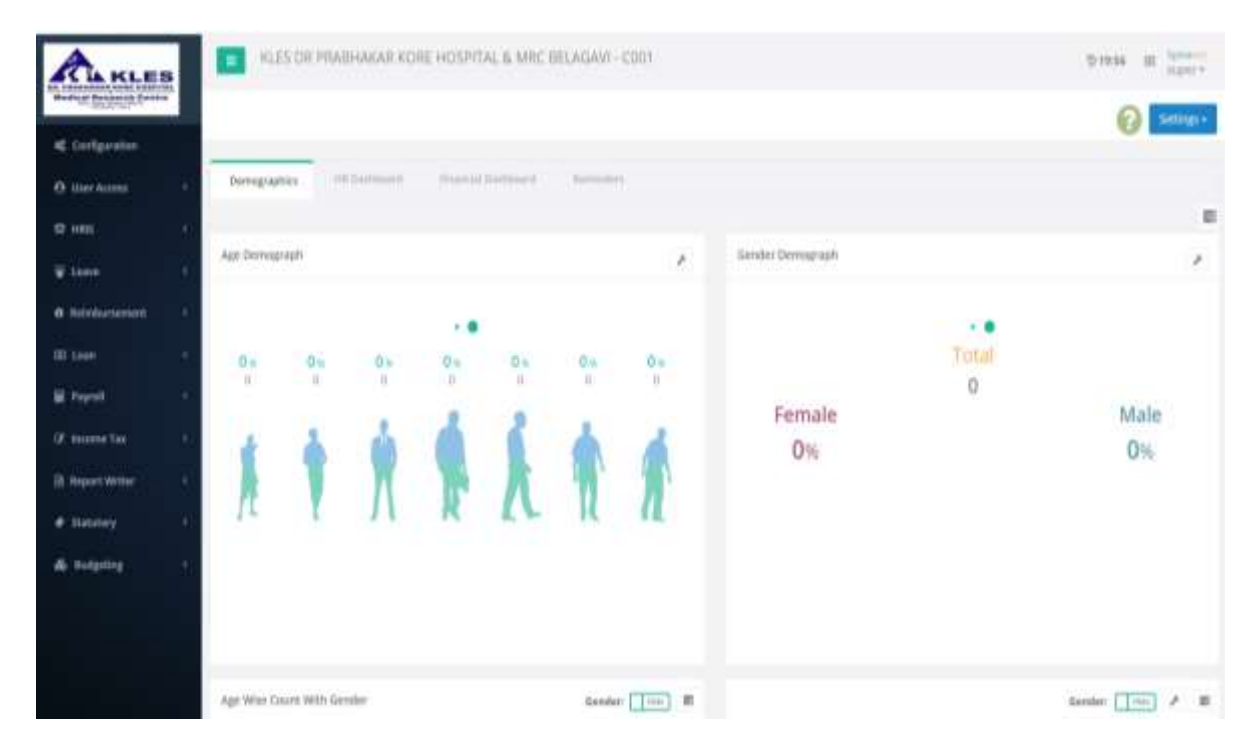

Main Screen

| ALKLES                    |         | ULES D | R PRABH              | AKAR-KORE | HOSPITAL & MRC BELAGAVI      | C001        |                     |                        |     | 21647 10                | inger y  |
|---------------------------|---------|--------|----------------------|-----------|------------------------------|-------------|---------------------|------------------------|-----|-------------------------|----------|
| Collectors                | Employ  | yee N  | Aaster<br>nativee Ma | atar.     |                              |             |                     | () +bee                |     | Oden Alterna            | Hillio - |
| O Unit Access             |         |        |                      |           |                              | O Al 💌 Dane | 1014                |                        |     |                         |          |
| D 185 -                   | Per.    | ii lii | with the             |           |                              |             |                     | Aling:                 |     | 10001                   |          |
| Conquery A                |         |        |                      | Code      | Employee Name                | Tilbet No.  | Wraths              | Branch                 |     | Department              |          |
| Tigratorius<br>EE i       | 12      | 1100   | pean                 | 000158    | THE CONTRACTOR OF THE OWNER  | ŧ.,         | KAZ HIWHOPHIN       | stat increasing access |     | NURSING DEPARTMENT      |          |
| trephyse -                | 102     | 10     | (Derarg)             | 100710-   | BANY MARENA MUCH-CA.         | 10          | SCALE HEW HELE YES  | and an inclosurer with |     | INVESTIGATION PROVIDENT |          |
| Ting by Dealer            | 10      | .00    | (Detail)             | .000.07   | LEELS CHARMENGARES PATE      | 0,          | SCALE NEW HOLP MER  | ALL PEROSPITE DOM      |     | INVESTIG DEPARTMENT     |          |
| Errig by Motor            | 15-     | 101    | Durahi               | 101232    | Watershi Galavatir Shikatika | 10.         | SCALE NEW HODP HER. | KET HE HORITIKE BOY    |     | HORDING DERVICEMENT     |          |
| Employee Master           | 115     | 104    | 1 (stal)             | 1000208   | VALHAU DEEMACIARLE           |             | SCALE NEW HILM AGU  | ALL IN HOSPITAL BOA    |     | NURSHIE DOWNMONT        |          |
| Premise Job<br>Experiment | 1       | in the | Dents                | 101228    | SUMMERS SUSSAINS STORE       |             | SCALE NEW HOLE HALE | ALE IN HOSPITAL BOA    |     | nonal biotenane         |          |
| A0010-                    | 0       | 110    | theat.               | 990112    | Adamatic Sping (David        |             | SCALE MEM HOLD HALL | NLE PERIODERTAL BODE   |     | NURSING DEPARTMENT      |          |
| Thereare,                 | 0       | 2,00   | Dean                 | 08275     | AMER SCHEMMENT DOCUMENTS     | 21          | SCALE HER HUDE ASS  | NLE PE INTERTAL BUILD  |     | HURSING SERVICINESS?    |          |
| T I THE I T               | 10      | 118    | Dept.                | 880279    | NAMES OF TAXABLE             | 40          | STALE NEW HOLE HAD  | 6.2.PEH0204.502        |     | NUMBER DEPARTMENT       |          |
| ¥ Lase                    | D.      | 100    | Details              | 101120    | SHOREYALD HER SUBJECT FORBER | 4           | SCALENDWINDOWSEE    | ICE IN HODATAL ROA     |     | HARDING DEPARTMENT      |          |
| Belefurnersent            | Shewing | uiter  | (2.526 eres          |           |                              |             |                     | Previna                | 1.3 | 8 8 8 2 24              | lines .  |

#### Employee List

| AL HLES                                 | KLES OR PRAIDHAMAR K  | IORE HOSPITAL | K MIRC DELAC  | AVI - C001                  |               | ,         | pass in parts |
|-----------------------------------------|-----------------------|---------------|---------------|-----------------------------|---------------|-----------|---------------|
|                                         | Employee Master       |               |               |                             |               |           | + location    |
| O liver features                        |                       |               |               |                             |               |           |               |
| 0 100 1                                 |                       | 5             | US OF PRADMAN | A NONE HOUPTAL & MAC BELING | 444           |           | ~             |
| Consports :                             | A.07                  | road Physics  |               | First Name                  | Multin Marine | Leet Name |               |
| 10 I                                    |                       |               | •             |                             |               |           |               |
| Ingity Dather                           |                       |               | teer          |                             | Ticket No.    |           |               |
| Rong-StyleStation<br>Rengingers Mainter | Intelligenced Torical | Salary        |               |                             |               |           |               |
| Plasten (sl)<br>Equilant                | Saude *               | Salact        |               |                             |               |           | Q.            |
| ATTRIBUT                                | Branch *              | Select.       |               |                             |               |           | Q.            |
|                                         | Repariment *          | THEFT         |               |                             |               |           | q             |
| -                                       | Integration           | later         |               |                             |               |           | Q             |
| B Intrifectoriest 1.                    | These                 | lietect,      |               |                             |               |           | P             |
| al tank                                 | 104                   | Select.       |               |                             |               |           | 9             |

Employee Master

#### Monthly Payslip

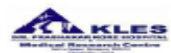

#### KLES DR PRABHAKAR KORE HOSPITAL & MRC BELAGAVI

NEHRU NAGAR , , , BELAGAVI - 590010 Payslip For the Month : Nov - 2024

| Emp Code :        | 000097      | Employee Name : | BHEEM   | APPA MALLAPPA UJJINAKO | A MALLAPPA UJJINAKOPP Bran |          |             | TAL BGM  |
|-------------------|-------------|-----------------|---------|------------------------|----------------------------|----------|-------------|----------|
| Department :      | CLASS IV    | Designation :   | CLASS I | V FLOOR SUPERVISOR     |                            | Grade :  | MWA HOSPITA | AL SCALE |
| Date of Joining : | 01-Apr-1992 | UAN No.:        | 100112  | 100112483433           |                            | PAN No.: |             |          |
| Bank Name :       | Canara Bank | A/C No:         | 851510  | 1000358                |                            | ESIC No: | 5858816836  |          |
|                   |             |                 |         |                        |                            |          |             |          |
| Days Paid         | 30.00 D     | ays Present     | 24.00   | W.Off/Pd.Off           | 4.00                       | / 0.00   | Absent      | 0.00     |
| CL                | 2.00 PI     | L.              | 0.00    |                        |                            |          |             |          |

| Allowances               | Fixed Gross              | Earned Gross   | Deductions     | Amount   |
|--------------------------|--------------------------|----------------|----------------|----------|
| Basic                    | 6450.00                  | 6450.00        | PROV. FUND     | 1800.00  |
| D.A                      | 2334.00                  | 2334.00        | Welfare Fund   | 40.00    |
| Interim Relief           | 1392.00                  | 1392.00        | Co_op Society  | 5833.00  |
| HRA                      | 8260.00                  | 8260.00        | LIC            | 590.00   |
| University Allowance     | 6200.00                  | 6200.00        |                |          |
| Extra/Night/Inc          |                          | 1150.00        |                |          |
| Amount Total :           | 24636.00                 | 25786.00       | Amount Total : | 8263.00  |
|                          |                          |                | Net Pay :      | 17523.00 |
| Net Pay : Seventeen Thou | isand Five Hundred Twent | y Three Rupees |                |          |
#### LEAVE MANGEMENT

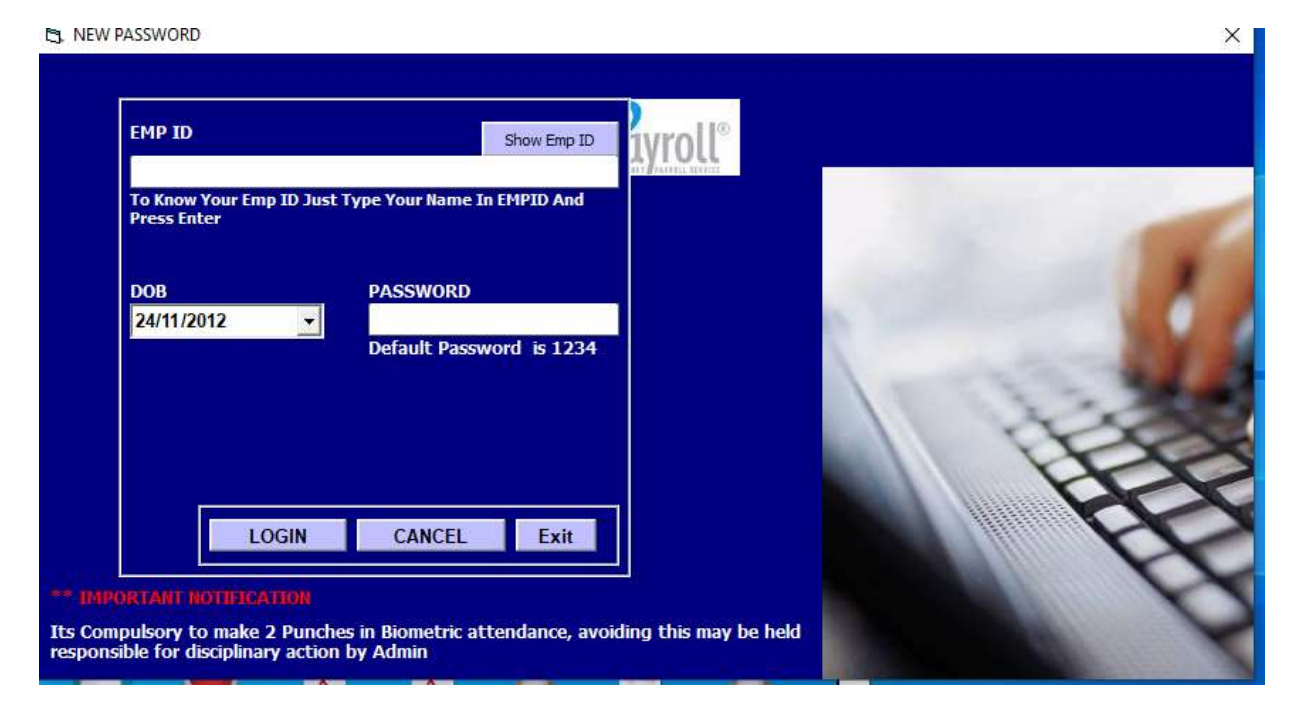

### Login Screen

| TY        | PE [          | -           |                  | •         |             |             |                        |                               |
|-----------|---------------|-------------|------------------|-----------|-------------|-------------|------------------------|-------------------------------|
| Fro       | m: 01/18/2024 | · 10:       | 19/12/2024       | 1         | View        |             | Up Coming Events       | VIEW PAYSLIP                  |
| vent Date | Event Type    | Description | le.              | 2010 - C  |             | Remarks     | Department             |                               |
| B/12/2024 | CIRCULARS     | CT & MRI    | INVESTIGATI      | DON       |             | ALL THE COM | ADMINISTRATION         | \\KLESSERVER\\CIRCULARS\\CT & |
| 8/12/2024 | CIRCULARS     | CT SMRI 1   | <b>WESTIGATE</b> | ON WITHE  | RAWN & ST.  | ALL THE COR | ADMINISTRATION         | \\kLESSERVER\CIRCULARS\CTBM   |
| 8/12/2024 | CIRCULARS     | HOSP WILL   | HOLEAY O         | N 25.12.2 | 024 IN VIEW | ALL THE COP | ADMINISTRATION         | \\kLESSERVER\CIRCULARS\HOSP   |
| 7/12/2024 | CIRCULARS     | RESERVED    | PARKING FO       | R CLINIC  | PIN         | ALL THE CON | ADMINISTRATION         | (IKLESSERVER\CIRCULARS\RESE   |
| 6/12/2024 | CIRCULARS     | STAFF WE    | LEARE COM        | MITEED SA | ANCTION OF  | ALL THE COP | ADMINISTRATION         | \\KLESSERVER\CIRCULARS\STAF   |
| 3/12/2024 | CIRCULARS     | ADMESSID    | N TO DOCTO       | R OF PHI  | OSOPHY PRI  | ALL THE COP | ADMINISTRATION         | \\kLESSERVER\CIRCULARS\ADME   |
| 2/12/2024 | CIRCULARS     | APPOINTM    | ENT OF MR        | GANESH )  | RAL MHRD H  | ALL THE COR | ADMINISTRATION         | \\KLESSERVER\CIRCULARS\APPO   |
| 9/12/2024 | CIRCULARS     | FIRE FIGHT  | TING CLASSE      | S ON 111  | H828TH823   | ALL THE COM | ADMINISTRATION         | \\KLESSERVER\CIRCULARS\FIRE   |
| 7/12/2024 | CIRCULARS     | POST GRA    | DUATES US1       | NG THE M  | EDICAL REC  | ALL THE COM | ADMINISTRATIONS DEPART | \\KLESSERVER\CIRCULARS\PG US  |
| 3712/2024 | CIRCULARS     | KLE FOCU    | 5 JAN-25         |           |             | ALL THE COP | ADMINISTRATION DEPARTM | WEESSERVER CIRCULARSINE P     |

#### **Online Circulars**

| KL                   | IS DR.PRABHAKAR KORE HOSPITAL & MEDICAL RESEARCH CENTRI<br>BELAGAVI                                                                                                    |
|----------------------|----------------------------------------------------------------------------------------------------|
|                      | DEPARTMENT OF ADMINISTRATION                                                                                                    |
| - 3                  | RENO KLENPENERPADAHOLILANDAR-25 THE DATE IN 12055                                                                                                    |
|                      | CINCLEAR - HOLIDAY                                                                                                    |
| i.<br>min            | Further to our Closelle No. KLESTKEROMADREBEX.EXAVV/22025-2410028 East<br>2024                                                                                                    |
| 3124                 | In view of "Christiana", Hugital will elsever a Holdary on Weithenday 29 <sup>th</sup> Desemb                                                                                                    |
| b.                   | The coastilal acrylence of the threphal will continue to facation as per the hald down research                                                                                                    |
| 4.                   | However, all the Basic Spacially (IPDs will function from 9 AM to 1 PM,                                                                                                    |
| ž.<br>Trans<br>Trans | A1 the particult, object of energypecy or non-energypecy cannot will be coasial through a<br>so Case & SMS Days. However, no test with will annote availability of backy energype to b<br>to Case & SMS Days. How 9 Are to 1 PM contrastic to dispose of soors of OPD system.                                                              |
| 6.<br>101 J J        | Exercised diagnostic and falsessary services all continue to be operational as to being the<br>front fadisty with statistical and representatives.                                                                                                    |
| T.                   | The OT will massis closed, however, comprary operations will be andersates as per th                                                                                                    |
|                      | A 2 - 20- 5                                                                                                    |
| Tre.                 |                                                                                                    |
| AJ D<br>PRO<br>Notic | oportunent & All Wrands<br>- For measuring nation to give wide publicity to the news paper.<br>a Board                                                                                                    |
| Cape                 |                                                                                                    |
| 1.2.3.4.5.6.         | NetKeel Diversion & Chief Encentro KUNN Cannor Elempide Beitegrot,<br>Yan Adrivistanana, KUNN Die YK Ebergind, Childonk,<br>Helselen Soperintermann, KUNN Propiale ICH Gedan,<br>The Adrivistanter, KELER Canner Hampital Beitegeri<br>HUD, KLE Conver Houghted Delagori<br>Weble Weblack Officer, Laison and Information Officer, Howard, |
|                      |                                                                                                    |

### View of online Circular

| Yes<br>20 | Month                                                                | Generate Payel                                               | hp Set                                       | New Passwe                                   | Set Not            | v Password Est               | Attendance Logn Data<br>02/12/2024 True 02:04                                                                                                    |
|-----------|----------------------------------------------------------------------|--------------------------------------------------------------|----------------------------------------------|----------------------------------------------|--------------------|------------------------------|----------------------------------------------------------------------------------------------------|
| APPLY O   | N LDIE LEAVE AN                                                      | y Querties Relat                                             | and to Pa                                    | weig should                                  | the raised attor   | realisation of               | 02/12/2024 Time 17:34                                                                                                    |
| nave Ap   | oply from Date 13/12/2                                               | 024 X APP                                                    | ly Dolloe                                    | Loave                                        | Your Details       |                              | 03/12/2024 Time 17:50                                                                                                    |
|           | To many immerse                                                      |                                                              |                                              |                                              |                    |                              | 04/12/2024 Time 09:18                                                                                                    |
| Own HERO  | O TH NYMM INDYMM                                                     |                                                              |                                              |                                              |                    |                              | 05/12/2024 Time 09:04                                                                                                    |
|           |                                                                      |                                                              | View O                                       | nline Hos                                    | pital Circular     |                              | 06/12/2024 Time 09:05                                                                                                    |
|           |                                                                      |                                                              |                                              |                                              |                    |                              | 06/12/2024 Time 18:10                                                                                                    |
| Leave     | should be applied before                                             | 3 PM                                                         |                                              |                                              |                    |                              | 07/12/2024 Time 00:00                                                                                                    |
| Kondk     | confirm EL with respects                                             | c notheation will t                                          | clerk before                                 | d as per the r                               | the alean Extern L | 999 1300 1463                | 09/12/2024 Time 12/53                                                                                                    |
| Voint     | Parameter Businesson                                                 |                                                              |                                              |                                              |                    |                              |                                                                                                    |
| C1.       | EL PIL                                                               | 54.                                                          | Dr                                           |                                              | Comp.Off           | LWP                          |                                                                                                    |
| Casualta  | cove Earn Leave Hater                                                | mity Leave Sick I                                            | Leave D                                      | ity Leave                                    | Comp-Off           | LWP                          |                                                                                                    |
|           | 8 142                                                                |                                                              | 0                                            |                                              | -1                 | 0 0                          |                                                                                                    |
| eave A    | vailed Transaction De                                                | tails                                                        |                                              |                                              |                    |                              | and the second second se |
| # Type    | Leave Reason                                                         | From Date                                                    | To Date                                      | Days Status                                  | Comments           | Recommided By                |                                                                                                    |
| a git     | Personal*                                                            | 30/12/2025 0                                                 | 06/01/20                                     | 8 Approv                                     |                    | Basartia                     |                                                                                                    |
| 1 10      |                                                                      | 01/03/2024 7                                                 | 30/03/20                                     | 30 Approv                                    |                    | Daddi                        |                                                                                                    |
| 2 53      | El Surrender                                                         |                                                              |                                              |                                              |                    | Charles Could                |                                                                                                    |
| 2 51      | Personal                                                             | 04/03/202+ 0                                                 | 04/03/20                                     | 1 Approv                                     |                    | Contra Carro                 |                                                                                                    |
| 2 50      | El Surrender<br>Personal<br>Personal                                 | 04/03/202+ 0                                                 | 04/03/20                                     | 1 Approv                                     |                    | I/C IT                       |                                                                                                    |
| 100       | El Surrender<br>Personal<br>Personal<br>Personal (hrms)              | 04/03/202+ 0<br>06/03/202+ 0<br>15/04/202+ 0                 | 04/03/20<br>06/03/20<br>15/04/20             | 1 Approv<br>1 Approv<br>1 Approv             |                    | INC IT<br>Data Cell          |                                                                                                    |
| 200       | El Surrender<br>Personal<br>Personal<br>Personal*(hms)<br>Vet Hubait | 04/03/202+ 0<br>06/03/202+ 0<br>15/04/202+ 1<br>28/09/202+ 3 | 04/03/20<br>06/03/20<br>15/04/20<br>20/09/20 | 1 Approv<br>1 Approv<br>1 Approv<br>1 Approv |                    | IVC IT<br>Data Cell<br>Dáddi |                                                                                                    |

## Leave Details

|                                                                    | 0000           | 582             |                      |            |             |     |      | RAMES | SH BHUPALI Employ | ee ID 000582     |           |
|--------------------------------------------------------------------|----------------|-----------------|----------------------|------------|-------------|-----|------|-------|-------------------|------------------|-----------|
| mployee Nan                                                        | HE NR.         | DEEPAK RAMESH   | BHUPAL1              |            |             |     |      | # Typ | < LEave Reason    | From Dat To Date | Days      |
|                                                                    | and the second | 2000            |                      |            | 1           |     |      | 1 EL  | Personal*         | 30/12/2/ 06/01/: | Β Αφριτυ  |
| Above Emplo                                                        | yee Leave      | Details         |                      |            |             |     |      | 2 EL  | EL Surrender      | 01/03/2/ 30/03/: | 30 Appro  |
|                                                                    |                |                 |                      |            |             |     |      | 3.0   | Personal          | 04/03/2/ 04/03/  | 1 Appro   |
| Casual Leave                                                       | Earn Leave     | Maternity Leave | Sick Leave           | Outy Leave | Comp OFF    | LMP |      | 4 Q.  | Personal          | 06/03/20 06/03/7 | 1. Accres |
|                                                                    |                |                 |                      |            | -           | -   | - 10 | 5 G.  | Personal*(HRMS)   | 15/04/2( 15/04/: | 1 Appro-  |
| 8                                                                  | 142            | 0               | 0                    | -1         | é - 14      | 5   | 0    | 6 DL  | Visit Hubai       | 20/09/26 20/09/1 | 1 Appro   |
|                                                                    | 6              | 2 2             | 5                    |            | 1           |     | _    | 7 0.  | Not Feeling Well  | 01/10/2/ 01/10/. | 1 Appro   |
| Reason :                                                           |                |                 |                      |            | 4           |     |      | -     |                   |                  |           |
| Reason :<br>From Dute :<br>No of Duys :<br>odle Cob to Se<br>Exp D |                | ozza i te       | 10 :<br>rite he ista | - First    | -<br>-<br>- |     |      |       |                   |                  |           |

#### Leave Management

## **Online Leave Application**

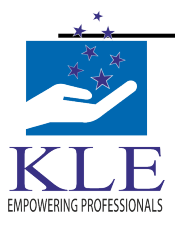

### K L E VISHWANATH KATTI INSTITUTE OF DENTAL SCIENCES

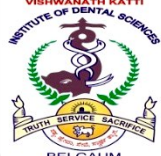

(A Constituent unit of KLE Academy of Higher Education & Research (Formerly known as KLE University) Deemed-to-be-University u/s 3 of the UGC Act, 1956) J.N.M.C. Campus, Nehru Nagar, Belagavi-590 010, Karnataka, India Accredited 'A' grade by NAAC (2<sup>nd</sup> Cycle) Placed in Category 'A' by MHRD (Gol)

**a**: 0831-2470362

bgm.edu.in FAX: 0831-2470640 bgm.edu.in Web: http://www.kledental-

E-mail : principal@kledental-

#### **ORION SOFTWARE- PATIENT MANAGEMENT**

| lome                                  |                |                |                        |                  |                                     | •             | Add Dashle | əts |
|---------------------------------------|----------------|----------------|------------------------|------------------|-------------------------------------|---------------|------------|-----|
| pprove Workstep                       |                |                |                        |                  |                                     |               |            | ~   |
| Workstep ⊜                            | Casesheet No 🔶 | Request Date 👙 | Requested By 🖕         | Assigned To 👙    | Department 🗇                        | Approved By 😄 | Status 👄   | 4   |
| cementation of Crown only (one)       | 2024012472     | 25/09/2024     | MASOOM HANAMSHET       | Dr. RAJESH SWAMI | Prosthodontics and Crown and Bridge |               | Pending    |     |
| xamination                            | 2024032282     | 16/03/2024     | ALEENA TOM             | Dr. RAJESH SWAMI | Prosthodontics and Crown and Bridge |               | Pending    |     |
| listory taking and Primary Impression | 2024032282     | 16/03/2024     | ALEENA TOM             | Dr. RAJESH SWAMI | Prosthodontics and Crown and Bridge |               | Pending    |     |
| ry In                                 | 2024055336     | 29/06/2024     | Ms. MATHOS FAITH CLARE | Dr. RAJESH SWAMI | Prosthodontics and Crown and Bridge |               | Pending    |     |
|                                       |                |                |                        |                  |                                     |               |            |     |
|                                       |                |                |                        |                  |                                     |               |            | _   |
|                                       |                |                |                        |                  |                                     |               |            |     |
|                                       |                |                |                        |                  |                                     |               |            |     |

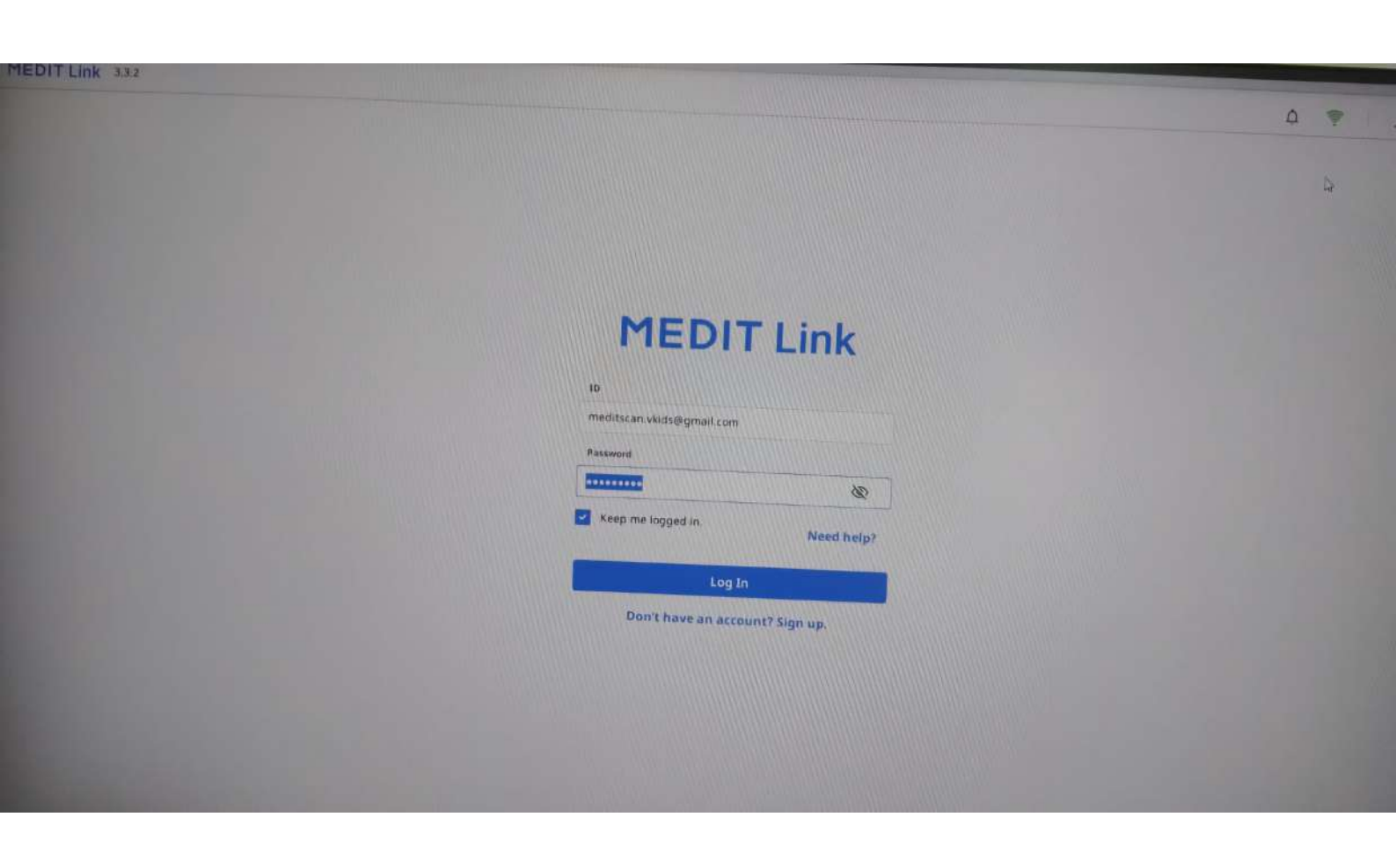

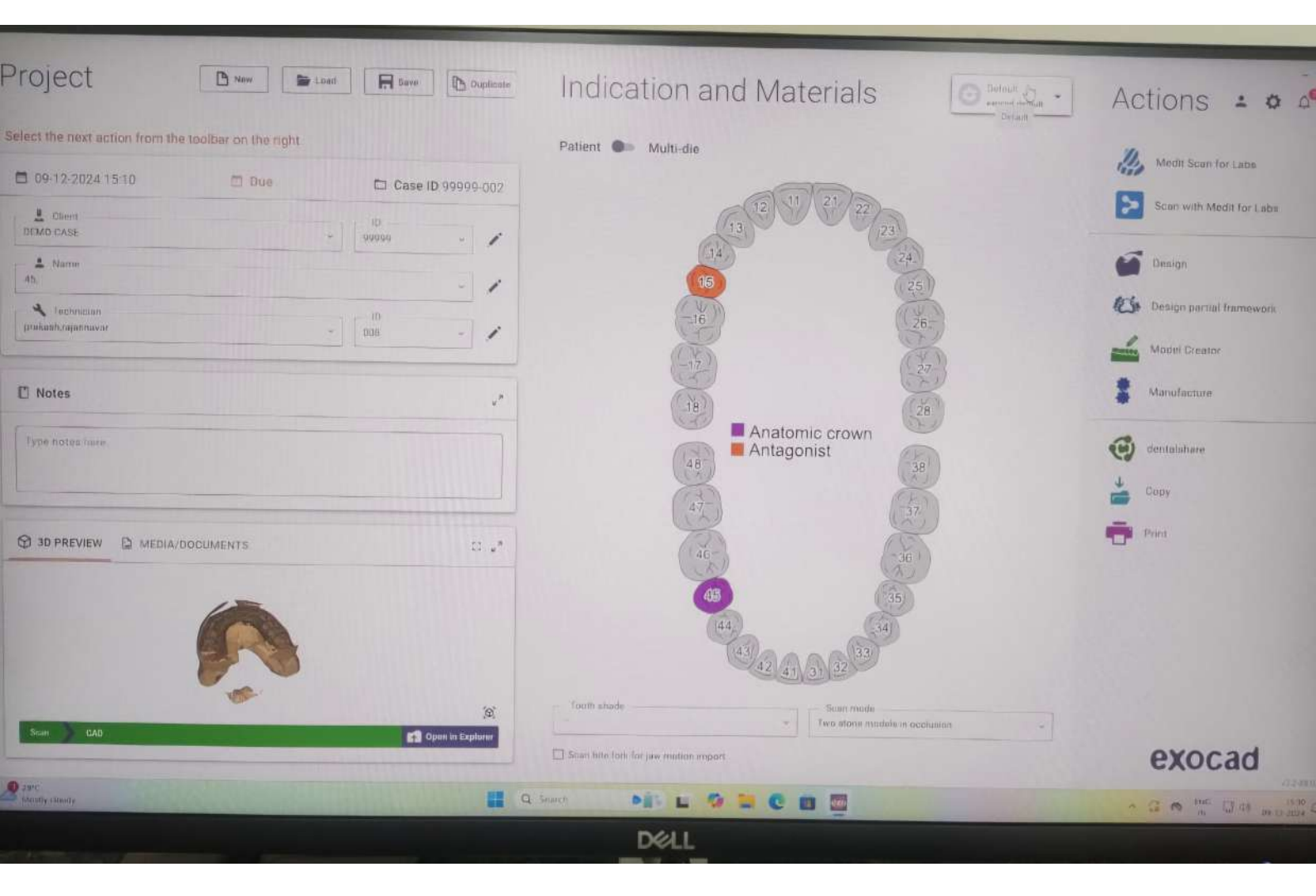

### Insta HMS Software

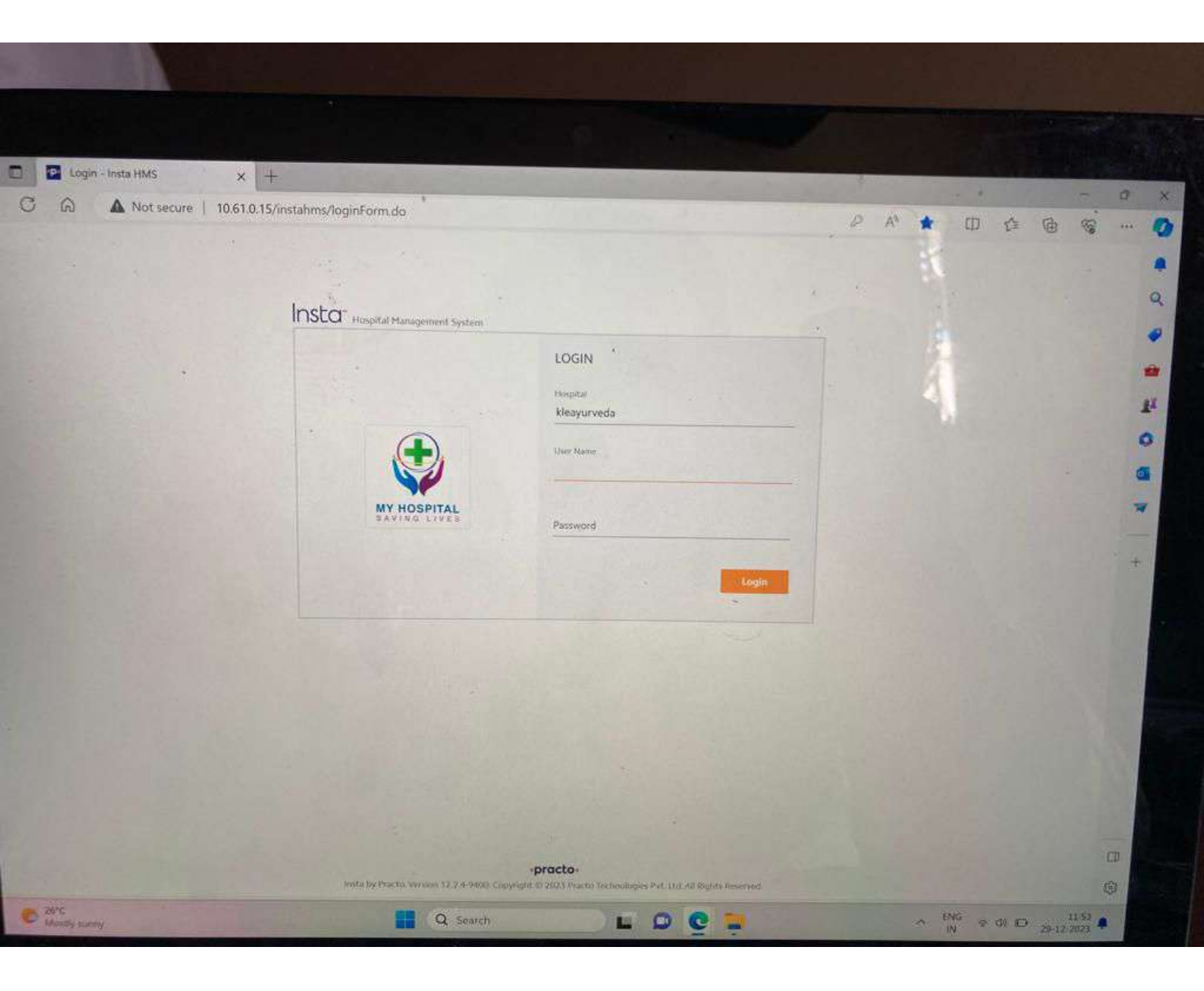

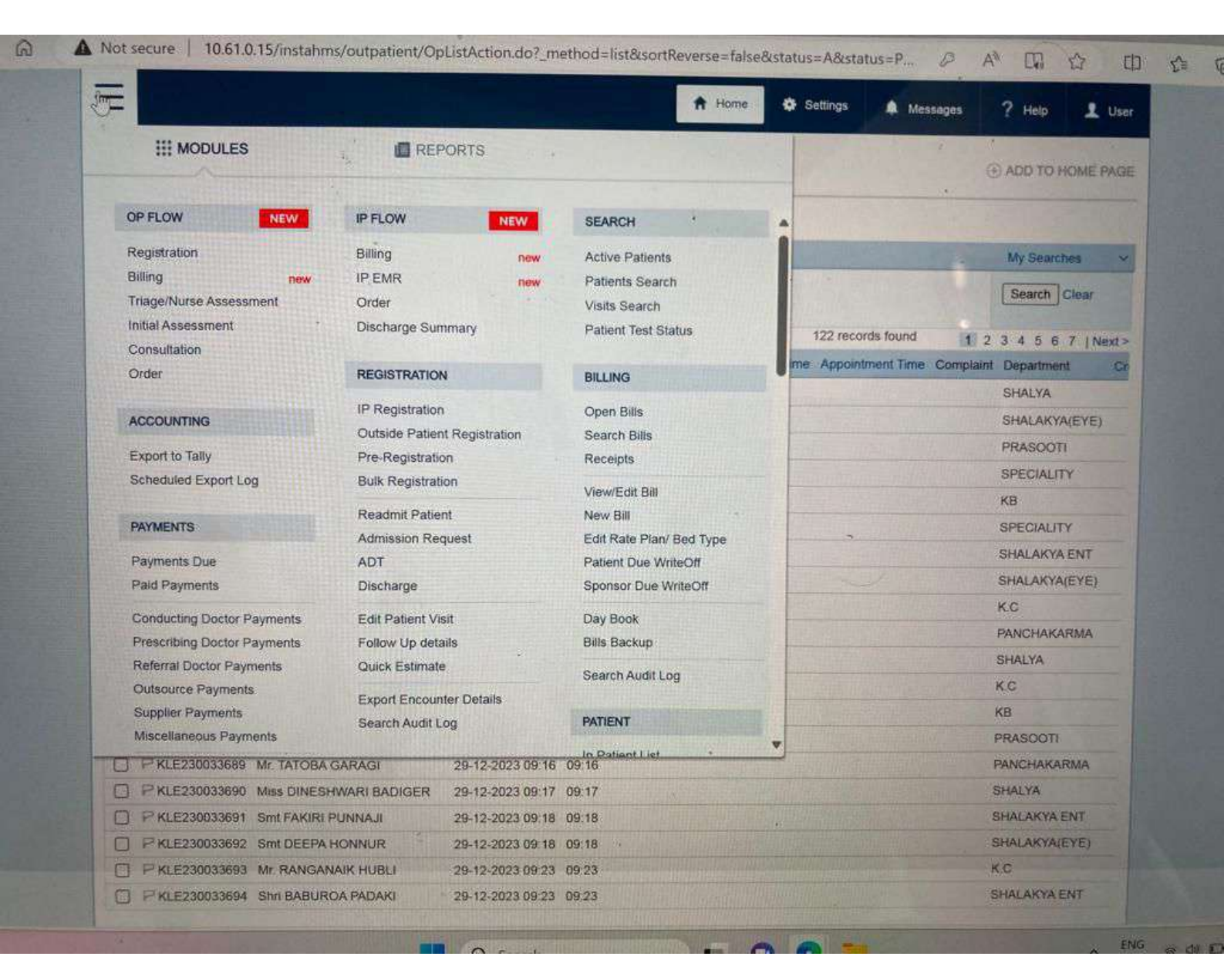

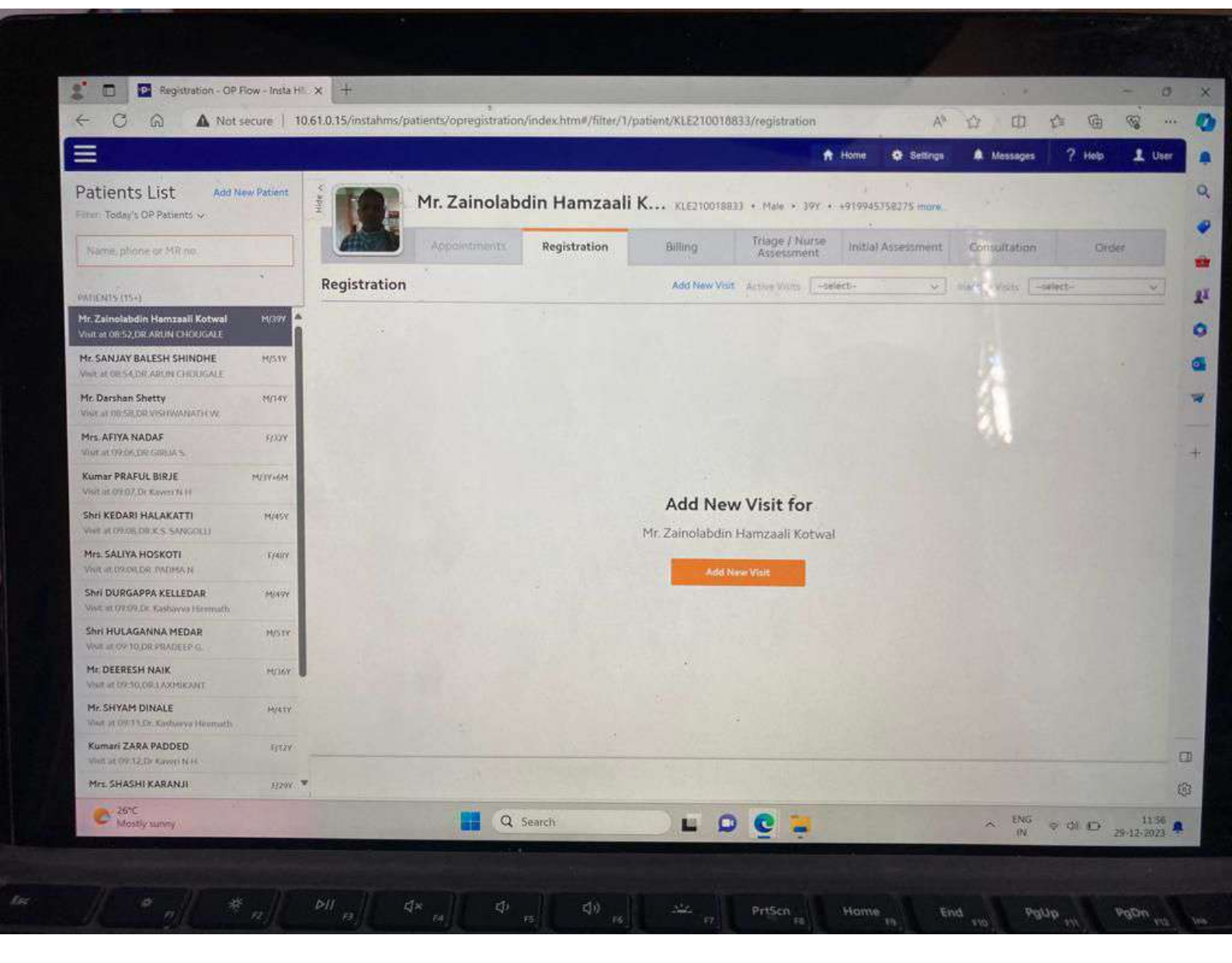

| OUT PATIENT LIST<br>Patients for Consu<br>Search , More Opti | Itation                   |                  |                              |                     | 1 P 1                                                                                                    |               |     |
|--------------------------------------------------------------|---------------------------|------------------|------------------------------|---------------------|----------------------------------------------------------------------------------------------------|---------------|-----|
| Patients for Consu<br>Search ,   More Opti                   | Itation                   |                  |                              |                     |                                                                                                    | ADD TO HOME   | PA  |
| Search ,   More Opt                                          |                           |                  |                              |                     | *                                                                                                    |               |     |
| Council 1 marca and                                          | ons >> 0 Search Filters   | Active           |                              |                     | And Designed to the Party of the Party of th | My Seambes    |     |
| MR No/Patient Name                                           |                           |                  |                              | HI has              | S. 14. 74.                                                                                                    | Search Clear  |     |
|                                                              |                           |                  |                              | 122 record          | s found 1 2                                                                                                    | 3 4 5 6 7 11  | Nex |
| MR No.                                                       | Vame                      | Visit Time       | Est Cons Start Time Act Cons | Start Time Appointm | ent Time Complaint                                                                                                    | Department    | 4   |
| P KLE230033544                                               | Mr. ANAND MOKASHI         | 28-12-2023 09:33 | 09:33                        | Million and the     | THE REAL PROPERTY OF                                                                                                    | SHALYA        |     |
| PKLE230033578                                                | Shri MIRASAB JANTI        | 28-12-2023 10.03 | 10:03                        |                     |                                                                                                    | SHALAKYA(EYE  | =)  |
| P KLE230033679                                               | Mrs. AFIYA NADAF          | 29-12-2023 09:06 | 09:06                        |                     |                                                                                                    | PRASOOTI      |     |
| PKLE210018833                                                | Mr. Zainolabdin Hamzaal   | 29-12-2023 08:52 | 09.07                        |                     |                                                                                                    | SPECIALITY    |     |
| PKLE230033680                                                | Kumar PRAFUL BIRJE        | 29-12-2023 09:07 | 09:07                        |                     |                                                                                                    | КВ            |     |
| P KLE220005247                                               | Mr. SANJAY BALESH SHINDHE | 29-12-2023 08:54 | 09.08                        |                     |                                                                                                    | SPECIALITY    |     |
| PKLE230033681                                                | Shri KEDARI HALAKATTI     | 29-12-2023 09:08 | 09:08                        |                     |                                                                                                    | SHALAKYA ENT  |     |
| C P KLE230033682                                             | Mrs. SALIYA HOSKOTI       | 29-12-2023 09:08 | 09:08                        |                     |                                                                                                    | SHALAKYA(EYE  | 3   |
| PKLE230033683                                                | Shri DURGAPPA KELLEDAR    | 29-12-2023 09:09 | 09:09                        |                     |                                                                                                    | K.C           |     |
| PKLE230033684                                                | Shri HULAGANNA MEDAR      | 29-12-2023 09:10 | 09:10                        |                     |                                                                                                    | PANCHAKARMA   |     |
| □ P KLE230033685                                             | Mr. DEERESH NAIK          | 29-12-2023 09:10 | 09.10                        |                     |                                                                                                    | SHALYA        |     |
| PKLE230033686                                                | Mr. SHYAM DINALE          | 29-12-2023 09:11 | 09:11                        |                     |                                                                                                    | K.C           |     |
| C PKLE230033687                                              | Kumari ZARA PADDED        | 29-12-2023 09:12 | 09.12                        |                     |                                                                                                    | КВ            |     |
| C P KLE230033688                                             | Mrs. SHASHI KARANJI       | 29-12-2023 09:12 | 09.12                        |                     |                                                                                                    | PRASOOTI      |     |
| P KLE230033689                                               | Mr. TATOBA GARAGI         | 29-12-2023 09:16 | 09.16                        |                     |                                                                                                    | PANCHAKARMA   |     |
| C P KLE230033690                                             | Miss DINESHWARI BADIGER   | 29-12-2023 09:17 | 09.17                        |                     |                                                                                                    | SHALYA        |     |
| P KLE230033691                                               | Smt FAKIRI PUNNAJI        | 29-12-2023 09.18 | 09:18                        |                     |                                                                                                    | SHALAKYA ENT  |     |
| P KLE230033692                                               | Smt DEEPA HONNUR          | 29-12-2023 09:18 | 09.18                        |                     |                                                                                                    | SHALAKYA(EYE) |     |

## Finance and Accounts

## Tally Software

| Tally.ERP 9         |                                        |                                             |                                   |                             |                               |                        |                                       |                   |                  | - 🗆 🛛            |
|---------------------|----------------------------------------|---------------------------------------------|-----------------------------------|-----------------------------|-------------------------------|------------------------|---------------------------------------|-------------------|------------------|------------------|
| P: Print            | El Export                              | M. E-Mail                                   | Q: Uplead                         | 5: TallyShop                | G: Language                   | K: Keyboard            | K: Control Centre                     | H: Support Centre | H: Help          | F1. Select Cmp   |
| Gateway of Tally    |                                        |                                             |                                   |                             |                               |                        |                                       |                   | Ctrl + M 🗙       | El: Shut Cmp     |
|                     | Current Penad<br>1-4-2023 to 31-3-2024 |                                             | Current Date<br>Tuesday, 2 Jan, 3 | 024                         |                               |                        |                                       |                   |                  |                  |
|                     |                                        | List of Selected Companies                  |                                   |                             |                               |                        |                                       |                   |                  | F2: Date         |
| Name of Company     |                                        |                                             |                                   | Date of Last Entry          |                               |                        |                                       |                   |                  | F2: Period       |
| KLE Academy of Hig  | gher Education and Researc             | ch 2023-24                                  |                                   | 2-Jan-2024                  |                               |                        | Gateway of Tally                      |                   |                  |                  |
|                     |                                        |                                             |                                   |                             |                               |                        | Masters                               |                   |                  | FD: Company      |
|                     |                                        |                                             |                                   |                             |                               |                        | Accounts info                         |                   |                  | F3: Cmp Info     |
|                     |                                        |                                             |                                   |                             |                               |                        | Transactions                          |                   |                  |                  |
|                     |                                        |                                             |                                   |                             |                               |                        | Accounting Vouchers                   |                   |                  | Els Comment      |
|                     |                                        |                                             |                                   |                             |                               |                        | Utilities                             |                   |                  | FI: Disconnect   |
|                     |                                        |                                             |                                   |                             |                               |                        | Import Data                           |                   |                  |                  |
|                     |                                        |                                             |                                   |                             |                               |                        | Audit                                 |                   |                  | Q: Synchronice   |
|                     |                                        |                                             |                                   |                             |                               |                        | Audit & Compliance                    |                   |                  | Y DynesGallecter |
|                     |                                        |                                             |                                   |                             |                               |                        | Reports                               |                   |                  |                  |
|                     |                                        |                                             |                                   |                             |                               |                        | Balance Sheet<br>IncoMe & Expense A/c |                   |                  |                  |
|                     |                                        |                                             |                                   |                             |                               |                        | Ratio Analysis                        |                   |                  |                  |
|                     |                                        |                                             |                                   |                             |                               |                        | Display<br>MUIII Account Printing     |                   |                  |                  |
|                     |                                        |                                             |                                   |                             |                               |                        | Quit                                  |                   |                  |                  |
|                     |                                        |                                             |                                   |                             |                               |                        |                                       |                   |                  |                  |
|                     |                                        |                                             |                                   |                             |                               |                        |                                       |                   |                  |                  |
|                     |                                        |                                             |                                   |                             |                               |                        |                                       |                   |                  |                  |
|                     |                                        |                                             |                                   |                             |                               |                        |                                       |                   |                  |                  |
|                     | Product                                | Version & Updates                           | Ctrl + Alt + T                    | License & Services          | Ctrl + Alt + L                | Configuration          | Ctrl + Alt + F                        | Calculator        | Ctrl + N 🗙       |                  |
| 7                   | ally                                   | Series A Release 6.<br>Series A Release 6.0 | 5<br>5.3 Available                | Serial Number<br>TSS expiry | 742106124 Gold<br>31-Jan-2024 | Gateway<br>ODBC Server | 10.0.4.4:9999<br>9000                 |                   |                  |                  |
| POWER               | OF SIMPLICITY                          | TDLs: 1 of 1 loaded                         |                                   | Account Id                  | cajotawar@yahoo.co.in         |                        |                                       |                   |                  | F11: Features    |
| Tall                | y.ERP 9                                |                                             |                                   |                             |                               |                        |                                       | 12                |                  | F12: Configure   |
| Tally MAIN> Gateway | of Tally                               |                                             |                                   |                             |                               | N.                     | C Tally Solutions Pvt Ltd., 1         | 968-2018          | Wed, 3 Jan, 2024 | 10:53:57         |
| gre zirc<br>Haze    |                                        |                                             |                                   | 2 Search 🗰                  |                               | o 🖬 🖬 o                | P 🔮                                   |                   | ← ENIC<br>US     | □ ① 10/33 AM ♣   |

### **Master Mind**

| Rainbow Infotech's Master Mind                                                                               |                                                             |                                                |                                                                       |                                                                                                    | – o ×                                |
|----------------------------------------------------------------------------------------------------|-------------------------------------------------------------|------------------------------------------------|-----------------------------------------------------------------------|----------------------------------------------------------------------------------------------------|--------------------------------------|
| Ration Rast Nast                                                                                             | er Min                                                      | d Institute<br>KLE ACA<br>Financial<br>From:01 | :<br>DEMY OF HIGHER EDUCATION AND<br>Period<br>/04/2023 To:31/03/2024 | RESEARCH                                                                                                    |                                      |
| NEW RECEIPT ENTRY                                                                                            |                                                             | _                                              |                                                                       |                                                                                                    |                                      |
| College : KLEU Receipt No<br>Roll No. :                                                                      | . : <u>M</u>                                                | Date:                                          | Challan No :                                                          |                                                                                                    |                                      |
| Name :<br>Class :                                                                                            |                                                             | Colln.:                                        |                                                                       |                                                                                                    |                                      |
|                                                                                                    |                                                             | Currency:                                      |                                                                       |                                                                                                    |                                      |
| Demand No.:<br>Rct_Design:                                                                                   |                                                             |                                                |                                                                       |                                                                                                    |                                      |
| SNo. Account                                                                                                 | Amount DD No                                                | ). Date                                        | Bank Name                                                             | Amount                                                                                                    |                                      |
| 1<br>2<br>3<br>4<br>5<br>5<br>6<br>7<br>7<br>8<br>9<br>10<br>10<br>11<br>12<br>12<br>13<br>14<br>15<br>Total | 0.00<br>0.00<br>0.00<br>0.00<br>0.00<br>0.00<br>0.00<br>0.0 |                                                |                                                                       | 0.00<br>0.00<br>0.00 |                                      |
| TOTAL AMOUNT :                                                                                               |                                                             |                                                |                                                                       |                                                                                                    | RESEARCH                             |
| Feesmast (z:\kle2023\56\feesmast.dbf)                                                                        | Record: 984/985                                             | Record Unlocked                                |                                                                       | Constant of the                                                                                                    | NUM CAPS 4:18:46 pm                  |
| P Type here to search                                                                                        | C 😓 🛛                                                       | = 🧳 😘 💵                                        |                                                                       | -                                                                                                    | 『23°C Haze ヘ 4》 📴 🖫 ENG 08-01-2024 🖣 |

#### 🕅 Rainbow Infotech's Master Mind

| 🕅 Rainbow Infotech's Master Mine | ł                                    |                             |                          | – 0 ×                           |
|----------------------------------|--------------------------------------|-----------------------------|--------------------------|---------------------------------|
| 🍬 🖛 🗈 🔿 📑 Fit to Width           | 🔹 🔽 🗆 🕂 🍭 🕅 HP LaserJe               | t 1020 💽 Copies 1 🕂 🛃 🕋 🔩 🖶 | - @ X                    |                                 |
| Report Preview - Printrct.frx -  | Page # 1 / 1                         |                             |                          |                                 |
| FOXYPREVIEWER v3.00 Beta -       | Evaluation copy - NOT TO BE DISTRIBU | TED                         |                          | Â                               |
|                                  | *                                    |                             |                          |                                 |
|                                  | KIFA                                 | CADEMY OF HIGHER F          | DUCATION AND RESEA       | RCH                             |
|                                  | KIE                                  | JNMC CAMPUS, NEHR           | U NAGAR BELAGAVI         |                                 |
|                                  | DEPOSITIBILIS PROFESSIONALIS         | Ph:08312444444 F            | ax:08312493777           |                                 |
|                                  | Descint No                           |                             |                          |                                 |
|                                  | Receipt No : F 35                    | Date : 08/01/202            | 24 Demand No:            | 0                               |
|                                  | Received From                        |                             |                          |                                 |
|                                  | Poll No 1                            | PH.D.COURSES                |                          |                                 |
|                                  |                                      | 2-23                        | Appl.No. · U             |                                 |
|                                  | SI.No, Particul                      | ars                         | Amount                   |                                 |
|                                  | 1 TUITION FEES                       | FOR PH D                    | [ In Rupees]<br>60000.00 |                                 |
|                                  |                                      |                             |                          |                                 |
|                                  |                                      |                             |                          |                                 |
|                                  |                                      |                             |                          |                                 |
|                                  |                                      |                             |                          |                                 |
|                                  |                                      |                             |                          |                                 |
|                                  |                                      |                             |                          |                                 |
|                                  |                                      |                             |                          | v                               |
|                                  |                                      |                             |                          | NUM CAPS 4:19:26 pm             |
| P Type here to se                | arch                                 | > □ 47 (G) ×Ⅱ №Ⅰ            | 🥃 23°                    | C Haze ^ 다 면 타 ENG 08-01-2024 🐔 |

| Rainbow Infotech's Master Mind |                |                     |           |               |                  |                     |          |                    | -                         | o x    |
|--------------------------------|----------------|---------------------|-----------|---------------|------------------|---------------------|----------|--------------------|---------------------------|--------|
| Mas                            | Student Info   | mation Entry        |           |               |                  |                     |          |                    |                           |        |
| Rainbow Was                    | Name           | ANJALI JOSHI        |           |               |                  | Roll # 21-22        | -        | Photo              |                           |        |
| Infotech Solution F            | Address        |                     |           |               |                  | Birth Date          |          | /                  |                           |        |
|                                |                |                     |           |               |                  | 11                  |          |                    |                           |        |
|                                |                |                     |           |               |                  | Admission Da        | <u>e</u> |                    |                           |        |
|                                | City           |                     |           | Sex 💿         | Male O Fe        | Appliation No.      |          | $\sim$             |                           |        |
|                                | State          | ]                   | State G   | WithinStat    | e O InterS       | tate                | 0        | $\sim$             |                           |        |
|                                | Email          | <br>                |           |               |                  | Admission Yea       | r        | $\langle \rangle$  |                           |        |
|                                | Phone (R)      | Cell                | Pare      | ent Cell      |                  | 21-22               | . /      |                    |                           |        |
|                                | Course         |                     |           | Op.Balar      | ice              | 3000 Cancelled      |          | $\sim$             |                           |        |
|                                | Class<br>Class | MUSIC SCHOOL INCOME |           | Course F      | ees              | 3000 Pass Out Stud  |          |                    | <u> </u>                  |        |
|                                | Class Promoted |                     |           | Concess       | ion              | 0 0 100 0 105       | Load     | Clear              |                           |        |
|                                | Mother longue  |                     |           | Last Colle    | ge Attended      |                     |          |                    | 듹 .                       |        |
|                                | Nationality    | <u> </u>            |           | Last Exam     | Passed           |                     |          |                    |                           |        |
|                                | Sub-Casta      |                     |           | Month - Ye    | ar of Exam       | a. 199. 1           |          |                    |                           |        |
|                                | 000-00316      | ]                   |           | No. & Dat     | e of Eligibility | Certificate         |          |                    |                           |        |
|                                | Bank           |                     |           | ▼ A/c.#       |                  | 0                   | Citizen  | Indian O NRI       |                           |        |
|                                | Search Name    |                     | Se        | arch Roll No. |                  |                     |          |                    |                           |        |
|                                |                | Name                | Rollno    | Phone         | Mobile           | Course              | E        | Class              | <u>-</u>   .              |        |
|                                | JAYAPRAKA      | 11<br>SH APPAJIGOL  | 21-22     |               |                  |                     |          | MUSIC SCHOOL INCOM |                           |        |
|                                | . BHARATRA     | J P BHAVIKATTI      | 23-24     |               |                  |                     |          |                    |                           |        |
|                                | AABHA DESH     | MUKH                | QEUN20001 |               |                  |                     |          | MUSIC SCHOOL INCOM |                           |        |
|                                | AARASH.P.LE    | NGUE                | 23-24     |               |                  |                     |          | MUSIC SCHOOL INCOM |                           |        |
|                                | AASHNA VAL     | EECHA               |           |               |                  |                     |          |                    |                           |        |
|                                | AASTHA POE     | DAR                 |           |               |                  |                     |          |                    |                           |        |
|                                | ABDIRAHMAN     | LEK                 |           |               |                  |                     |          |                    |                           |        |
| KIE ACADE                      | ABHARIKA N     | BIDIKAR             |           |               |                  | MUSIC SCHOOL INCOME |          | MUSIC SCHOOL INCOM | SEARCH                    |        |
| <b>NLL ACADE</b>               | ABHIJEET B     | SHITOLE             | DO1217001 | 1             | 8105155841       | PH.D.COURSES        |          | PH.D.COURSES       | PLANCII                   |        |
|                                | <u> </u>       |                     | 1         |               |                  | 4 4 4 500           |          |                    | <u> </u>                  |        |
|                                | New            | Save Update Delete  |           | Cancel        |                  | 1/1598              |          | Exit               |                           |        |
|                                |                |                     |           |               |                  |                     |          |                    | 161                       | 101055 |
| P Type here to search          |                | C 🕈 📮 🎽             |           | w             |                  |                     |          | 🚖 23°C             | Haze ^ 4》 윤 문 ENG 08-01-2 | 024    |

| Preview -<br>VIEWER | List1.frx - Page # 1 / 1<br>x v3.00 Beta - Evaluation copy - NOT TO BE DISTRIBUTED | _                  |                    |  |
|---------------------|------------------------------------------------------------------------------------|--------------------|--------------------|--|
| lass                | KLE ACADE                                                                          | EMY OF HIGHER EDUC | ATION AND RESEARCH |  |
| SINo.               | Class                                                                              | Fees               | Branch             |  |
| 1                   | AMOUNT CREDITED AT B                                                               |                    |                    |  |
| 2                   | BACHELOR OF FINE ART                                                               |                    |                    |  |
| 3                   | BASIC COURSE IN MUSI                                                               |                    |                    |  |
| 4                   | CLINICAL TRAILS                                                                    |                    |                    |  |
| 5                   | DIPLOMA IN MUSIC                                                                   |                    |                    |  |
| 6                   | ELIGIBILITY FEES                                                                   |                    |                    |  |
| 7                   | EXAMINATION FORM FEE                                                               |                    |                    |  |
| 8                   | FACULTY OF SCIENCE                                                                 |                    | PH.D COURSE        |  |
| 9                   | INTER DISCIPLINARY                                                                 |                    | PH.D COURSE        |  |
| 10                  | INTERSHIP TRANSFER F                                                               |                    |                    |  |
| 11                  | MEMBERSHIP KAROAKE                                                                 | 3000.00            |                    |  |
| 12                  | MISCELLANEOUS FEES                                                                 |                    |                    |  |
|                     | MUCIC SCHOOL INCOME                                                                |                    |                    |  |

# Student Admission and Support Contineo software for Student Admission

# **Admission User Manual**

# **Login Page**

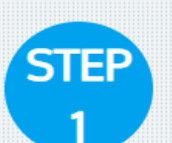

Enter Register Here for New Admission

#### Register Here for New Admission

| Student Name  | e as pei | r SSLC Marl | ks card |      |    |
|---------------|----------|-------------|---------|------|----|
| A SHUBH       | IAM      |             |         |      |    |
|               |          |             |         |      |    |
| Email Address | 5        |             |         |      |    |
| 🖂 shubha      | am@co    | ntineo.in   |         |      |    |
|               |          |             |         |      |    |
| Phone Numbe   | r        |             |         |      |    |
| 843200        | 09906    |             |         |      |    |
| <u></u>       |          |             |         |      |    |
| Date of Birth |          |             |         |      |    |
| 1             | \$       | Jan         | \$      | 2001 | \$ |
|               |          |             |         |      |    |
|               |          |             |         |      |    |
|               |          | REGIS       | TER     |      |    |
|               |          | REGIS       | TER     |      |    |
|               |          | REGIS       | STER    |      |    |
|               |          | REGIS       | STER    |      |    |

Copyright © Powered By Contineo

# Login Page

| STEP<br>2 | Enter Username and<br>Password                                          |                                  |
|-----------|-------------------------------------------------------------------------|----------------------------------|
|           | If Registered, Please Login Here User Name Shubham@contineo.in Password |                                  |
|           | 01 <b>‡</b> Jan <b>‡</b> 2001 <b>\$</b>                                 |                                  |
|           |                                                                         |                                  |
|           |                                                                         | Terms of Service   Privacy Balic |

# **Enter Core Student Details**

REPORT ISSUE TO CONTINEO HELPDESK

Cancel

Next

| Page No. 1 of 6           Fields marked with an asterisk (*) are required.                                                                                                    |
|----------------------------------------------------------------------------------------------------|
| therapy Year Name* : Year 1   Admission Type* : Regular Image: College Code   Programme* : Physiotherapy   Degree Level : UG   College Code : LA01   Term* : Odd Term 2022   Admission Year* : 2022-2023 |
|                                                                                                    |

# **Enter Student Contact Details**

| _                |                          |        | _                   |        |                      | Lõgðut                                   |
|------------------|--------------------------|--------|---------------------|--------|----------------------|------------------------------------------|
| Studen           | t Contact De             | tai    | IS                  |        | Fields ma            | arked with an asterisk (*) are required. |
| Enter "Student   | Address Line 1*          | : [    | Hubali              |        |                      |                                          |
| Contact Details" | Address Line 2           | :      |                     |        | Pin Code*            | 12345                                    |
|                  | Address Line 3           | :      |                     |        | Phone with STD Code  | :                                        |
|                  | Country*                 | :      | India               | ~      | Mobile No*           | 8432009906                               |
|                  | State*                   | :      | Karnataka           | ~      | Email ID (Primary)*  | shubham@contineo.in                      |
|                  | City*                    | :      | Hubballi            | ~      | Email ID (Secondary) | :                                        |
|                  | Taluk*                   | : [    | Taluka              |        | Emergency Contact    | 8432009906                               |
|                  | District*                | :      | Hubali              |        | Number*              | . 0132003300                             |
|                  | Permanent Address : Same | e As ( | Current Address OYe | es ONo |                      |                                          |
|                  | Address Line 1*          | :      | Hubali              |        | Pin Code* :          | 12345                                    |
|                  | Address Line 2           | 2      |                     |        | Taluk* :             | Taluka                                   |
|                  | Address Line 3           | :      |                     |        | District * :         | District                                 |
|                  | Country*                 | :      | India               |        | Phone with STD       |                                          |
|                  | State*                   | -      | Karnataka           |        | Code                 |                                          |
|                  | City*                    |        | Hubballi            |        |                      |                                          |

# **Enter Student Miscellaneous Details**

| Studer                 | nt Miscellaneo                       | ous Details           | Fields                    | s marked with an asterisk (*) are required. |
|------------------------|--------------------------------------|-----------------------|---------------------------|---------------------------------------------|
| Enter "Student         | Gender*                              | :   Male     O Female | NRI*                      | : O'Yes O No                                |
| Miscellaneous Details" | Blood Group*                         | : 0 +ve 🗸             | Area*                     | : 💿 Rural 🔿 Urban                           |
|                        | Date of Birth*                       | 01-01-2001            | Disability /<br>Handicap* | : O Yes 💿 No                                |
|                        | Country of Birth*                    | India 🗸               | Type of Disability        | 8                                           |
|                        | State of Birth*                      | : Karnataka 🗸         | Economically              | O Yes O No                                  |
|                        | Place of Birth                       | : Hubballi 🗸          | Backward*                 |                                             |
|                        | Place of Birth Pin No                |                       | Mother Tongue*            | Kannada                                     |
|                        | Aadhar Card Number *                 | 123456789654          | Religion*                 | : Hindu 🗸                                   |
|                        | Nationality*                         | Indian                | Caste*                    | MARATHA 🗸                                   |
|                        | Domicile of State*                   | Karnataka 🗸           | Sub caste*                | : maratha                                   |
|                        | Last College/Institution<br>Attended | 3                     | Marital Status*           | Single                                      |
|                        | Date of Leaving                      | : dd-mm-yyyy          | is noster racially        |                                             |
|                        | Hobbies                              | Sports 🗸              |                           |                                             |
|                        | Description                          |                       |                           |                                             |
|                        | Participation                        | District Level V      |                           |                                             |
|                        | Awards Won                           | 1                     |                           |                                             |

## **Enter Fees Remitance Details**

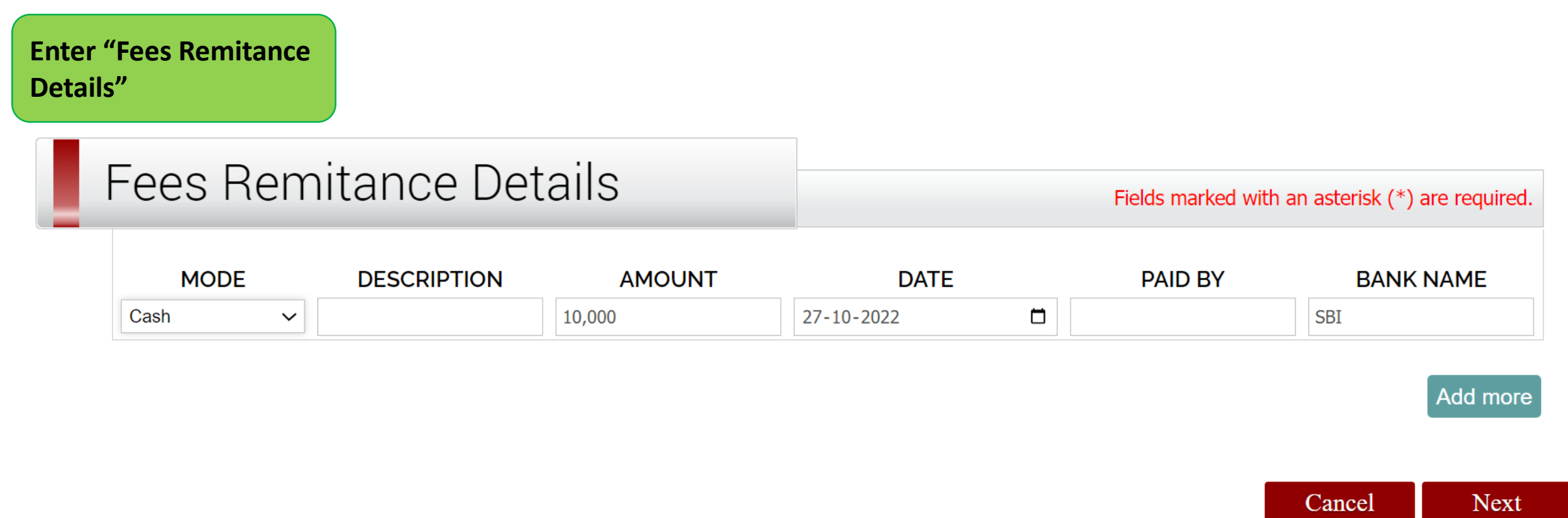

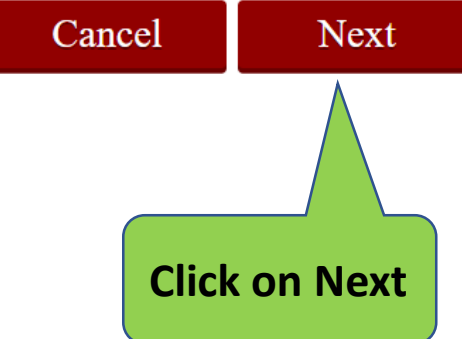

# **Enter SSC/10<sup>th</sup> Standard Details**

REPORT ISSUE TO CONTINEO HELPDESK

Logout

| SSLC/                     | 10th Standa                          | rd Details           |   | Fields                               | s marked with an aste | risk (*) are required. |
|---------------------------|--------------------------------------|----------------------|---|--------------------------------------|-----------------------|------------------------|
| Enter "School<br>Details" | School Name*<br>School Type (Board)* | : SMM<br>: Karnataka |   | Aggregate Marks* :<br>Aggregate %* : | 650<br>83%            |                        |
|                           | School Country*                      | : India              | ~ | Marks card No.*                      | 5467                  |                        |
|                           | School State*                        | Karnataka            | ~ | Medium of Instruction* :             | English               | ~                      |
|                           | School Town*                         | Hubballi             | ~ | Admission Based On* :                | PUC/12th              | ~                      |
|                           | Year of Passing*                     | 2012                 | ~ | No of Attempts                       |                       |                        |
|                           | Roll/Reg. No.*                       | 345                  |   |                                      |                       |                        |

# Enter 12<sup>th</sup>/HSC Details

| 12th/Pl | JC Details                 |         |             |                  |                               | Field             | ls marked with an as | terisk (*) are required. |     |
|---------|----------------------------|---------|-------------|------------------|-------------------------------|-------------------|----------------------|--------------------------|-----|
|         | PUC Type*                  | 3.03    | PUC         | Numb             | er of attempts <mark>*</mark> | : 3               |                      |                          |     |
|         | School/College Name        | * ::    | SMM         | Year of Passing* |                               | : 2014 🛩          |                      |                          |     |
|         | Board/University*          |         | Karnataka   |                  | Marks                         | card No           | ÷                    |                          |     |
|         | School/College             | : India |             | India 🗸          |                               | m of Instruction* | English              | ~                        |     |
|         | School/College State       | 13      | Karnataka 🗸 |                  | Roll/Reg. No.                 |                   |                      |                          |     |
|         | School/College Town        | 8       |             |                  |                               |                   |                      |                          |     |
|         |                            |         |             |                  |                               |                   |                      |                          |     |
|         | S                          | ubje    | ect         | Maximur          | n Marks                       | Minimum Marks     | Obtained             | Percentage               |     |
|         | English                    |         | ish         | 100              |                               | 35                | 56                   | 56                       |     |
|         |                            |         |             | 100              |                               | 35                | 87                   | 87                       |     |
|         | PHYSICS                    |         | ~           | 100              |                               | 35                | 77                   | 77                       |     |
|         | MATHEMATICS                | 5       | ~           | 100              |                               | 35                | 56                   | 56                       |     |
|         | Accountancy                |         | ~           | 100              |                               | 35                | 54                   | 54                       |     |
|         | Enter 4th Optional Subject | t)      |             | 100              |                               | 35                | 88                   | 88                       |     |
|         | Total                      |         | al          | 60               | 00                            | 210               | 418                  |                          |     |
|         | Aggregate Marks            |         |             | 418              |                               |                   |                      |                          |     |
|         | Aggregate %                |         |             | 69.66            |                               |                   |                      |                          |     |
|         | PCM/PCB/PCE Marks          |         |             | 187              |                               |                   |                      |                          | Cli |
|         | PCM/PCB/PCE %              |         | 62.33       |                  |                               |                   |                      | "N                       |     |
|         |                            |         |             |                  |                               |                   |                      |                          |     |

# **Enter Parent Details**

| Parent                           | Details - Eath                                       | er                      |                                                                         |                                              |
|----------------------------------|------------------------------------------------------|-------------------------|-------------------------------------------------------------------------|----------------------------------------------|
| - I GIEITE                       |                                                      |                         | Fiel                                                                    | ds marked with an asterisk (*) are required. |
| Enter "Parent<br>Details-Father" | Father's Full Name<br>(with Surname)*<br>Occupation* | : FATHER<br>: BUSINESS  | PAN Number*<br>If claiming under<br>OBC/GOVT SNQ a<br>per annual income | : 5464646474774<br>: Yes • No O<br>as<br>e   |
|                                  | Father Education Details                             | PUC                     | Annual Income*                                                          | : 100000                                     |
|                                  | Address : Same As Stude                              | nt Current Address OYes | ONo Same As Student                                                     | Permanent Address OYes ONo                   |
|                                  | Address Line 1*                                      | HUBALI                  | City*                                                                   | : HUBBALLI                                   |
|                                  | Address Line 2                                       | :                       | Pin Code*                                                               | : 12345                                      |
|                                  | Address Line 3                                       | :                       | Phone with STD C                                                        | ode :                                        |
|                                  | Country                                              | : INDIA                 | Mobile No.*                                                             | 7856438899                                   |
|                                  | State*                                               | : KARNATAKA             | Email ID *                                                              | : father@gmail.com                           |
| Parent                           | Details - Moth                                       | ner                     | Fiel                                                                    | ds marked with an asterisk (*) are required. |
| Enter "Parent                    | Mother's Full Name<br>(with Surname)*<br>Occupation* | : MOTHER                | PAN Number*                                                             | 44354656467                                  |
| Details-Mother"                  | Mother Education Details                             | :                       | Annoachicome                                                            | -                                            |
|                                  | Address : Same As Stude                              | nt Current Address OYes | ONo Same As Student                                                     | Permanent Address OYes ONo                   |
|                                  | Address Line 1*                                      | : HUBALI                | City*                                                                   | : HUBBALLI                                   |
|                                  | Address Line 2                                       | :                       | Pin Code*                                                               | : 12345                                      |
|                                  | Address Line 3                                       | :                       | Phone with STD C                                                        | ode :                                        |
|                                  | Country*                                             | INDIA                   | Mobile No.*                                                             | : 9923546732                                 |
|                                  | State*                                               | KARNATAKA               | Email ID *                                                              | : mother@gmail.com                           |

# **Upload Image**

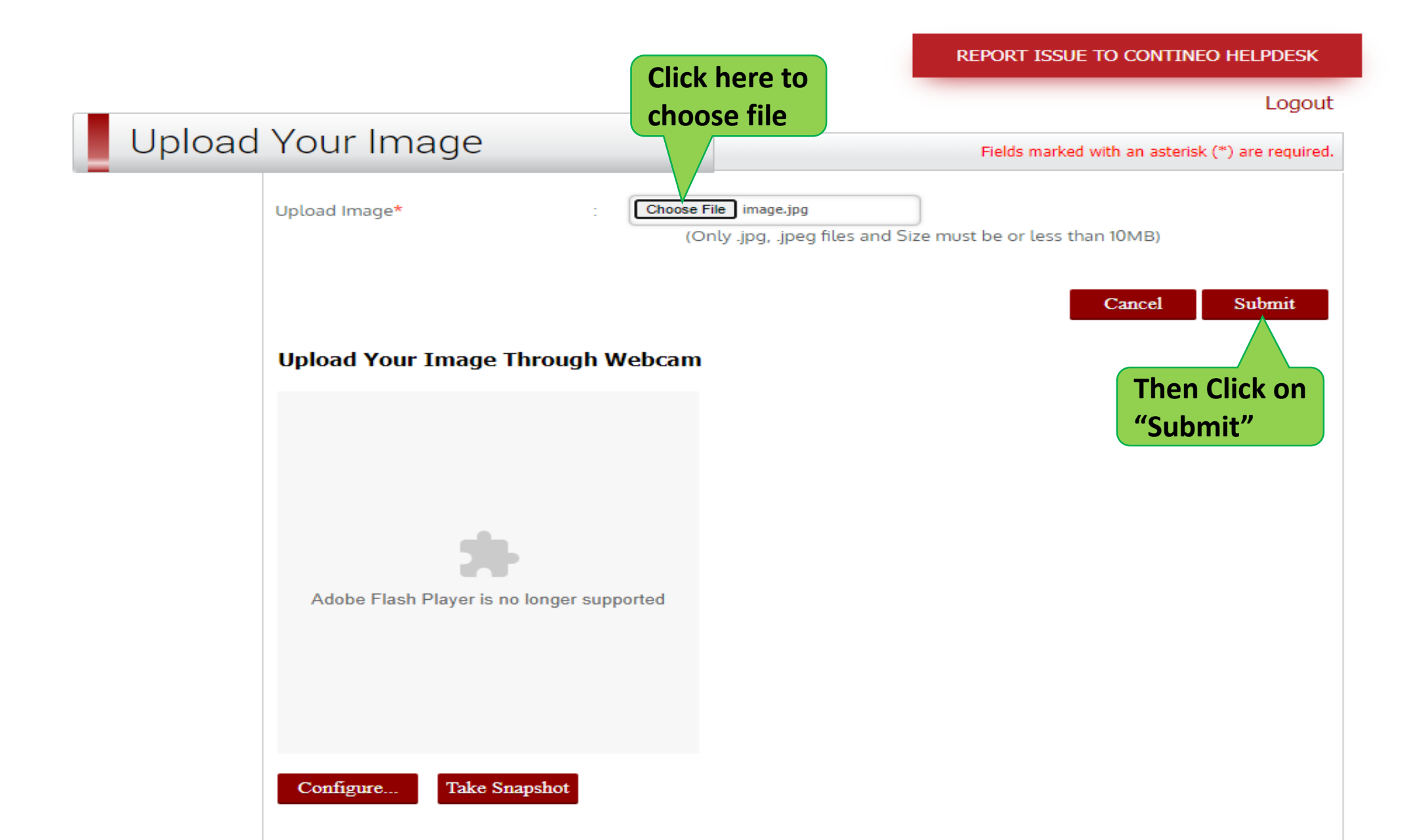

## **Document Verification**

#### Student Document Verification

Student Name: SHUBHAM

| SL.No.    | Documents                                                                     | Option                            |
|-----------|-------------------------------------------------------------------------------|-----------------------------------|
| ĩ         | 10th Marks Sheet*                                                             | Choose File image.jpg             |
| · · · · · |                                                                               | (JPEG / PDF)                      |
| 2         | 12th / PLIC- lind / HSC Marks Cards or Qualified Diploma marks cards          | Choose File No file chosen        |
| 5         | Tearry rise many rise many a cards or quadred biptorna many cards.            | (JPEG / PDF)                      |
| 3         | UG Qualifying Marks Cards of all the years (First to Final Year)              | Choose File No file chosen        |
| ~         | of gealing many condition at the years (mat to mind real)                     | (JPEG / PDF)                      |
| 4         | PG Qualifying Marks Cards of all the years (if applicable)                    | Choose File No file chosen        |
| a.        | 1 o Qualifying Marks cards of all the years (in applicable)                   | (JPEG / PDF)                      |
| 5         | Degree Cartificate LIG / PG                                                   | Choose File No file chosen        |
| 2         | begree certaindate out / no.                                                  | (JPEG / PDF)                      |
| 6         | Internshin Certificate (if applicable)                                        | Choose File No file chosen        |
| ×         | interisrip ceruncate (n'approable).                                           | (JPEG / PDF)                      |
| 7         | Registration Cartificate (if applicable)                                      | Choose File No file chosen        |
| .0        | registration certificate (in applicate).                                      | (JPEG / PDF)                      |
| 8         | Transfer Certificate / Leaving Certificates                                   | Choose File No file chosen        |
| 0         | Hanster Certificate / Leaving Certificates.                                   | (JPEG / PDF)                      |
| 0         | Migration Cortificate (if applicable)                                         | Choose File No file chosen        |
| ž         | Migration Certificate (ii appucable).                                         | (JPEG / PDF)                      |
| 10        | Andrew card convict the student *                                             | Choose File image.jpg             |
| 10        | Addial card copy of the student."                                             | (JPEG / PDF)                      |
|           | Demicile Catificate                                                           | Choose File No file chosen        |
| 11        | Domicile Certificate .                                                        | (JPEG / PDF)                      |
| 12        | Carta Cartificato (if applicable)                                             | Choose File No file chosen        |
| 12        | Caste Certificate (il applicable).                                            | (JPEG / PDF)                      |
| 12        | Provent and a standard a battana da t                                         | Choose File image.jpg             |
| 15        | Recent passport size colored priotographs."                                   | (JPEG / PDF)                      |
| 14        | Contificate from the indian ambases in group of NDI status (for NDI Conducts) | Choose File No file chosen        |
| 14        | Ceruncate norm the intrian empassy in proof of NRI Status (for NRI Students)  | (JPEG / PDF)                      |
| 15        | Descends and Vice Consultant NDI Childrentes                                  | Choose File No file chosen "Next" |
| D         | Passport and visa copy (for INRI Students)                                    | (JPEG / PDF)                      |
| 12        | Candidata signaturat                                                          | Choose File image.jpg             |
| ю         | candidate signature"                                                          | (IPEG / PDF)                      |

Next

Waiting for play.google.com...

#### ☆ Ð

×

٥

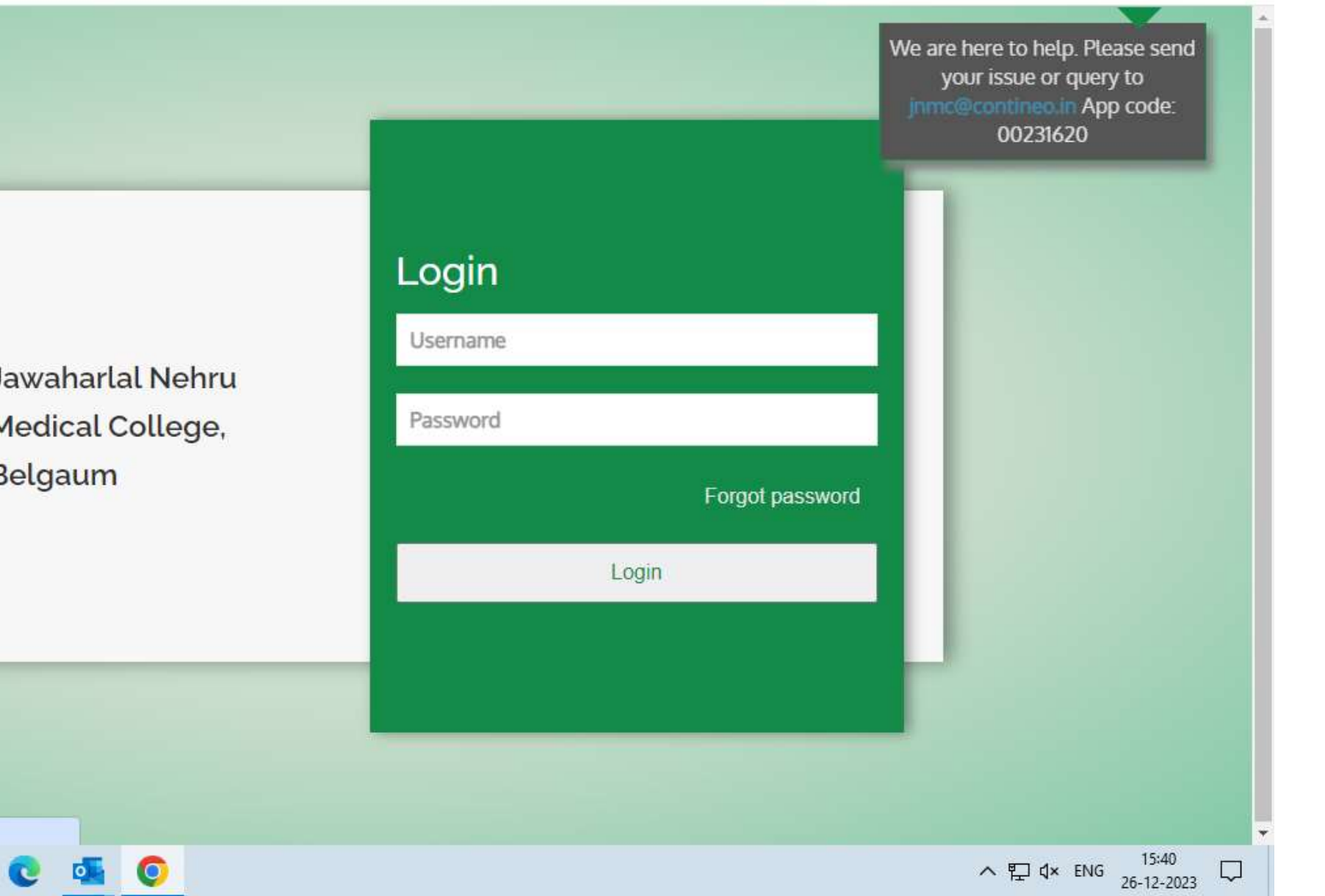

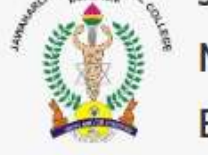

**⊟**†

Jawaharlal Nehru Medical College, Belgaum

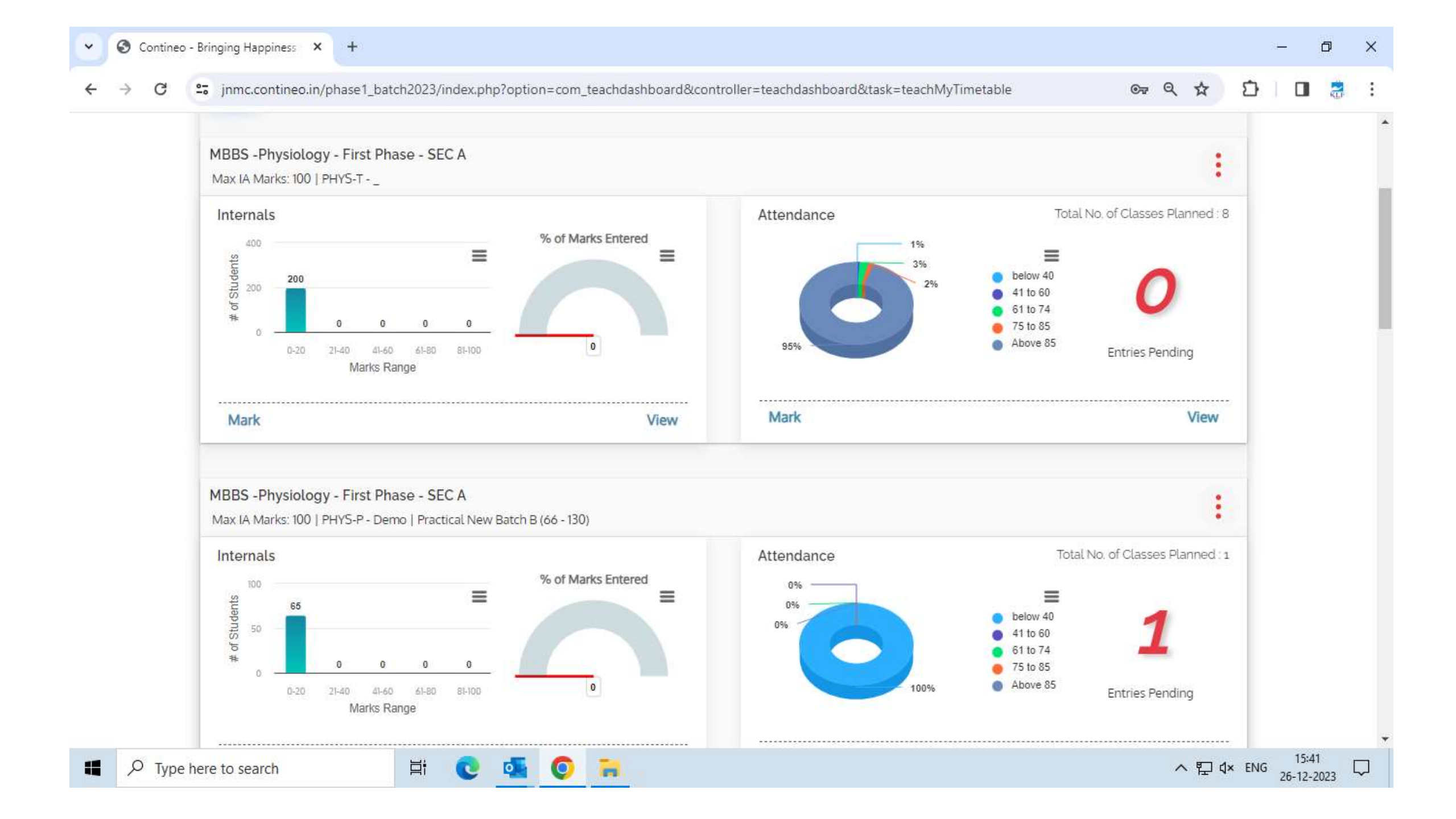

#### S Contineo - Bringing Happiness × +

~

#### immc.contineo.in/phase1\_batch2023/index.php?option=com\_teachdashboard&controller=teachdashboard&task=teachMyTimetable

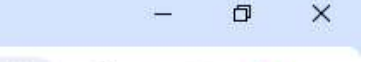

© Q ☆

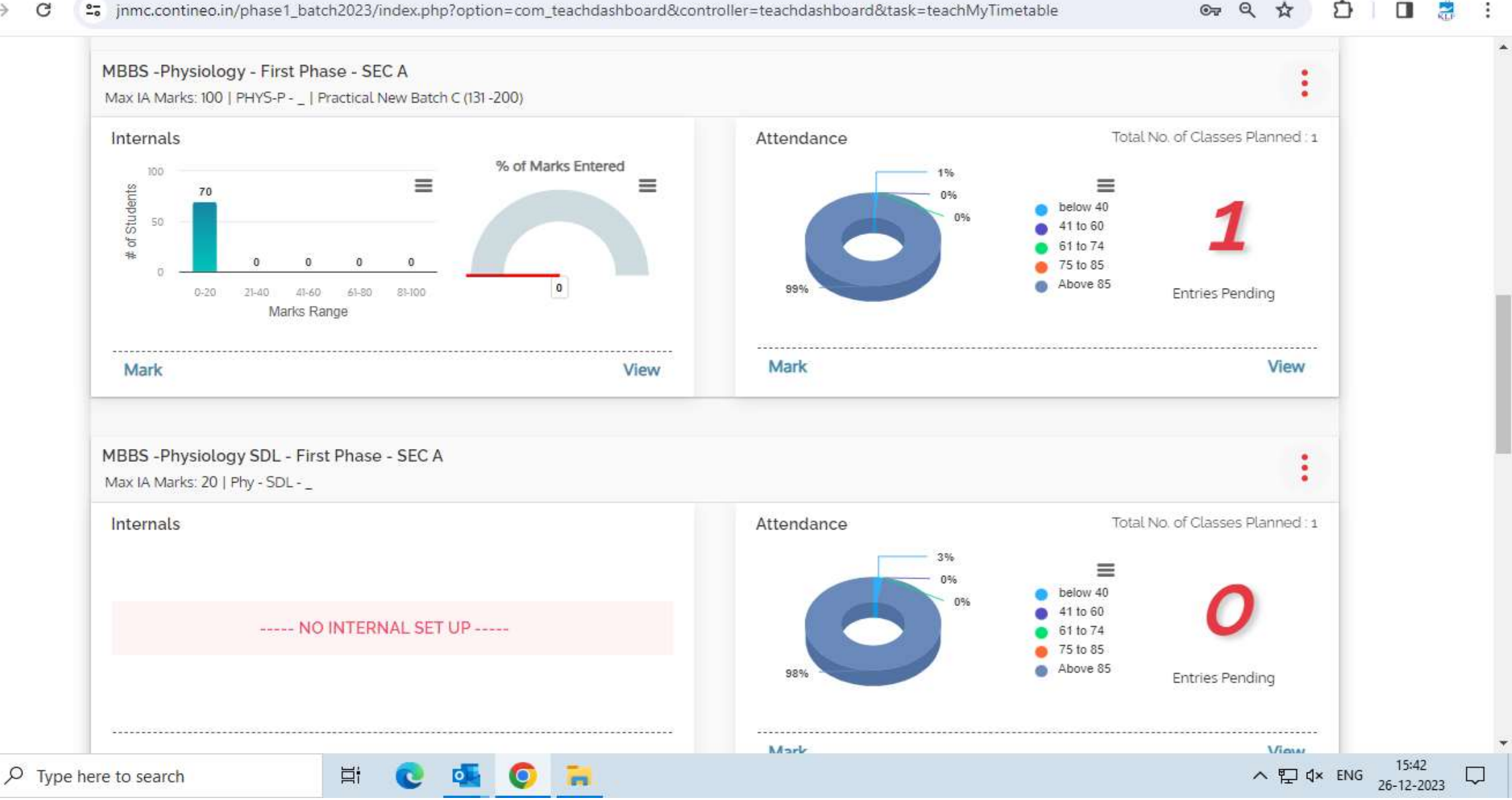

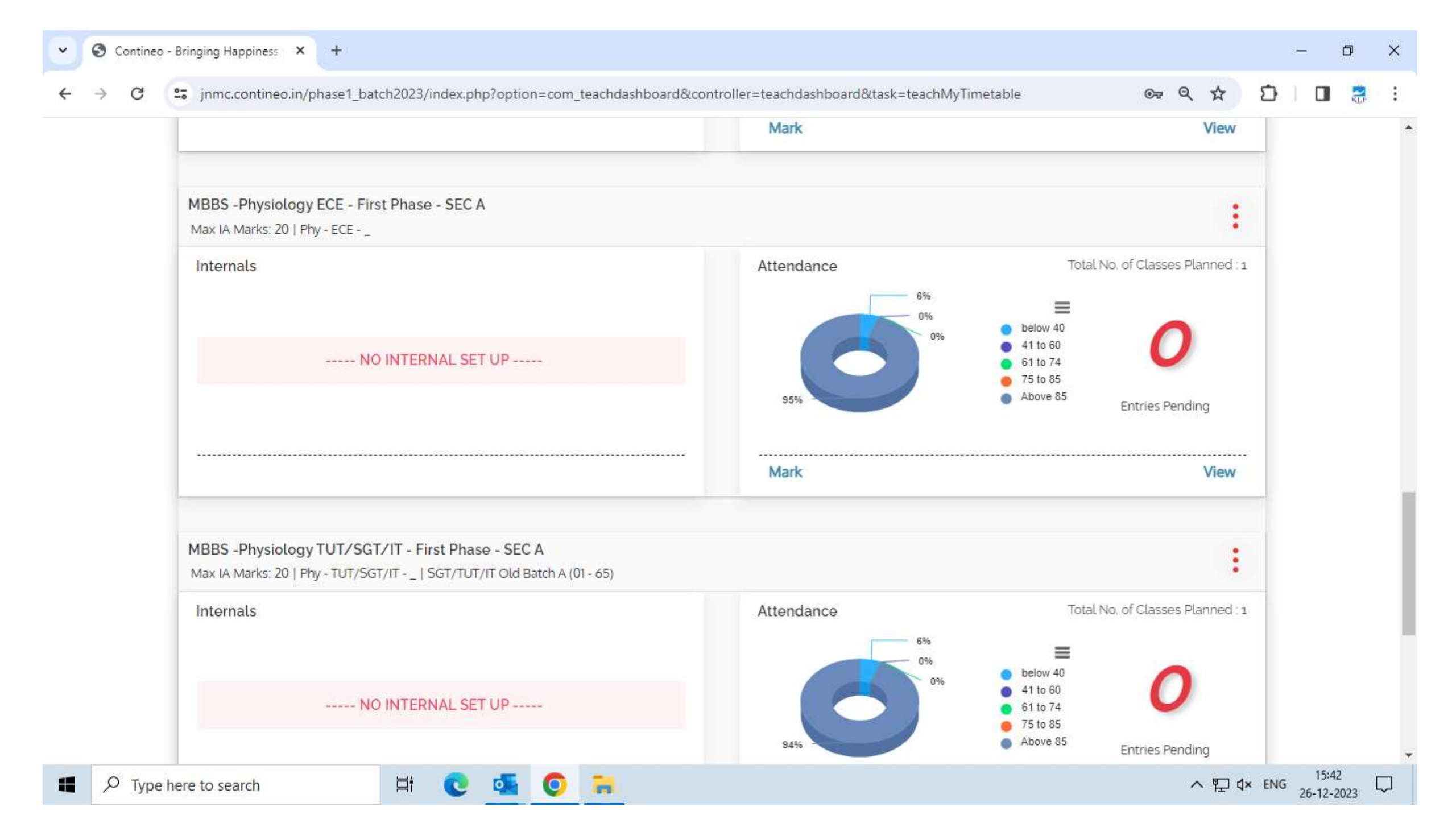

+

#### ☆ 🖸 🗄 🖪 🚼

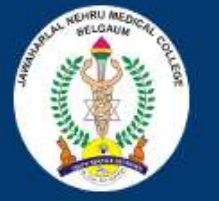

## KAHER Jawaharlal Nehru Medical College Belgaum

#### Welcome to JNMC

Jawaharlal Nehru Medical College, Belgaum (JNMC) is a constituent medical school of KLE University. It is located at Belgaum in Karnataka state. The college was earlier affiliated to the state unitary Rajiv Gandhi University of Health Sciences.

#### Notice Board

You can view your wards performance by logging onto our academic system here

ĽЦ:

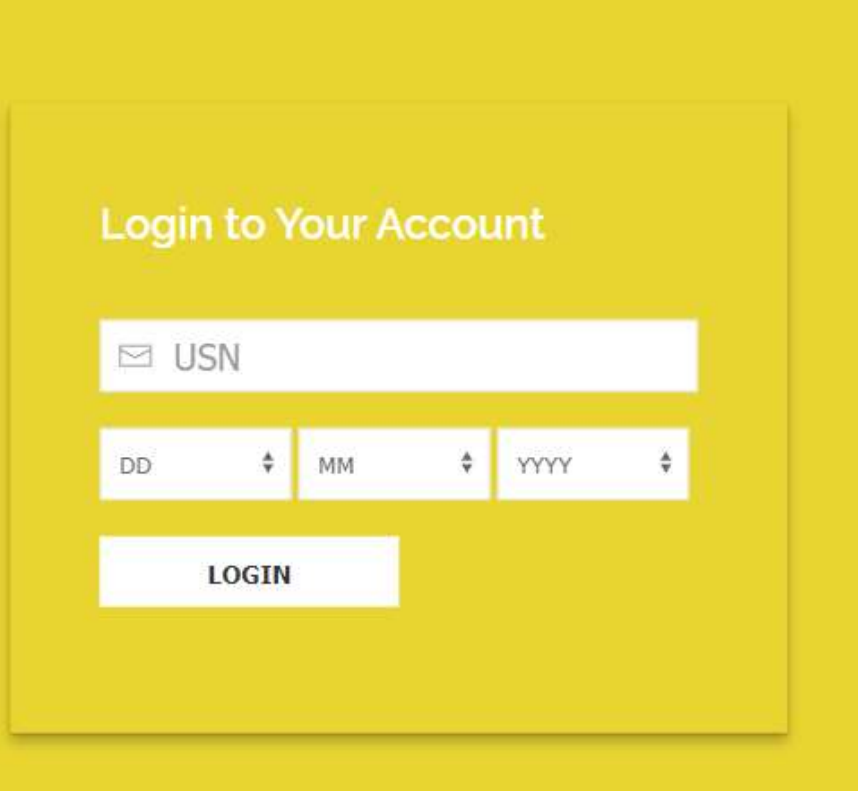

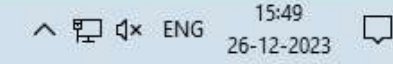

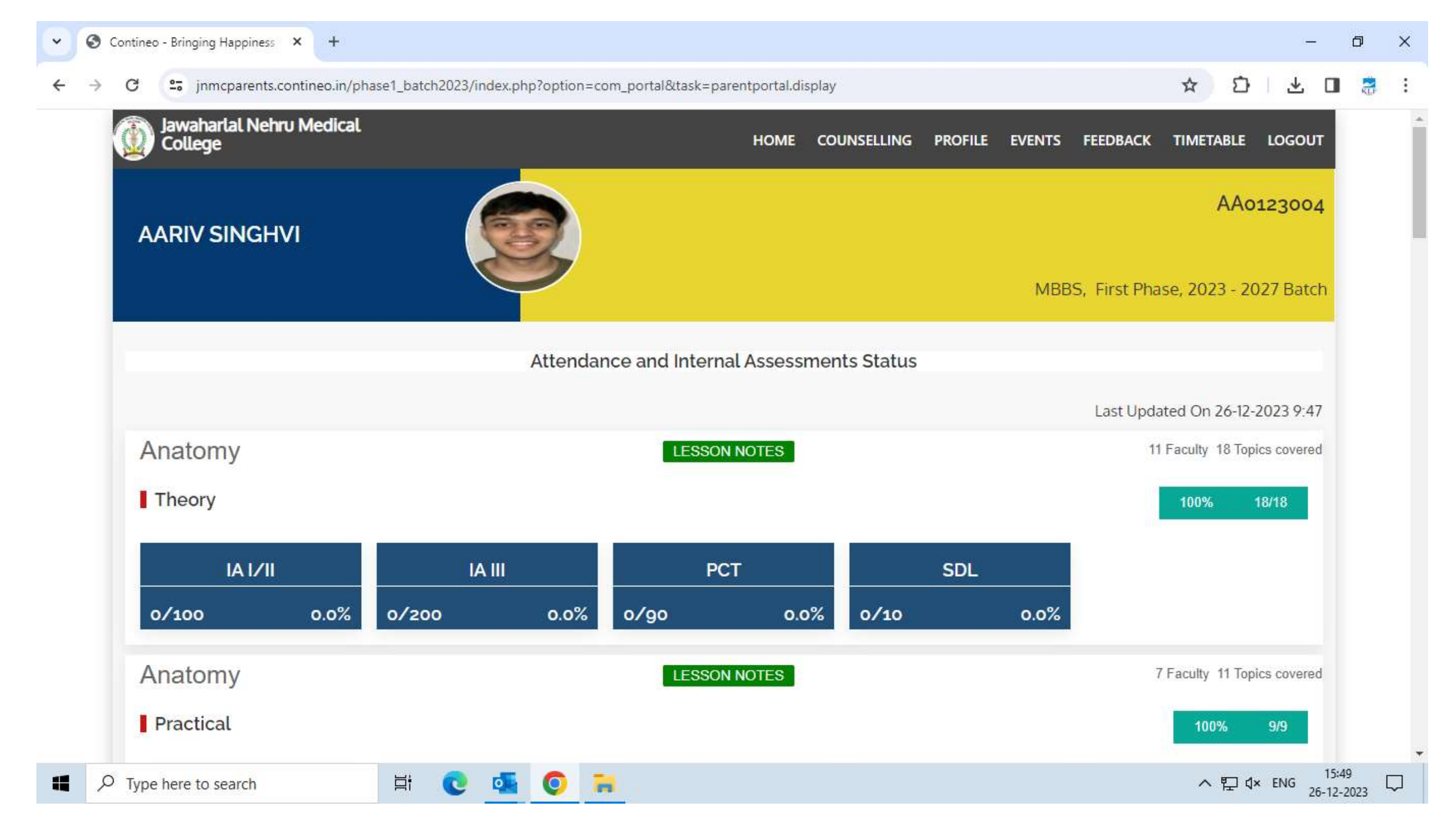

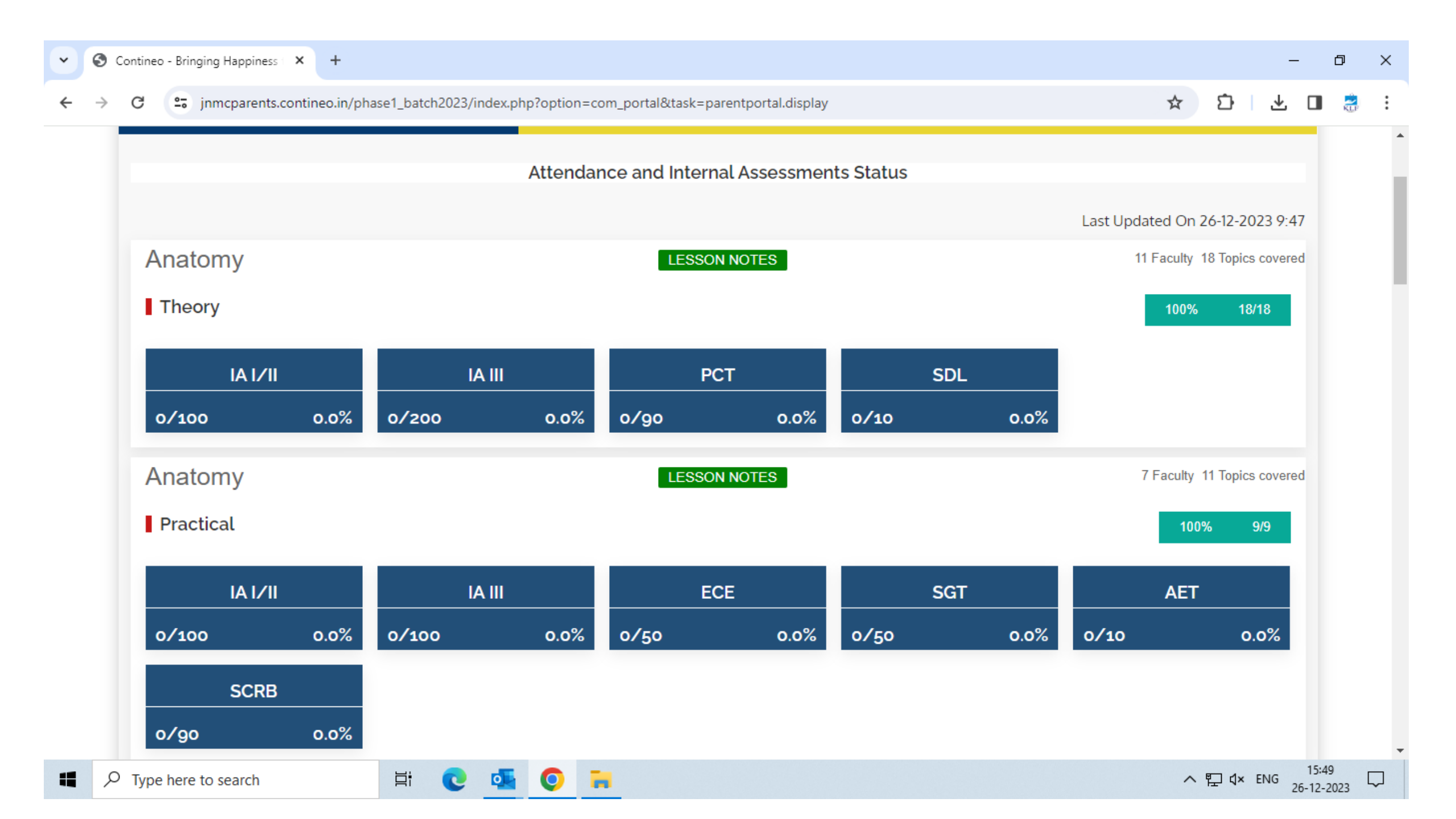

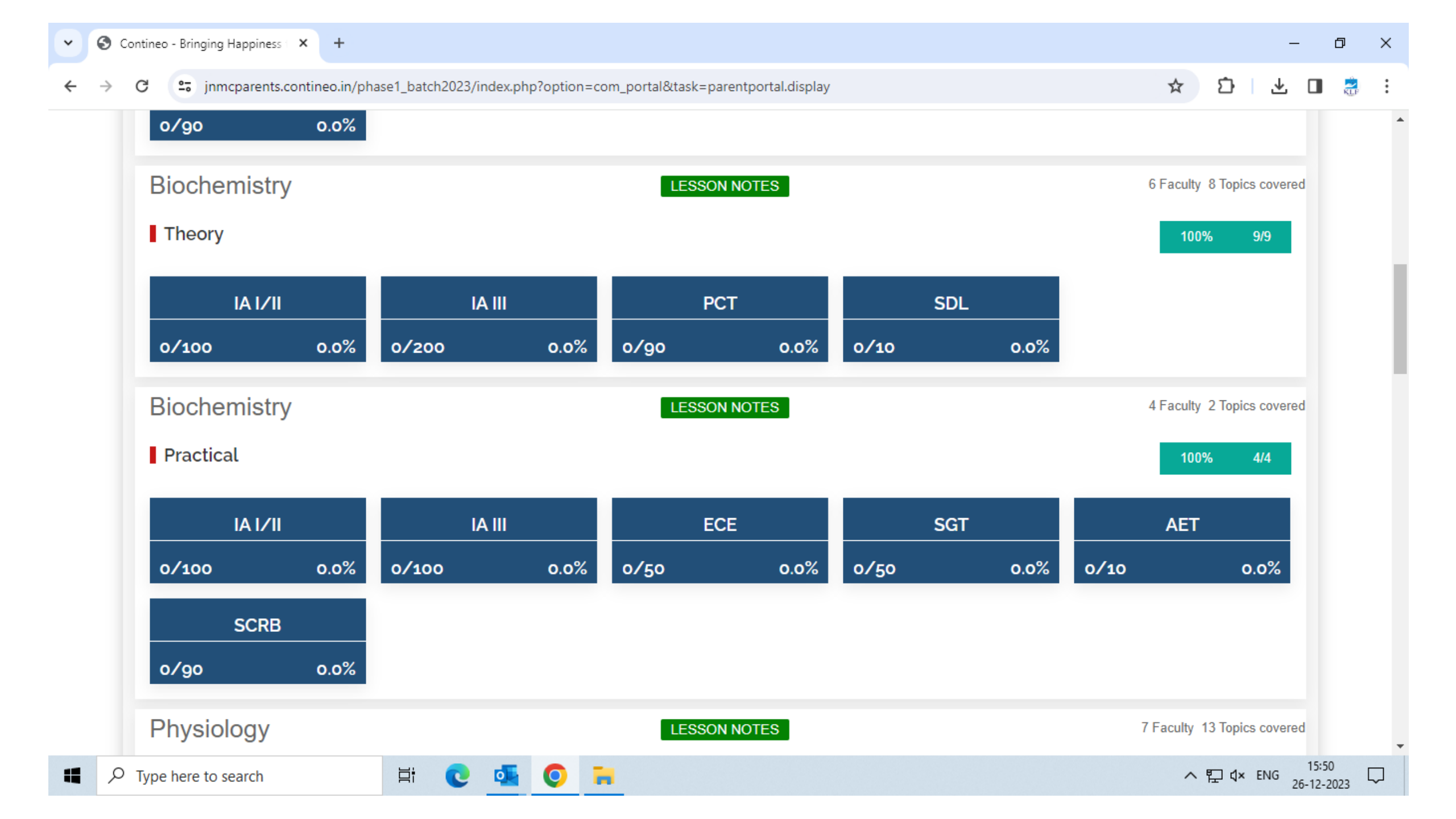

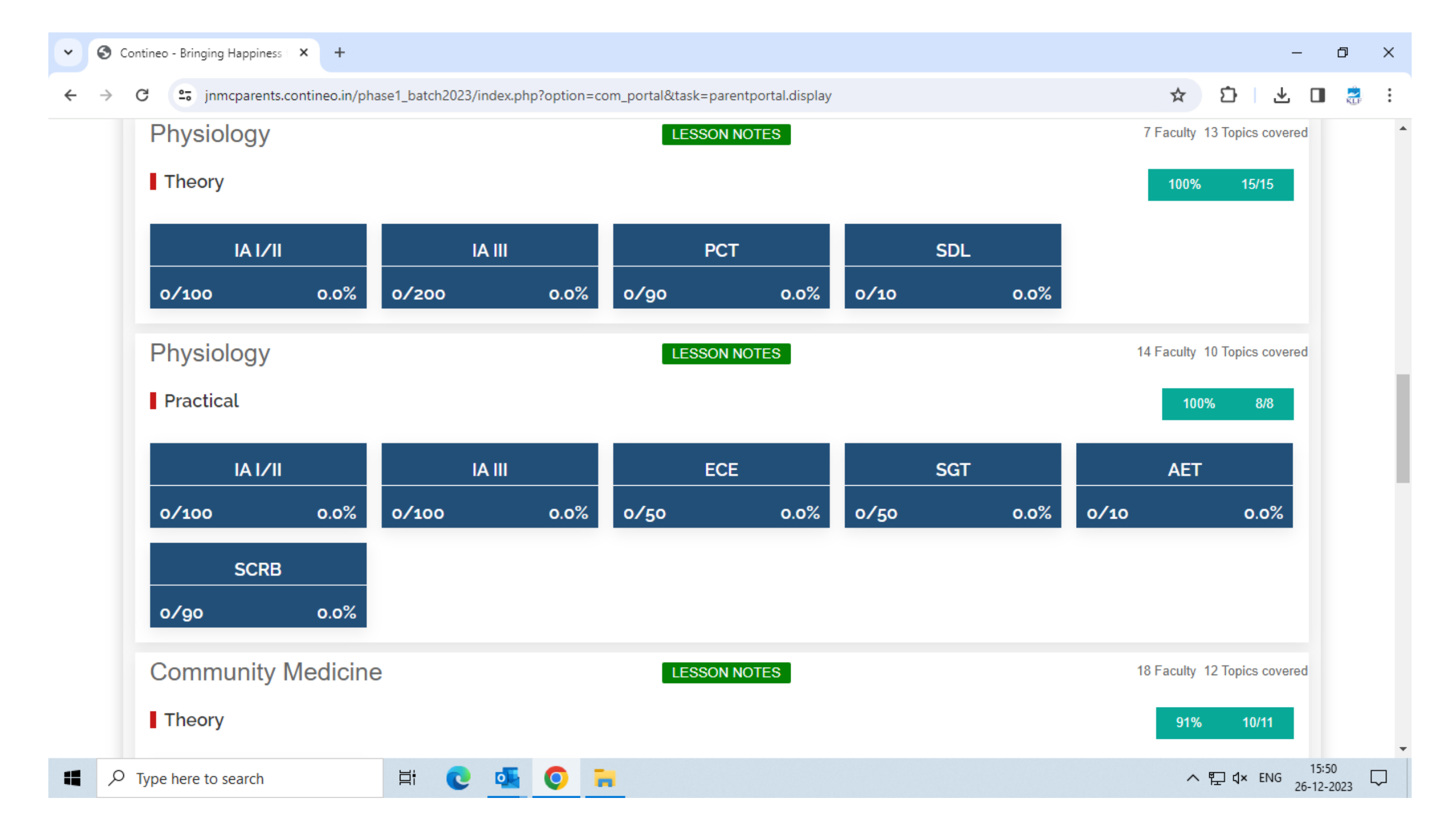

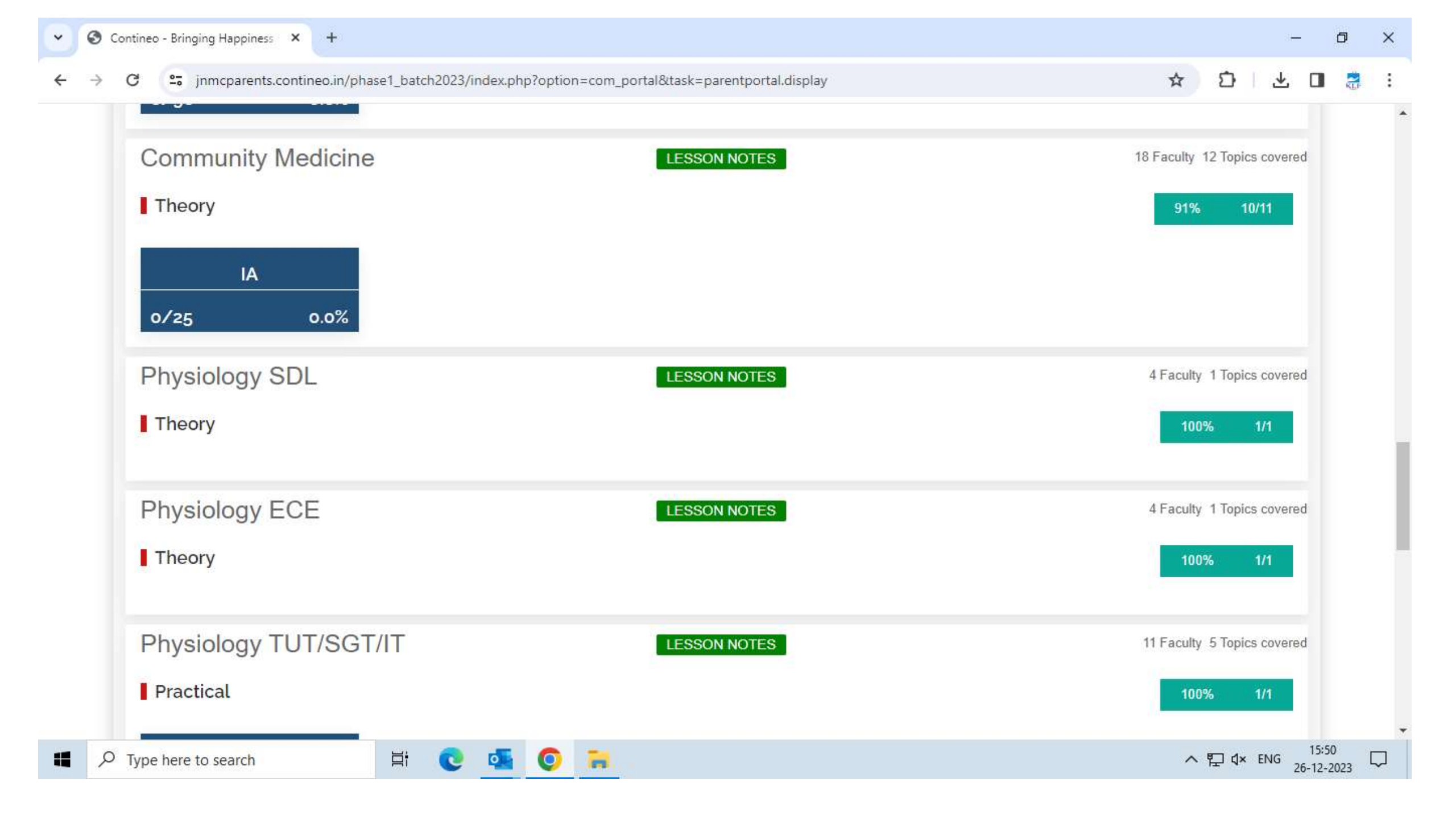

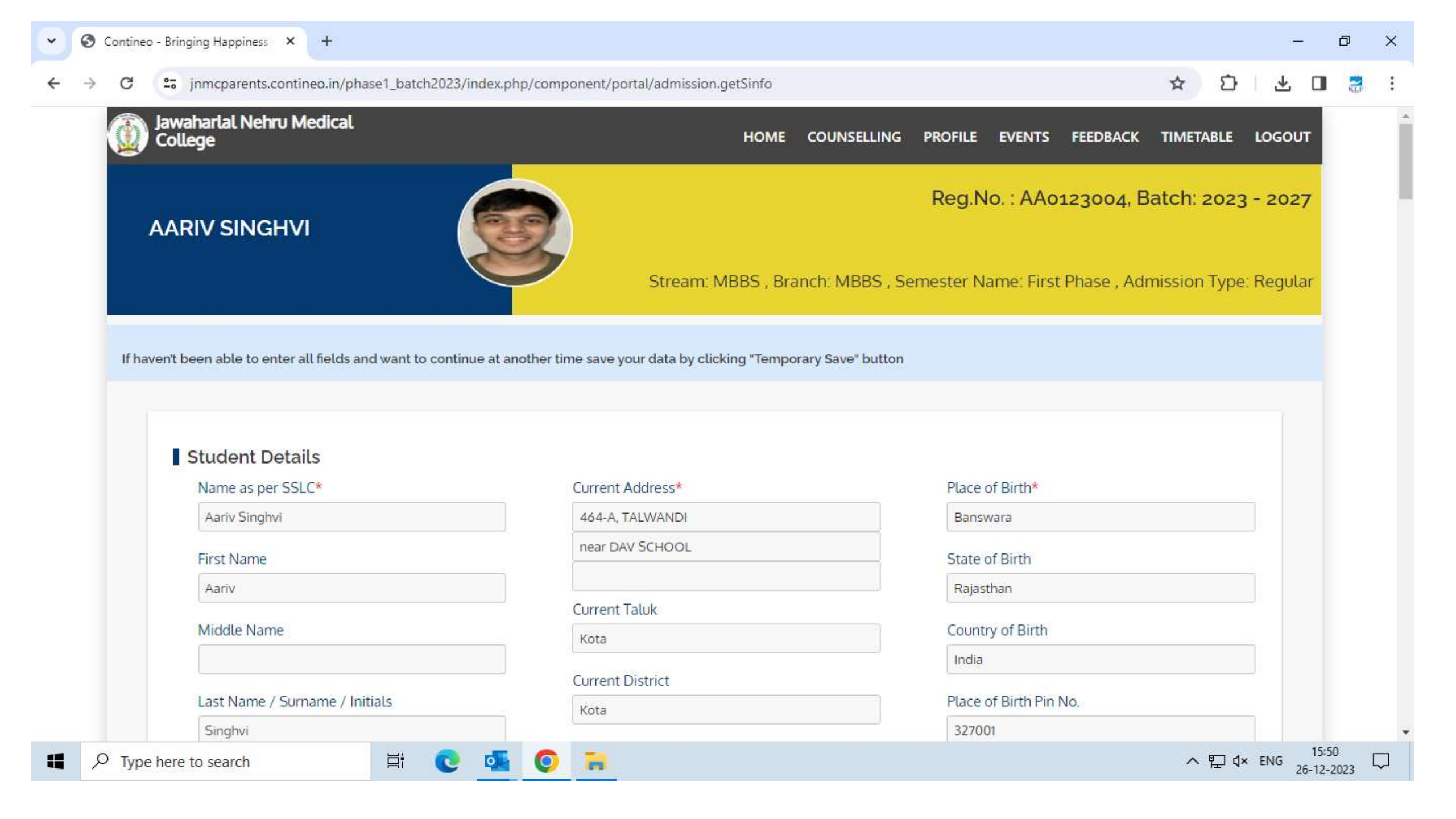
| 11.00 AIVI - 120 MIINS | Comivied-1 - Commonity Medicine | Faculty, Dr.Omesn Charantimath |         |                                  |
|------------------------|---------------------------------|--------------------------------|---------|----------------------------------|
| MONDAY 11-12-20        | 923                             |                                |         |                                  |
| TIME                   | SUBJECT                         | FACULTY                        | ROOM NO | BATCH                            |
| 9:00 AM - 60 Mins      | PHYS-T - Physiology             | Faculty: Shantala Herlekar     |         |                                  |
| 3:00 PM - 120 Mins     | PHYS-P - Physiology             | Faculty: Dr Amrit Kumar Dutta  |         | Practical New Batch A (01 - 65)  |
| 3:00 PM - 120 Mins     | PHYS-P - Physiology             | Faculty: Dr. Haroon Ansari. B  |         | Practical New Batch C (131 -200) |
| TUESDAY 12-12-2        | 023                             |                                | 2001110 | PATON                            |
| TIME                   | SOBJECT                         | FACULIY                        | ROOM NO | BAICH                            |
| 10:00 AM - 60 Mins     | PHYS-T - Physiology             | Faculty: Shantala Herlekar     |         |                                  |
| 3:00 PM - 120 Mins     | PHYS-P - Physiology             | Faculty: Dr Amrit Kumar Dutta  |         | Practical New Batch B (66 - 130) |
|                        | PHYS-P - Physiology             | Faculty: Dr. Haroon Ansari. B  |         | Practical New Batch A (01 - 65)  |

## **Faculty Dashboard**

## **Faculty Dashboard**

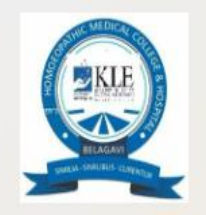

Bachelor of Homoeopathic Medicine and Surgery

We are here to help. Please send your issue or query to klehomoeo@contineo.ir App code: 00331803

| Enter user name<br>and password |                 |
|---------------------------------|-----------------|
|                                 | User Name       |
|                                 | D Password      |
|                                 | Forgot password |

Powered by Contineo

## How to take the Attendance?

### **Faculty Dashboard**

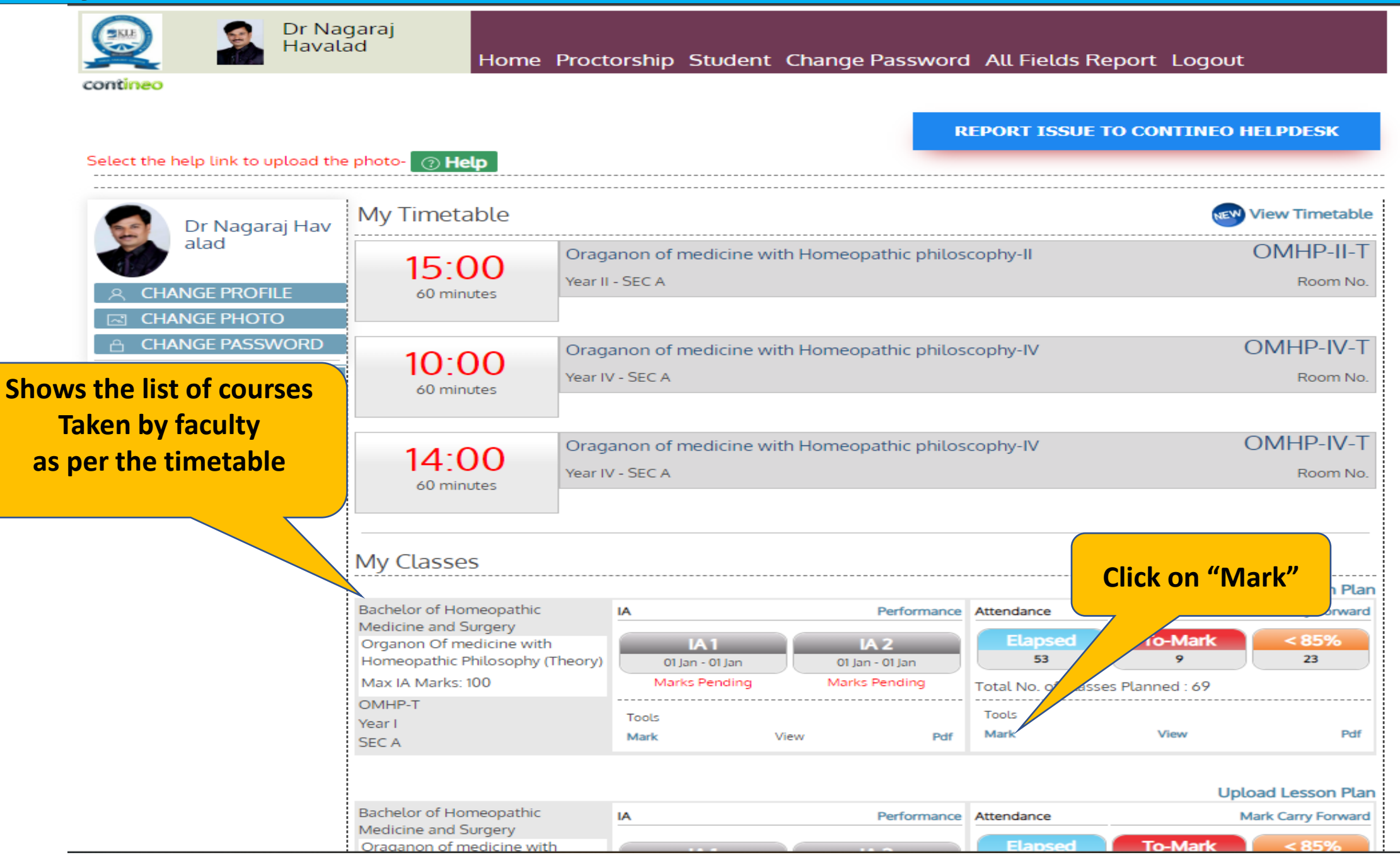

### **Take Attendance Page**

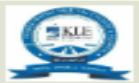

Dr Nagaraj Havalad

Home Proctorship Student Change Password All Fields Report Logout

contineo

### REPORT ISSUE TO CONTINEO HELPDESK

Attendance Summary Organon Of medicine with Homeopathic Add Period Year 1 - Section A OMHP-T MARKED 44 PENDING 9 Philosophy(Theory) Take Attendance Oraganon of medicine with Homeopathic Add Period Year 2 - Section A OMHP-II-T MARKED 137 PENDING 17 philoscophy-II(Theory) Take Attendance Oraganon of medicine with Homeopathic Add Period OMHP-II-P Year 2 - Section A MARKED 68 PENDING 2 philoscophy-II(Clinics) Take Attendance Oraganon of medicine with Homeopathic Add Period Year 3 - Section A OMHP-III-T 109 MARKED PENDING 0 philoscophy-III(Theory) Take Attendance Oraganon of medicine with Homeopathic Add Period OMHP-III-P Year 3 - Section A 72 0 MARKED PENDING philoscophy-III(Practical) Take Attendance Oraganon of medicine with Homeopathic Add Period Year 4 - Section OMHP-IV-T 153 16 MARKED PENDING ry) **Classes** appearing **Click on "Delete"** omeopathic Year 4 - Sectio OMHP-IV-P 91 7 with date & time MARKED PENDING to delete cal) the classes **Click on "Take** 51 74 PENDING Attendance" for List of Pending Atter attendance entry List of Pending Delete Classes In Bulk endance Organon Of Medicine With Homeopathic 04:00 PM OMHP-T Year 1 - Section A Take Attendance Delete Philosophy(Theory) 12th Oct 2022 Organon Of Medicine With Homeopathic 11:15 AM Year 1 - Section A OMHP-T Take Attendance Delete Philosophy(Theory) 15th Oct 2022

## **Take Attendance Page**

| Attenda | nce She Sort by U                    | SN, Na   | me, RollN     | lo      |        |                   |                   | -                                  |
|---------|--------------------------------------|----------|---------------|---------|--------|-------------------|-------------------|------------------------------------|
| Organon | Of Medicine                          |          | III FIOgless  |         |        |                   | 04:00 PM          | Last Day Absent Students           |
| нотеора | athic Philosophy(1)                  | Year     | 1 - Section A |         |        | 12                | th Oct 2022       |                                    |
| SORT E  | BY : RollNo Name                     | Usn 🔘    |               |         |        |                   |                   | Select Present/Absent              |
| SL No.  | Student Name Ro                      | oll No.  | USN No.       | Present | Absent | Not<br>Considered | Postpone<br>Class | /Not considered/<br>Postpone class |
|         | All                                  |          |               | •       |        |                   |                   | Attendance Less Than 70%           |
| 1       | Abusufiyan Ustad<br>(80%)            | 1        | PA0121001     | •       |        |                   |                   |                                    |
| 2       | Achal Kamble (95                     | %)2      | PA0121002     | •       |        |                   |                   |                                    |
| 3       | Afshananjum Akra<br>Shahapurkar (91% | am<br>3) | PA0121003     | •       |        |                   |                   |                                    |
| 4       | Akash Bagihalli<br>(86%)             | 4        | PA0121004     | •       |        |                   |                   | Click on "Submit"<br>after         |
| 5       | Akash Bamane<br>(91%)                | 5        | PA0121005     | •       |        |                   |                   | taking attendance                  |
| 6       | Alina Shaikh (91%                    | ) 6      | PA0121006     | •       |        |                   |                   |                                    |
|         |                                      |          |               |         |        |                   | Submit            | ſ                                  |

## How to Add the Period?

### Add period for a particular class

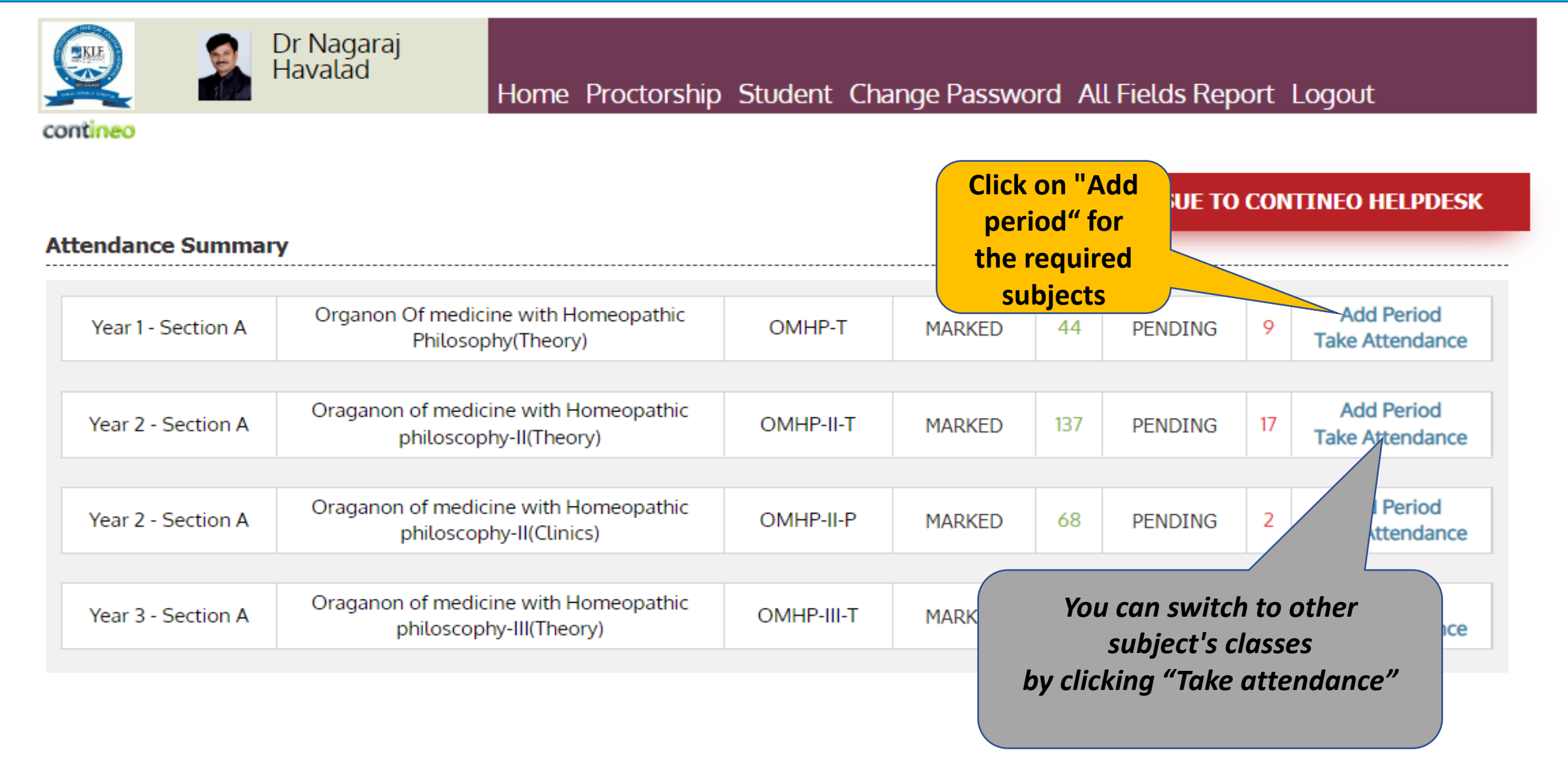

## Add period for a particular class

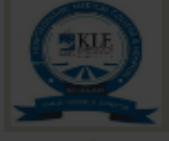

Dr Nagaraj Havalad

Home Proctorship Student Change Password All Fields Report Logout

contineo

### **REPORT ISSUE TO CONTINEO HELPDESK**

| Attendance Summary |                                                              |            |        |         |    |                               |
|--------------------|--------------------------------------------------------------|------------|--------|---------|----|-------------------------------|
|                    | Add Period                                                   | Close      |        |         |    |                               |
| Year 1 - Section A | On                                                           |            | MARKED | PENDING |    | Add Period<br>Take Attendance |
|                    | Date :                                                       |            |        |         |    |                               |
| Year 2 - Section A | Ora Start Time : Hrs ✔ Min<br>End Time : Hrs ✔ Min           | s 🗸        | MARKED | PENDING | 17 | Add Period<br>Take Attendance |
|                    |                                                              |            |        |         |    |                               |
| Year 2 - Section A | Ora                                                          | Add        | MARKED | PENDING | 2  | Add Period<br>Take Attendance |
|                    |                                                              |            |        |         |    |                               |
| Year 3 - Section A | Orager<br>Select date , Time & click on Add                  | OMHP-III-T | MARKED | PENDING |    | Add Period<br>Take Attendance |
|                    | This class will add along with the                           |            |        |         |    |                               |
| Year 3 - Section A | Oragai Existing classes list                                 | OMHP-III-P | MARKED | PENDING |    | Add Period<br>Take Attendance |
|                    |                                                              |            |        |         |    |                               |
| Year 4 - Section A | Oraganon of medicine with Homeopathic philoscophy-IV(Theory) | OMHP-IV-T  | MARKED | PENDING | 16 | Add Period<br>Take Attendance |
|                    |                                                              |            |        |         |    |                               |
| Year 4 - Section A | Oraganon of medicine with Homeopathic                        | OMHP-IV-P  | MARKED | PENDING | 7  | Add Period                    |

## How to View and Edit the Attendance?

### How to View and Edit the Attendance

|                                     | Home                                                                                                    | Proctorship Stud                      | dent Change                                                             | Password All Fiel                                                                  | ds Report Logout                          |                                           |
|-------------------------------------|----------------------------------------------------------------------------------------------------|---------------------------------------|-------------------------------------------------------------------------|------------------------------------------------------------------------------------|-------------------------------------------|-------------------------------------------|
| : the help link to upload th        | e photo- ③ Help                                                                                                    |                                       |                                                                         | REPORT IS                                                                          | SUE TO CONTINEO H                         | ELPDESK                                   |
| Dr Nagaraj Hav                      | My Timetable                                                                                                    |                                       |                                                                         |                                                                                    | NEW                                       | View Timetable                            |
| CHANGE PROFILE<br>CHANGE PHOTO      | 15:00<br>60 minutes                                                                                                    | Oraganon of medici<br>Year II - SEC A | ine with Homeop                                                         | athic philoscophy-II                                                               |                                           | OMHP-II-T<br>Room No.                     |
| CHANGE PASSWORD<br>k Links <<br>ONS | 10:00<br>60 minutes                                                                                                    | Oraganon of medici<br>Year IV - SEC A | ine with Homeop                                                         | athic philoscophy-IV                                                               | (                                         | DMHP-IV-T<br>Room No.                     |
| llender Of Events                   | 14:00<br>60 minutes                                                                                                    | Oraganon of medici<br>Year IV - SEC A | Oraganon of medicine with Homeopathic philoscophy-IV<br>Year IV - SEC A |                                                                                    |                                           | OMHP-IV-T<br>Click on "View<br>"Under the |
|                                     | My Classes                                                                                                    |                                       |                                                                         |                                                                                    | a                                         | ttendance Sectio                          |
|                                     | Bachelor of Homeopathic<br>Medicine and Surgery<br>Organon Of medicine with<br>Homeopathic Philosophy (1<br>Max IA Marks: 100 | Theory)                               | an 01 Jan<br>ling Marks                                                 | Performance Attendance<br>Called Streng Attendance<br>Elapse<br>53<br>Total No. of | ed To-Mark<br>9<br>f Classes Planned : 69 | 85%<br>23                                 |
|                                     | OMHP-T<br>Year I<br>SEC A                                                                                                    | Tools<br>Mark                         | View                                                                    | Tools<br>Pdf Mark                                                                  | View                                      | Pdf                                       |
|                                     |                                                                                                    |                                       |                                                                         |                                                                                    | Uplo                                      | ad Lesson Plan                            |

### **View Attendance Page**

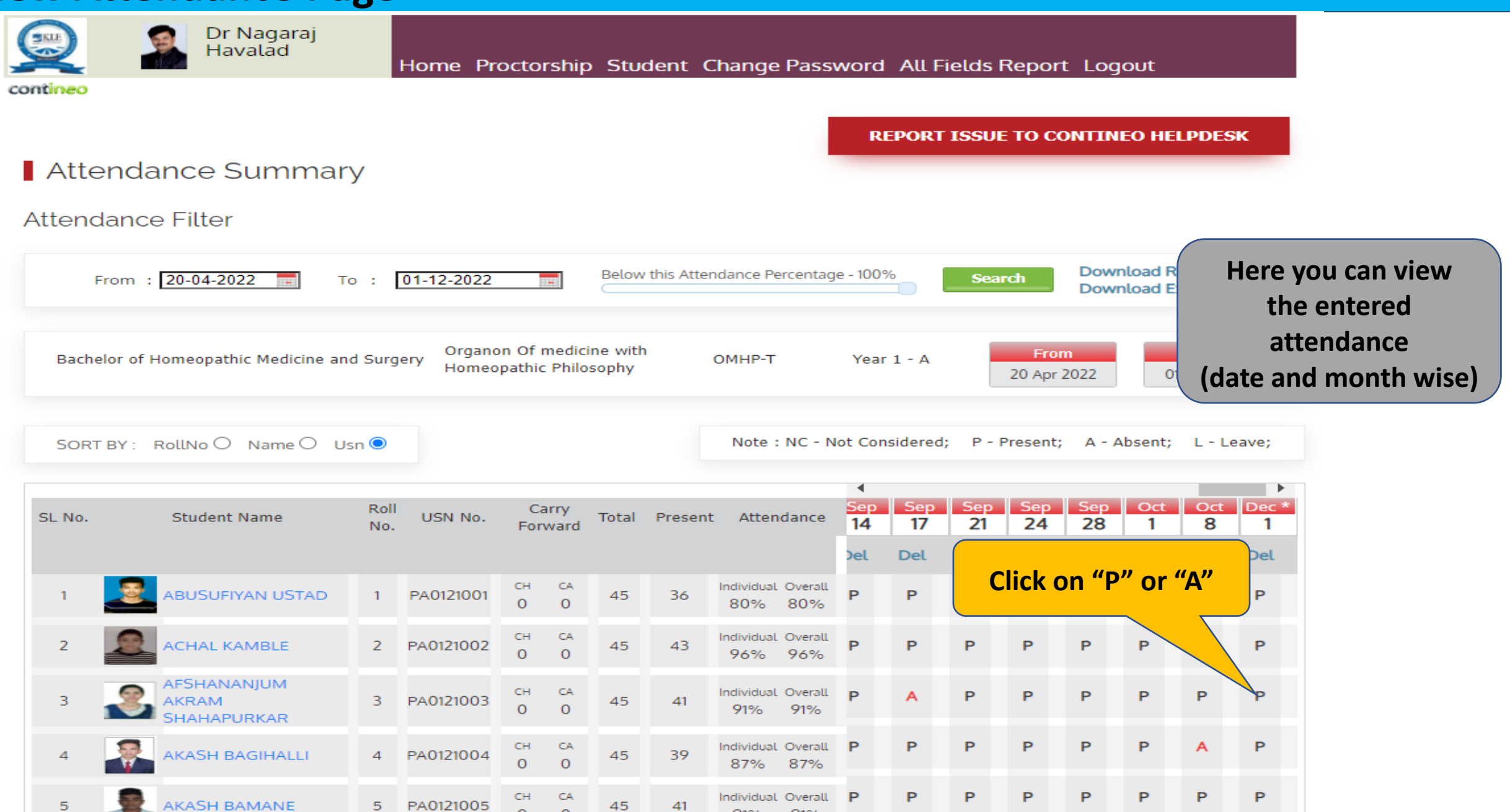

91%

91%

0

0

### **View Attendance Page**

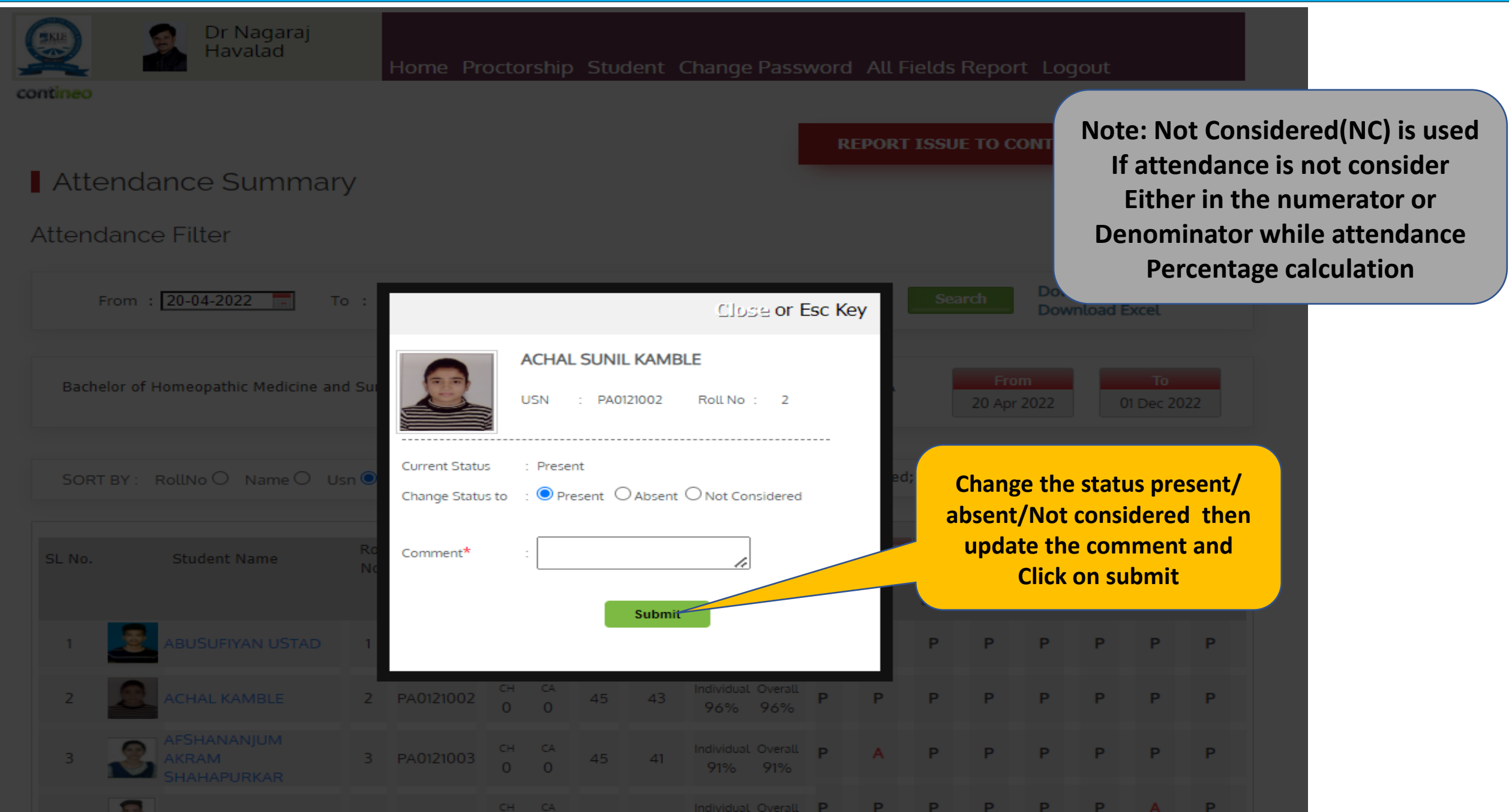

## **After Change Attendance Page**

AKASH BAGIHALLI

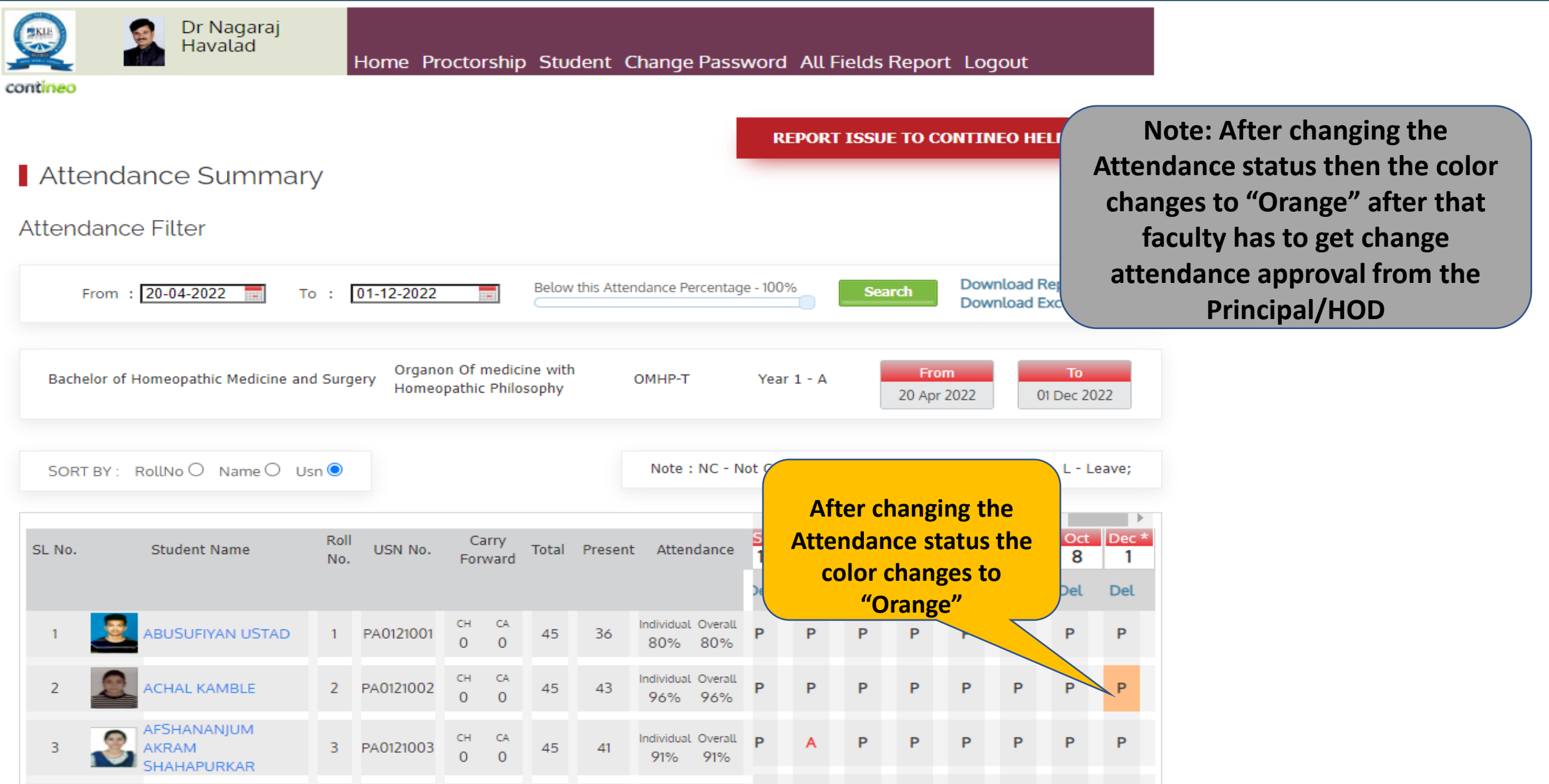

P

P

P

Ρ

Individual Overall

87%

87%

CA

0

0

45

39

PA0121004

4

## **After Change Attendance**

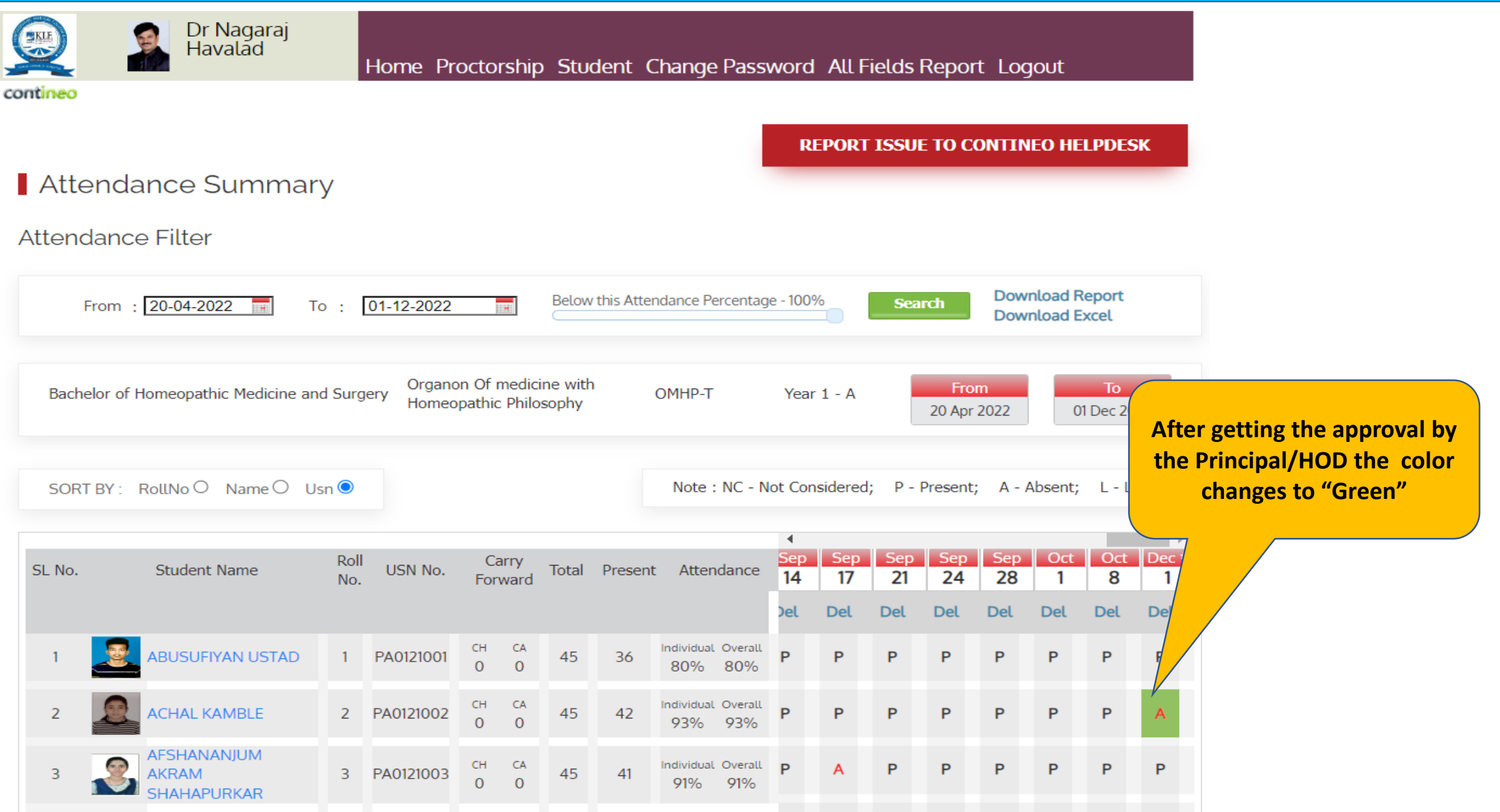

## How to update mentorship?

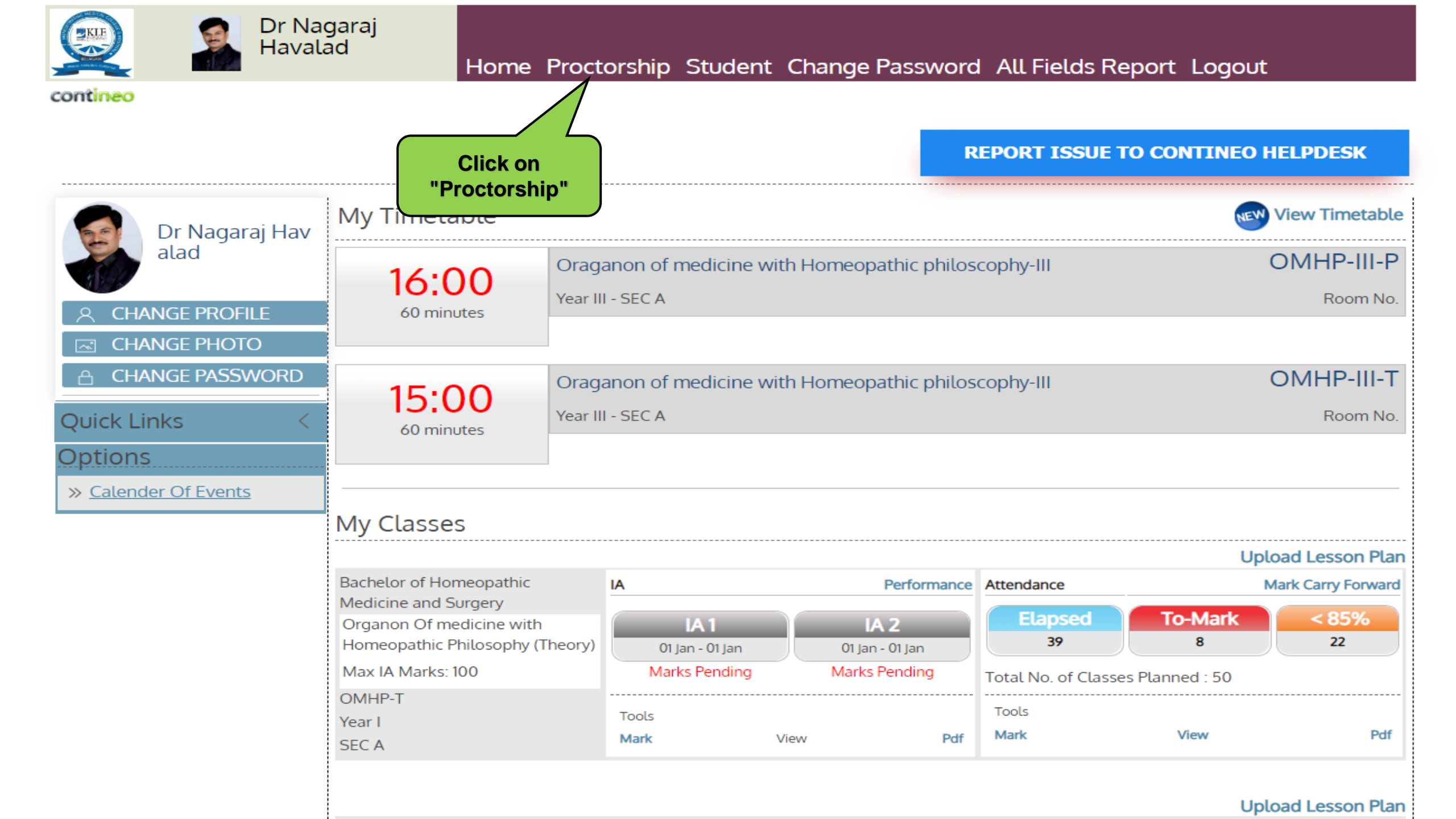

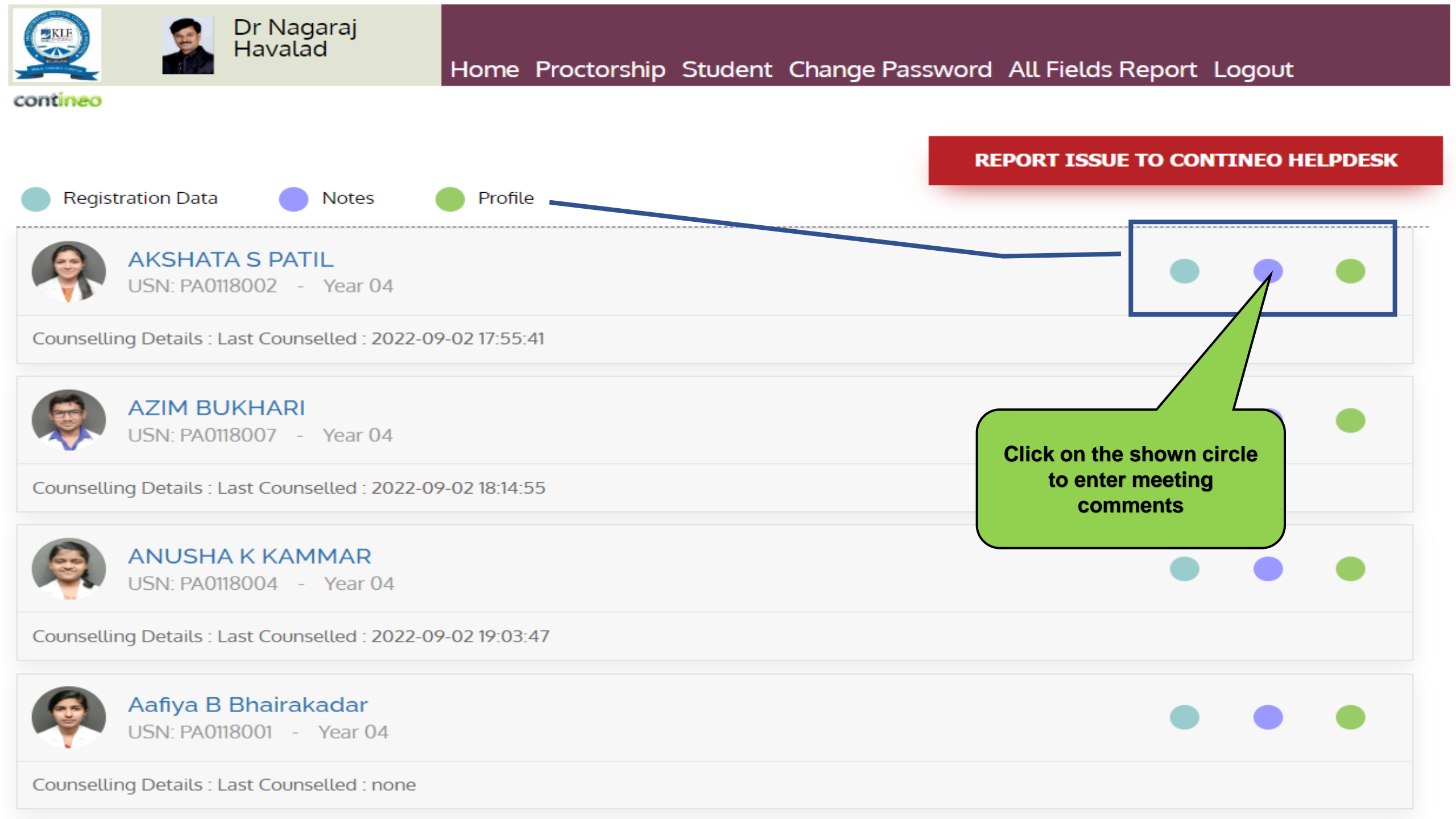

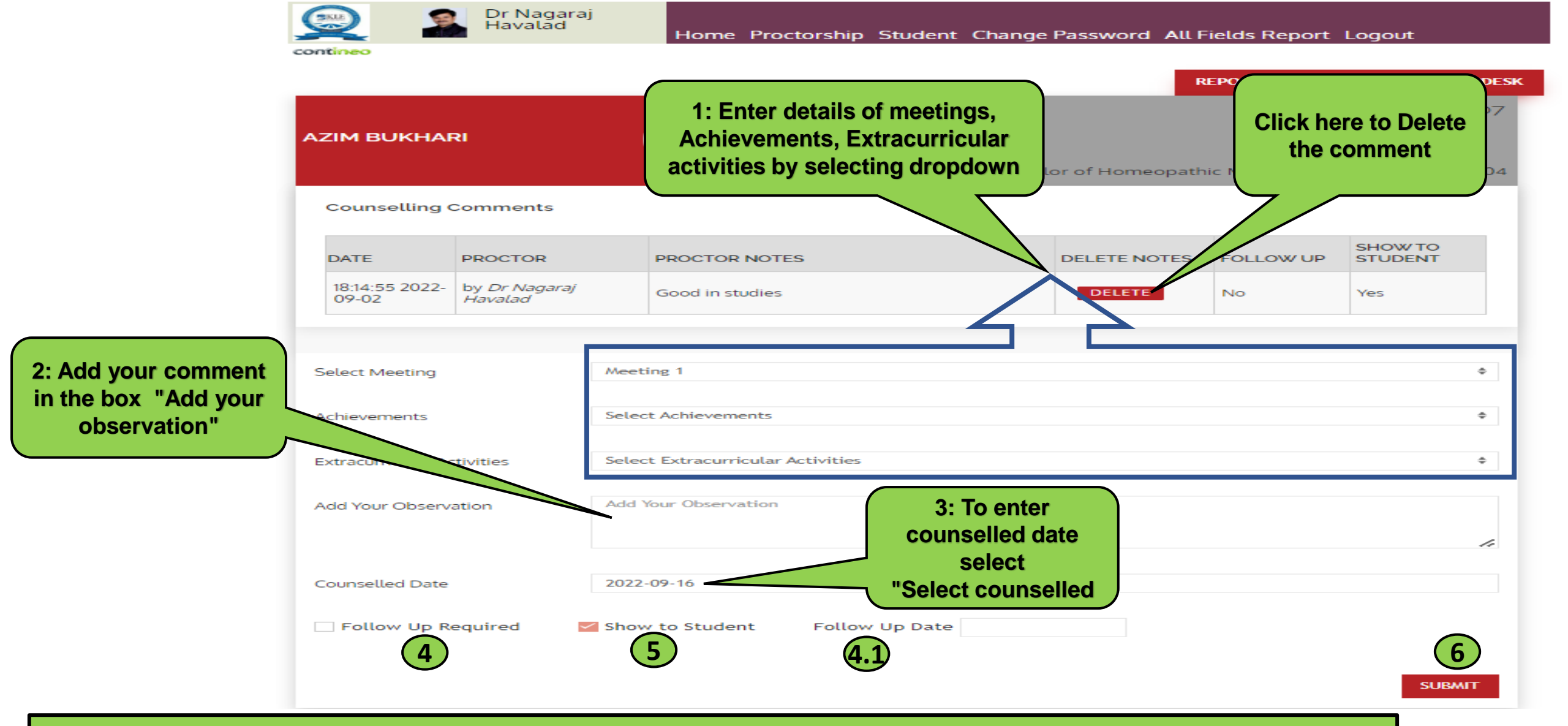

Contineo

4: If follow-up required Select "Follow up requited check box" and "follow up date" (4.1)
5: If you want to show entered notes to student/parent via portal, select "Show to students check box"
6: Select "submit button" to save the notes

# How to Access KLE Homeopathy Belagavi Student and Parent Portal

https://homoeopathy.contineo.in/parents/ OR from University website

News & Events

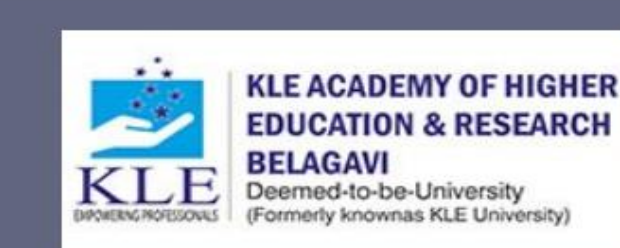

ABOUT KLE ADMINISTRATION CONSTITUENT ADMISSION COLLEGES PROSPECTUS

> 2016 A 3.34

2010 A 3.16

DEPARTMENTS ALUMNI VIRTUAL TOUR SYLLABUS COVID-19 ADMISSION-2022

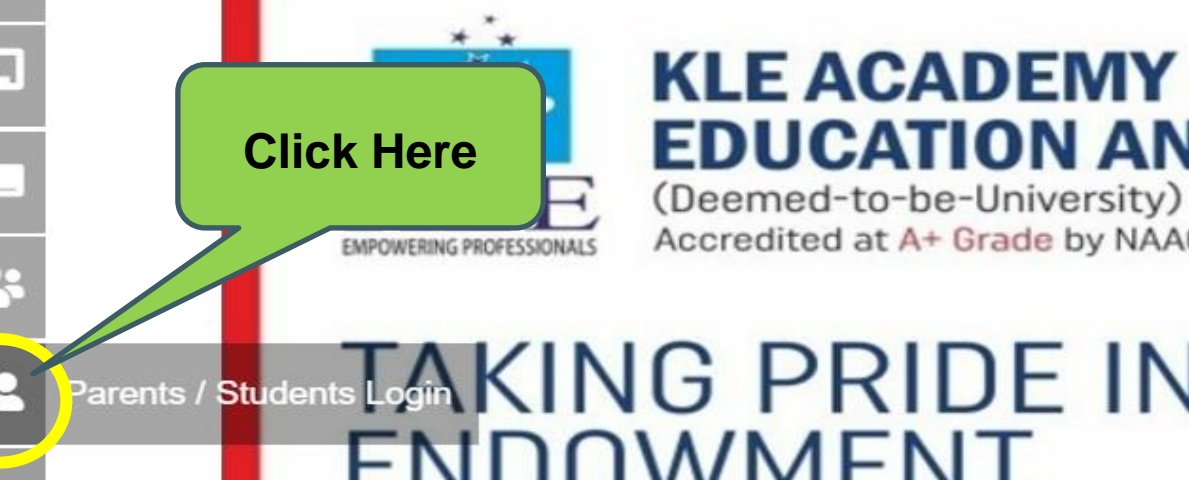

## **KLE ACADEMY OF HIGHER EDUCATION AND RESEARCH, BELAGAVI**

Accredited at A+ Grade by NAAC (3rd Cycle)

## arents / Students Login KING PRIDE IN A GLOWING ENDOWMENT.

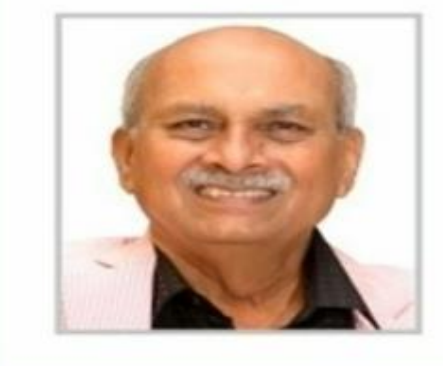

Medical

https://kledeemeduniversity.edu.in/e-content/

**Dr Prabhakar B Kore** CHAIRMAN KLE SOCIETY &

CHANCELLOR, KAHER, BELAGAVI

Dental | Pharmacy | Ayurveda | Nursing | Physiotherapy | Homeopathy

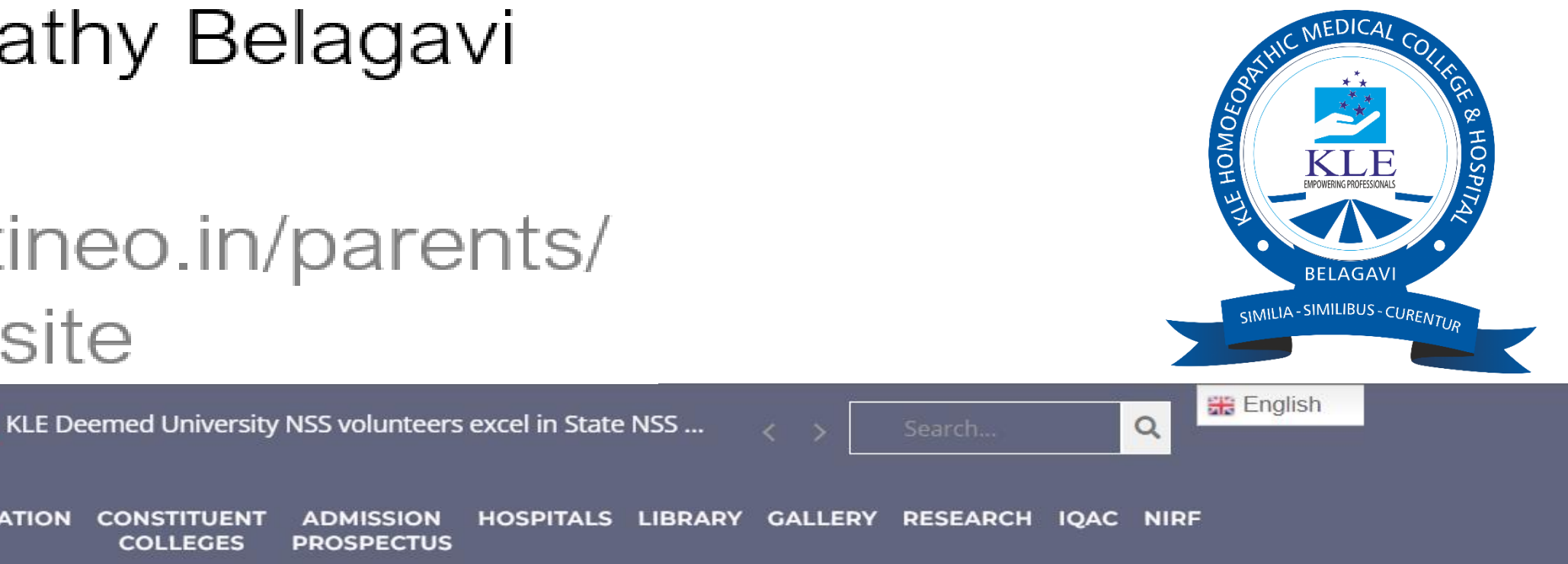

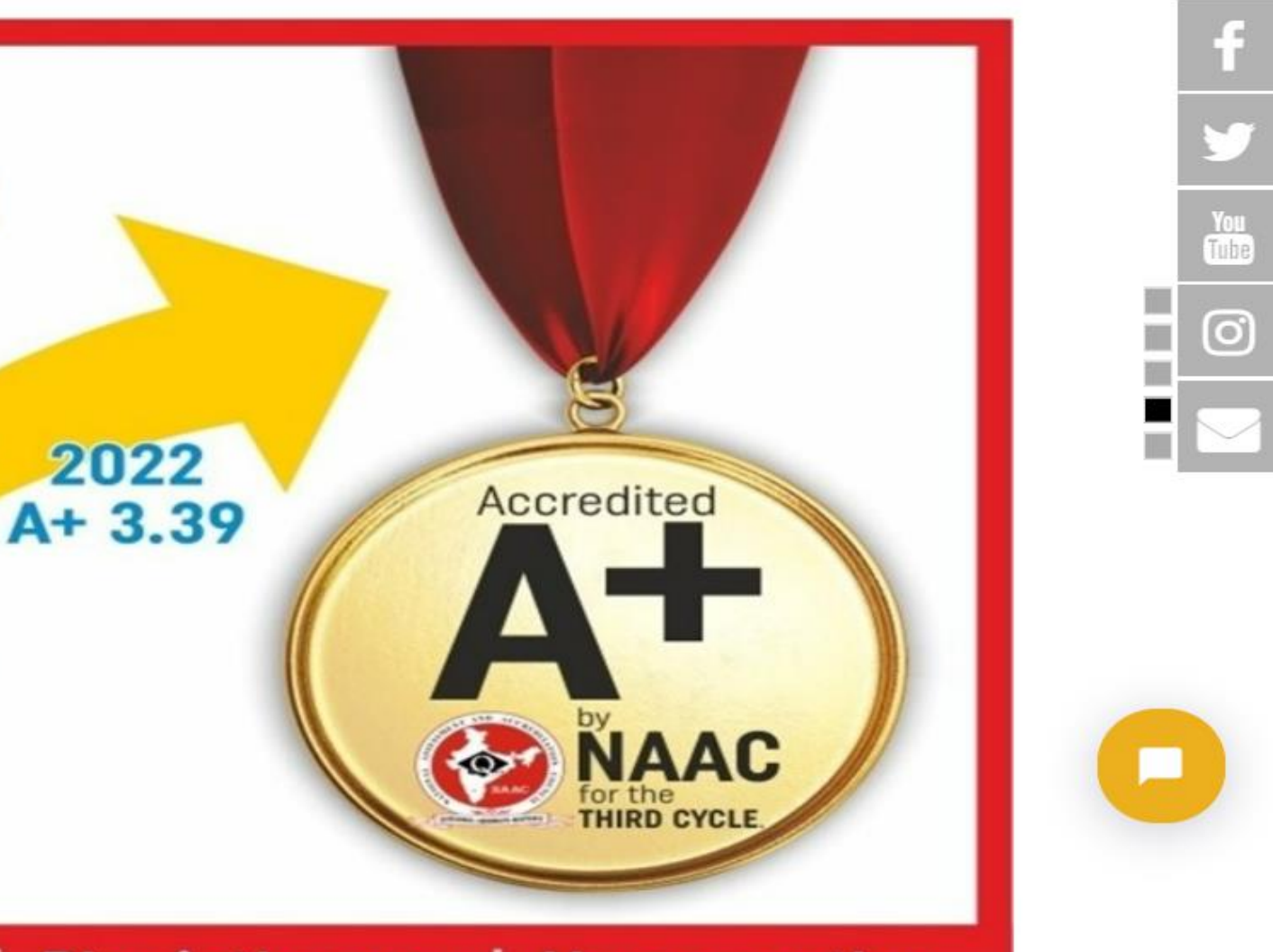

# How to Access Parent Portal Link

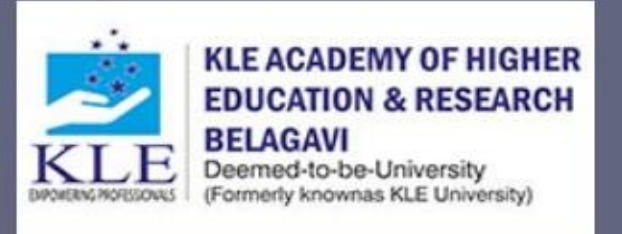

7th National Level Field Workshop on Medical Plants of th... News & Events

ABOUT KLE ADMINISTRATION CONSTITUENT ADMISSION HOSPITALS LIBRARY GALLERY RESEARCH IQAC NIRF COLLEGES PROSPECTUS

Home > E Content

E Content

CONTINEO STUDENT MANAGEMENT SYSTEM

IMPARTUS VIRTUAL CLASSROOMS

YOUTUBE CHANNELS

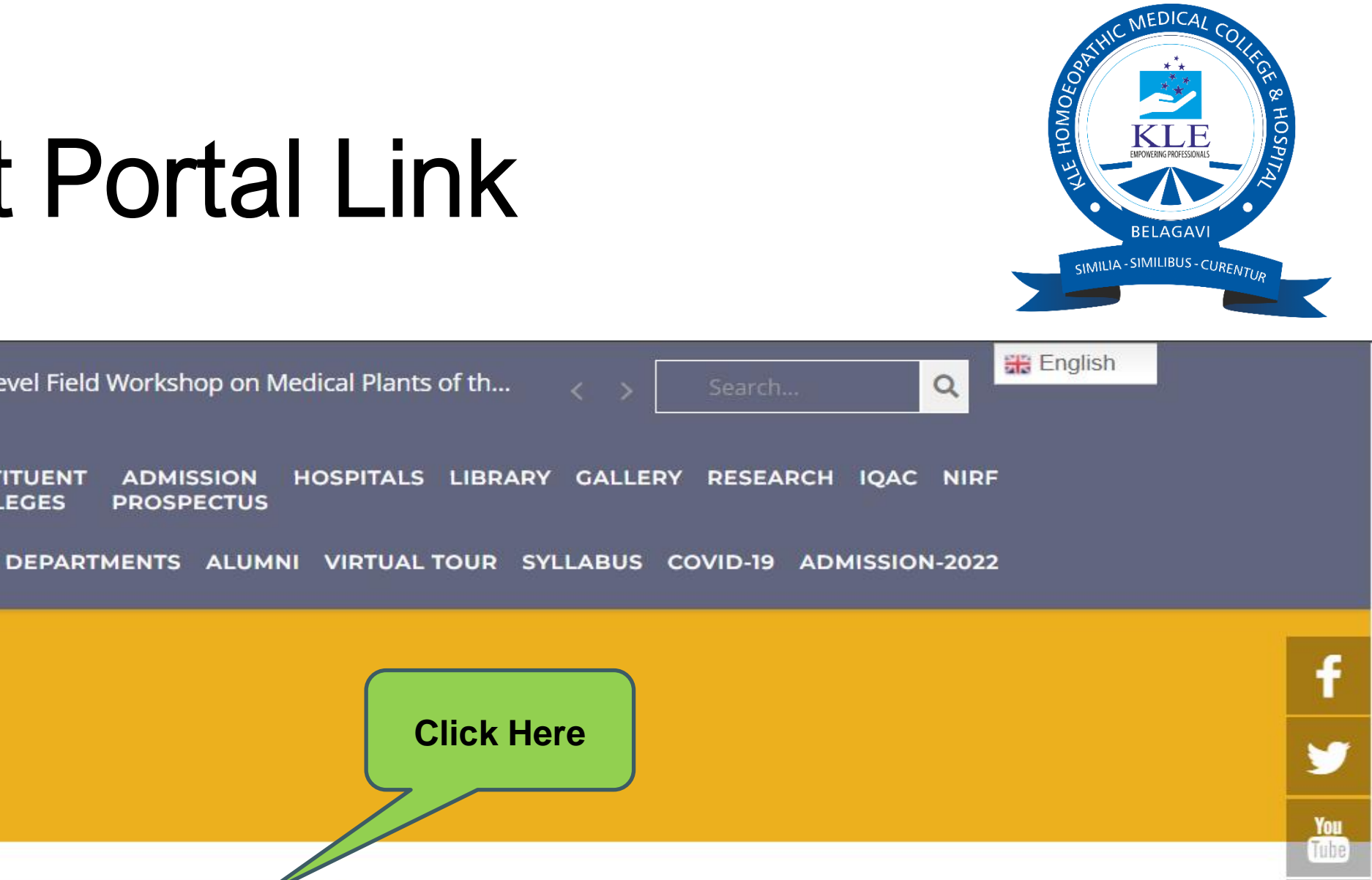

0

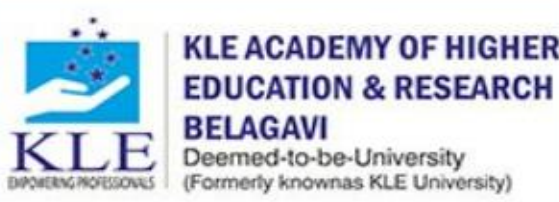

News & Events

COLLEGES PROSPECTUS

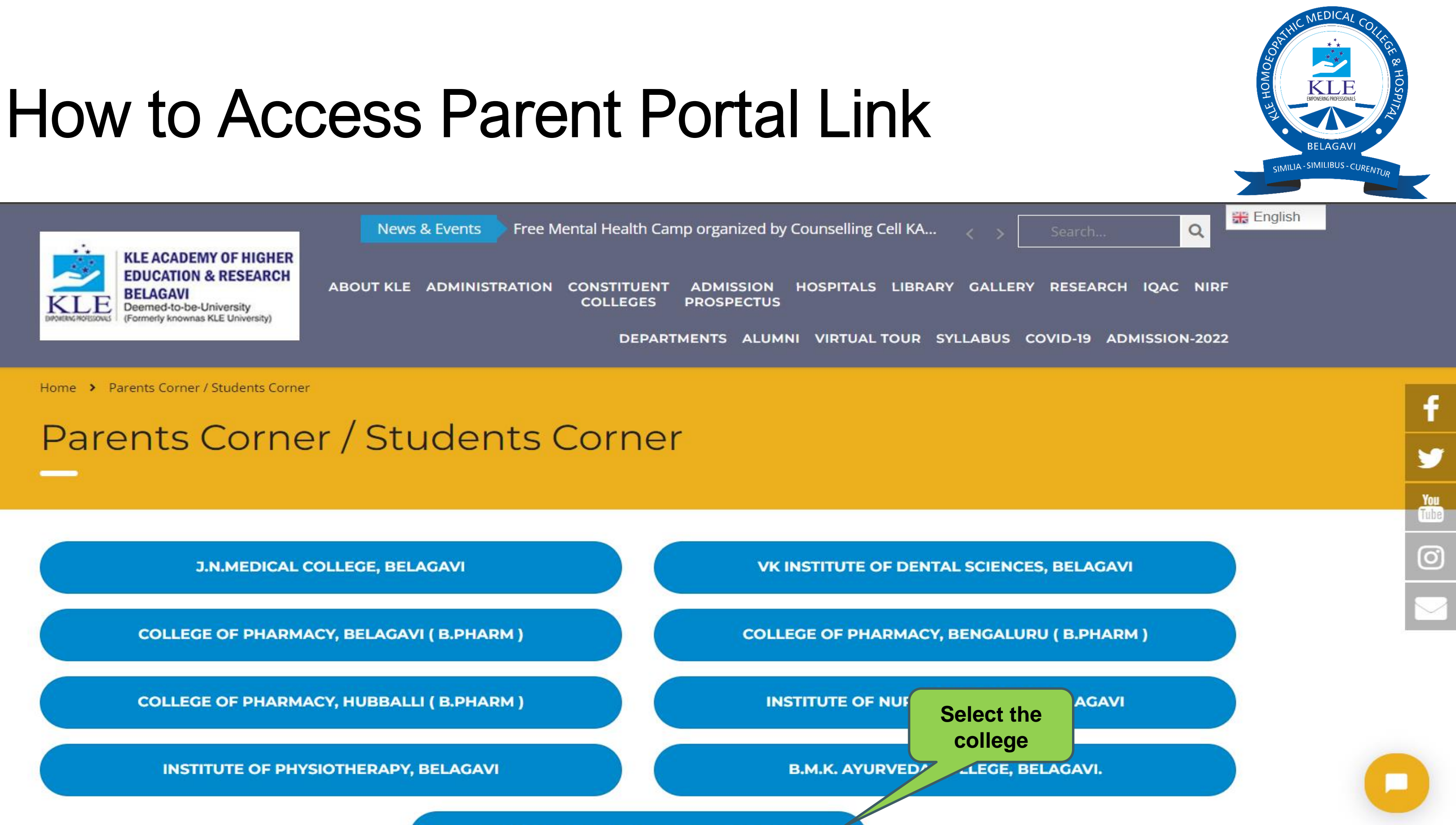

**KLE HOMOEOPATHIC MEDICAL COLLEGE BELAGAVI.** 

# Parent Portal Dashboard

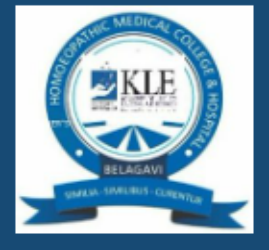

KLE Academy of Higher Education and Research Bachelor of Homoeopathic Medicine and Surgery

# Welcome to KLE Academy of Higher Education and Research, Bachelor of Homoeopathic Medicine and Surgery

K.L.E. Academy of Higher Education & Research, Belagavi will seek to be a centre of excellence in Medical Education, Research and HealthCare services at then national and international level.

### Notice Board

You can view your wards performance by logging onto our academic system here

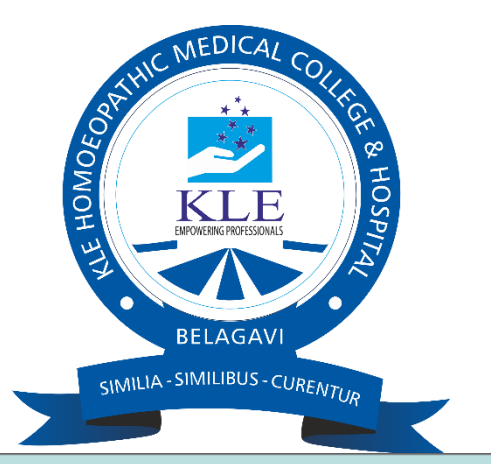

### Login to Your Account

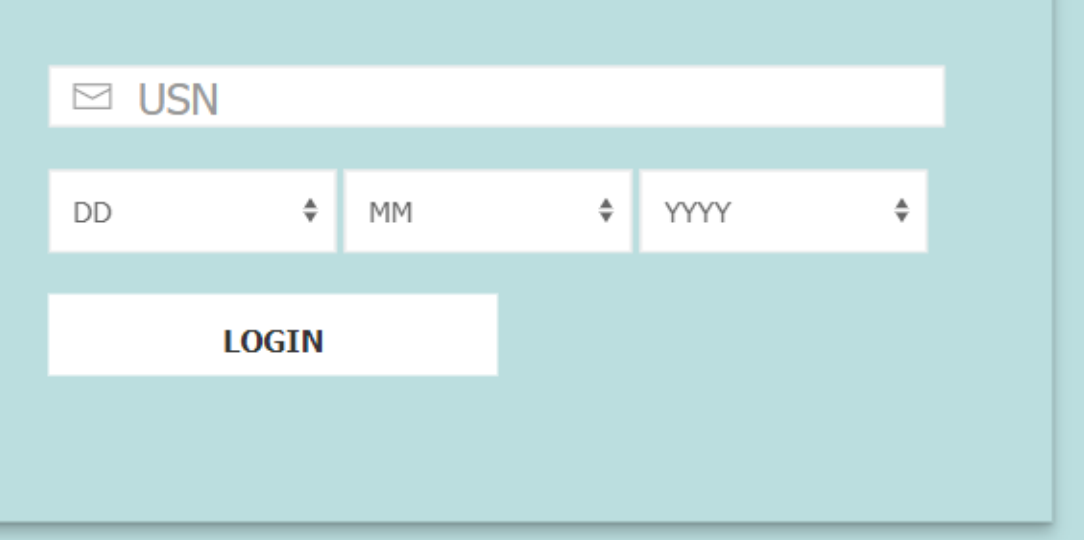

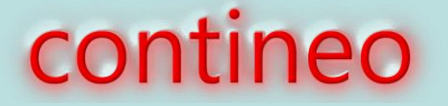

# Parent Portal Dashboard

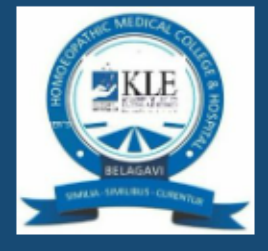

KLE Academy of Higher Education and Re of Homoeopathic Medicine and Surgery

Students and Parents can login using the Student Registration Number and Date of Birth.

Welcome to KLE Academy of Higher Education and Research, Bachelor of Homoeopathic Medicine and Surgery

K.L.E. Academy of Higher Education & Research, Belagavi will seek to be a centre of excellence in Medical Education, Research and HealthCare services at then national and international level.

Notice Board

You can view your wards performance by logging onto our academic system here

11

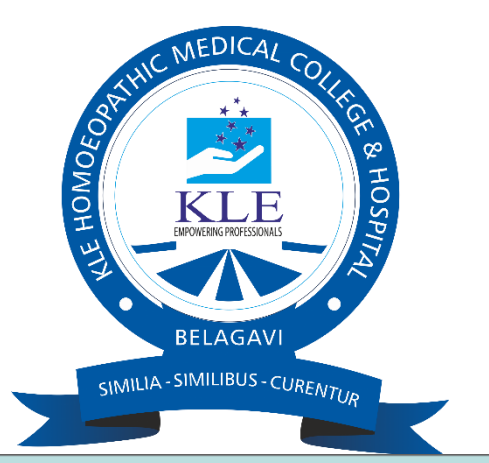

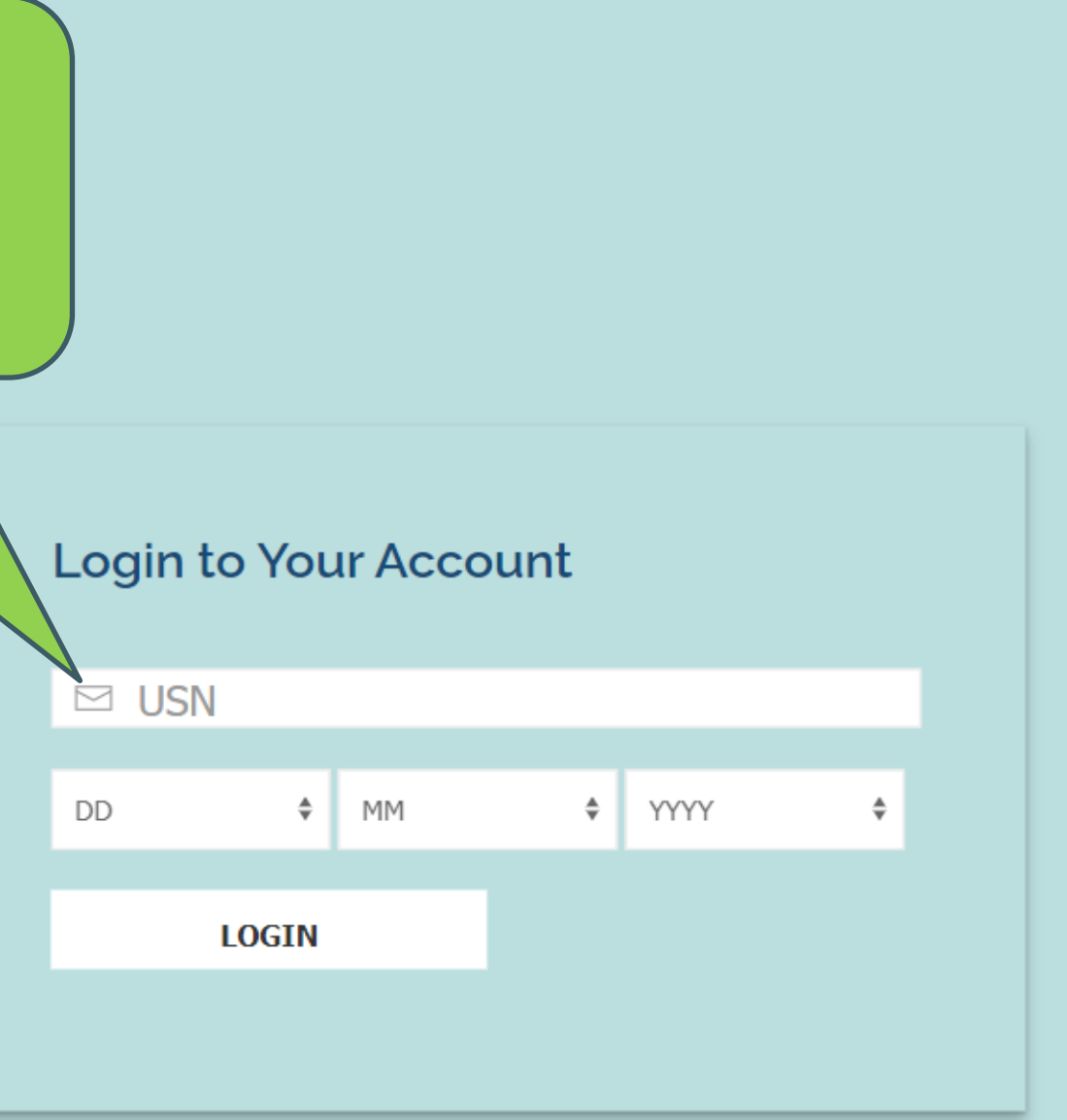

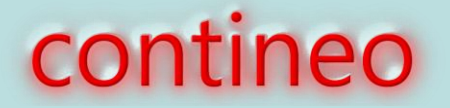

# Profile view

Bachelor of Homoeopathic Medicine and Surgery

### ANUSHKA NARAYAN KAMAT

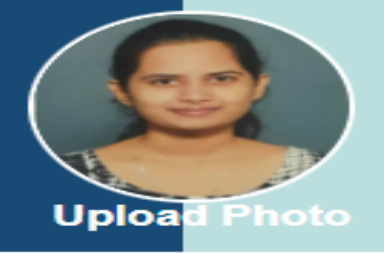

### Student Details

Name as per SSLC\*

Anushka Narayan Kamat

First Name

Anushka

Middle Name

Narayan

Last Name / Surname / Initials

Kamat

Gender\*

🔿 Male 💿 Female

Date of Birth\*

07-09-2001

Blood Group

B +ve

### Current Address\*

plot no 83, 2nd cross chidambar nagar belgaum

Current Taluk

BELAGAVI

Current District

belagavi

Current City\*

Belagavi

Current State\*

Karnataka

Country\*

India

÷

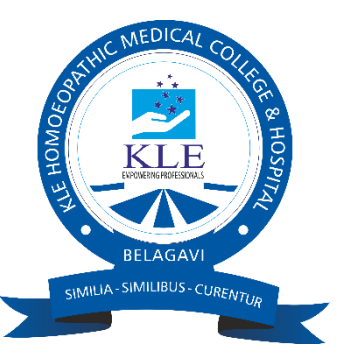

| ELLING                | PROFILE                       | EVENTS    | TIMETABLE    | LOGOUT    |
|-----------------------|-------------------------------|-----------|--------------|-----------|
|                       |                               |           |              |           |
| Reg.No                | . : PA012                     | 20007, S  | em Name      | : Year 2  |
| Stream                | n: HO , MO                    | GMT , Adr | nission Type | : Regular |
|                       |                               |           |              |           |
|                       |                               |           |              |           |
| Place of E            | Birth*                        |           |              |           |
| Dharwar               |                               |           |              | -         |
| State of E            | Birth                         |           |              |           |
| Karnatak              | a                             |           |              |           |
| Country o             | of Birth                      |           |              |           |
| India                 |                               |           |              |           |
| Place of E            | Birth Pin No                  | -         |              |           |
| Disability<br>O Yes 💿 | //Handicap <sup>*</sup><br>No | k         |              |           |
| Type of D             | Disability                    |           |              |           |
| Economio              | cally Backw                   | ard*      |              |           |

# Attendance and IA

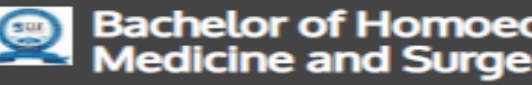

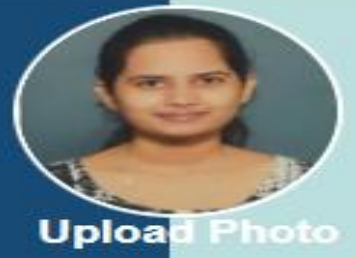

| Bachelor of Homoeopathic<br>Medicine and Surgery                                      | HOME      | COUNSELLING | PROFILE    | EVENTS     | TIMETABLE        | LOGOUT    |
|---------------------------------------------------------------------------------------|-----------|-------------|------------|------------|------------------|-----------|
| ANUSHKA NARAYAN KAMAT                                                                 |           | Reg.No      | . : PA012  | 0007, Se   | em Name          | Year 2    |
| Upload Photo                                                                          |           | Stream      | n: HO , MC | GMT , Adm  | hission Type     | : Regular |
| Attendance and Internal Assessme                                                      | nts Statı | IS          |            |            |                  |           |
|                                                                                       |           |             |            |            |                  |           |
| Summary                                                                               |           | LEGEND:     |            | attendance | internal assessi | ment      |
| Pathology - LESSON NOTES 1 Faculty handled                                            | THEORY    | 86%         |            | 199<br>232 | 75 /             | 100       |
| Pathology - LESSON NOTES PR<br>1 Faculty handled                                      | RACTICAL  | 88%         |            | 127<br>145 | 75 /             | 100       |
| Forensic Medicine and Toxicology - LESSON NOTES 2 Faculty handled                     | THEORY    | 88%         |            | 66<br>75   | 74 /             | 100       |
| Forensic Medicine and Toxicology - LESSON NOTES PR<br>2 Faculty handled               | RACTICAL  | 85%         |            | 57<br>67   | 75 /             | 100       |
| Oraganon of medicine with Homeopathic philoscophy-II - LESSON NOTES 3 Faculty handled | THEORY    | 86%         |            | 119<br>139 | 68 /             | 100       |

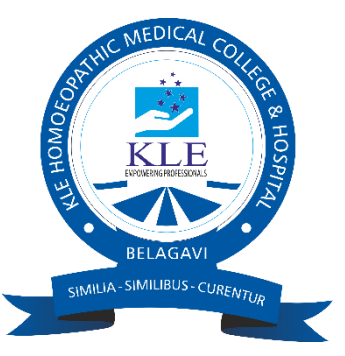

# Mentor notes

### <u>@</u>

Bachelor of Homoeopathic Medicine and Surgery

HOME COUN

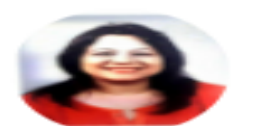

### Dr. IndiraM. Kulkarni

Bachelor of Homeopathic Medicine and Surgery

### **Proctorial Notes**

| DATE                                             | PROCTOR                | PROCTOR NOTES                                                    | FOLLOW UP |
|--------------------------------------------------|------------------------|------------------------------------------------------------------|-----------|
| <ul> <li>2021-06-21</li> <li>15:46:24</li> </ul> | Dr. Indira M. Kulkarni | No issues found Follow up not needed at present                  | No        |
| <ul> <li>2022-01-01</li> <li>22:08:59</li> </ul> | Dr. Indira M. Kulkarni | Interacted regarding exam preparation, no any other issues found | No        |
| <ul> <li>2022-02-26</li> <li>13:09:54</li> </ul> | Dr. Indira M. Kulkarni | Counseling done No issues found                                  | No        |
| <ul> <li>2022-05-23</li> <li>19:44:43</li> </ul> | Dr. Indira M. Kulkarni | Good in studies, performance satisfactory                        | No        |
| <ul> <li>2022-07-26</li> <li>19:47:43</li> </ul> | Dr. Indira M. Kulkarni | No issues found                                                  | No        |
| <ul> <li>2022-08-20</li> <li>19:24:27</li> </ul> | Dr. Indira M. Kulkarni | No issues found                                                  | No        |

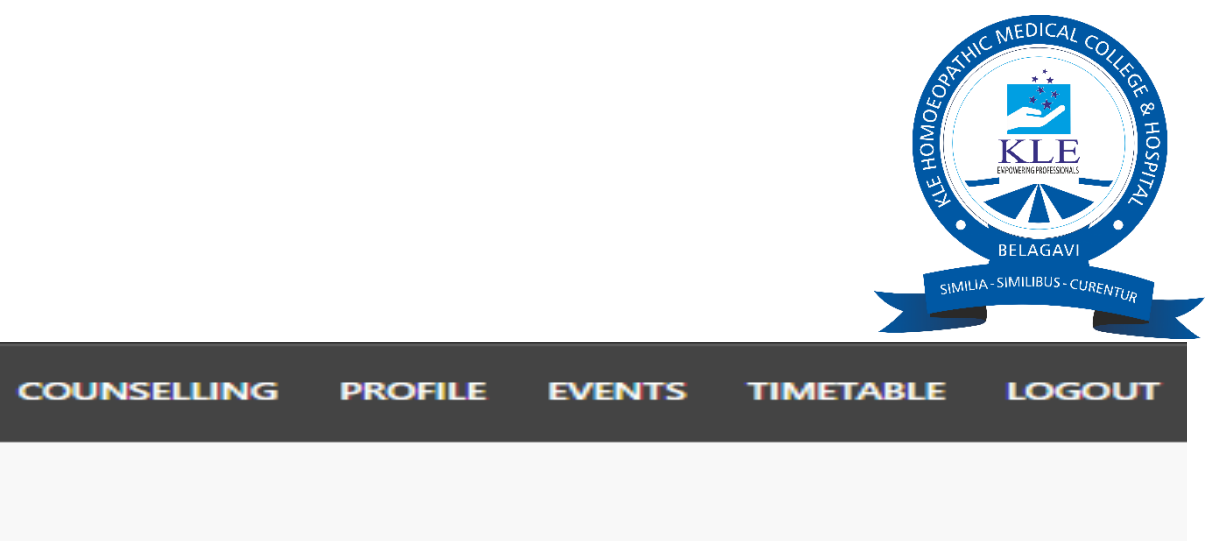

Terms of Service | Privacy Policy

# Calendar of Events

Bachelor of Homoeopathic Medicine and Surgery

HOME

View Academic Calendar

COE for BHMS 1st year

Start Date : 202

Associated To Other CoE's

|         |            | Week Days |     |     |     |     |     |     |          |
|---------|------------|-----------|-----|-----|-----|-----|-----|-----|----------|
| Week No | Month      | MON       | TUE | WED | тни | FRI | SAT | SUN | No. of W |
| 1       |            |           |     |     |     | 01  | 02  | 03  |          |
| 2       |            | 04        | 05  | 06  | 07  | 08  | 09  | 10  |          |
| 3       | April-2022 | 11        | 12  | 13  | 14  | 15  | 16  | 17  |          |
| 4       |            | 18        | 19  | 20  | 21  | 22  | 23  | 24  |          |
|         |            | 25        | 26  | 27  | 28  | 29  | 30  |     |          |
| 5       |            |           |     |     |     |     |     | 01  |          |
| 6       |            | 02        | 03  | 04  | 05  | 06  | 07  | 08  |          |
| 7       | May-2022   | 09        | 10  | 11  | 12  | 13  | 14  | 15  |          |
| 8       |            | 16        | 17  | 18  | 19  | 20  | 21  | 22  |          |
| 9       |            | 23        | 24  | 25  | 26  | 27  | 28  | 29  |          |
|         |            | 30        | 31  |     |     |     |     |     |          |
|         |            |           |     |     |     |     |     |     | 1        |

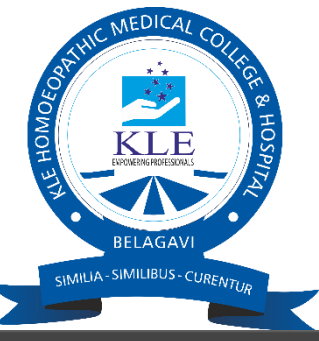

| COUNSELLIN   | NG PROFILE                     | EVENTS                    | TIMETABLE      | LOGOUT     |
|--------------|--------------------------------|---------------------------|----------------|------------|
|              |                                |                           |                |            |
|              |                                |                           |                |            |
| 22-04-01     | End Date                       | e : 2023-0                | 03-31          |            |
|              |                                |                           |                |            |
|              |                                |                           |                |            |
|              |                                |                           |                |            |
|              |                                | •                         | Holiday 🔵      | Minor-Exam |
|              |                                |                           |                |            |
| Vorking Days |                                | Even                      | ts             |            |
| 1            | Apr 1st-Comme<br>Apr 2nd-Chand | encement of<br>ramana Uga | Classes<br>di  |            |
| 6            |                                |                           |                |            |
| 5            | Apr 14th-Dr.Am                 | ibedkar Jaya              | nti / Mahaveer | Jayanti    |
| 6            |                                |                           |                |            |
| 6            |                                |                           |                |            |
| 0            |                                |                           |                |            |
| 5            | May 3rd-Basava                 | a Jayanthi / (            | Qutub-e-Ramza  | in         |
| 6            |                                |                           |                |            |
| 6            |                                |                           |                |            |
| 6            |                                |                           |                |            |
| 2            |                                |                           |                |            |
|              |                                |                           |                |            |

# Rolling Time Table

| Bachelor of Homoeopathic<br>Medicine and Surgery     | HOME COL                    |
|------------------------------------------------------|-----------------------------|
| View Time                                            | table                       |
| Stream: Bachelor of Homeopathic Medicine and Surgery | Department: Bach<br>Surgery |
| Semester:Year 2                                      | Division: A                 |
|                                                      |                             |

TimeTable for Sem 2 - A

THURSDAY 01-12-2022

| TIME               | SUBJECT CODE | SUBJECT NAME                                   |
|--------------------|--------------|------------------------------------------------|
| 9:00 AM - 60 Mins  | patho-T      | Pathology                                      |
| 10:00 AM - 60 Mins | HMM-II-T     | Homoeopathic Materia Medica-II                 |
| 11:15 AM - 45 Mins | patho-p      | Pathology                                      |
| 11:15 AM - 45 Mins | Surgery-P    | Surgery                                        |
| 12:00 PM - 75 Mins | patho-p      | Pathology                                      |
| 12:00 PM - 75 Mins | Surgery-P    | Surgery                                        |
| 2:00 PM - 60 Mins  | Surgery-T    | Surgery                                        |
| 3:00 PM - 60 Mins  | OMHP-II-T    | Oraganon of medicine with Homeopathic philosco |

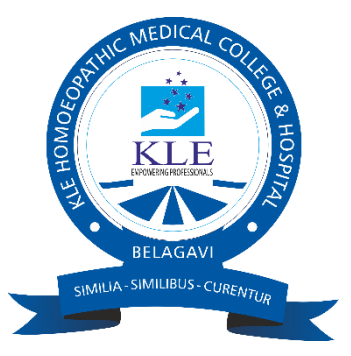

| UNSELLING   | PROFILE | EVENTS   | TIMETABLE | LOGOUT |
|-------------|---------|----------|-----------|--------|
|             |         |          |           |        |
|             |         |          |           |        |
| nelor of Ho | omeopat | hic Medi | cine and  |        |
|             |         |          |           |        |
|             |         |          |           |        |
|             |         |          |           |        |
|             |         |          |           |        |
|             |         |          |           |        |
|             |         |          |           |        |
|             |         |          | BATCH     |        |
|             |         |          | BATCH     |        |
|             |         |          |           |        |
|             |         |          | Batch     | 1      |
|             |         |          | Batch     | 2      |
|             |         |          | Batch     | 1      |
|             |         |          | Batch     | 2      |
|             |         |          |           |        |
| ophy-II     |         |          |           |        |

### STUDENT ADMISSION AND SUPPORT

### Turnitin software for Student support

| ← → C                                                                | rnitin.com/a_home.asp?login=1&svr=49<br>• Maps 🔇 Journal On Web:: O 🔇                    | ⟨=en_us&                       | tr=85.207488043          | 37232             |                     |                      |                   |                  |                            |                                  |               |      |
|----------------------------------------------------------------------|------------------------------------------------------------------------------------------|--------------------------------|--------------------------|-------------------|---------------------|----------------------|-------------------|------------------|----------------------------|----------------------------------|---------------|------|
| M Gmail D YouTube                                                    | 💡 Maps 🔇 Journal On Web:: O 🧕                                                            |                                |                          |                   |                     |                      |                   |                  |                            | 9 @ ☆ :                          | F 🛛 🔮         | ) :  |
|                                                                      |                                                                                          | lurnitin لج (                  | 🚷 New Tab                |                   |                     |                      |                   |                  |                            |                                  |               |      |
| turnitir                                                             | i                                                                                        |                                |                          |                   |                     | Harpreet Kour   User | Info   Messages ( | 104 new)   Admin | strator▼   English ▼   Com | munity   ⑦ Help   Live C         | hat (Offline) | Logo |
| Accounts Instructors                                                 |                                                                                          |                                |                          |                   |                     |                      |                   |                  |                            |                                  |               |      |
| YOW VIEWING: HOME                                                    |                                                                                          |                                |                          |                   |                     |                      |                   |                  |                            |                                  |               |      |
| About this page<br>This is your administrator home<br>KLE Academy of | epage. Your accounts are listed below. To display a lis<br>of Higher Education and Resea | t of instructors joine<br>ArCh | d to an account, click t | the button in the | instructors column. |                      |                   |                  |                            |                                  |               |      |
| Account ID Account                                                   | t Name                                                                                   |                                |                          | Status            | Instructors         | New Account          | Stats             | Edit             | Anonymous Marking          | Integrations                     | Delete        |      |
| 118239 KLE A                                                         | Academy of Higher Education and Research                                                 |                                |                          | Active            | 2                   |                      |                   | Ø •              | -                          | <ul> <li>Unconfigured</li> </ul> | Ť             |      |
|                                                                      |                                                                                          |                                |                          |                   |                     |                      |                   |                  |                            |                                  |               |      |
|                                                                      |                                                                                          |                                |                          |                   |                     |                      |                   |                  |                            |                                  |               |      |

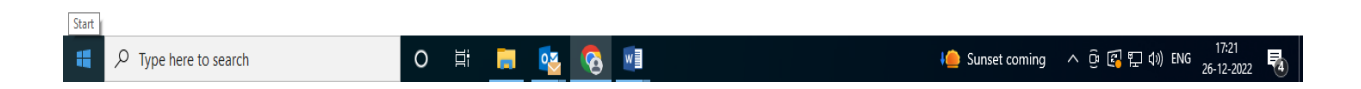

### Impartus (Up Grad) Lecture Capture Software

| ✓ 🔆 Impartus × +                       |                                    | - 0 >                                      | × |
|----------------------------------------|------------------------------------|--------------------------------------------|---|
| ← → C 😁 a.impartus.com/admin           |                                    | ☞☆ 끄 I I 👼                                 | : |
|                                        |                                    | Logout එ                                   | ) |
|                                        | Choose Institute (View Live Sessio | ons)                                       |   |
| JNMC KLE University Belgaum            | KLE College of Pharmacy Belgaum    | L KLE Institute of Nursing Science Belgaum |   |
| KLE Institute of Physiotherapy Belgaum | KLE Kaher University Belgaum       | KLE VK Institute of Dental Science Belgaum |   |
| KLEs BMK Ayurveda Belgaum              | 1                                  |                                            |   |

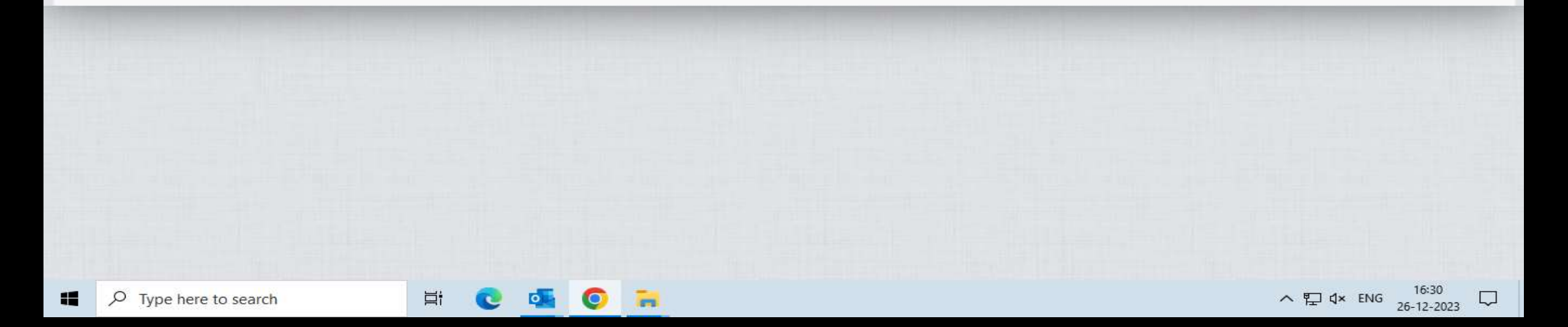

| 5 You are signed in as 101119005 × 🦌 Impartus | × (+                               | 3 <del></del>                              | ٥      |
|-----------------------------------------------|------------------------------------|--------------------------------------------|--------|
| → C 😋 a.impartus.com/admin                    |                                    | ංං 🖈 🧿 🖸 🤅 Verify it                       | 's you |
|                                               |                                    |                                            | Logout |
|                                               | Choose Institute (View Live Sessio | ns)                                        |        |
| JNMC KLE University Belgaum                   | KAHER City Campus Hubli            | KAHER JGMM Medical College Hubli           | 1      |
| KAHER Physiotherapy Hubli                     | KLE College of Pharmacy Belgaum    | LE Institute of Nursing Science Belgaum    | 1      |
| KLE Institute of Physiotherapy Belgaum        | KLE Kaher University Belgaum       | KLE VK Institute of Dental Science Belgaum | 1      |
| KLEs BMK Ayurveda Belgaum                     | 1                                  |                                            |        |

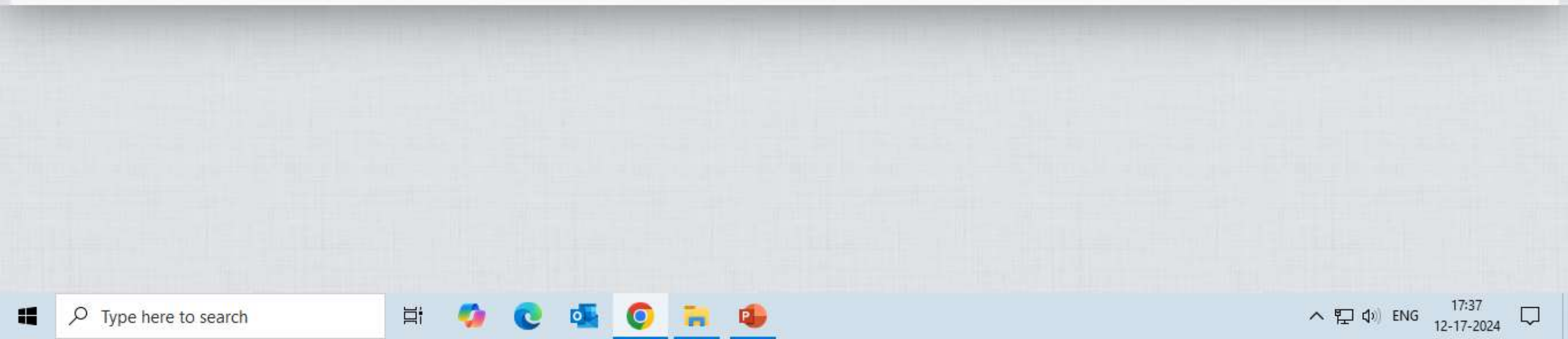

~

× +

| Construction<br>Construction<br>Co |                                                                                                    |                                         |                         |                               |                        |     |           |                        |          |        |   |   |    |          |
|----------------------------------------------------------------------------------------------------|----------------------------------------------------------------------------------------------------|-----------------------------------------|-------------------------|-------------------------------|------------------------|-----|-----------|------------------------|----------|--------|---|---|----|----------|
| (0) Stud<br>(0) AAD<br>(imp<br>AAO                                                                                                    | artus.com/admin-institute#/user/students         Image: students         Image: students |                                         |                         |                               |                        |     |           |                        |          |        |   |   |    |          |
| (0) Stud<br>AAD<br>(imp<br>AAO<br>AAD                                                                                                    |                                                                                                    | ( (                                     | 1<br>12<br>Department • | - 10 / 201<br>4 5<br>Course • | 21<br>Batch •          | > » | Section - | Last Access -          | Expiry - | Anting |   |   |    |          |
| AAD                                                                                                    | DITYA SUNIL BATHEJA<br>npbu6589317)<br>10123001                                                                                                    | aadibatheja24@gmail.com                 | MBBS                    | MBBS -<br>2023                | 2023-24                |     | -         | 2024-03-14<br>00:48:03 | -        |        | G | 1 | Q. | £        |
| AA0                                                                                                    | DRITA BISHNU (impbu6589318)<br>0123002                                                                                                    | aadrita280505@gmail.com                 | MBBS                    | MBBS -<br>2023                | 2023-24                |     |           | 2024-03-11<br>05:19:32 |          |        | G | 1 | a. | ar i     |
| AAR<br>AA0                                                                                                    | RIN (impbu6589319)<br>.012 <mark>3</mark> 003                                                                                                    | aarinaarin <mark>2</mark> 182@gmail.com | MBBS                    | MBBS -<br>2023                | 2023-24                |     |           |                        |          |        | Ø | 1 | a, | <b>e</b> |
| AAR<br>AA0                                                                                                    | RIV SINGHVI (impbu6589320)<br>0123004                                                                                                    | aarivsinghvi1745@gmail.com              | MBBS                    | MBBS -<br>2023                | 2023- <mark>2</mark> 4 |     |           |                        |          | 0      | G | 1 | a, | •        |
| AAR<br>AA0                                                                                                    | RTEE JAIN (impbu6589321)                                                                                                    | aarteejain56@gmail.com                  | MBBS                    | MBBS -<br>2023                | 2023-24                |     |           |                        |          | 12     | Ø | 1 | a. | £        |
| AAY                                                                                                    | 0123005                                                                                                    |                                         |                         |                               |                        |     |           |                        |          |        |   |   |    |          |

 $\times$ 

\*

\*

D

|        | =• a.impartus.com/admi                                                                    | n-institute#/reports/id/15/nparam/           | (1                                                   |                                                                                                    | ਸ                          |                                                                        | erity it's you                     |
|--------|-------------------------------------------------------------------------------------------|----------------------------------------------|------------------------------------------------------|----------------------------------------------------------------------------------------------------|----------------------------|------------------------------------------------------------------------|------------------------------------|
| JN     | MC KLE University Belgaum                                                                 | Jan 2024 - Dec 2024                          |                                                      | 1                                                                                                    | T Section Live Se          | ssions Chan                                                            | nge Password                       |
| Re     | <u>ports</u> Video A                                                                      | Access Report - A                            | ll profs                                             |                                                                                                    |                            |                                                                        |                                    |
| Start  | Date:                                                                                     | End Date:                                    |                                                      |                                                                                                    |                            |                                                                        |                                    |
| 雦      | 202 <mark>4-01-01</mark>                                                                  | 2024-12-17                                   |                                                      |                                                                                                    |                            |                                                                        |                                    |
| Sul    | bmit                                                                                      |                                              |                                                      |                                                                                                    |                            |                                                                        |                                    |
|        |                                                                                           |                                              |                                                      |                                                                                                    |                            |                                                                        |                                    |
|        |                                                                                           |                                              |                                                      |                                                                                                    |                            |                                                                        | Export                             |
|        |                                                                                           |                                              |                                                      |                                                                                                    |                            |                                                                        |                                    |
|        | VIEWER                                                                                    | DEPARTMENTNAN                                | AE SUBJECT                                           | ТОРІС                                                                                                    | LECTURER                   | LECTURE                                                                | DURATION                           |
|        |                                                                                           |                                              |                                                      | And the second of Decision                                                                                 | Dr. Anil Hogado            | Thu 4-Apr-                                                             | 31:46:53.00000                     |
| τ      | Dr. Anil Hogade(draphogade)                                                               | Pharmacology                                 | Antitubercular Drugs                                 | Anti-tubercular brugs                                                                                      | DI. Ann Hogade             | 2024 12:00                                                             |                                    |
| r      | Dr. Anil Hogade(draphogade)<br>Dr. Anil Hogade(draphogade)                                | Pharmacology<br>Pharmacology                 | Antitubercular Drugs<br>Pharmacology                 | Anticholinergics and Drugs acting<br>on autonomic ganglia                                                  | Dr. Anil Hogade            | 2024 12:00<br>Wed 7-Feb-<br>2024 08:00                                 | 29:56:10.000000                    |
| r<br>r | Dr. Anil Hogade(draphogade)<br>Dr. Anil Hogade(draphogade)<br>Dr. Anil Hogade(draphogade) | Pharmacology<br>Pharmacology<br>Pharmacology | Antitubercular Drugs<br>Pharmacology<br>Pharmacology | Anti-tubercular Orugs<br>Anticholinergics and Drugs acting<br>on autonomic ganglia<br>Anti-Psychotic Drugs | Dr. Anil Hogade<br>Anneell | 2024 12:00<br>Wed 7-Feb-<br>2024 08:00<br>Wed 14-<br>Aug-2024<br>08:00 | 29:56:10.000000<br>25:24:32.000000 |

ヘ 聖 (1)) ENG 12-17-2024 - 12-17-2024

| *        | 5             | You are sign | ied in as | 101119005 ×  | *     | Impartus         |              | ×     | + |    |   | - 0             | × |
|----------|---------------|--------------|-----------|--------------|-------|------------------|--------------|-------|---|----|---|-----------------|---|
| ←        | $\rightarrow$ | G .          | a.im      | partus.com/a | dmin- | institute#/repor | ts/id/38/npa | ram/1 |   | \$ | Ď | Verify it's you | : |
| -        |               | Submit       | t         |              |       |                  |              |       |   |    |   |                 | * |
| 1        | 8             |              |           |              |       |                  |              |       |   |    |   |                 |   |
| <b>.</b> | Ī             |              |           |              |       |                  |              |       |   |    |   | Export          |   |

| STUDENT                                  | EMAIL                                    | DEPARTMENT | SUBJECT                  | TOPIC             | LECTURER                            | LECTURE<br>TIME              | MINUTES             |
|------------------------------------------|------------------------------------------|------------|--------------------------|-------------------|-------------------------------------|------------------------------|---------------------|
| ALDRICH SANJEEV<br>ERNANDES              | aldrichferns02@gmail.com                 | MBBS       | MBBS 1Yr 23 Biochemistry | No Topic Entered  | Rashmi D.C                          | Fri 11-Aug-<br>2023 03:00    | 412                 |
| SARVESH KIRAN<br>PATIL                   | shreyyashh18@gmail.com                   | MBBS       | Biochemistry             | Revision          | Dr.<br>Atteequeurrehman<br>Harlapur | Tue 19-<br>Mar-2024<br>09:00 | 345                 |
| DEVISHA PATHAK                           | patha <mark>kd</mark> evisha@gmail.com   | MBBS       | MBBS 1Yr 23 Biochemistry | No Topic Entered  | Dr. Vanishree<br>Jabannavar         | Thu 31-<br>Aug-2023<br>02:00 | 181                 |
| ABD <mark>UL GAFFAR</mark><br>3HAVIKATTI | Abdulbhavikatti9477@gmail.com            | MBBS       | Biochemistry             | Revision          | Dr.<br>Atteequeurrehman<br>Harlapur | Tue 19-<br>Mar-2024<br>09:00 | 160                 |
| RPIT                                     | arpitkhatkar4610@gmail.com               | MBBS       | Pathology 2023           | No Topic Entered  | Dr. Ramesh Chavan                   | Mon 24-Jul-<br>2023 08:00    | 121                 |
| RPIT                                     | arpitkhatk <mark>ar4610@gmail.com</mark> | MBBS       | Pathology 2023           | Lesions Of Cervix | Test JNMC01                         | Tue 26-<br>Sep-2023<br>12:00 | 120                 |
| RYA MAHENDRA                             |                                          |            |                          |                   |                                     | Tue 23-                      |                     |
| e here to search                         | 🛱 🍫 (                                    | 0 🔤 🧿      | 🐂 🔹                      |                   | ^                                   | 토 (Ji) ENG                   | 17:44<br>12-17-2024 |

\*
| × 5      | You are signed in as 101119005 × | 🔆 Impartus                       | × +            |     |                    |            |               | - 0 ×                 |
|----------|----------------------------------|----------------------------------|----------------|-----|--------------------|------------|---------------|-----------------------|
| ← -      | C 25 a.impartus.com/adr          | min-institute#/reports/id/1038/r | nparam/1       |     |                    |            | ☆ 🧿           | 🖸 🛛 🔅 Verify it's you |
|          | JNMC KLE University Belgaum      | Jan 2024 - Dec 2024              |                |     |                    | IT Section | Live Sessions | Change Password 🛛 🖒   |
| <b>æ</b> | Reports Classr                   | oom wise reco                    | rdings         |     |                    |            |               |                       |
| <b>2</b> | Start Date:<br>2024-01-01        | End Date:                        |                |     |                    |            |               |                       |
| P        | Submit                           |                                  |                |     |                    |            |               |                       |
| <b>1</b> |                                  |                                  |                |     |                    |            |               | Export                |
|          | CLASSROOM                        | MNAME                            | TOTALSCHEDULED |     | SCHEDULEDTILLTODAY | RECORDED   |               | AUDIOAVAILABLE        |
|          | Pathologylecturehall_1           |                                  |                | 252 |                    | 252        | 252           | 222                   |
|          | Anatomylecturehall_1             |                                  |                | 290 |                    | 289        | 290           | 270                   |
|          | Pharmacologylecturehall_1        |                                  |                | 167 |                    | 167        | 167           | 155                   |
|          | Physiologylecturehall_1          |                                  |                | 109 |                    | 109        | 109           | 103                   |
|          | Hospital                         |                                  |                | 2   |                    | 2          | 2             | 1                     |
|          |                                  |                                  |                |     |                    |            |               |                       |

H 🥠 💽 🏊 🥥 🐂 🤹

\*

### Easy Lib

| Jawaharlal Nehru Medical College, Belagavi Lo       |                                                                                               |                                             |        |  |  |  |  |
|-----------------------------------------------------|-----------------------------------------------------------------------------------------------|---------------------------------------------|--------|--|--|--|--|
|                                                     | Search for Books, Author and More                                                             | earch Clear EB EB                           |        |  |  |  |  |
| Student Application Form   College Alumni Network   | Parents Login   Journals   eJournals   Item Status   Google Websi                             | te Link for Testing   google                |        |  |  |  |  |
| Explore                                             | Announcements                                                                                 | Useful Links                                |        |  |  |  |  |
| Published books of 2018     Published books of 2019 | Welcome Chairman & Members of NAAC Peer Team<br>Start Date : 2020-08-03 End Date : 2020-08-03 | U) UpToDate                                 |        |  |  |  |  |
| P Published books of 2020                           | < Prev Next >                                                                                 | Weley Online Library                        |        |  |  |  |  |
| < Prev Next >                                       |                                                                                               | Annual Reviews     Oxford Academic Journals |        |  |  |  |  |
|                                                     | KAHER                                                                                         | B British Medical Journals                  | Next > |  |  |  |  |

| Regeletedge Proge Dece                 | V. K. Institute of Dental Sciences, Bel                                                                                                    | agavi Login                                         |
|----------------------------------------|----------------------------------------------------------------------------------------------------|-----------------------------------------------------|
|                                        | <ul> <li>Search for Books, Author and More</li> </ul>                                                                                                    | Search Clear                                        |
| Explore<br>B Books by Author Ramyraghu | Announcements<br>Happy New Year 2020                                                                                                    | Useful Links Shodha Ganga for all Thesis Repository |
| B Books on Prosthodontics              | Wishing you a year of nappiness and good neatin as this year<br>comes to a conclusion.Happy New Year 2020<br>Start Date : 2019-12-31 End Date : 2020-01-01 | Directory of Open Acces Journals <pre></pre>        |
|                                        | < Prev Next >                                                                                                    |                                                     |
|                                        | Lohith                                                                                                    |                                                     |

#### VAAVE Alumni Software

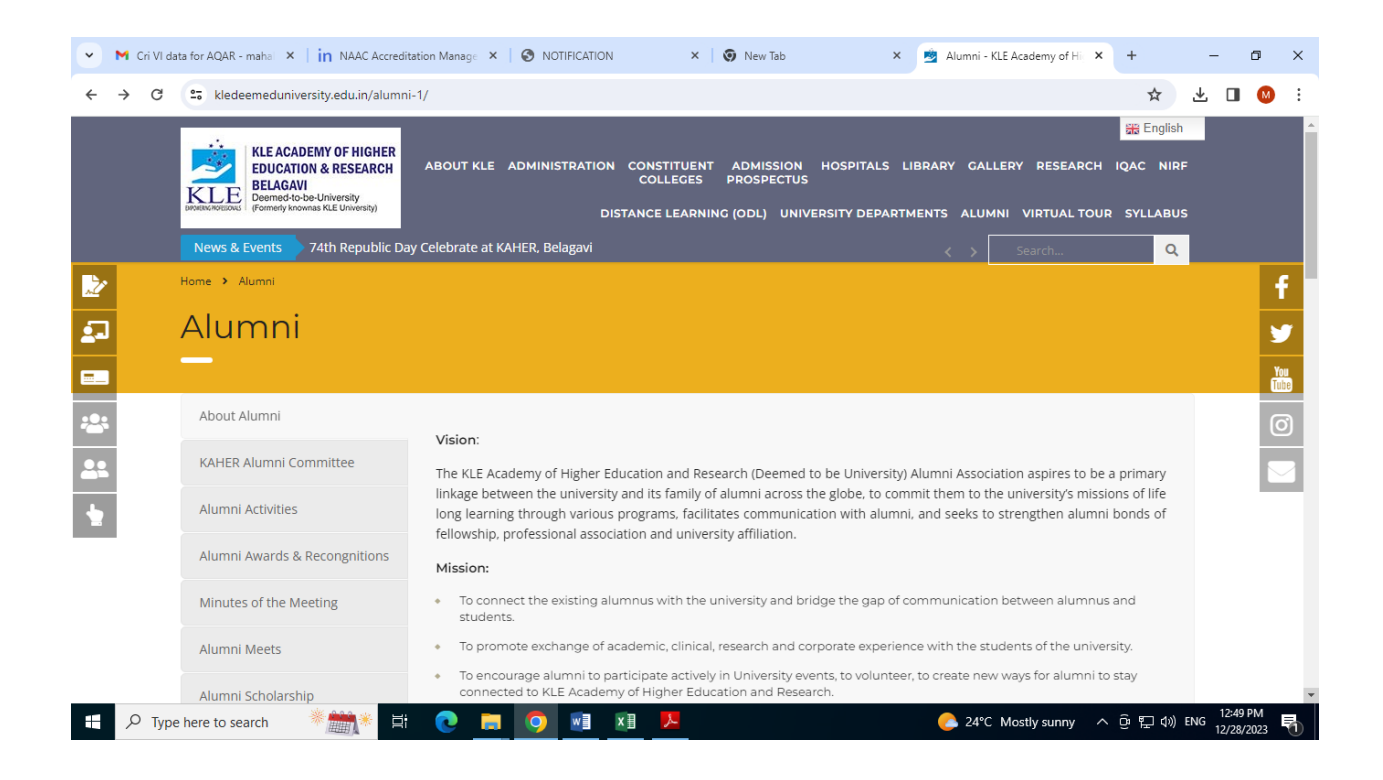

| 👻 M Cri VI da                   | ta for AQAR - mahai 🗙 📔 ท NAAC Accredit                                                                                                    | tation Manage X 🕑 NOTIFICATION X 😨 New Tab X 💆 Alumni - KLE Academy of Hi X + -                                                                                                    | o >                | <  |
|---------------------------------|----------------------------------------------------------------------------------------------------|----------------------------------------------------------------------------------------------------|--------------------|----|
| $\leftrightarrow \rightarrow G$ | 25 kledeemeduniversity.edu.in/alumni                                                                                                    | רוי ★ ★ ±                                                                                                    | J 🚺 🗄              | :  |
|                                 | KLE ACADEMY OF HIGHER<br>EDUCATION & RESEARCH<br>BELIGAN<br>Berned-to-be-University<br>Gerned-to-be-University<br>(Former knownas KLE University)<br>News & Events<br>(Commercial Commercial Commerci | Be English     ABOUT KLE ADMINISTRATION CONSTITUENT ADMISSION HOSPITALS LIBRARY GALLERY RESEARCH IQAC NIRF     COLLEGES PROSPECTUS     DISTANCE LEARNING (ODL) UNIVERSITY DEPARTMENTS ALUMNI VIRTUAL TOUR SYLLABUS ion Policy-2020: Aspirational Goals with Global Benchmarks".                                             |                    | ^  |
| 2                               | Home > Alumni                                                                                                    | Alumni Online Portal                                                                                                    | f                  | Ľ  |
| <b>2</b> -                      | Alumni                                                                                                    | Feedback Form                                                                                                    | <b>y</b>           |    |
| <b>—</b>                        | —                                                                                                    |                                                                                                    | You                |    |
| ***                             | About Alumni                                                                                                    | Vision                                                                                                    | 0                  |    |
| 22                              | KAHER Alumni Committee                                                                                                    | The KLE Academy of Higher Education and Research (Deemed to be University) Alumni Association aspires to be a primary                                                                                                    |                    | İ. |
| •                               | Alumni Activities                                                                                                    | linkage between the university and its family of alumni across the globe, to commit them to the university's missions of life<br>long learning through various programs, facilitates communication with alumni, and seeks to strengthen alumni bonds of<br>fellowship, professional association and university affiliation. |                    | 1  |
|                                 | Alumni Awards & Recongnitions                                                                                                    | Mission:                                                                                                    |                    |    |
|                                 | Minutes of the Meeting                                                                                                    | <ul> <li>To connect the existing alumnus with the university and bridge the gap of communication between alumnus and<br/>students.</li> </ul>                                                                                                    |                    |    |
|                                 | Alumni Meets                                                                                                    | • To promote exchange of academic, clinical, research and corporate experience with the students of the university.                                                                                                    |                    |    |
| https://alumni.kledee           | meduniversity.edu.in/?_ga=2.254785224.175814                                                                                                    | <ul> <li>To encourage alumni to participate actively in University events, to volunteer, to create new ways for alumni to stay</li> <li>2573.1703747905-409186981.16464638638_gel=116y4pj".ga*NDA5MTg2OTgxLjE2DDV0hjM4hjM.* ga_VHNL2GHMTT*MTcvMzc0hzkwNS4xOS4xLjE3MDM3NDc5MTYu</li> </ul>                                   | MC4wLjA            |    |
| 🗄 🔎 Туре                        | here to search                                                                                                    | 💽 🚍 🧿 📲 📜 📜 🔍 ENG 12                                                                                                    | 50 PM<br>28/2023 😽 |    |

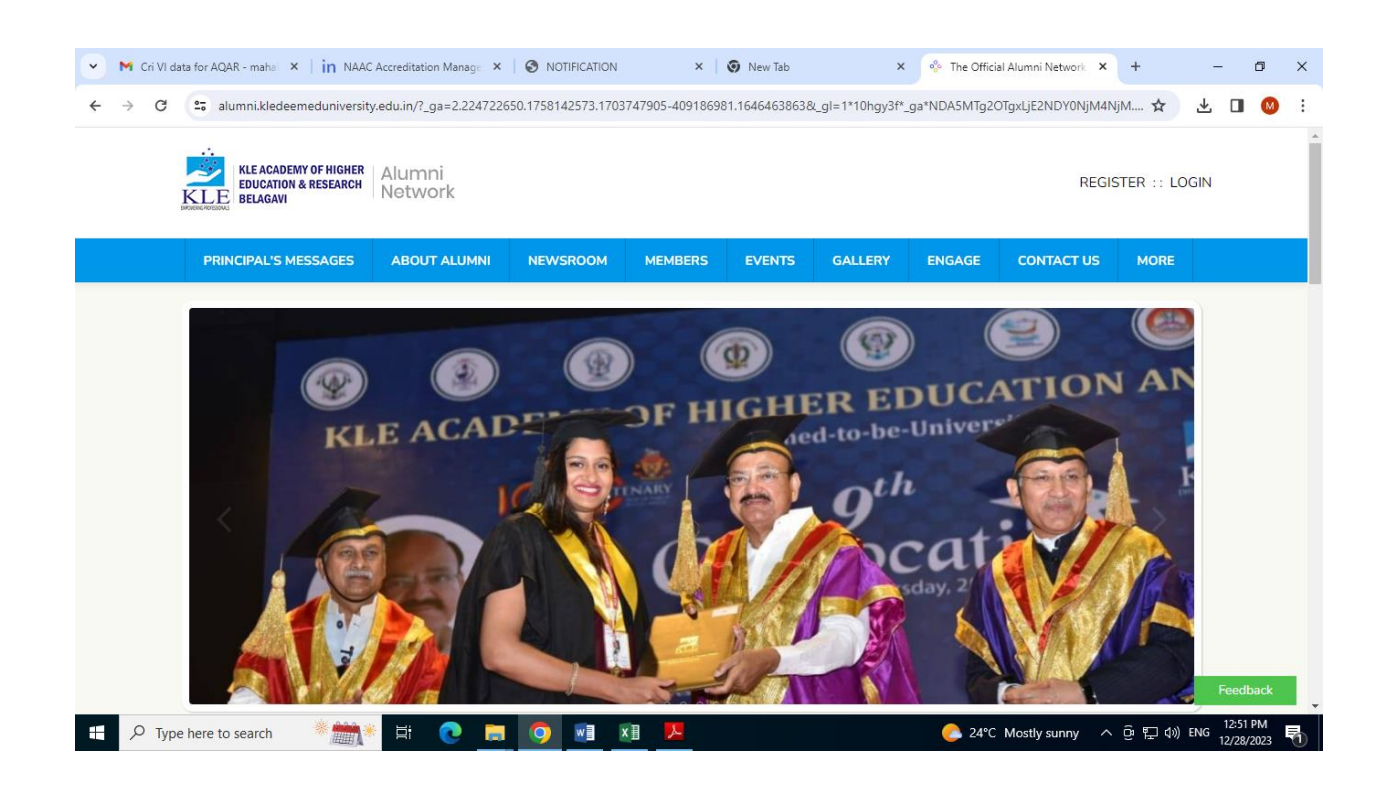

| 👻 M Cri VI a               | data for AQAR - mahal 🗙 📔 in NAAd                         | C Accreditation Manage $$ × | NOTIFICATION   | ×            | 😧 New Tab | ×            | 🚸 Login - KA | AHER ×       | +          | - 1         | s ×        |
|----------------------------|-----------------------------------------------------------|-----------------------------|----------------|--------------|-----------|--------------|--------------|--------------|------------|-------------|------------|
| $\leftarrow \rightarrow G$ | alumni.kledeemeduniversit                                 | y.edu.in/user/login.dz      |                |              |           |              |              |              | \$         | ± □         | M :        |
|                            | KLE ACADEMY OF HIGHER<br>EDUCATION & RESEARCH<br>BELAGAVI | Alumni<br>Network           |                |              |           |              |              | REGIS        | STER :: LC | )GIN        | A          |
|                            | PRINCIPAL'S MESSAGES                                      | ABOUT ALUMNI                | NEWSROOM       | MEMBERS      | EVENTS    | GALLERY      | ENGAGE       | CONTACT US   | MORE       |             |            |
|                            | LOGIN                                                     | Login and sta               | ay connected t | o your alum  | ni commu  | nity and alm | na mater     |              |            |             |            |
|                            |                                                           |                             | in             | Login with L | LinkedIn  |              |              |              |            |             |            |
|                            |                                                           |                             | G              | Login with   | Google    |              |              |              |            |             |            |
|                            |                                                           |                             |                | or           |           |              |              |              |            |             |            |
|                            |                                                           |                             | Email Id       |              |           |              |              |              |            |             |            |
|                            |                                                           |                             | Password       |              |           | ۲            |              |              |            | Feedba      | ack        |
| 🗄 🔎 Тур                    | be here to search 🛛 * 🚞                                   | k 🖬 💽 肩                     | <b>O</b>       | (I) 📕        |           |              | C 24°C       | Mostly sunny | ê ⊑ ⊅)     | ENG 12:52 P | м<br>023 👫 |

| KLE BUGH | Alumni<br>Network |                  |                  | Principa           | l's Messages | About Alumni  | Gallery | Engage  | Contact us | Mobile App |   |
|----------|-------------------|------------------|------------------|--------------------|--------------|---------------|---------|---------|------------|------------|---|
| DASHBO.  | RD JOB BOARD      | MEMBERS          | MY GROUPS        | BUSINESS DIR       | NEWSROOM     | EVENTS        | Ļ       | •       | HA H       | MIN PANEL  | • |
| Admi     | n Panel Man       | age your site co | ontent and membe | ərs                |              |               |         |         |            |            |   |
|          |                   |                  |                  |                    |              |               |         |         |            |            |   |
| Qui      | ck Actions:       |                  | Type to search f | for actions        |              |               |         |         |            |            |   |
|          |                   |                  | Post News Cr     | reate Event P      | Post a Job   | Message Users | Manage  | Members |            |            |   |
|          |                   |                  |                  |                    |              |               |         |         |            |            |   |
| Per      | ding Actior       | ns:              | 41 Pending: Regi | stration Approvals | 3            |               |         |         |            |            |   |
|          |                   |                  | 2E Open Tickete  |                    |              |               |         |         |            |            |   |

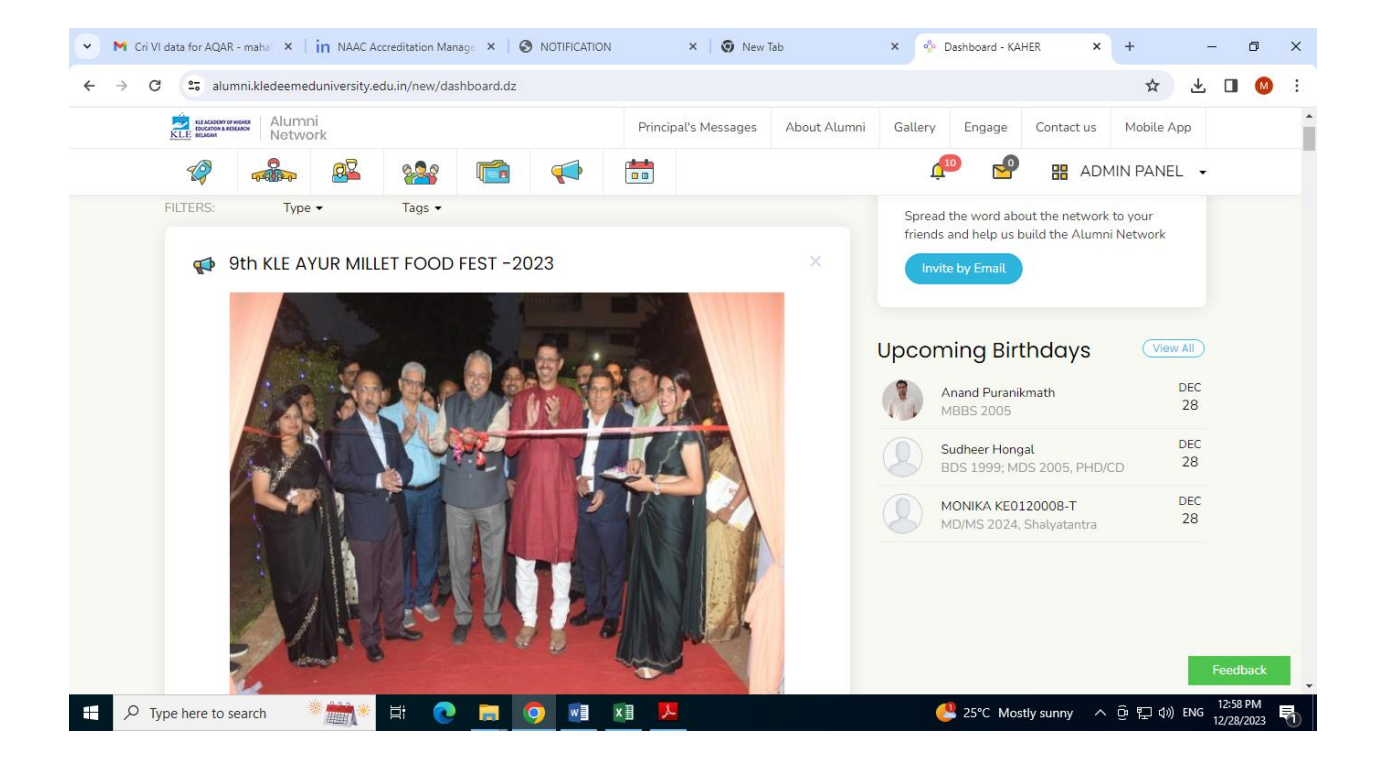

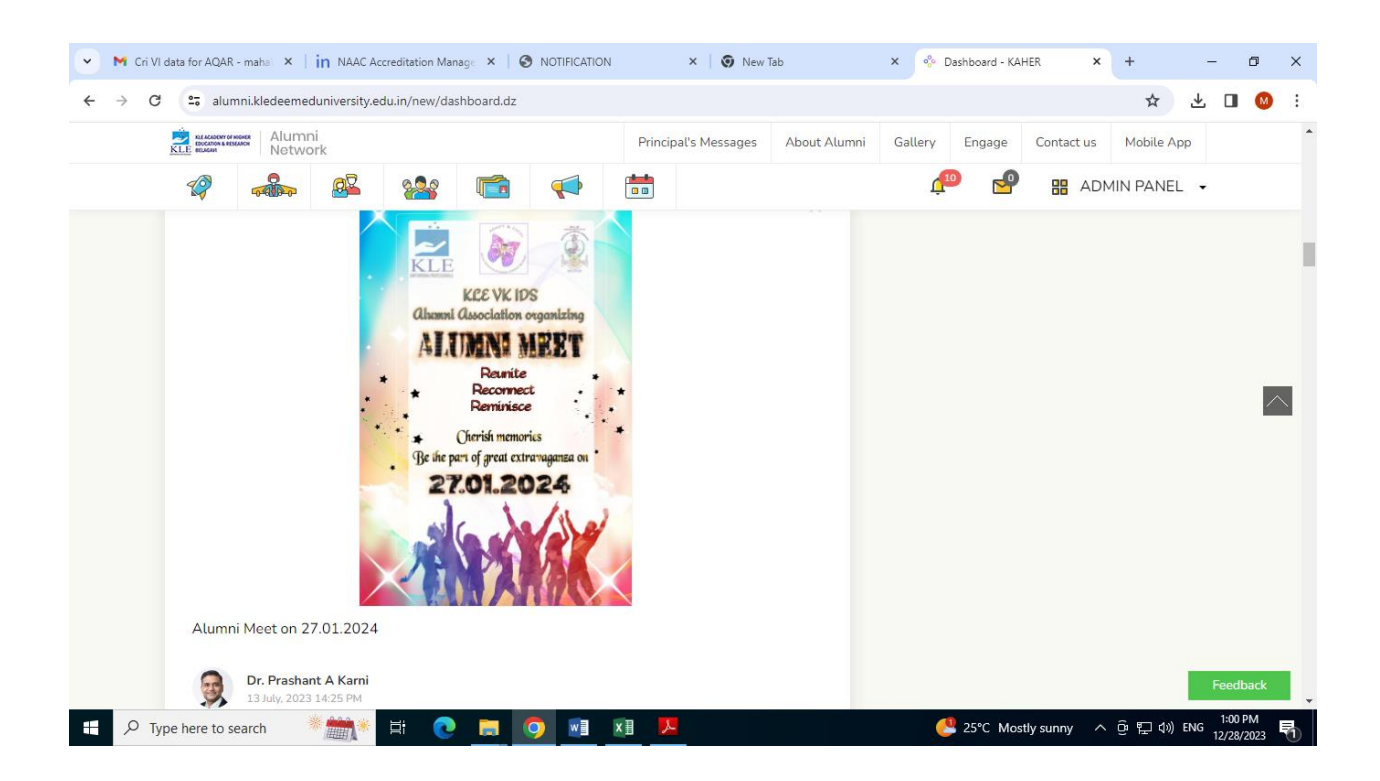

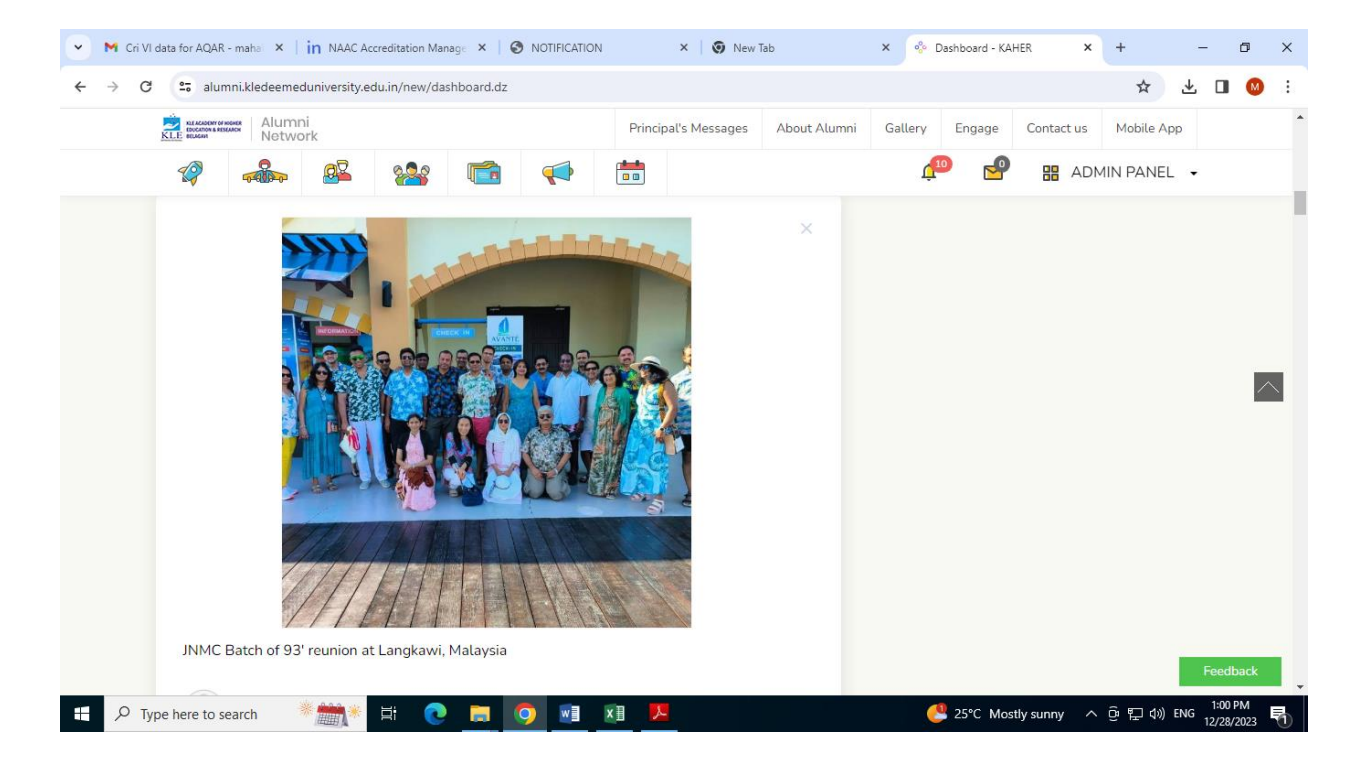

## **EXAMINATION**

TO fill up exam form visit our University website www.kledeemeduniversity.edu.in

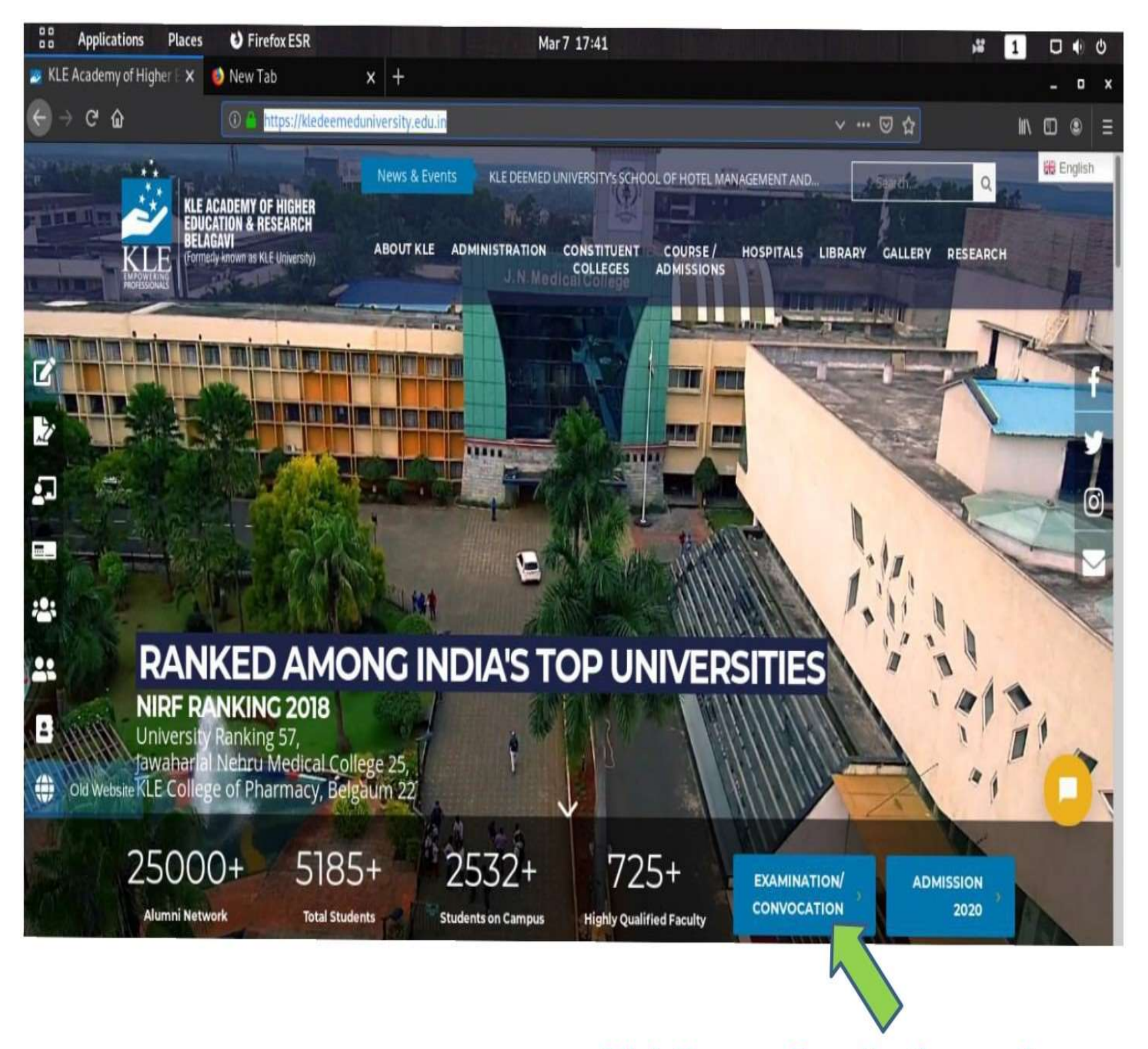

### **Click Here on Examination section**

# "GO TO – Exam Registration "

| 00                               | Applications      | Places              | Sirefox ESR                                                                      | Mar 7 17:46                                                                                                    |        | •       | Φ |
|----------------------------------|-------------------|---------------------|----------------------------------------------------------------------------------|----------------------------------------------------------------------------------------------------|--------|---------|---|
| Kali Li                          | inux, an Offensiv | re Secu 🗙           | 쿌 Examination/ Convocatio                                                        | × +                                                                                                    | -      | ٥       | x |
| ÷ •                              | → C' û            |                     | 🛈 🔒 https://kledeemed                                                            | duniversity.edu.in/examination-convocation/                                                                                                    | III\ 🖾 | ٢       | Ξ |
|                                  | K<br>Modes        |                     | ACADEMY OF HIGHER<br>CATION & RESEARCH<br>IGAVI<br>erly known as KLE University) | News & Events Visit of Dr.Menachem Oberbaum, Director of CICM, Israel, Dr.Anil K Search Q<br>ABOUT KLE ADMINISTRATION CONSTITUENT COURSE / HOSPITALS LIBRARY GALLERY RESEARCH<br>COLLEGES ADMISSIONS | 88     | English |   |
| <ul> <li>☑</li> <li>☑</li> </ul> | Hom               | e > Examina<br>xami | ation Convocation                                                                | vocation                                                                                                    |        |         | f |
| 1                                | Prov              | isional form        | for various purposes                                                             |                                                                                                    |        | 0       | 5 |
| =                                |                   | NOTIFICAT           | ION EXAM REGIST                                                                  | RATION RESULTS FAQ'S CONVOCATION STANDARD OPERATING PROCEDURE                                                                                                    |        | 5       | 2 |
| *                                |                   |                     |                                                                                  |                                                                                                    |        |         |   |
| 29                               |                   |                     |                                                                                  |                                                                                                    |        |         |   |
| 1                                |                   |                     |                                                                                  |                                                                                                    |        |         |   |
| ٢                                | Old Website       |                     |                                                                                  |                                                                                                    |        |         |   |
|                                  |                   |                     |                                                                                  |                                                                                                    |        |         |   |

## Click on "New Registration "This Is One Time Registration

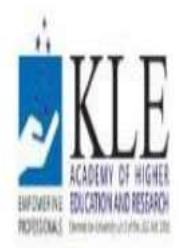

KLE Academy of Higher Education and Research, Belagavi

Deemed to be University

Accredited 'A' Grade by NAAC (2nd cycle)

Placed in Category 'A' by MHRD (Gol)

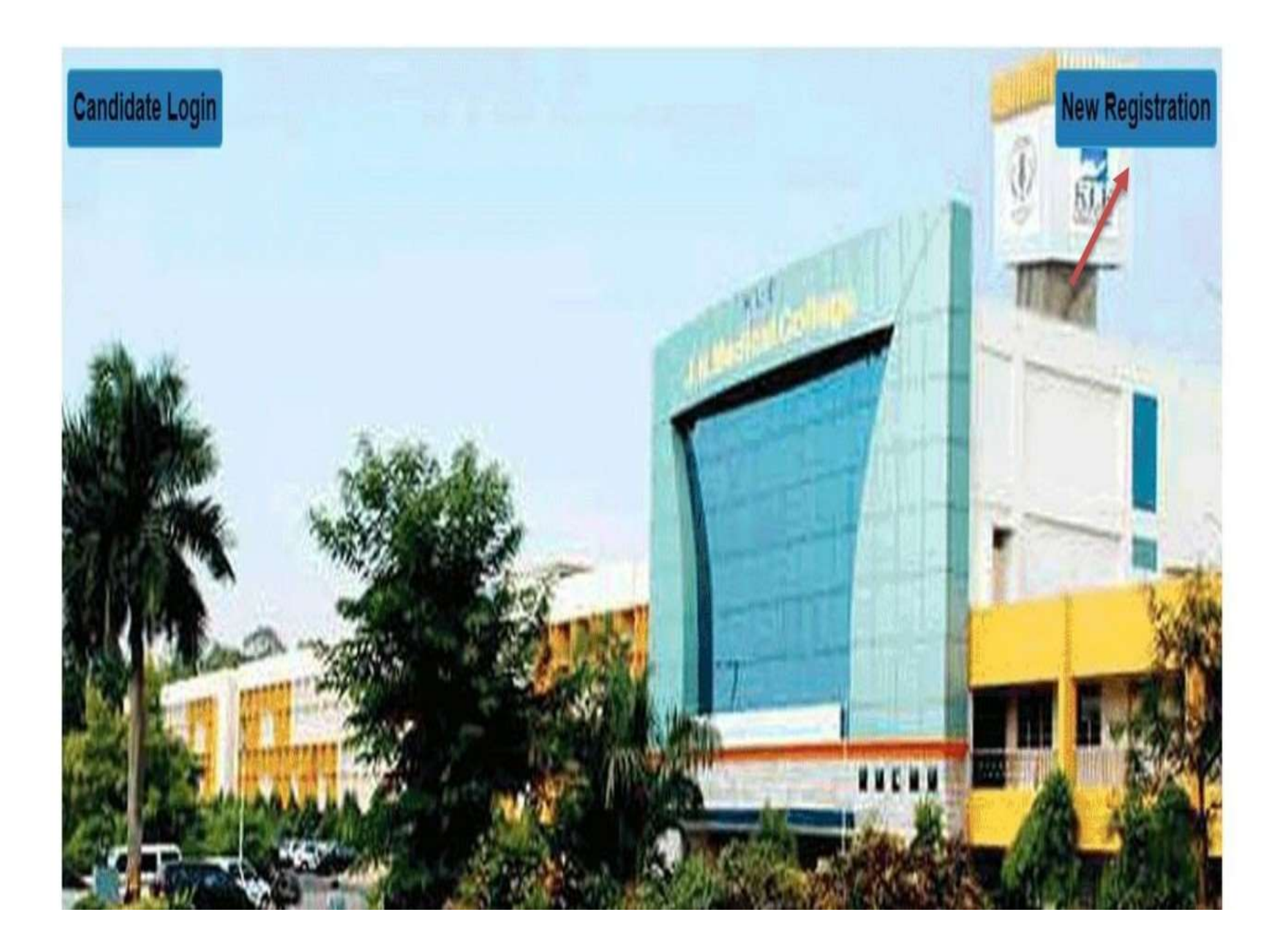

### "Student should enter university registration number and DOB .OTP will be sent on registered mobile number then YOU have to set YOUR NEW PASSWORD"

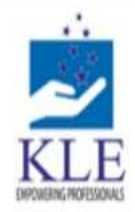

KLE Academy of Higher Education and Research, Belagavi Deemed to be University

Accredited 'A' Grade by NAAC (2nd cycle)

Placed in Category 'A' by MHRD (Gol)

|        | Registration Form                                                                                              | Circular And Notification |
|--------|----------------------------------------------------------------------------------------------------|---------------------------|
|        | Enter Registration Number   Enter Registration Number   Enter Date Of Birth   DD-MM-YYYY     Send OTP   Cancel | Circular And Notification |
| h Hand |                                                                                                    |                           |

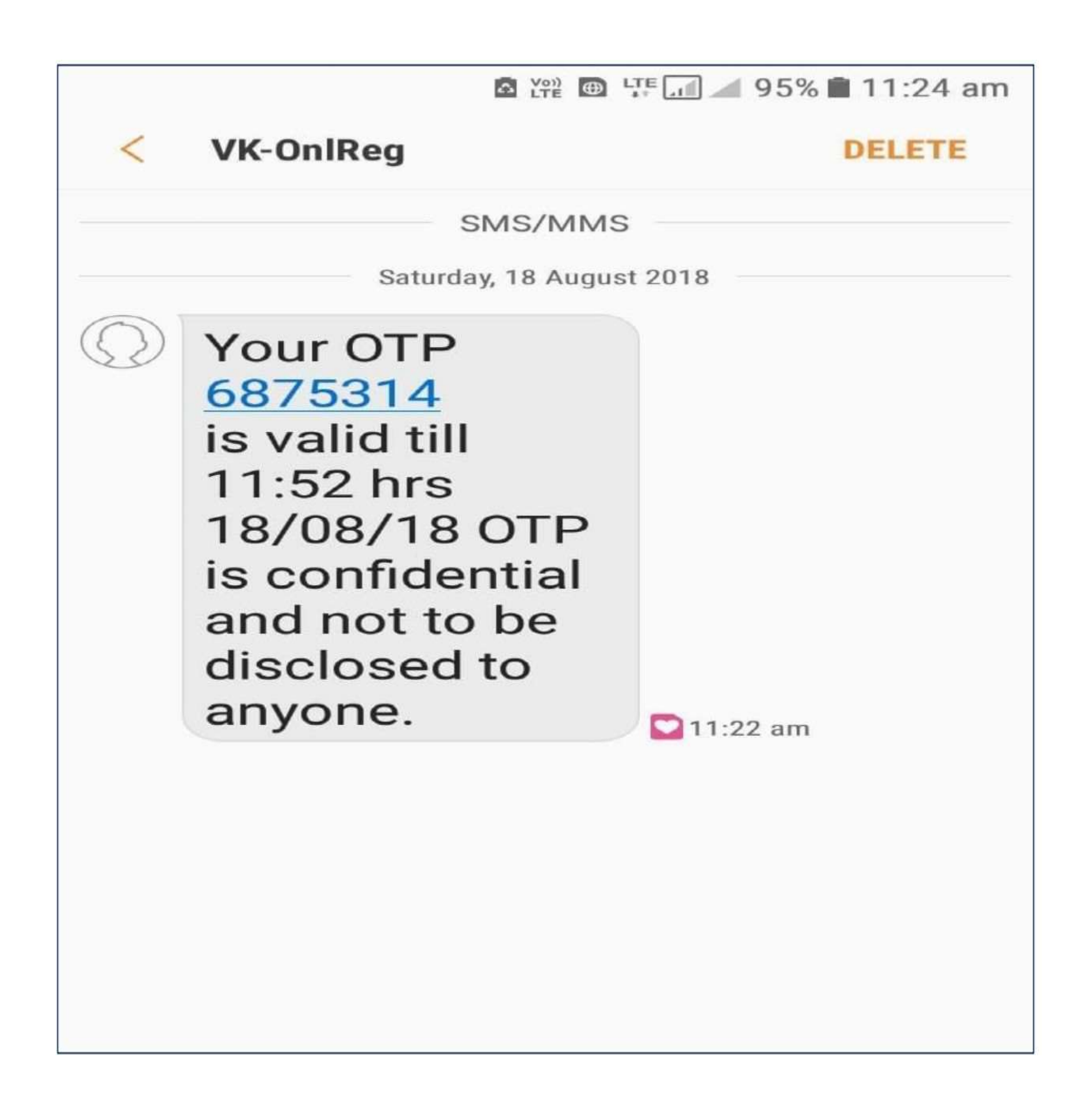

## KLLE BUCKEN OF HIGHE

### KLE Academy of Higher Education and Research, Belagavi Deemed to be University

Accredited 'A' Grade by NAAC (2nd cycle)

Placed in Category 'A' by MHRD (Gol)

|                       | Registration Form                                                                                                    | Circular And Notification                                                                                                    |
|-----------------------|----------------------------------------------------------------------------------------------------|----------------------------------------------------------------------------------------------------|
|                       | Enter Registration Number *                                                                                                    | For any queries kindly contact us through mail at<br>examit@kledeemeduniversity edu in /<br>techsupport@kledeemeduniversity edu in Or call us<br>at 08312444314 / 08312444334 Time: 10:30am to<br>6:00pm |
| Station of the        | 02-06-1992                                                                                                    |                                                                                                    |
| AUT                   | Invalid address: You must provide at least one recipient email<br>address.<br>Enter OTP * OTP has been sent to your mobile Number and email id |                                                                                                    |
| the formation of      | 6875314                                                                                                    |                                                                                                    |
| PRIME AND             | Password *                                                                                                    |                                                                                                    |
|                       |                                                                                                    |                                                                                                    |
|                       | Minimum 7 characters (Atleast One Alphabet and One Number)<br>Confirm Password *                                                               |                                                                                                    |
|                       |                                                                                                    |                                                                                                    |
| A state of the second | REGISTER                                                                                                    |                                                                                                    |

Powered by SMB Group of Companies.

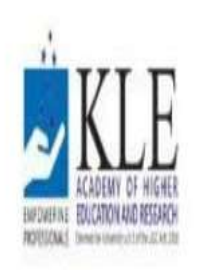

KLE Academy of Higher Education and Research, Belagavi

Deemed to be University

Accredited 'A' Grade by NAAC (2nd cycle)

Placed in Category 'A' by MHRD (Gol)

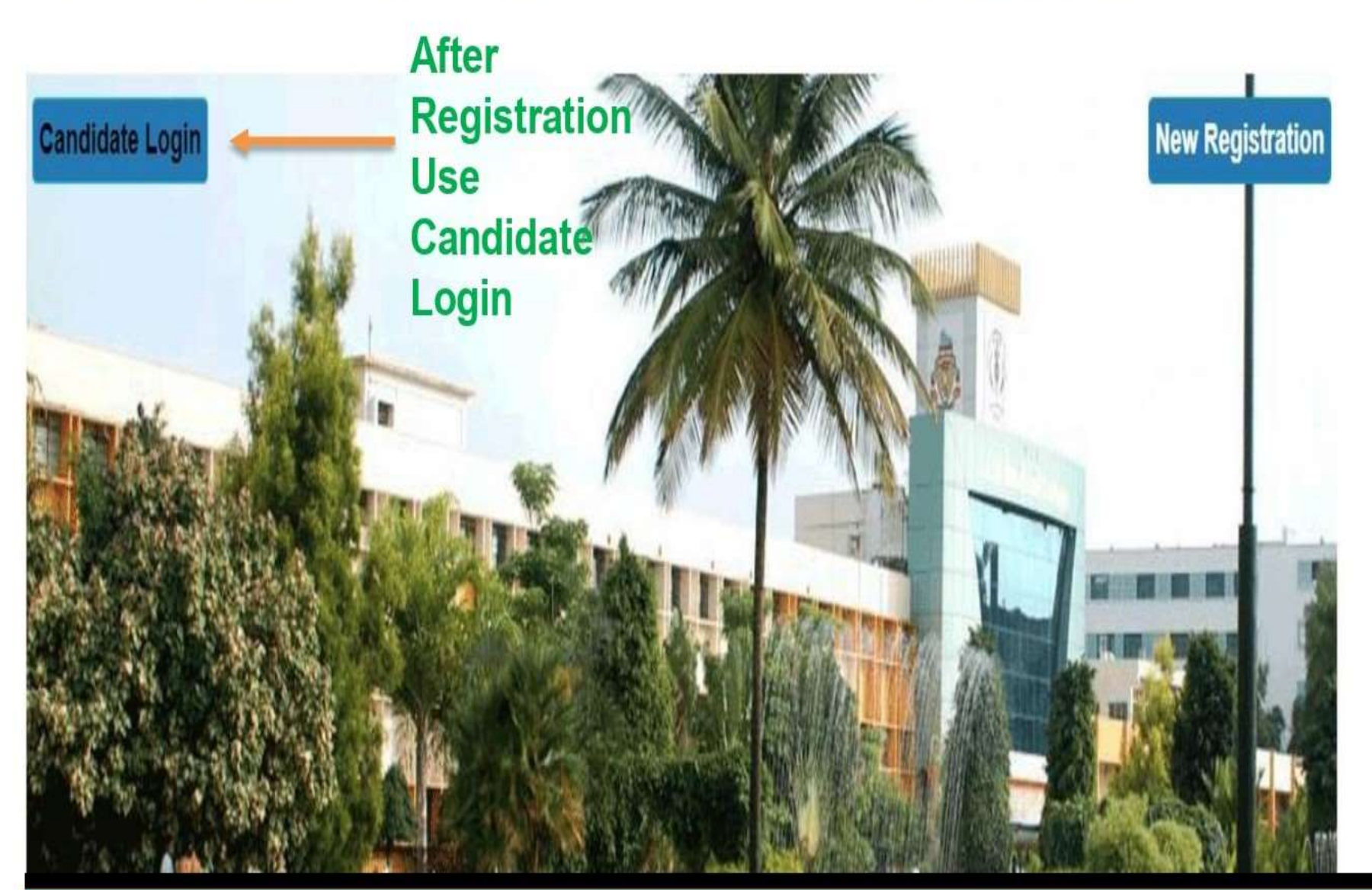

"After Registration, Candidate has to Login with university registration number along with their New password "

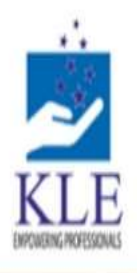

### KLE Academy of Higher Education and Research, Belagavi Deemed to be University

Accredited 'A' Grade by NAAC (2nd cycle)

Placed in Category 'A' by MHRD (Gol)

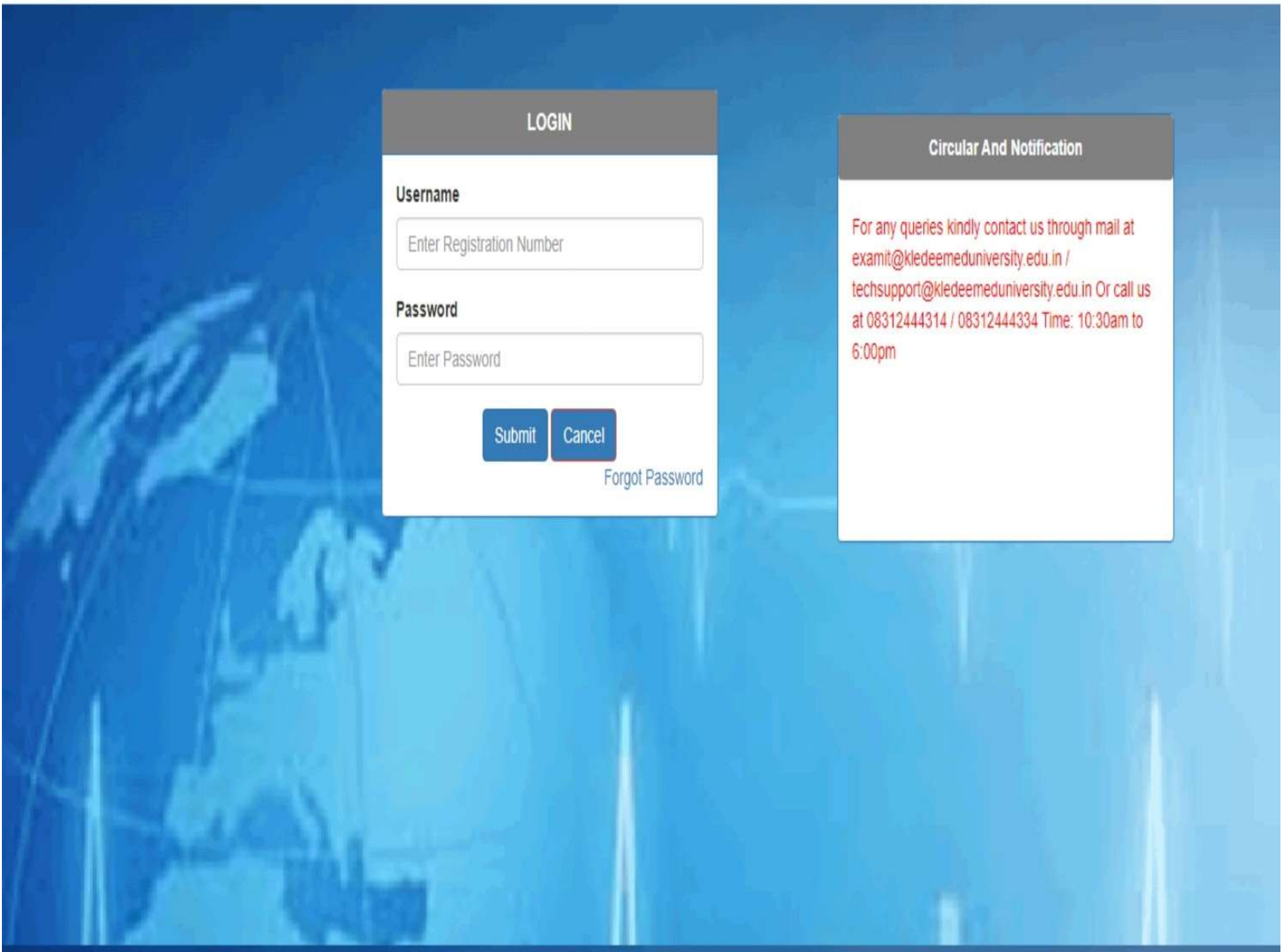

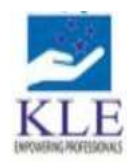

 NLE Academy of Higner Education and Research, Belagavi

 Deemed to be University

 Accredited 'A' Grade by NAAC (2nd cycle)

Placed in

Placed in Category 'A' by MHRD (Gol)

U Logout

Home Exam Form Documents FeedBack Form

Welcome To KLE Academy of Higher Education and Research, Belagavi

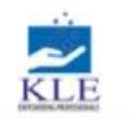

#### KLE Academy of Higher Education and Research, Belagavi

Deemed to be University

Accredited 'A' Grade by NAAC (2nd cycle)

| Placed in | Category | 'A' by | MHRD | (Gol) |  |
|-----------|----------|--------|------|-------|--|
|-----------|----------|--------|------|-------|--|

| in torm                        |                                  |                 |                                  |            |                          |  |
|--------------------------------|----------------------------------|-----------------|----------------------------------|------------|--------------------------|--|
| Semester / Year                |                                  |                 |                                  |            |                          |  |
| AA14 - MBBS PHASE III PAR      | T - II (Second Half 2020)        |                 | ~                                |            |                          |  |
| Name of College                | 001 JAWAHARLAL NEHRU MEDICAL C   | OLLEGE BELAGAVI |                                  |            |                          |  |
| Reg No.                        | (                                |                 |                                  |            |                          |  |
| Student Name                   |                                  |                 |                                  |            |                          |  |
| Father Name                    | н                                |                 |                                  |            | - CM                     |  |
| fother Name                    | LEENA GEORGE                     |                 | Gender                           |            | Male                     |  |
| Date of Birth                  | 01-04-1998                       |                 | Admission Type                   |            | Genral                   |  |
| Email (d                       | georgeiez@gmail.com              |                 | Mobile Number                    |            |                          |  |
| Bession                        | Second Half 2020                 |                 | Course Code                      |            | AA1                      |  |
| Branch                         |                                  |                 | Exam                             |            | MBBS PHASE III PART - II |  |
| Iotal Fees                     | 17700.00                         |                 | Category                         |            | Regular                  |  |
| elected Subject                | Subject Name                     |                 |                                  |            |                          |  |
|                                | MED1 - GENERAL MEDICINE.         |                 |                                  |            |                          |  |
|                                | OBG1 - OBSTETRICS & GYNAECOLOG   |                 |                                  |            |                          |  |
|                                | PAED1 - PAEDIATRICS.             |                 |                                  |            |                          |  |
|                                | SUR1 - GENERAL SURGERY.          |                 |                                  |            |                          |  |
| Exam Level Fees                |                                  |                 | Subject Level Fees               |            |                          |  |
| Registraton Fees               |                                  | 300             | MED1 - GENERAL MEDICINE.         |            |                          |  |
| Marksheet Fees                 |                                  | 450             | OBG1 - OBSTETRICS & GYNAECOLOGY. |            |                          |  |
| Disertation Fees               |                                  | 0               | PAED1 - PAEDIATRICS.             | // A CI I  |                          |  |
| Convocation Fees               |                                  | 7500            | SUR1 - GENERAL SURGERY.          | "Atter loo | nin \/eritv              |  |
| Provisional Degree Certificate | e Fees                           | 1050            |                                  |            | gin voniy                |  |
|                                |                                  |                 |                                  |            |                          |  |
| ayment Done Success            | fully                            |                 | Paid                             | Suble      | cts and                  |  |
| /our Exam Form Date is Close:  | d.Please Contact to Your College |                 |                                  |            |                          |  |
|                                |                                  |                 |                                  | o f lo o r | Detelle"                 |  |
|                                |                                  |                 |                                  | orner      |                          |  |

- The Above information is correct
- Note: It is recommended to use laptop/desktop for making payment for exam fees with debit/credit card.

PAY NOW

# After Verification Make Payment

| E Debit Card         | Pay using Debit (   | Card      |          |     | Merchant Name                |                         |
|----------------------|---------------------|-----------|----------|-----|------------------------------|-------------------------|
| Debit Card + ATM PIN |                     | RuPays    |          |     | KRISHNA KANT<br>STATE OPEN U | a handiqui<br>Niversity |
| 1 internet Banking   | Card Number         |           |          |     |                              |                         |
| Wallet/ Cash Cards   | Enter card humber   |           |          | 1.5 | Payment Amount.              | □ 5200.00               |
|                      | Expiration Date     |           | CVV/ CVC |     |                              |                         |
|                      | Month               | Year      |          |     |                              |                         |
|                      | Card Holder Name    | 8         |          |     |                              |                         |
|                      | Enter card holder r | ame       |          |     |                              |                         |
|                      |                     |           |          | _   |                              |                         |
|                      |                     | Make Paym | ent      |     |                              |                         |
|                      |                     |           |          |     |                              | AUDIO                   |

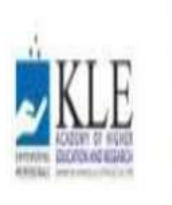

KLE Academy of Higher Education and Research, Belagavi

Deemed to be University Accredited 'A' Grade by NAAC (2nd cycle)

Placed in Category 'A' by MHRD (Gol)

| Home Exam Form Documents |                      |    |                |            | 🙂 Logout                                                                                                    |
|--------------------------|----------------------|----|----------------|------------|----------------------------------------------------------------------------------------------------|
|                          | List Of Documents    |    |                |            |                                                                                                    |
|                          | Semester             |    |                |            |                                                                                                    |
|                          | MBBS PHASE I         |    |                |            |                                                                                                    |
|                          |                      |    | Europe Earon   | line       |                                                                                                    |
|                          |                      | 2  | Admit Card     | View       |                                                                                                    |
|                          |                      | 3. | Marksheet Card | View       | and the second second sec |
|                          |                      |    |                |            |                                                                                                    |
|                          | Sec.                 |    |                |            | A CONTRACTOR                                                                                                    |
|                          |                      |    |                |            | REAL AND PAGE                                                                                                    |
|                          | A. 23                |    |                |            |                                                                                                    |
|                          | AUX CAL              |    | A CL           |            |                                                                                                    |
|                          |                      |    | Atter          | payment y  | ou will get                                                                                                    |
|                          |                      |    | CO             | nfirmation | Receipt                                                                                                    |
|                          |                      |    |                |            |                                                                                                    |
| State of a               |                      |    |                |            |                                                                                                    |
|                          |                      |    |                |            |                                                                                                    |
|                          | AND A DESCRIPTION OF |    |                |            |                                                                                                    |

# Payment Acknowledgement

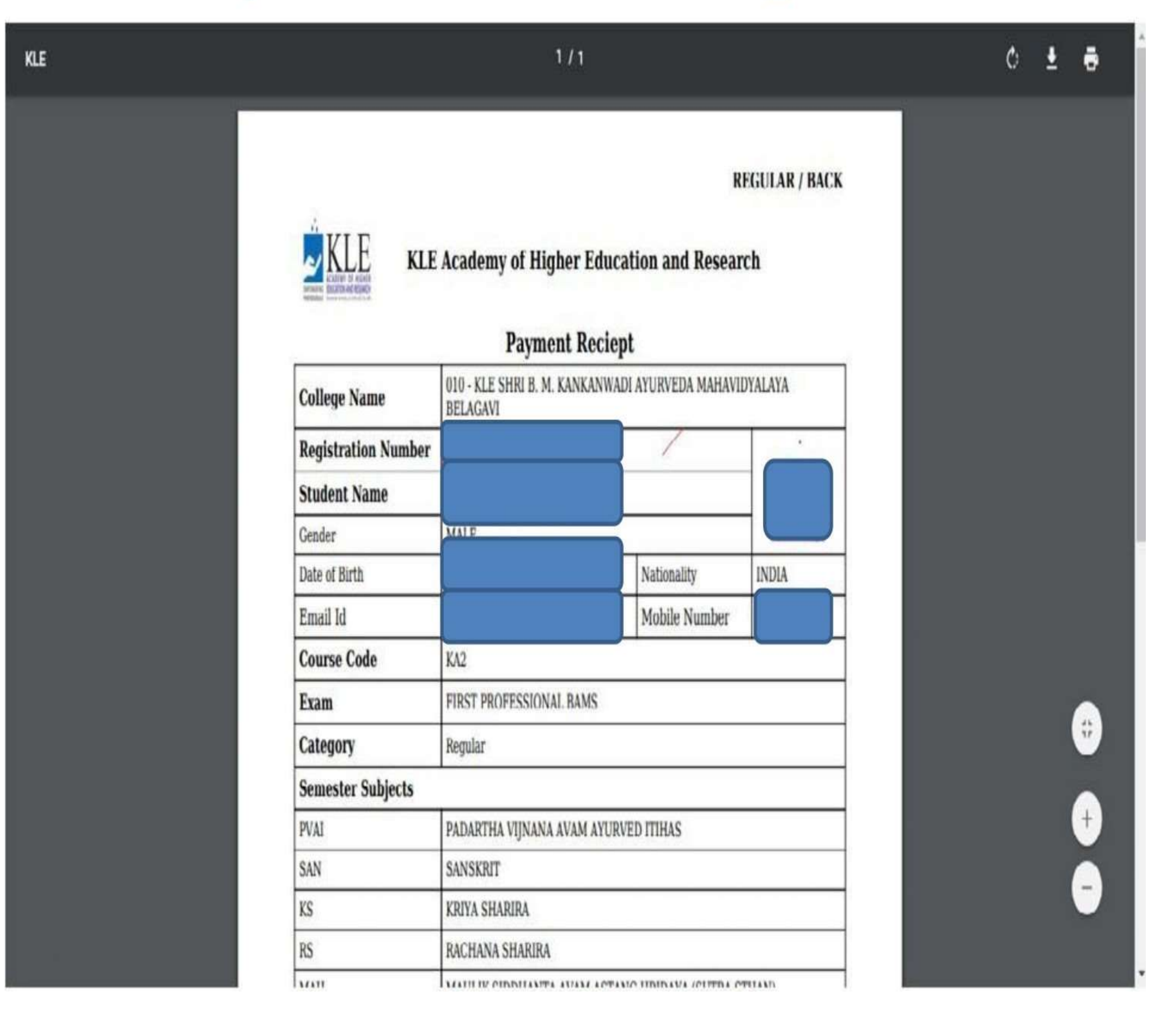

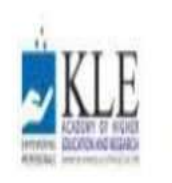

KLE Academy of Higher Education and Research, Belagavi

Deemed to be University Accredited 'A' Grade by NAAC (2nd cycle)

Placed in Category 'A' by MHRD (Gol)

Home Exam Form Documents

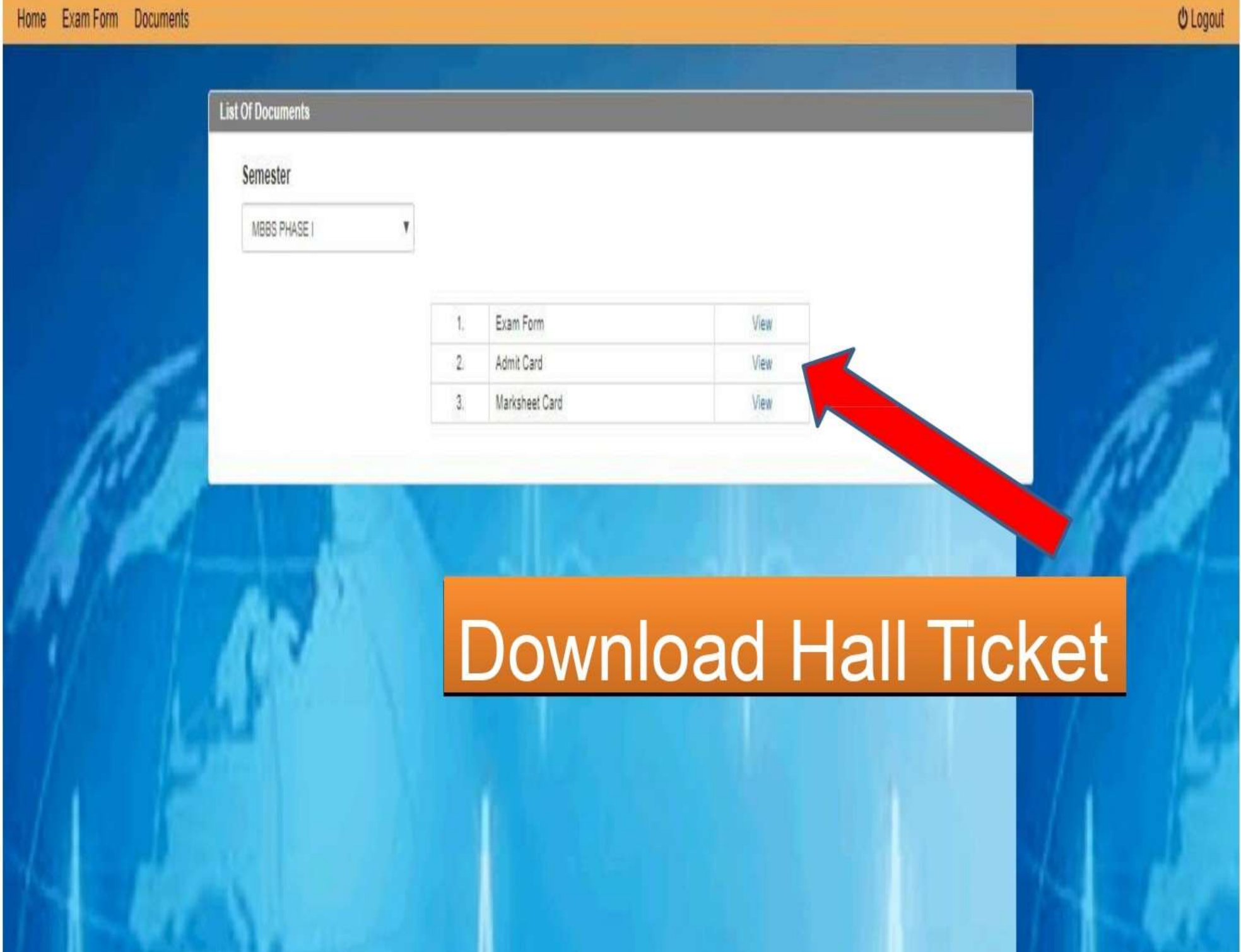

## Admit Card

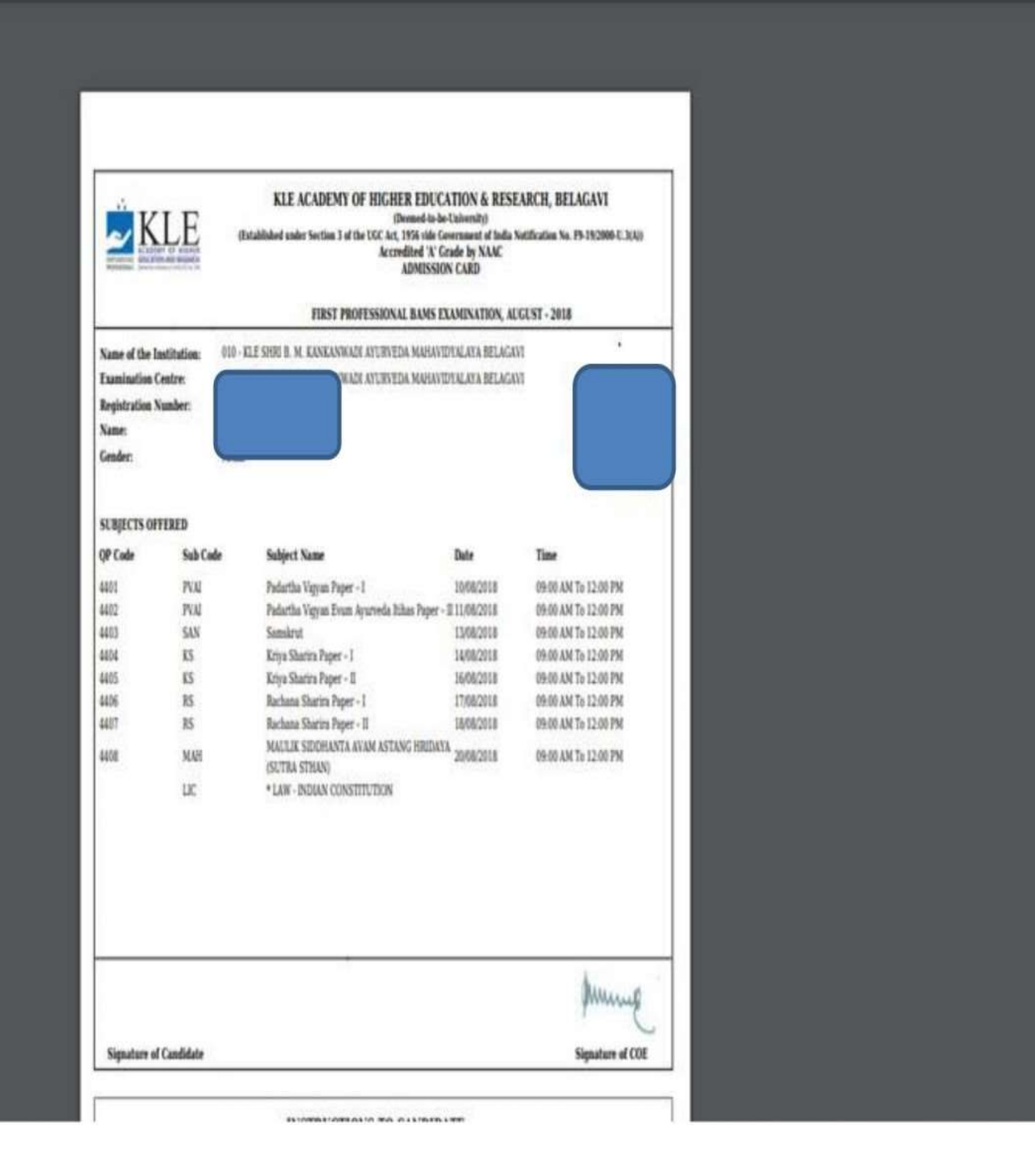

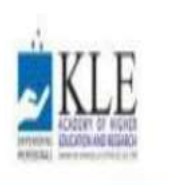

KLE Academy of Higher Education and Research, Belagavi

Deemed to be University Accredited 'A' Grade by NAAC (2nd cycle)

Placed in Category 'A' by MHRD (Gol)

## € Logout Home Exam Form Documents List Of Documents Semester MBBS PHASE I Exam Form View Admit Card 2 View Marksheet Card 3 View To View Provisional Marks Sheet

# **Provisional** Marks sheet

| Name of the Student:<br>Father's Name:                    | HAAC (2nd Cycle) Plased in Calegory 'A' by MHRD (2008<br>STATEMENT OF MARKS<br>MBBS PHASE I, JULY - 2018<br>Reg No:<br>Mother's Name: |           |                |  |  |  |
|-----------------------------------------------------------|----------------------------------------------------------------------------------------------------|-----------|----------------|--|--|--|
| Subject Name                                              | Max Marks                                                                                                    | Min Marks | Obtained Marks |  |  |  |
| ANATOMY                                                   | 400                                                                                                    | 200       |                |  |  |  |
| Theory Paper - 1                                          | 190                                                                                                    | 0         |                |  |  |  |
| Theory Peper - II                                         | 100                                                                                                    | 0         |                |  |  |  |
| Viva - Voca                                               | 40                                                                                                    | 0         |                |  |  |  |
| Theory                                                    | 240                                                                                                    | 120       |                |  |  |  |
| Practicals                                                | 80                                                                                                    | 40        |                |  |  |  |
| Theory Internal Assessment                                | 60                                                                                                    | 0         |                |  |  |  |
| Practical Internal Assessment                             | 20                                                                                                    | 0         |                |  |  |  |
| Internal Assessment Total                                 | 80                                                                                                    | 28        |                |  |  |  |
| bHARIOFOGA                                                | 400                                                                                                    | 200       |                |  |  |  |
| Theory Paper - 1                                          | 100                                                                                                    | 0         |                |  |  |  |
| Theory Paper - II                                         | 100                                                                                                    | 0         |                |  |  |  |
| viva - Voce                                               | 40                                                                                                    | 0         |                |  |  |  |
| Theory                                                    | 240                                                                                                    | 120       |                |  |  |  |
| Practicals                                                | 80                                                                                                    | 40        |                |  |  |  |
| Theory Internal Assessment                                | 60                                                                                                    | 0         |                |  |  |  |
| Pratical Internal Assessment                              | 20                                                                                                    | 0         |                |  |  |  |
| Internal Assessment Total                                 | 80                                                                                                    | 28        |                |  |  |  |
| BIOCHEMISTRY                                              | 200                                                                                                    | 100       |                |  |  |  |
| Theory Paper                                              | 100                                                                                                    | 0         |                |  |  |  |
| Viva - Voce                                               | 20                                                                                                    | 0         |                |  |  |  |
| Theory                                                    | 120                                                                                                    | 60        |                |  |  |  |
| Practicals                                                | 40                                                                                                    | 20        |                |  |  |  |
| Theory Internal Assessment                                | 30                                                                                                    | 0         |                |  |  |  |
| Practical Internal Assessment                             | 10                                                                                                    | 0         |                |  |  |  |
| Internal Assessment Total                                 | 40                                                                                                    | 14        |                |  |  |  |
| GRAND TOTAL                                               | 1000                                                                                                    | 500       |                |  |  |  |
| Total Obtained Marka (in Words): FIVE HUNDRED & FIFTY ONE |                                                                                                    |           |                |  |  |  |

\*once the results are published individual candidate will receive an SMS notifcation.

| Email               |  |
|---------------------|--|
| Enter email address |  |
| Password            |  |
| Enter password      |  |
| Login               |  |

#### 🗏 🛔 acce@kaher.com 🔻

| choose | Sr.No. | 1. MCQ 20 x 1 = 20                           | Options                                                                                                | Correct<br>Option | Торіс     |
|--------|--------|----------------------------------------------|----------------------------------------------------------------------------------------------------|-------------------|-----------|
| 0      | 1      | Father of Bacteriology                       | Option1: Louis Pasture<br>Option2: Robert Koch<br>Option3: Paul Erlich<br>Option4: Alexander Flemming  | Answer 2          | UNIT<br>1 |
| D      | 2      | Alexander fleming developed                  | Option1: Streptomycln<br>Option2: Penicillin<br>Option3: Gentamyclne<br>Option4: Amoxycilline          | Answer 2          | UNIT<br>1 |
| 0      | 3      | Sterilization process was first described by | Option1: Alexander Fleming<br>Option2: Robert Koch<br>Option3: Louis Pasture<br>Option4: Edward Jenner | Answer 3          | UNIT<br>2 |
| 0      | 4      | Paul Ehrlich established                     | Option1: Agar technique<br>Option2: Sterilization process                                              | Answer 4          | UNIT      |

# MCQ QP Selection As per Blue Print

| D | 6 | Who demonstrated that open tubes of broth remained free of bacteria when air was free of dust | Option1: Abbc Spallanzani<br>Option2: John Tyndall<br>Option3: Francisco Redi<br>Option4: Pasteur | Answer 2 | UNIT<br>1 |
|---|---|-----------------------------------------------------------------------------------------------|---------------------------------------------------------------------------------------------------|----------|-----------|
| ۵ | 7 | Small pox vaccine was first discovered by                                                     | Option1: Robert Koch<br>Option2: Louis Pasteur<br>Option3: Lister<br>Option4: Edward Jenner       | Answer 4 | UNIT<br>1 |
| D | 8 | Antiseptic surgery was introduced by                                                          | Option1: Joseph Lister<br>Option2: Ernest Abbe                                                    | Anwser 1 | UNIT      |

KLE

| ≡ ≛ | acce@kaha | er.com • |                                                                                                    |               |
|-----|-----------|----------|----------------------------------------------------------------------------------------------------|---------------|
|     | D         | 28       | What is the importance of aseptic area in manufacturing?Explain design considerations of aseptic area. | UNIT<br>4     |
|     | 0         | 29       | Write principle and method of microbiological assay of Vitamin B2                                      | UNIT<br>4     |
|     | 0         | 30       | Write principle and method of microbiological assay of penicillin by cup plate method                  | UNIT<br>4     |
|     | 0         | 31       | Write a note on principles and methods involved in assay of antibiotics                                | UNIT<br>4     |
|     | D         | 32       | Write the Principle involved in the microbiological assay of Cyanocobalamin                            | UNIT<br>4     |
|     | 0         | 33       | Write principle, construction and working of laminar flow bench                                        | UNIT<br>4     |
|     |           | 1.87.8   |                                                                                                    | in the second |
|     | choose    | Sr.No.   | SHORT ANSWER QUESTIONS (Answer any SEVEN): 7 X 5 = 35                                                  | Topic         |

## essay type question QP Selection As per Blue Print

| 0 | 3  | Write contributions of Edward Jenner                                                                           | UNIT 1 |
|---|----|----------------------------------------------------------------------------------------------------|--------|
| 0 | 4  | Write contributions of Robert Koch                                                                             | UNIT 1 |
| D | 5  | Write contributions of Louis Pasteur                                                                           | UNIT 1 |
| 0 | 6  | Write contributions of Alexander Fleming                                                                       | UNIT 1 |
| 0 | 7  | Write the concept of spontaneous generation                                                                    | UNIT 1 |
| 0 | 8  | Classify bacteria on the basis of morphological features. Add a note on composition and functions of cell wall | UNIT 1 |
| D | 9  | Classify bacteria on the basis of morphology,oxygen, pH and temperature requirements with suitable examples    | UNIT 1 |
| 0 | 10 | Classify bacteria on the basis of nutritional requirements                                                     | UNIT 1 |

Powered by Sachin Vastrad

KLE

### Question paper sets list

#### Create new question paper

| Set Number | Created At          | Action           |
|------------|---------------------|------------------|
| #1         | 07-07-2022 16:32:48 | Edit Delete View |
| #2         | 08-07-2022 10:43:42 | Edit Delete View |
| #3         | 08-07-2022 11:01:25 | Edit Delete View |
| #4         | 08-07-2022 11:32:05 | Edit Delete View |
| #5         | 08-07-2022 11:49:35 | Edit Delete View |

Powered by Sachin Vastrad

| Email        |       |  |  |  |  |
|--------------|-------|--|--|--|--|
| vc@kaher.com |       |  |  |  |  |
| assword      |       |  |  |  |  |
| •••••        |       |  |  |  |  |
|              | Login |  |  |  |  |
| Login        |       |  |  |  |  |

## Frezze & Unfrezze status of QP

paper management

| College | KLE NURSING        |   |       |      |   | v      | Course | PB Bsc nursing | ۷ | Semester | I Year | * |
|---------|--------------------|---|-------|------|---|--------|--------|----------------|---|----------|--------|---|
| Subject | Nursing Foundation | ۷ | Paper | None | ۷ | Search | Refre  | esh            |   |          |        |   |

| Question Paper                                                                    | Created At             | Status    | Freezed Date           | Action                   |
|-----------------------------------------------------------------------------------|------------------------|-----------|------------------------|--------------------------|
| Question paper #5<br>FIRST YEAR B.Sc. NURSING (POST BASIC) DEGREE<br>EXAMINATION  | 22~06-2021<br>16:49:24 | Unfreezed | Unfreezed              | Freeze question<br>paper |
| Question paper #4<br>FIRST YEAR B.Sc. NURSING (POST BASIC) DEGREE<br>EXAMINATION  | 22-06-2021<br>16:49:24 | Unfreezed | Unfreezed              | Freeze question<br>paper |
| Question paper # 1<br>FIRST YEAR B.Sc. NURSING (POST BASIC) DEGREE<br>EXAMINATION | 22-06-2021<br>16:49:24 | Unfreezed | Unfreezed              | Freeze question<br>paper |
| Question paper #3<br>FIRST YEAR B.Sc. NURSING (POST BASIC) DEGREE<br>EXAMINATION  | 22-06-2021<br>16:49:24 | Freezed   | 21-10-2022<br>16:02:51 | Freezed                  |
| Question paper #2<br>FIRST YEAR B.Sc. NURSING (POST BASIC) DEGREE<br>EXAMINATION  | 22-06-2021<br>16:49:24 | Freezed   | 11-08-2021<br>18:05:48 | Freezed                  |

Powered by Sachin Vastrad

#### KLE ACADEMY OF HIGHER EDUCATION AND RESEARCH, BELAGAVI.

[ Declared as Deemed-to-be University ]

Accredited 'A+' Grade by NAAC(3rd Cycle)

Placed in 'A' Category by MHRD (Gol)

| FIRST YEA                                         | R B.Sc. NURSING                     | The sector of the sector of th | 000            |
|---------------------------------------------------|-------------------------------------|----------------------------------------------------------------------------------------------------|----------------|
| Time: 2 Hours                                     | Nursir                              | MO Einal OD                                                                                                    | lax. Marks: 35 |
| • Each question is followed by                    |                                     | INO FILIAL QF                                                                                                    | asked          |
| <ul> <li>Pick up single best option at</li> </ul> | nd darken appropriate circle in OMR | Draw neat, labeled diagrams wherever                                                                                                    | r necessary.   |
| Sheet                                             | ark. No negative marking            |                                                                                                    |                |
| Each question carries one m                       | ark. No negative marking            |                                                                                                    |                |

### 1. MCQ 5 x 1 = 5

1. Health as state of complete physical, mental, social and spiritual well being not merely the absence of disease?. Definition is given by:

|   | (A) H.S.Hayman                                                 | (B) WHO                                                                         |
|---|----------------------------------------------------------------|---------------------------------------------------------------------------------|
|   | (c) Pericles                                                   | (D) Duhi                                                                        |
| 2 | . The Era of modern nursing commences after                    | war.                                                                            |
|   | (A) Crimean                                                    | (B) Babilonians                                                                 |
|   | (c) Egypt                                                      | (D) Greek                                                                       |
| 3 | . Quality control is to:                                       |                                                                                 |
|   | (A) Evaluate services                                          | (B) Monitor services                                                            |
|   | (c) Regulate services                                          | (D) All of the above                                                            |
| 4 | . Ethical principles for professional nursing practice in a cl | inical setting are guided by the principles of conduct that are written as the: |
|   | (A) American Nurses Association?s code of ethics               | (B) Nurse practice act written by state legislation                             |
|   | (c) Standards of care from experts in the practice             | (D) Laws for civil guidelines                                                   |
|   | field                                                          |                                                                                 |
| 5 | . Branch of medicine dealing with the problem of ageing a      | and disease of the elderly:                                                     |
|   | (A) Geriatrics                                                 | (B) Gerentological nursing                                                      |
|   | (c) Gerentology                                                | (D) Pediatrics                                                                  |
|   |                                                                |                                                                                 |

### LONG ESSAY QUESTIONS (Answer any ONE) : 1 x 10 = 10

### **ONLINE QUESTION PAPER DELIVERY PROCESS**

| <mark>≃</mark> KI | E        | Deemed to be<br>Accredited 'A' Grad | Universi<br>de by NAAC | ity<br>(2nd cycle)         | Placed in Categor | ry 'A' by MHRD (Gol) |                |
|-------------------|----------|-------------------------------------|------------------------|----------------------------|-------------------|----------------------|----------------|
| Import Maste      | r Export | Upload QPaper                       | Send Mail              | Reports                    |                   |                      | 10             |
|                   |          |                                     |                        | Question Pa                | aper Upload       |                      |                |
| Session           |          | Faculty                             |                        | Courses                    | Branch / Scheme   | Semester / Year      | Subject        |
| Select            |          | Select                              |                        | Select v                   | Select •          | Select *             | Select         |
|                   |          | Head                                |                        | Coaper Upload              | Live Date         | Live Time From       | Live Time Till |
| Paper             |          | neau                                |                        | ababa, abusa               |                   |                      |                |
| Paper<br>Select   |          | Select                              | ۲                      | Choose File No file chosen | dd-mm-yyyy        |                      |                |

|      |        | KLE    |        | KLE Academy<br>Deemed to be<br>Accredited 'A' Grad | of Higher<br>Universit | r Educati<br>y<br>2nd cycle) | on and Research, Belagavi<br>Placed In Category 'A' by MHRD (Gol) |          |
|------|--------|--------|--------|----------------------------------------------------|------------------------|------------------------------|-------------------------------------------------------------------|----------|
| Home | Import | Master | Export | Upload QPaper                                      | Send Mail              | Reports                      |                                                                   | 🖒 Logout |

| List of colleges                                     |                               |                                          |        |  |  |
|------------------------------------------------------|-------------------------------|------------------------------------------|--------|--|--|
| College Name                                         | Principal Name                | Email Id                                 | Action |  |  |
| 001-Jawaharlal Nehru Medical College, Belagavi.      | Dr. (Mrs.) N.S. Mahantashetti | principal@inmc.edu                       |        |  |  |
| 002-KLEV. K. Institute of Dental Sciences, Belagavi. | Dr. (Mrs.) Alka D. Kale       | principal@kledental-bgm.edu.in           |        |  |  |
| 003-KAHER's School of Music, Belagavi.               | Dr. (Mrs.) Sneha Rajurekar    | assomwarshidinesh@gmail.com              |        |  |  |
| 004-KLE College of Pharmacy, Belagavi.               | Dr. B. M. Patil               | principal@klepharm.edu                   | 10     |  |  |
| 005-KLE College of Pharmacy ,Hubbali.                | Dr. V.G. Jamakandi            | princpharmhbl@kledeemeduniversity.edu.in |        |  |  |
| 006-KLE College of Pharmacy, Bengaluru.              | Dr. Subhas S. Karki           | princpharmblr@kledeemeduniversity.edu.in |        |  |  |
| 007-KLE Institute of Nursing Sciences, Delagavi      | Dr. Sudha Reddi               | princnursing@kledeemeduniversity.edu.in  |        |  |  |
| 008-KLE Institute of Physiotherapy , Belagavi        | Dr. Sanjiv Kumar              | principalbpt@kledeemeduniversity.edu.in  | 0      |  |  |

### EPAD EXAMINATION ADMIN DASHBORD

| ✓ ⊗ KLE × ⊕ Welcome to Exam Suite × +                                | _ @ ×                                                |
|----------------------------------------------------------------------|------------------------------------------------------|
| ← → C ⋒                                                              | ∞ < ☆                                                |
|                                                                      | 14-Dec-2023         16:06:28         Change Password |
| Evaluation Evaluation Reports                                        |                                                      |
| Wercome to Exam Suite                                                |                                                      |
|                                                                      |                                                      |
| LM Exam Suite<br>Paperless Digital Exams © 2023 All rights reserved. | APP1 IP: 103.104.223.175 epCloud 1.5                 |
|                                                                      |                                                      |

javascript:void(0);

| 💌 🕲 KLE                                  | × ep Welcome to Exam Suite × +                                                        |   |   |          |                     |    |            | -         | ē X         |
|------------------------------------------|---------------------------------------------------------------------------------------|---|---|----------|---------------------|----|------------|-----------|-------------|
| ← → C' D = exa                           | mcloud.in/epn/common/dashboard.php                                                    | Q | ☆ | Õ        | / 8                 |    | Ð          | ۵         | 8           |
| ***                                      |                                                                                       |   |   | 14<br>16 | -Dec-2023<br>:04:15 |    |            | KAHERIT   | SECTION .   |
| h Basic Masters Question Paper           | Exam Config. Device & Dockets Evaluation Evaluation Reports Reports Utilities Imports |   |   |          |                     |    |            |           |             |
| Welcome to Exam Suite                    | Exam Event                                                                            |   |   |          |                     |    |            |           |             |
|                                          | Exam Enrollment                                                                       |   |   |          |                     |    |            |           |             |
|                                          | Exam Hall Plan                                                                        |   |   |          |                     |    |            |           |             |
|                                          | Exam Officials                                                                        |   |   |          |                     |    |            |           |             |
|                                          |                                                                                       |   |   |          |                     | _  |            |           |             |
|                                          |                                                                                       |   |   |          | 1                   | 2  | r          |           |             |
|                                          |                                                                                       |   |   |          | K                   | M  | Ext        | vns       |             |
|                                          |                                                                                       |   |   |          |                     |    |            |           |             |
|                                          |                                                                                       |   |   |          |                     |    |            |           |             |
|                                          |                                                                                       |   |   |          |                     |    |            |           |             |
|                                          |                                                                                       |   |   |          |                     |    |            |           |             |
|                                          |                                                                                       |   |   |          |                     |    |            |           |             |
|                                          |                                                                                       |   |   |          |                     |    |            |           |             |
|                                          |                                                                                       |   |   |          |                     |    |            |           |             |
| LM Exam Suite<br>Paperless Digital Exams | ved.                                                                                  |   |   |          | APP1                | K. | IP: 103.10 | 4.223.175 | epCloud 1.5 |
|                                          |                                                                                       |   |   |          |                     |    |            |           |             |
| javascript:void(0);                      |                                                                                       |   |   |          |                     |    |            |           |             |

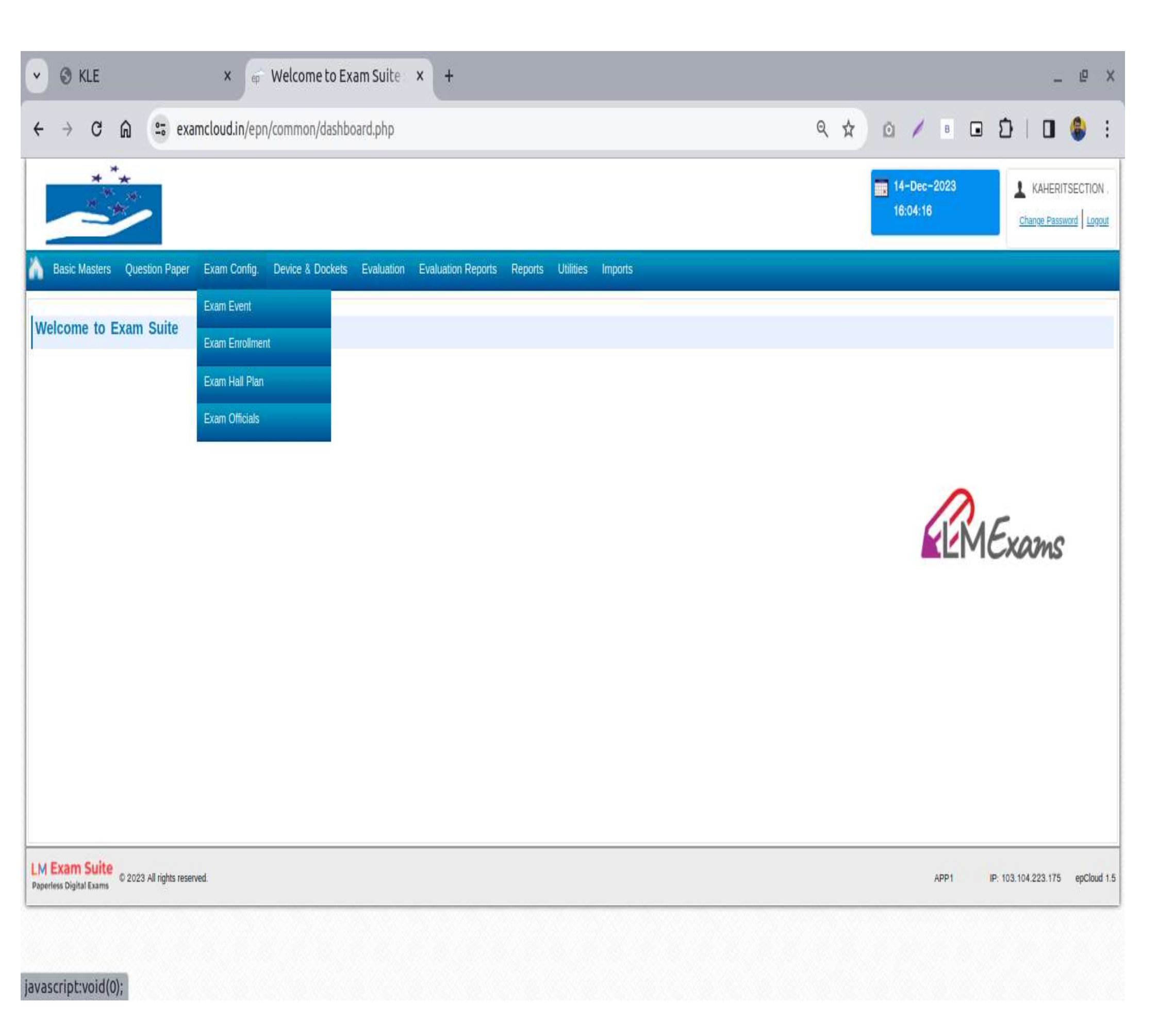

| ✓ ③ KLE × ∫ ep                              | Welcome to Exam Suite × +                                                | _ @ ×                                             |
|---------------------------------------------|--------------------------------------------------------------------------|---------------------------------------------------|
| ← → C ⋒                                     | n/common/dashboard.php                                                   |                                                   |
| ***                                         |                                                                          | 14-Dec-2023<br>16:04:17<br>Change Password Logout |
| h Basic Masters Question Paper Exam Config. | Device & Dockets Evaluation Evaluation Reports Reports Utilities Imports |                                                   |
| Welcome to Exam Suite                       | epProctor – Exam Hall                                                    |                                                   |
|                                             | pDocket Generation                                                       |                                                   |
|                                             | eDocket Generation                                                       |                                                   |
|                                             |                                                                          |                                                   |
|                                             |                                                                          |                                                   |
|                                             |                                                                          |                                                   |
|                                             |                                                                          | <b>ELMExams</b>                                   |
|                                             |                                                                          |                                                   |
|                                             |                                                                          |                                                   |
|                                             |                                                                          |                                                   |
|                                             |                                                                          |                                                   |
|                                             |                                                                          |                                                   |
|                                             |                                                                          |                                                   |
|                                             |                                                                          |                                                   |
| LM Exam Suite<br>Paperless Digital Exams    |                                                                          | APP1 IP: 103.104.223.175 epCloud 1.5              |
|                                             |                                                                          |                                                   |
| javascript:void(0);                         |                                                                          |                                                   |
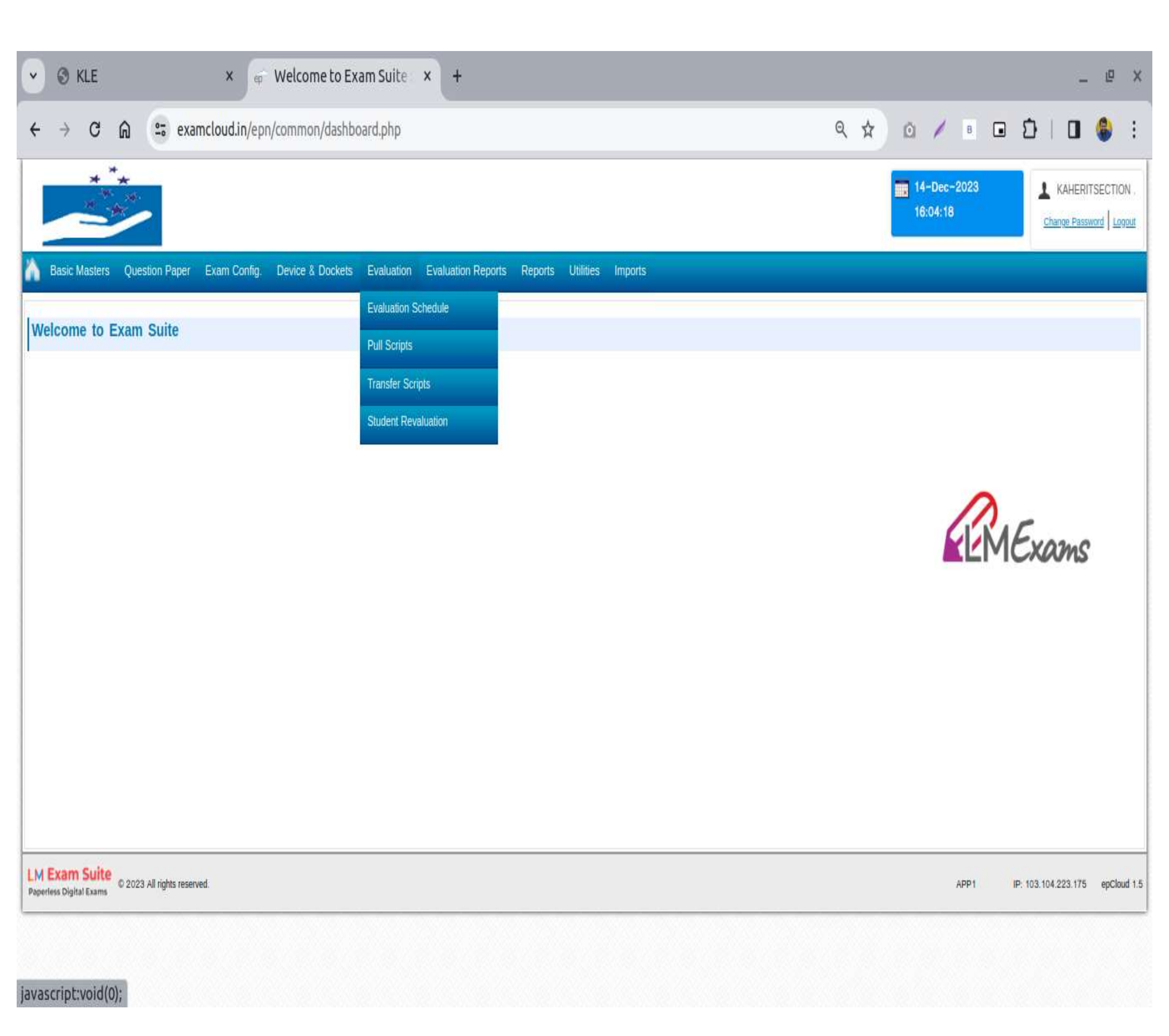

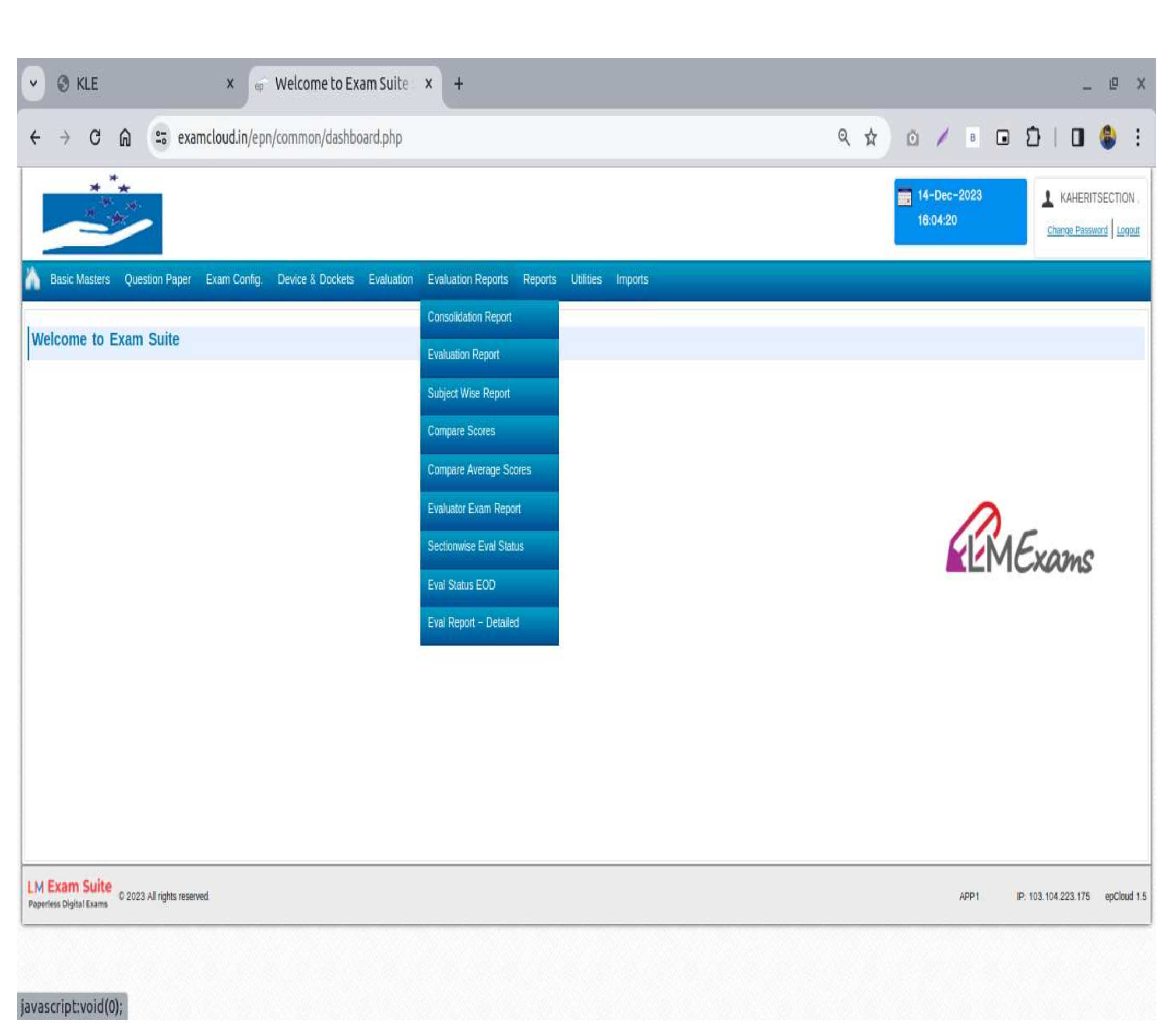

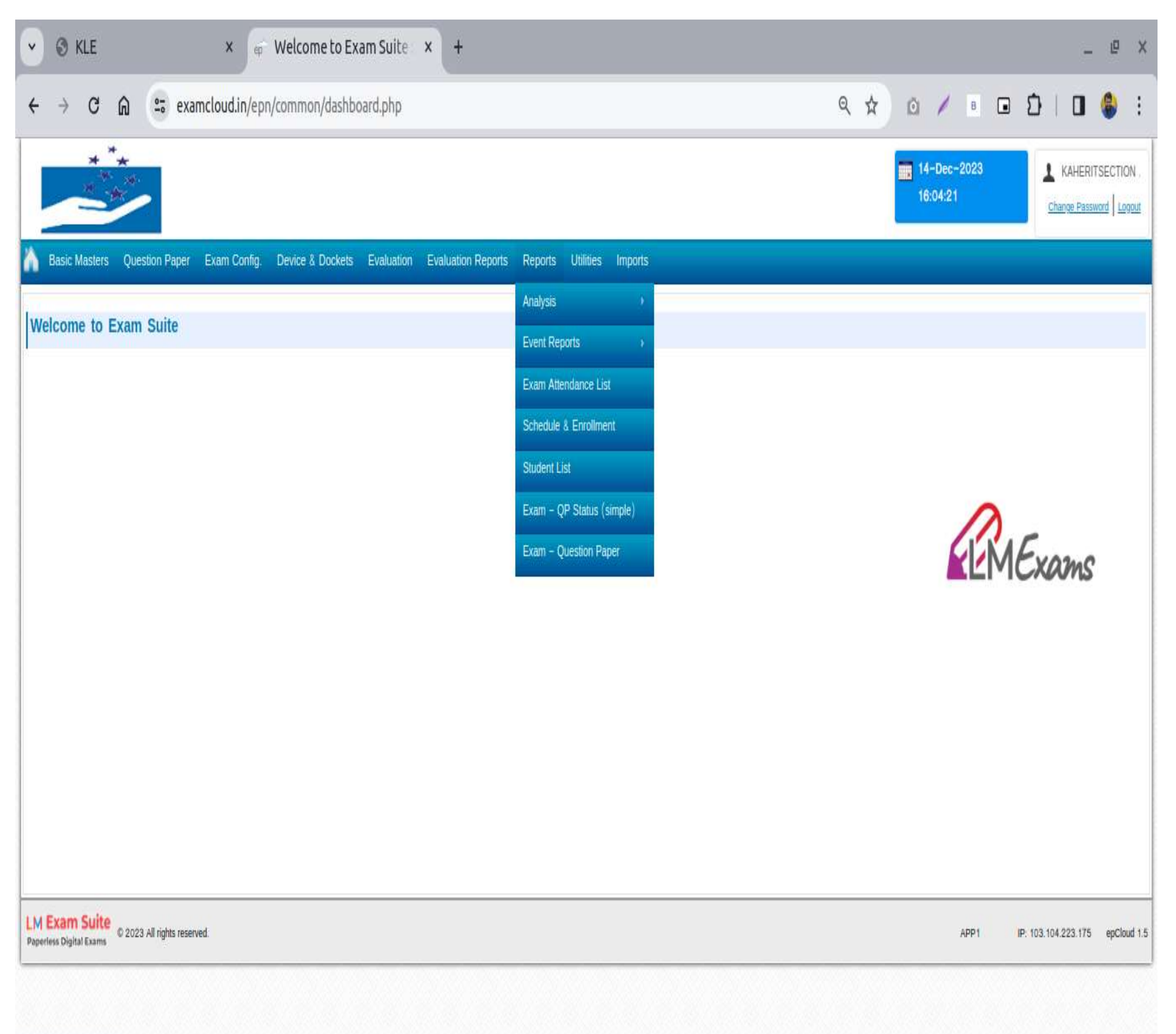

javascript:void(0);

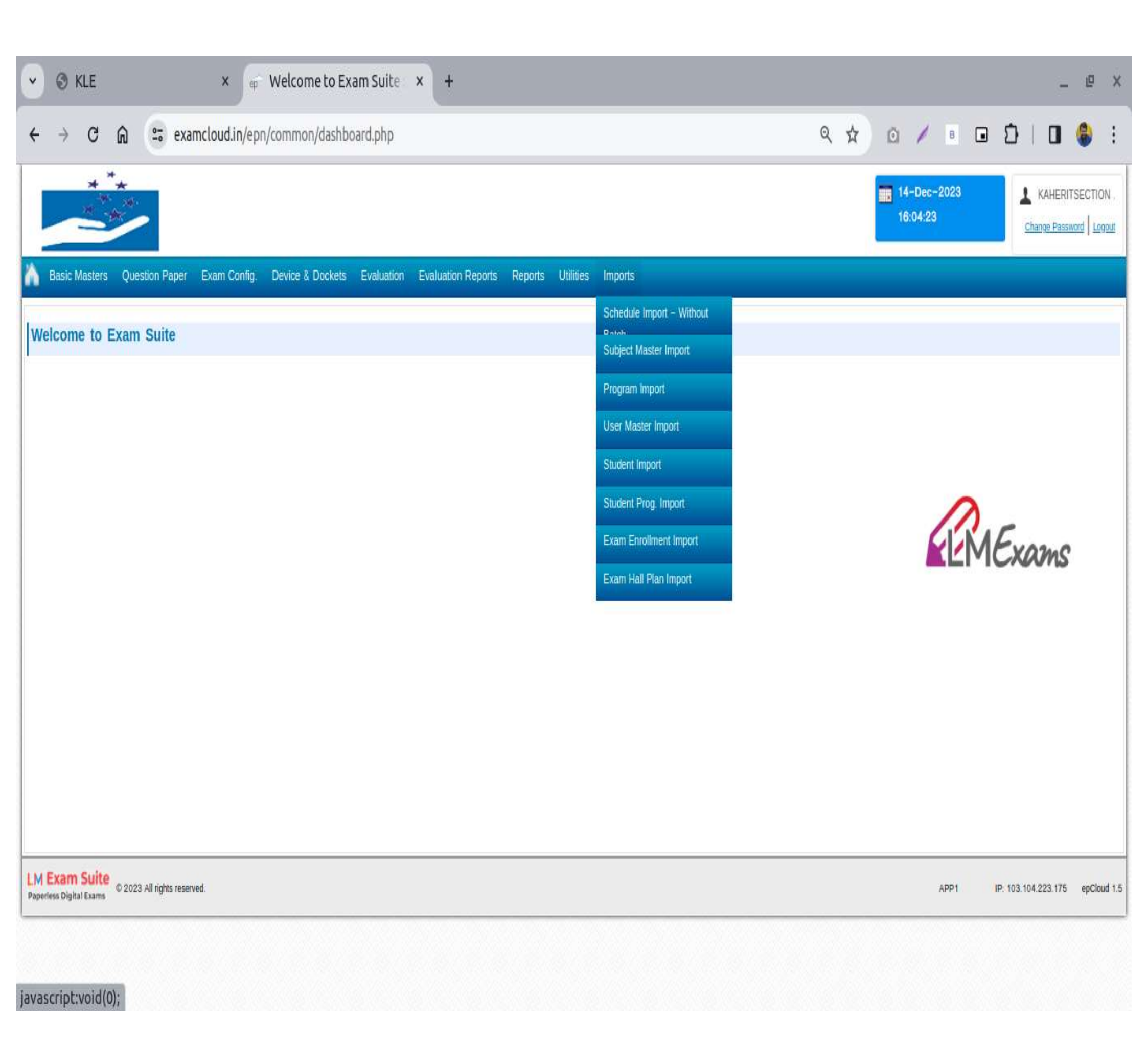

| ← → G ⊕ | examcloud.in/epn/reports/exameve        | ntevaluationsu  | mmary.p               | ohp       |           |          |                                     |                         | ९ ☆         | 0 /           | B | ומ |  |
|---------|-----------------------------------------|-----------------|-----------------------|-----------|-----------|----------|-------------------------------------|-------------------------|-------------|---------------|---|----|--|
|         | ***                                     |                 |                       |           |           |          |                                     | 14-Dec-2023<br>16:05:17 | KAHE        | RITSECTION .  |   |    |  |
|         | h Basic Masters Question Pap            | er Exam Config. | Device                | & Dockets | Evaluat   | ion Eva  | luation Reports Rep                 | orts Utilities Impo     | orts        |               |   |    |  |
|         | Evaluation Status                       |                 |                       |           |           |          |                                     |                         |             |               |   |    |  |
|         | -Filter                                 |                 |                       |           |           |          |                                     |                         |             |               |   |    |  |
|         | * Exam Event                            | * Evaluation C  | Cycle                 |           | Evaluator |          |                                     |                         |             |               |   |    |  |
|         | PA11 1st internal aug 20 +              | Evaluation 1    |                       | *         | Selec     | t==      | Ŧ                                   |                         |             |               |   |    |  |
|         | Program                                 | Term            |                       |           |           |          |                                     |                         |             |               |   |    |  |
|         | Select                                  | Select          |                       | *         |           |          |                                     |                         |             |               |   |    |  |
|         |                                         | Progress OCC    | ompleted              | □Sh       | ow Evalu  | ator Ema | 10                                  |                         |             | Submit        |   |    |  |
|         |                                         |                 |                       |           |           |          |                                     |                         |             |               |   |    |  |
|         | Child Date Date                         | Pirese          | F                     | Students  | Evalu     | ation    |                                     | Evaluator(s)            |             | Total Scripts |   |    |  |
|         | S.NO Prog Su                            | bject           | Exam On               | Attend.   | Start     | End      | Name                                | EÅ                      | Last Update | e A           |   |    |  |
|         | BHMS-<br>1 UG:BHMS- ANA1 : Anatol<br>UG | my – Paper – 1  | 22-Aug                | 74   74   | 22-Aug    | 03-Sep   | Rajkuwar<br>Desai(kledesairajkuwar@ | 74  <br>Vyahoo.co.in)74 | -           | 74   74       |   |    |  |
|         | HP : Homeopa                            | athic Pharmacy  | 24- <mark>A</mark> ug | 74   74   | 22-Aug    | 03-Sep   | Rupali<br>Telang(KLErupalitelang@   | 74   74<br>yahoo.co.in) | -           | 74   74       |   |    |  |
|         | HMM1 : Homo                             | eopathic        | 25-Aug                | 74 74     | 22-Aug    | 03-Sep   | Supriya                             | 74                      | -           | 74   74       |   |    |  |
|         | Materia Medic                           | a Paper – 1     | 1970                  |           |           |          | KUIKarni (KLEkulkarnijsup           | riya30@gmail.com) / 4   |             |               |   |    |  |

| 💌 🛛 к             | LE                    | × Evaluation Status :: Exam × ep                      | Evaluation Student Sum                         | +                   |                             |                         | _ @ X                |
|-------------------|-----------------------|-------------------------------------------------------|------------------------------------------------|---------------------|-----------------------------|-------------------------|----------------------|
| $\leftrightarrow$ | 0 @ 5                 | examcloud.in/epn/reports/evaluationstudentsummary     | .php?evtid=OTg <mark>0&amp;</mark> examid=NjQ! | 5MzM%3D&ecid=128&ev | <mark>را_cyl=1</mark> &ss ۹ | * 0 / •                 | 🖸 🖸 I 🛛 🍪 :          |
|                   | * **                  |                                                       |                                                |                     |                             | 14-Dec-2023<br>16:05:23 | KAHERITSECTION .     |
| h Basic M         | asters Question Pap   | er Exam Config. Device & Dockets Evaluation Evaluatio | n Reports Reports Utilities Imp                | orts                |                             |                         |                      |
| Evaluatio         | on Student Sum        | mary [Exam wise] – Report                             |                                                |                     |                             |                         | <b>a</b>             |
|                   | Exam Event            | Program                                               | Subject                                        |                     |                             | Exam Date               | Evaluation           |
| 2nd i             | nternal 1st year Nurs | ing Bsc-NUR [B135-N140] App                           | lied Biochemistry and Applied Nutri            | ion and Dietetics   | 14-Ji                       | un-2023 (03:00 PM - 04  | :00 PM) 1            |
| S.No              | Adoc Id               | Student Name                                          | Roll Number                                    | Scored Marks        | Script Status               | Marks & Trans           | Script View          |
| 1                 | 2330376               | ABHISHEK BHARAMAPPA CHIKKODI                          | MA0122001                                      | 9.00                | Evaluated                   | View                    | Show Pdf RAW Pdf     |
| 2                 | 2330320               | ADHITHI RAJARAM JADHAV                                | MA0122002                                      | 24.50               | Evaluated                   | View                    | Show Pdf RAW.Pdf     |
| 3                 | 2330366               | AJANYA OMANA KUTTAN .                                 | MA0122003                                      | 20.00               | Evaluated                   | View                    | Show Pdf RAW Pdf     |
| 4                 | 2330315               | AKKATAYI SHASHIKANT DONGARE                           | MA0122004                                      | 7.50                | Evaluated                   | View                    | Show Pdf RAW Pdf     |
| 5                 | 2330381               | AKSHATA IRAPPA CHALAVETKAR                            | MA0 122005                                     | 19.50               | Evaluated                   | View                    | Show Pdf RAW Pdf     |
| 6                 | 2330328               | AKSHAY PRAKASH JABANNAVAR                             | MA0122006                                      | 16.50               | Evaluated                   | View                    | Show Pdf RAW Pdf     |
| 7                 | 2330367               | ALBINA SIJU SIJU P M .                                | MA0122007                                      | 19.50               | Evaluated                   | View                    | Show   Pdf   RAW Pdf |
| 8                 | 2330318               | ANISHA NAFIZA ALFREDO GREGORIO AFONSO                 | MA0 122008                                     | 13.50               | Evaluated                   | View                    | Show Pdt RAW Pdf     |
| 9                 | 2330385               | ANKITA ASHOK GAWAS                                    | MA0122009                                      | 18.00               | Evaluated                   | View                    | Show   Pdf   RAW Pdf |
| 10                | 2330332               | ANNA JOVITA FERNANDES                                 | MA0122010                                      | 17.50               | Evaluated                   | View                    | Show   Pdf   RAW Pdf |
| 11                | 2330329               | ARDHANA KUMARI MUKESH KUMAR SINGH                     | MA0122011                                      | 22.50               | Evaluated                   | View                    | Show   Pdf   RAW Pdf |
| 12                | 2330392               | ASHWINI SHIVANAND DESHANUR                            | MA0122012                                      | 17.00               | Evaluated                   | View                    | Show Pdf RAW Pdf     |
| 13                | 2330301               | ASTHA ARJUN GAWAS                                     | MA0122013                                      | 22.50               | Evaluated                   | View                    | Show Pdf RAW Pdf     |
| 14                | 2330311               | BALAJI PUNDALI BANOSHI                                | MA0122014                                      | 19.50               | Evaluated                   | View                    | Show Pdf RAW Pdf     |
| 15                | 2330344               | BEVERLY CHELSEA MANUEL JOAO DCOSTA                    | MA0122015                                      | 15.00               | Evaluated                   | View                    | Show Pdf RAW Pdf     |

# **Evaluator Dashboard**

| • | 🕄 KLI | E   |     |        | × ep                    | Evaluati                | on Dashb           | oard :: 🤇           | < +                      |         |          |             |           |               |                 |            |           |                              |   |   | - | p | × |
|---|-------|-----|-----|--------|-------------------------|-------------------------|--------------------|---------------------|--------------------------|---------|----------|-------------|-----------|---------------|-----------------|------------|-----------|------------------------------|---|---|---|---|---|
| ÷ | → (   | 3 ƙ | 010 | ; exan | ncloud.in/ep            | n/evaluatio             | on/evaluat         | ion-db.php          | o?e <mark>x=</mark> Njcx | MzE%3D8 | ev=MTEwi | NA%3D%3     | D&evl_cyl | =MQ%3D°       | %3D&evl_        | typ=0 Q    | *         | a 🖊                          | в | Ð |   | ۲ | : |
|   |       |     |     |        |                         | ***                     |                    |                     |                          |         |          |             |           | 14-D<br>16:00 | ec-2023<br>3:37 |            | PHY3 PH   | Y3<br><u>d</u> <u>Logout</u> |   |   |   |   | Î |
|   |       |     |     |        | 🏠 Evaluat               | on Evalua               | tion Reports       |                     |                          |         |          |             |           |               |                 |            |           |                              |   |   |   |   |   |
|   |       |     |     |        | Evaluatio               | on Dashb                | oard               |                     |                          |         |          |             |           |               |                 |            |           | ۰.<br>۷                      |   |   |   |   |   |
|   |       |     |     |        | Exam Ever               | nt: IA21 Dec            | c 2023 IA          |                     |                          |         | Program  | : BDS-UG    |           |               |                 |            |           |                              |   |   |   |   |   |
|   |       |     |     |        | Subject: [F<br>BIOCHEMI | 'HY-BIO] G<br>STRY NUTF | SENERAL H          | UMAN PHY<br>DIETICS | YSIOLOGY<br>2            |         | Exam Da  | ate: 12-Dec | -2023     |               |                 |            |           |                              |   |   |   |   |   |
|   |       |     |     |        | Evaluation              | Schedule:               | From 14-E          | Dec-2023 (          | to 25-Dec-               | -2023   |          |             |           |               |                 |            |           |                              |   |   |   |   |   |
|   |       |     |     |        | Evaluation              | Pending [               | [33]               |                     |                          |         |          |             | _         |               |                 |            |           |                              |   |   |   |   |   |
|   |       |     |     |        | 2418079                 | 2418080                 | 2418081            | 2418082             | 2418083                  | 2418084 | 2418085  | 2418086     | 2418087   | 2418088       | 2418089         | 2418090    | 2418091   |                              |   |   |   |   |   |
|   |       |     |     |        | 2418105                 | 2418106                 | 2418107            | 2418108             | 2418109                  | 2418110 | 2418111  |             |           |               |                 |            | - LALLA   |                              |   |   |   |   |   |
|   |       |     |     |        | Evaluation              | Inprogress              | S                  |                     |                          |         |          |             |           |               |                 |            |           |                              |   |   |   |   |   |
|   |       |     |     |        |                         |                         |                    |                     |                          |         |          |             |           |               |                 |            |           |                              |   |   |   |   |   |
|   |       |     |     |        |                         |                         |                    |                     |                          |         |          |             |           |               |                 |            |           |                              |   |   |   |   |   |
|   |       |     |     |        | Evaluation              | Completed               | d                  |                     |                          |         |          |             |           |               |                 |            |           |                              |   |   |   |   |   |
|   |       |     |     |        |                         |                         |                    |                     |                          |         |          |             |           |               |                 |            |           |                              |   |   |   |   |   |
|   |       |     |     |        | L L Francis             | Fuite                   |                    |                     |                          |         |          |             |           |               |                 |            |           |                              |   |   |   |   |   |
|   |       |     |     |        | Paperless Digital       | Exams © 202             | 23 All rights rese | erved.              |                          |         |          |             |           |               | APP1            | IP: 103.10 | 4.223.175 | epCloud 1.5                  |   |   |   |   |   |

# **Answer Script**

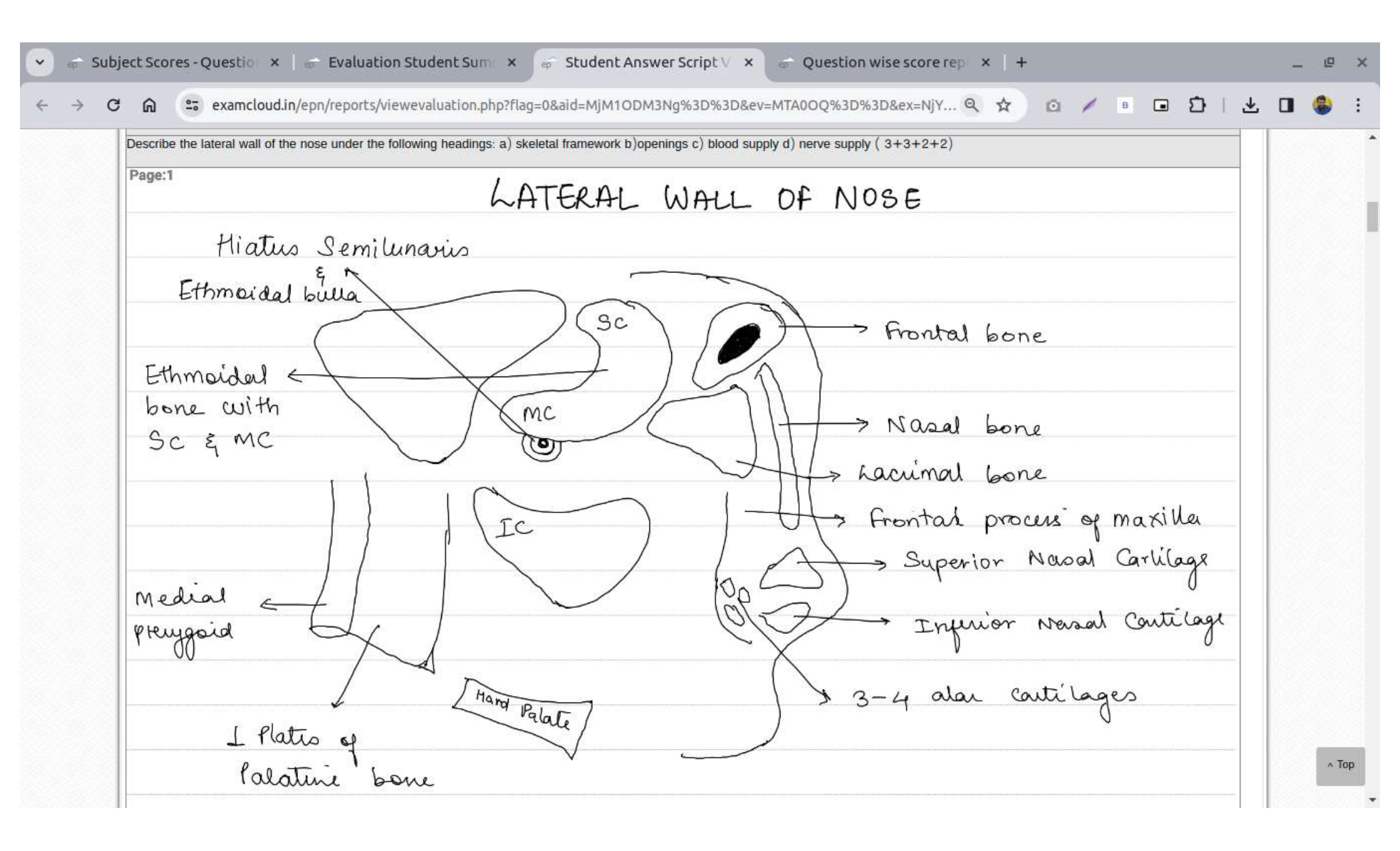

#### **ONSCREEN EVALUATION MODULE**

#### Scanner (Scanning machine)

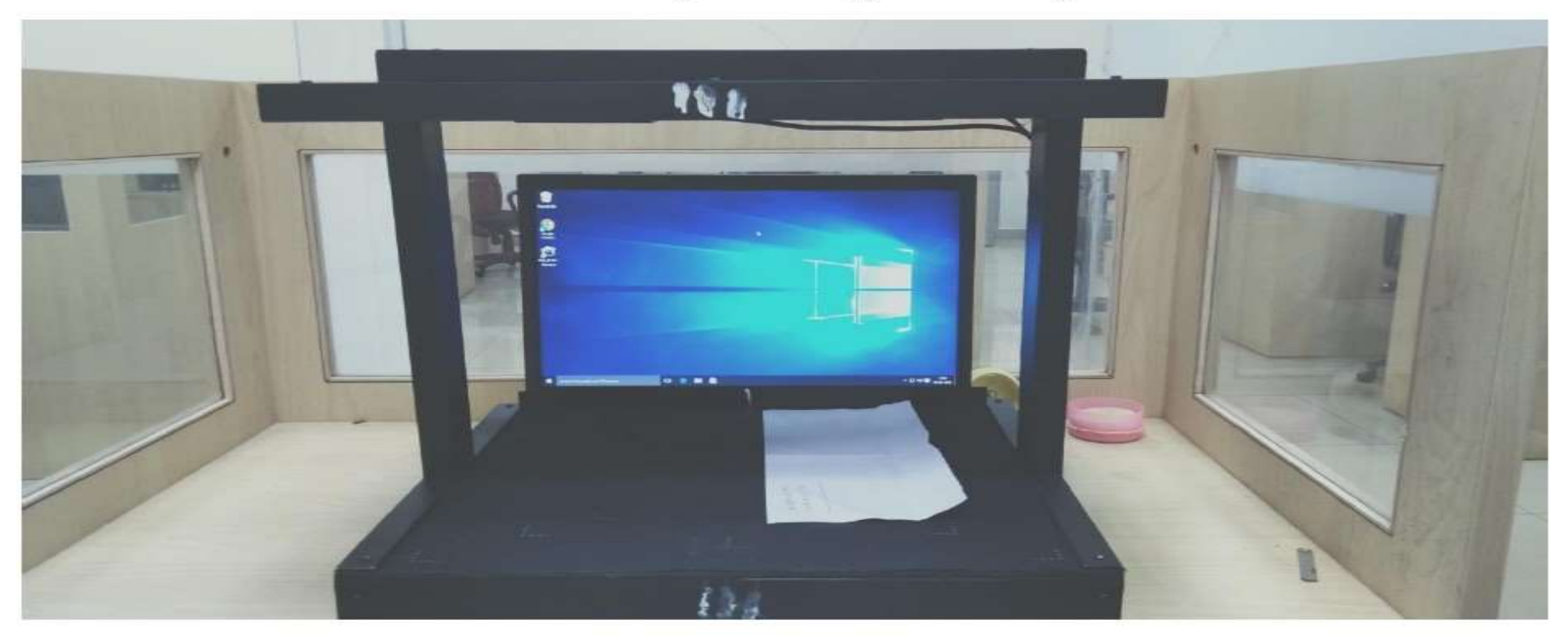

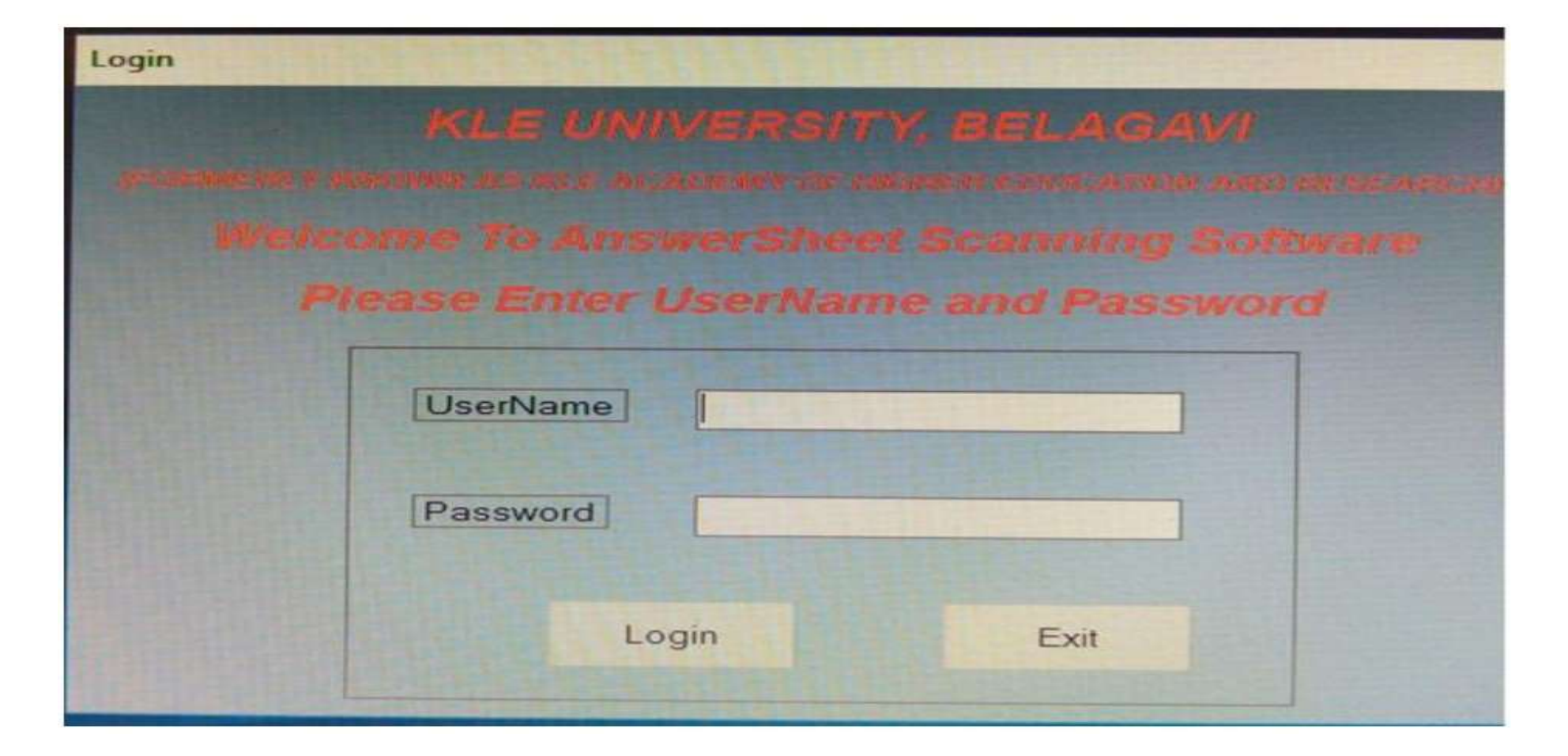

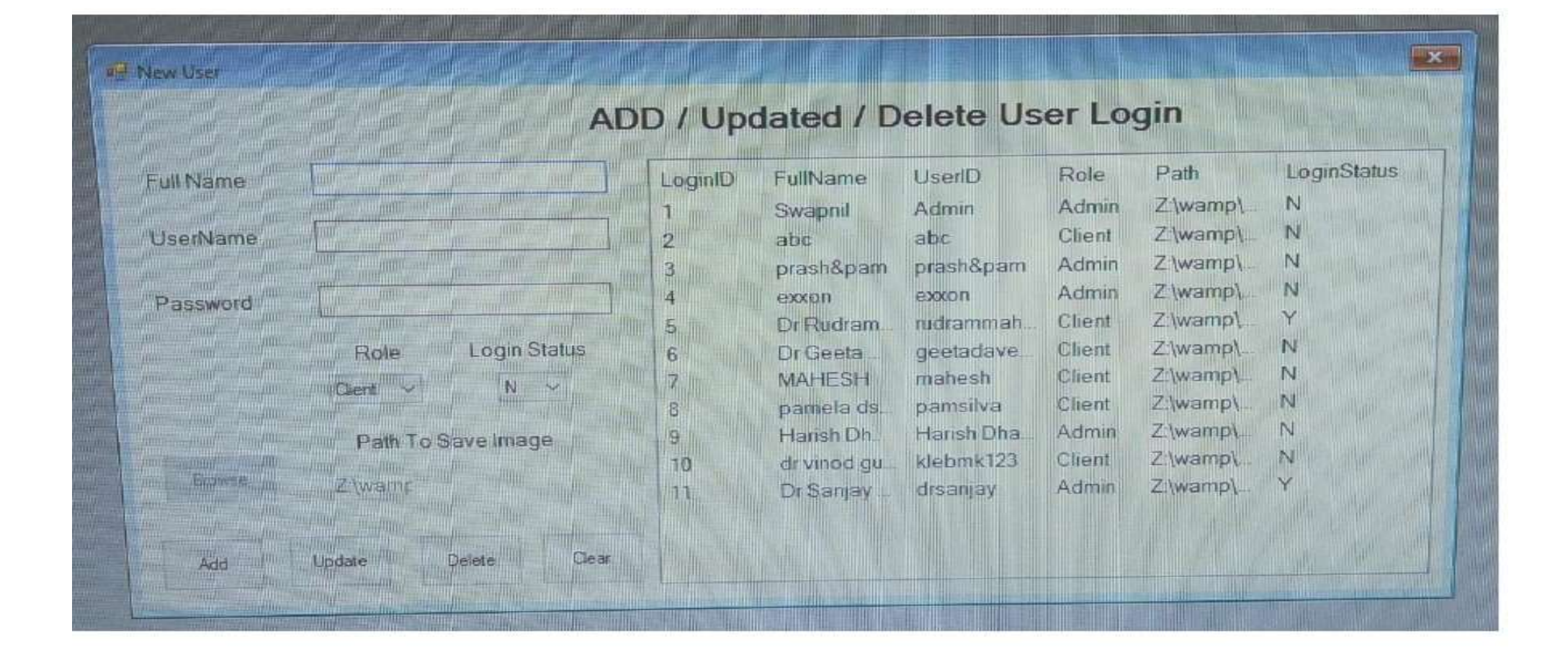

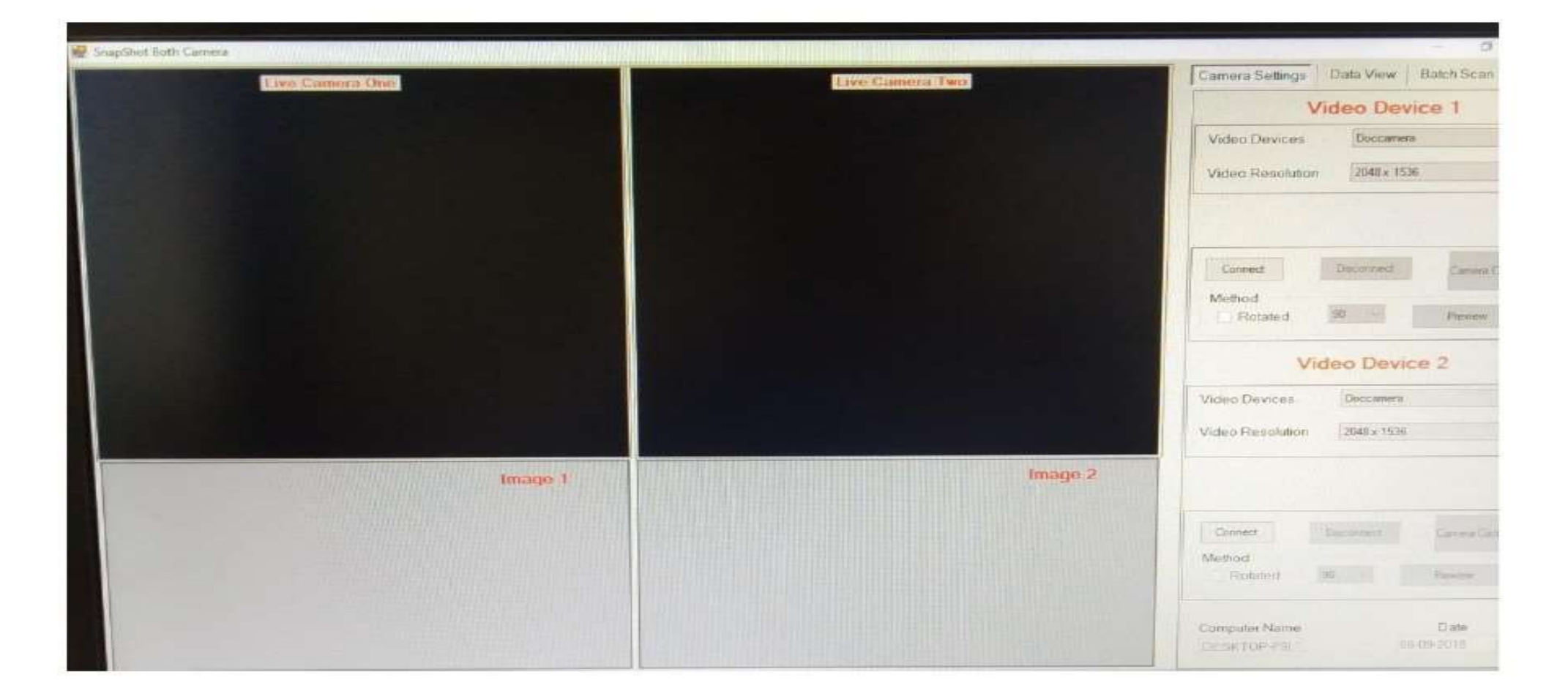

#### SAMPLE OF ANSWER SCRIPT

|    |                                                                                                    |    | Marks Obtai |
|----|----------------------------------------------------------------------------------------------------|----|-------------|
|    |                                                                                                    | A3 |             |
|    |                                                                                                    | 83 |             |
|    |                                                                                                    | B4 |             |
|    | About Eccasi                                                                                                    | 85 |             |
|    | Churt earny                                                                                                    | 86 |             |
|    | the first and the proof of the second second s |    |             |
| 3. | Tapping lichnique is the use of elastic tape<br>to protect queisitate, support joint muscle, farcia<br>signment.<br>There are different suppos of tape used for<br>mucculoskeletal divorder neurological divorder,<br>pediatic conditions<br>later free cotton tape, sigid tape are various                                                                                                    |    |             |

| ning Error Report  |                     |        |   |                         |                       |                       |
|--------------------|---------------------|--------|---|-------------------------|-----------------------|-----------------------|
| Faculty            | Course              | Branch |   | Exam                    | Subject               | Paper                 |
| PT - Physiotherapy | LB1-MPT IN ORTHOPAE | NA     | • | LB11 - FIRST YEAR MPT 🔹 | OMT - ORTHOPAEDIC M 🔹 | TWR1 - Theory Paper I |
| Section            |                     |        |   |                         |                       |                       |
| Not Applicable     | Back                |        |   |                         |                       |                       |
|                    |                     |        |   |                         |                       |                       |

No Records Found

#### **EVALUATION STATUS**

| Evaluator Panel                                                                 |                                                                   |          |                                                       |                                                                            |                                   |              |                                              |                          |
|---------------------------------------------------------------------------------|-------------------------------------------------------------------|----------|-------------------------------------------------------|----------------------------------------------------------------------------|-----------------------------------|--------------|----------------------------------------------|--------------------------|
| Evaluation Type                                                                 | Faculty                                                           |          | Course                                                | Branch                                                                     | Exam                              |              | Subject                                      |                          |
| 1et Evaluation •                                                                | PT - Physiotherapy                                                |          | L91 - MPT IN ORTHOPAE *                               | NA                                                                         | <ul> <li>LB11 - FIF</li> </ul>    | IST YEAR MPT | OMT - ORTHOPA                                | EDIC M +                 |
| Paper                                                                           | Section                                                           |          | Evaluation Status                                     |                                                                            |                                   |              |                                              |                          |
| TWR1 - Theory Paper I 🔹                                                         | Not Applicable                                                    | ,        | Evaluated                                             |                                                                            |                                   |              |                                              |                          |
|                                                                                 |                                                                   | šr No.   | Answersheet Id                                        |                                                                            | Action                            |              |                                              |                          |
|                                                                                 |                                                                   | 1        | 1                                                     |                                                                            | View                              |              |                                              |                          |
| KLE<br>miner Report                                                             |                                                                   |          |                                                       | ∎Fa                                                                        | culty Assignm                     | ent Masters  | Transaction Re                               | eport Lo                 |
| KLE<br>aminer Report<br>Faculty                                                 | Course                                                            |          | Branch                                                | <b>≵</b> Fa<br>Exam                                                        | cuity Assignm<br>Subject          | ent Masters  | Transaction Re<br>Paper                      | eport Lo                 |
| aminer Report<br>Faculty<br>PT - Physiotherapy                                  | Course<br>LB1-MPT IN ORTHOPA                                      |          | Branch<br>NA T                                        | LB11 - FIRST YEAR MPT                                                      | culty Assignm<br>Subject          | ent Masters  | Transaction Re                               | eport Lo                 |
| Aminer Report<br>Faculty<br>PT - Physiotherapy *<br>Section                     | Course<br>LB1-MPT IN ORTHOPA<br>Evaluation Type                   |          | Branch<br>NA T                                        | <b>L</b> B11 - FIRST YEAR MPT                                              | culty Assignm<br>Subject          | ent Masters  | Transaction Re<br>Paper<br>TWR1-Theory       | eport Log                |
| aminer Report<br>Faculty<br>PT - Physiotherapy *<br>Section<br>Not Applicable * | Course<br>LB1-MPT IN ORTHOPA<br>Evaluation Type<br>1st Evaluation | Y        | Branch<br>NA T<br>Examiner<br>Dr. Watson Arul Singh T | Exam<br>LB11 - FIRST YEAR MPT                                              | culty Assignm<br>Subject          | ent Masters  | Transaction Re                               | eport Lo                 |
| aminer Report<br>Faculty<br>PT - Physiotherapy •<br>Section<br>Not Applicable • | Course<br>LB1-MPT IN ORTHOPA<br>Evaluation Type<br>1st Evaluation |          | Branch<br>NA T<br>Examiner<br>Dr. Watson Arul Singh   | Exam<br>LB11 - FIRST YEAR MPT<br>View PDF Back<br>Question Number          | cuity Assignm<br>Subject<br>OMT-C | ent Masters  | Transaction Re                               | eport Lo                 |
| Aminer Report<br>Faculty<br>PT - Physiotherapy *<br>Section<br>Not Applicable * | Course<br>LB1-MPT IN ORTHOPA<br>Evaluation Type<br>1st Evaluation | • •<br>• | Branch<br>NA T<br>Examiner<br>Dr. Watson Arul Singh T | Exam<br>LB11 - FIRST YEAR MPT<br>View PDF Back<br>Question Number<br>B4 B5 | culty Assignm<br>Subject<br>OMT-C | ent Masters  | Transaction Re<br>Paper<br>TWR1-Theory<br>B8 | eport Log<br>y Paper I • |

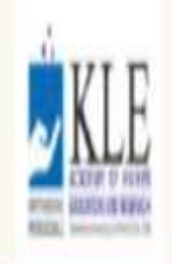

# Faculty Assignment Masters Transaction Report Logout

| Evaluation Status Report |                   |   |                         |        |   |                         |                 |   |      |  |
|--------------------------|-------------------|---|-------------------------|--------|---|-------------------------|-----------------|---|------|--|
| Fac                      | uity              |   | Course                  | Branch |   | Exam                    | Evaluation Type |   |      |  |
| P                        | T - Physiotherapy | , | LB1 - MPT IN ORTHOPAE 🔻 | NA     | , | LB11 - FIRST YEAR MPT 🔹 | 1st Evaluation  | , | Back |  |

| Sr No. | Subject                          | Paper                   | Section        | Total Answersheets | Scanned Answersheets | Assigned Answersheets | Evaluated Answersheets |
|--------|----------------------------------|-------------------------|----------------|--------------------|----------------------|-----------------------|------------------------|
| ł      | ONT - ORTHOPAEDIC MANUAL THERAPY | TV/R1 - Theory Paper I  | Not Applicable | 8                  | 8                    | 8                     | 1                      |
| 2      | ONT - ORTHOPAEDIC MANUAL THERAPY | TWR2 - Theory Paper II  | Not Applicable | 8                  | 8                    | 8                     | 8                      |
| 3      | ONT - ORTHOPAEDIC MANUAL THERAPY | TWR3 - Theory Paper III | Not Applicable | 8                  | 8                    | 8                     | 1                      |

#### ADMIN LOGIN

| KLE Academ | y of Higher Education and Rese | arch, Belagavi<br>(Deemed to be University) |
|------------|--------------------------------|---------------------------------------------|
|            |                                |                                             |
|            | Onscreen Evaluation            |                                             |
|            | Enter Usemame Here             |                                             |
|            | Login                          |                                             |
|            |                                |                                             |
| <b>KLE</b> | LFaculty Assig                 | nment Masters Transaction Report Logout     |

Welcome to KLE Academy of Higher Education and Research, Belagavi

| KL     | E                 |        |                       |      |               |                | L Faculty               | r Assignment | Masters        | Transaction | Report        | Logout |
|--------|-------------------|--------|-----------------------|------|---------------|----------------|-------------------------|--------------|----------------|-------------|---------------|--------|
| Assign | Scheme            |        |                       |      |               |                |                         |              |                |             |               |        |
| Fac    | ulty              |        | Course                |      | Branch        |                | Exam                    | Subject      |                | Paper       |               |        |
| P      | T - Physiotherapy | ۲      | LB1 - MPT IN ORTHOPAE | •    | NA            | 7              | LB11 - FIRST YEAR MPT * | OMT - ORTH   | OPAEDIC M 🔹    | TWR1 - T    | heory Paper I |        |
| Sec    | tion              |        | Scheme                |      |               |                |                         |              |                |             |               |        |
| N      | lot Applicable    | ×      | Revised scheme (MPT)  | ۲    | Assign Scheme | Back           |                         |              |                |             |               |        |
|        |                   |        |                       |      |               |                |                         |              |                |             |               |        |
| Sr No. | Subject Name      |        |                       | Pape | er Name       | Section Name   | Scheme Name             |              | Question Paper | r Sol       | ution Set     | Actio  |
| 1      | ORTHOPAEDIC MANU  | AL THE | RAPY                  | Theo | ry Paper I    | Not Applicable | Revised scheme (MPT)    |              | View           |             | Upload        | Û      |
| 2      | ORTHOPAEDIC MANU  | AL THE | RAPY                  | Theo | ry Paper II   | Not Applicable | Revised scheme (MPT)    |              | Upload         |             | Upload        | Û      |
| 3      | ORTHOPAEDIC MANU  | AL THE | RAPY                  | Theo | ry Paper III  | Not Applicable | Revised scheme (MPT)    |              | Upload         | Ĩ           | Upioad        | Û      |

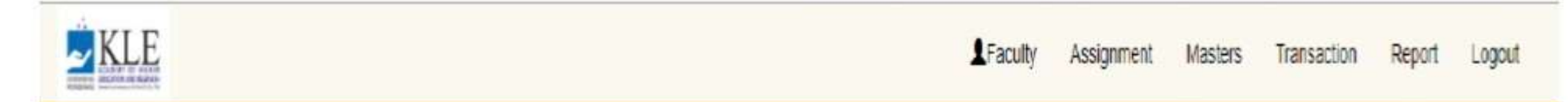

| Secnme Master                 |      |
|-------------------------------|------|
| Scheme Name: * Total Marks: * |      |
| MPT 100                       | SAVE |

| No. | Scheme Name               | Marks | Action                            |
|-----|---------------------------|-------|-----------------------------------|
| 1   | Revised scheme (MPT)      | 100   | Configure   Edit   Delete   Print |
| 2   | BAMS 2nd Profession (OS)  | 75    | Configure   Edit   Delete   Print |
| 3   | BAMS 2nd profession ( RS) | 60    | Configure   Edit   Delete   Print |

Leader Report Logout

| List of Subject    |   |                       |        |                       |
|--------------------|---|-----------------------|--------|-----------------------|
| Faculty            |   | Course                | Branch | Exam                  |
| PT - Physiotherapy | , | LB1 - MPT IN ORTHOPAE | NA     | LB11 - FIRST YEAR MPT |

| No. | Subject Name                          | Part           | Head   |       | Paper                               |                                  | Section | Sub Section |
|-----|---------------------------------------|----------------|--------|-------|-------------------------------------|----------------------------------|---------|-------------|
| 1   | ORTHOPAEDIC MANUAL<br>THERAPY 1507300 | External 07300 | Theory | 0/300 | Paper - 1<br>Paper - 2<br>Paper - 3 | 50 / 100<br>50 / 100<br>50 / 100 |         |             |

Faculty Assignment Masters Transaction Report Logout

| User Type          | Faculty           | College                   |                              |
|--------------------|-------------------|---------------------------|------------------------------|
| Select •           | Select •          | Select                    | ,                            |
| Enter First Name   | Enter Middle Name | Enter Last Name           | Gender                       |
| Enter First Name   | Enter Middle Name | Enter Last Name           | Select                       |
| Enter Mobile No.   | Enter Email Id    |                           | Enter New Username           |
| Enter Mobile No    | Eriter Eamil Id   |                           | Enter Username               |
| Enter New Password | Confirm Password  |                           |                              |
| Enter Password     | Re-enter Password | Auto Generate Credentials | Submit Cancel View User List |

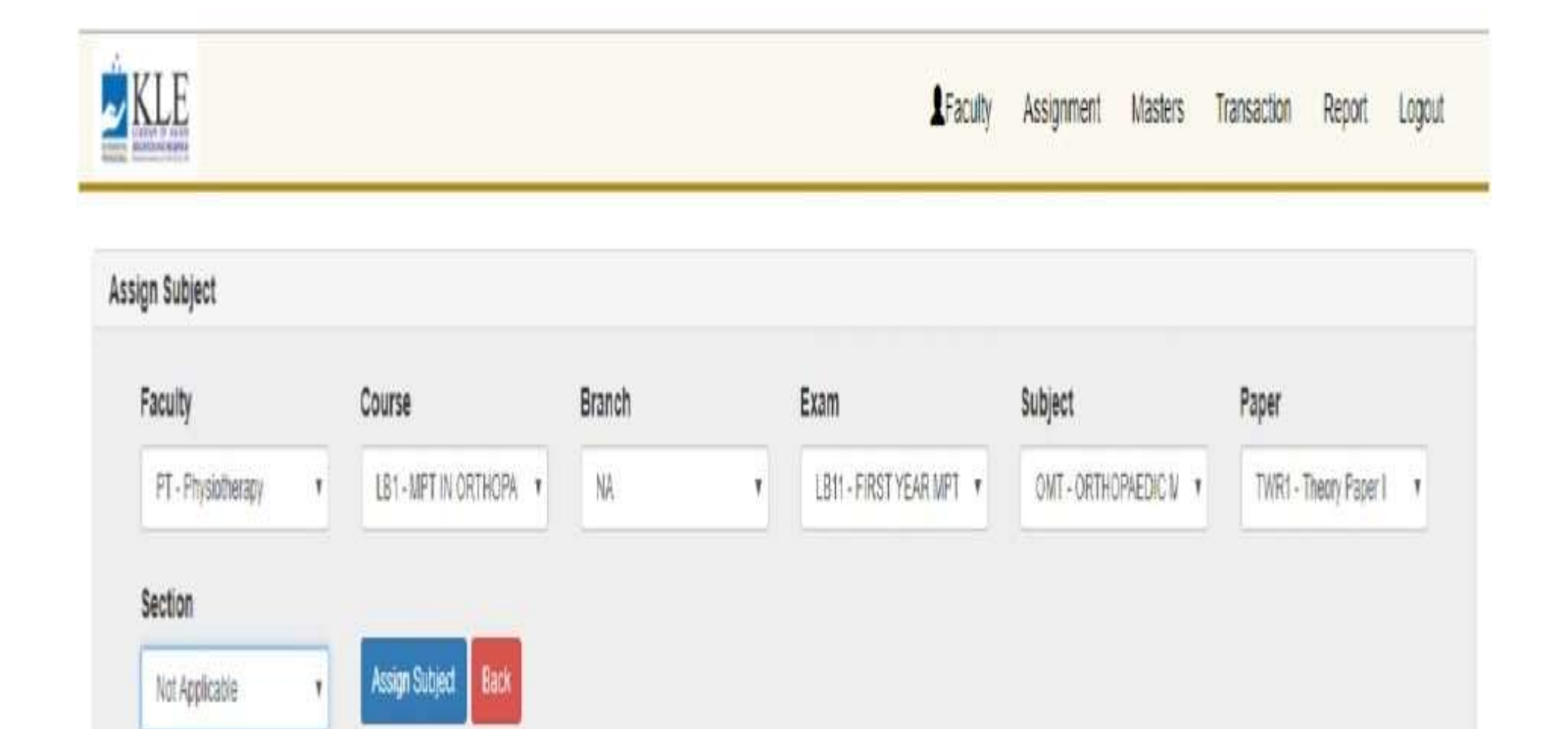

| §r No. | Name Of Examiner          | Select All |
|--------|---------------------------|------------|
| 1      | Deepika Dilip Tavakari    | 0          |
| 2      | Dr. Watson Arul Singh     | 2          |
| 3      | Dr Anand A Heggannavar    | 0          |
| 4      | Dr. Subhashchandra S Rai  | 0          |
| 5      | Dr. Peeyoosha G Gurudat   |            |
| 6      | Dr. Priya P Priya         | 6          |
| 7      | Dr. Basavaraj B Mothimath | 0          |

#### **EVALUATOR LOGIN**

# Image: Constrained Section Constrained Section Constrai

#### **EVALUATION PAGE**

| And the same of       |   |                    |   |                         |        |   |                         |                       |
|-----------------------|---|--------------------|---|-------------------------|--------|---|-------------------------|-----------------------|
| luator Panel          |   |                    |   |                         |        |   |                         |                       |
| Evaluation Type       |   | Faculty            |   | Course                  | Branch |   | Exam                    | Subject               |
| 1st Evaluation        | 7 | PT - Physiotherapy | * | LB1 - MPT IN ORTHOPAE · | NA     | ٠ | LB11 - FIRST YEAR MPT + | OMT - ORTHOPAEDIC M + |
| Paper                 |   | Section            |   | Evaluation Status       |        |   |                         |                       |
| TWR1 - Theory Paper I |   | Not Applicable     |   | Non Explusion *         |        |   |                         |                       |

| Sr No. | Answersheet Id | Action   |
|--------|----------------|----------|
| 1      | 3              | Evaluate |
| 2      | 1              | Evaluate |
| з      | 13             | Evaluata |
| 4      | 19             | Evaluate |
| 5      | 25             | Evaluate |
| 6      | 34             | Evaluata |
| 7      | 27             | Evaluate |
| 8      | 43             | Evaluate |

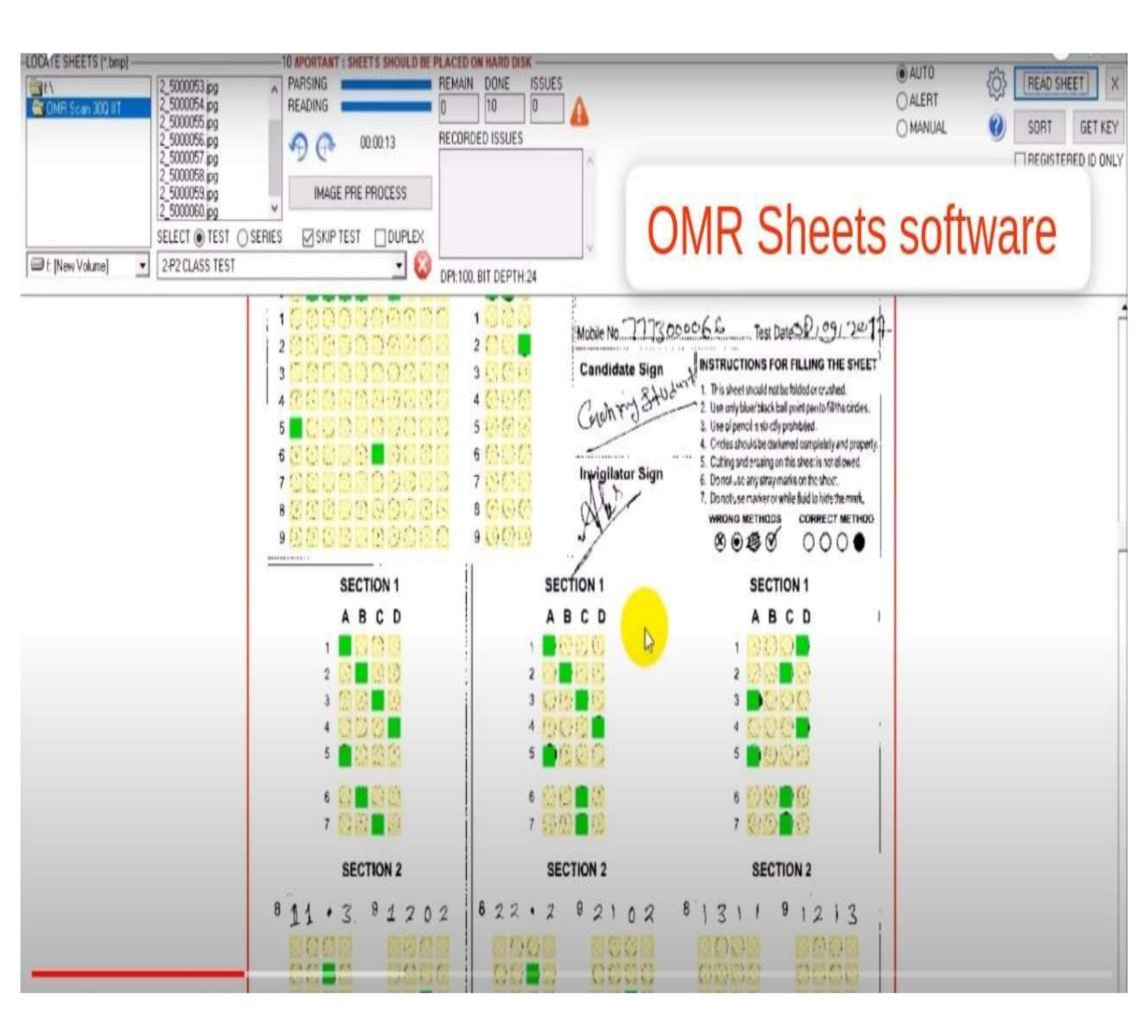

# **RESULT PROCESSING AND DECLARATION**

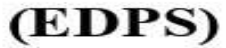

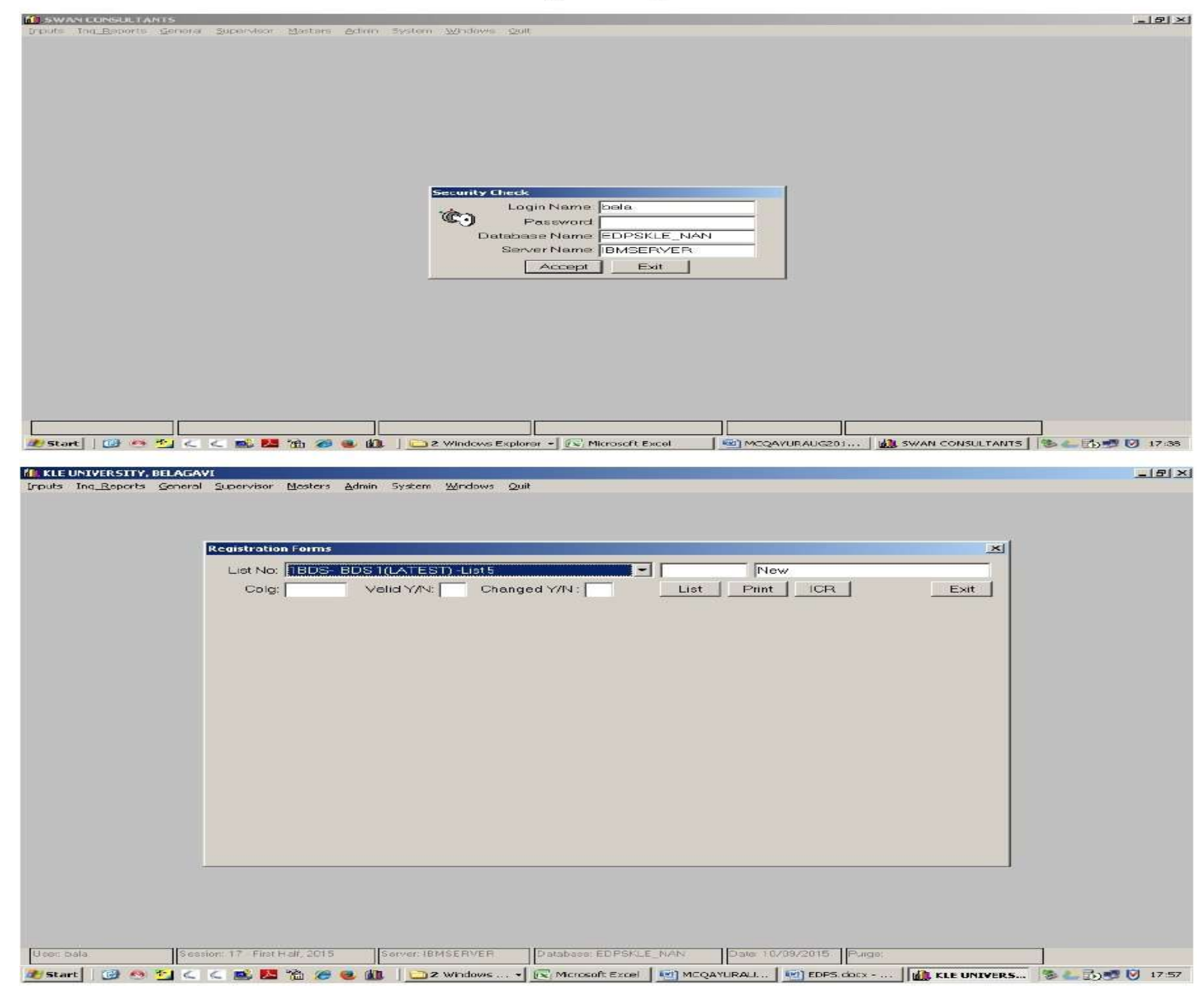

#### STUDENT REGISTRATION FORM

| Registration Forms                                                                                                    |
|----------------------------------------------------------------------------------------------------|
| Colg: Valid Y/N: Changed Y/N: List Print IOR Exit                                                                     |
| Batch: Name: Batch: RomNo:                                                                                            |
| Colg: Cete: R · Sex: Male · Med: Engli: Caste: GM · Netion: Indiar                                                    |
| DtOfBirth Fother: Mather Relign                                                                                       |
| First Exam:<br>(New Student)     Image: Constraint of the student       Subject:     Image: Constraint of the student |
| Valid:                                                                                                    |
| RgNo Batch Nome Cg Bran Sex Caste Cate M Exm Sk Del VId Ch Msg Teach                                                  |
|                                                                                                    |
|                                                                                                    |
|                                                                                                    |
| New Save Delete Search Exit                                                                                           |
|                                                                                                    |
|                                                                                                    |

#### EXAM APPLICATION FORM

| 🕼 Crystal Reports - [Exam | FormsI_05.rpt]                                                                                                    | _ @ ×    |
|---------------------------|----------------------------------------------------------------------------------------------------|----------|
| Ele Edit View Insert      | Format Detabase Report Analyzer Mindow Help                                                                                                    | _1@ ×    |
|                           | ) 🖉 🙏 Pa 🛍 🕾 - R -   🐏 🎞 ab 🗵 🗳 Aj 🥵 🖏 100% 💽 💦                                                                                                    |          |
|                           | ② ■ 図 ②   ヘ ヘ ヘ · ·   ×   ๖ ≠   曲                                                                                                    |          |
| Design                    | LEX                                                                                                    | <u> </u> |
|                           | • 1 • 1 • 1 • 2 • ( • 3 • 1 • 4 • • • 6 • 1 • 6 • 1 • 7 • 1 • 8 • 1 • 0 • 1 • 10 • 1 • 11 • 1 • 12 • 1 • 13 • 1 • 14 • 1 • 16 • 1 • 17 • 1 • 18 • 1 • 1                                                                                                    |          |
| Beoort Header             |                                                                                                    | -        |
| Page Header               | Constitutions Corod Coname     Corod Coname     Coro |          |
| Di mana di seconda        |                                                                                                    |          |
| Group Header #2           |                                                                                                    |          |
| rpl_ExamFormG;1.FlgNo +4  | Registration Number:     RgNo       Name:     RgName       Father's Name:     RgFather       Gender:     RgBex       Date of Birth:     RgBirthDate       Nationality:     RgNation       Email ID :       Mobile No. :                                                                                                    |          |
| × × × × ×                 | Present Address:                                                                                                    | -        |
| For Help, press F1        |                                                                                                    |          |
| 🧾 Start 🛛 😼 🤭 🟪 🔇         | 🔍 🎫 🔀 🏠 🥥 🥘 🛍 🗏 🗀 3 Windows + 🔃 Microsoft Excel 🛛 🖃 EDPS. docx 🛛 🏙 KLE UNIVERSI 🕅 🐺 Crystol Rep 🥬 🥌                                                                                                    | 18:00    |

#### **ADMIT CARD**

|                      |                                             | FIRST YEAR B.D.S (RS) EXAM                                                                                            | INATION, JULY - 2015                                           | -                                      |
|----------------------|---------------------------------------------|----------------------------------------------------------------------------------------------------|----------------------------------------------------------------|----------------------------------------|
|                      |                                             | 002 V K. INSTITUTE OF DENTAL SC<br>002 V.K. INSTITUTE OF DENTAL SC<br><b>LAC212045</b><br>MOHITE ANURADHA SURESH<br>F | CIENCES, BELAGAVI<br>IENCES, BELAGAVI                          | the short                              |
| 2001<br>2002<br>2003 | H.ANAT-TWR!<br>PHYSBIO-TWR!<br>PHYSBIO-TWR2 | HUMAN ANATOMY<br>Physic & Bigchem - Physiclogy<br>Physic & Bigchem - Bigchemistry                                     | 28/07/2016 02:00PM<br>28/07/2016 02:00PM<br>28/07/2015 02:00PM | To CS:0CFM<br>To CS:0CFM<br>To CS:0CFM |
|                      |                                             |                                                                                                    |                                                                |                                        |
|                      |                                             |                                                                                                    |                                                                |                                        |

#### FORMSREC

| CommsRec ADK / Server ICR (main_slip.ftd)         Ble Edit Scamer Bead area Form Betch Image Options Help         D Commer Bead area Form Betch Image Options Help         D Commer Bead area Form Betch Image Options Help         D Commer Bead area Form Betch Image Options Help         D Commer Bead area Form Betch Image Options Help         D Commer Bead area Form Betch Image Options Help         D Commer Bead area Form Betch Image Options Help         D Commer Bead area Form Bead area form         D Commer Bead area form         D Commer Bead area form         D                                                                                                    | af <sup>a</sup> @@@@ > ■ 8 |       |
|----------------------------------------------------------------------------------------------------|----------------------------|-------|
| Dratecter class     Percess     Sequentiator     Field checks     Bacode     Percetar     Escands       Image: State of the state of the state of | 02020<br>Anwag engr.       |       |
| Enlarges the image Estart C  Microsoft Excel                                                                                                    | NUM   ≥ 1600 y 24          | 18:11 |

#### **BARCODE, ICR. OCR RECOGNITION**

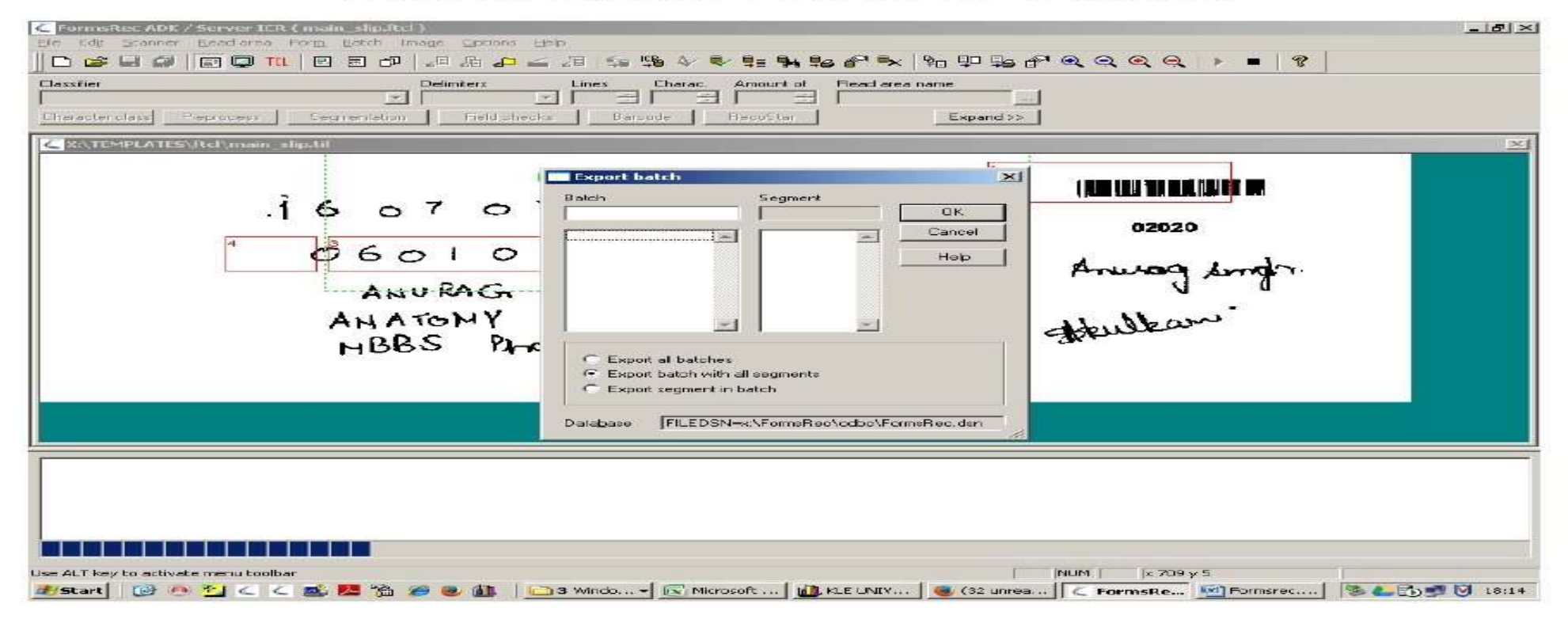

#### **OMR RECOGNITION**

| CFormsRec ADK / Server ICR ( KLE_OMR25.ftcl )                                                                                                    | _ 8 ×  |
|----------------------------------------------------------------------------------------------------|--------|
| Elle Edit Scanner Read area Form Batch Image Options Help                                                                                                    |        |
|                                                                                                    |        |
| Classifier Delmiters Lines Charac. Amount of Read area name                                                                                                    |        |
|                                                                                                    |        |
| Interacted of the provided and the product and the provided and the product and the product an |        |
| K:\TEMPLATES\omr_Template\KLE_OMR25.tif                                                                                                    | $\leq$ |
|                                                                                                    |        |
|                                                                                                    |        |
|                                                                                                    |        |
|                                                                                                    |        |
|                                                                                                    |        |
|                                                                                                    |        |
|                                                                                                    |        |
| Use ALT key to ectivate menu toolbar                                                                                                    |        |
| 🜁 Start 📔 🐏 🥗 🛀 < 🧉 🎦 🏠 🏈 🧶 🕼 📄 🖀 Windo 🔀 Microsoft 🧕 🕼 KLE UNIV 🕘 (32 Unrea    🖉 FormsRe 🖄 Formsrec 🧏                                                                                                    | 18:15  |
|                                                                                                    |        |

# Online Dissertation Application

| 👻 💣 Exam Cloud 🛛 🗙 🛃 Login                       | × +                                                                                                    |                   |                   |                    |       |   |   | - | þ | × |
|--------------------------------------------------|----------------------------------------------------------------------------------------------------|-------------------|-------------------|--------------------|-------|---|---|---|---|---|
| ← → C ⋒ ः exam.kleuniversity.edu.in/InstituteAdm | ı/ <mark>De</mark> fault.aspx                                                                                                    | Q                 | ☆                 | Ø                  | 1     | В | Ð | 1 |   | : |
|                                                  | If you are Evaluating Dissertation then please select user role as Ev<br>If you are Evaluating Title Synopsis then please select user role as \$ | valuato<br>Subjec | r while<br>t Expe | login<br>ert while | login |   |   |   |   |   |
|                                                  | Login                                                                                                    |                   |                   |                    |       |   |   |   |   |   |
|                                                  | User Role<br>Teacher / College Admin                                                                                                    |                   |                   |                    |       |   |   |   |   |   |
|                                                  | Username<br>Your Username                                                                                                    |                   |                   |                    |       |   |   |   |   |   |
|                                                  | Password<br>Your Password                                                                                                    |                   |                   |                    |       |   |   |   |   |   |
|                                                  | <ul> <li>Remember me on this computer.</li> <li>(if this is a private computer)</li> </ul>                                                       |                   |                   |                    |       |   |   |   |   |   |
|                                                  | LOGIN<br>FORGOT PASSWORD?                                                                                                    |                   |                   |                    |       |   |   |   |   |   |
|                                                  |                                                                                                    |                   |                   |                    |       |   |   |   |   |   |

| 👻 💣 Exam Cloud 🛛 🗙 🥂 CollegeStaff Home   KAF 🗙 +                                                                           |                                                                                 | _ @ ×                          |
|----------------------------------------------------------------------------------------------------|---------------------------------------------------------------------------------|--------------------------------|
| ← → C ⋒                                                                                                    | C n sexam.kleuniversity.edu.in/InstituteAdmin/CollegeStaffHome.aspx             |                                |
| KLEE<br>EMPOWERING PROFESSIONALS                                                                                           |                                                                                 | Welcome PG Log Out             |
|                                                                                                    | Reports     Fdit Student Profile                                                | Student Thesis User Management |
|                                                                                                    |                                                                                 | Change Password                |
| Thesis Management                                                                                                    |                                                                                 |                                |
| Click here to assigne Thesi Evaluator comment count fullform:- A-Approved Comments, R-Reject Co Search policy Find student | i <mark>s by Evaluator</mark><br>omment, P-Pending comment for Approve / Reject |                                |
| Summer 2023 V Course Select Course V Specialization                                                                        | ▼ College :                                                                     | Show                           |
|                                                                                                    |                                                                                 |                                |

| e 1                                                                                                    | Exam Cloud                                                                                                    | ×                                                                                                    | CollegeStaff Home   KAI × +                                                                                                    |                                                                                                    |                                                                                                    |                                                                                                    |                                                                                                    |                                                                                                    |                                                                                        | . Ø                                                                                                    | × |
|----------------------------------------------------------------------------------------------------|----------------------------------------------------------------------------------------------------|----------------------------------------------------------------------------------------------------|----------------------------------------------------------------------------------------------------|----------------------------------------------------------------------------------------------------|----------------------------------------------------------------------------------------------------|----------------------------------------------------------------------------------------------------|----------------------------------------------------------------------------------------------------|----------------------------------------------------------------------------------------------------|----------------------------------------------------------------------------------------|----------------------------------------------------------------------------------------------------|---|
| ÷ →                                                                                                    | C A                                                                                                    | 😄 exam.kleuniversit                                                                                                    | <mark>y.edu.in</mark> /InstituteAdmin/CollegeStaffHome.aspx                                                                                                    | ۲                                                                                                    | 7 Q \$                                                                                                    | n a                                                                                                    | / 8                                                                                                    | • •                                                                                                    |                                                                                        |                                                                                                    | : |
| KI                                                                                                    | Æ                                                                                                    |                                                                                                    |                                                                                                    |                                                                                                    |                                                                                                    |                                                                                                    |                                                                                                    |                                                                                                    |                                                                                        |                                                                                                    |   |
| MPOWERING PROF                                                                                                    | FESSIONALS                                                                                                    |                                                                                                    |                                                                                                    | D Reporter                                                                                                    | 0.64                                                                                                    | Chudant Drafi                                                                                                    | D. Chudeat                                                                                                    | these of                                                                                                    | 1 Lines Mar                                                                            |                                                                                                    | 1 |
|                                                                                                    |                                                                                                    |                                                                                                    |                                                                                                    |                                                                                                    | • U Eul                                                                                                    | Sudeni Proin                                                                                                    |                                                                                                    | inesis i                                                                                                    | . User Mai                                                                             | agement                                                                                                    | 4 |
|                                                                                                    |                                                                                                    |                                                                                                    |                                                                                                    |                                                                                                    |                                                                                                    |                                                                                                    |                                                                                                    |                                                                                                    | Chang                                                                                  | e Password                                                                                                    | d |
|                                                                                                    |                                                                                                    |                                                                                                    | Thesis Management                                                                                                    |                                                                                                    |                                                                                                    |                                                                                                    |                                                                                                    |                                                                                                    |                                                                                        |                                                                                                    |   |
|                                                                                                    |                                                                                                    |                                                                                                    |                                                                                                    |                                                                                                    |                                                                                                    |                                                                                                    |                                                                                                    |                                                                                                    |                                                                                        |                                                                                                    |   |
|                                                                                                    |                                                                                                    |                                                                                                    | Click here to assigne Thesis by Evaluator                                                                                                    |                                                                                                    |                                                                                                    |                                                                                                    |                                                                                                    |                                                                                                    |                                                                                        |                                                                                                    |   |
|                                                                                                    | 10 10-10 Mar                                                                                                    | 91 - 22                                                                                                    | Evaluator comment count fullform:- A-Approved Comments, R-Reject Comment, P-Pending com                                                                                                    | ment for Approve / Reject                                                                                                    |                                                                                                    |                                                                                                    |                                                                                                    |                                                                                                    |                                                                                        |                                                                                                    |   |
|                                                                                                    | Find studer                                                                                                    | nt                                                                                                    |                                                                                                    |                                                                                                    |                                                                                                    |                                                                                                    |                                                                                                    |                                                                                                    |                                                                                        |                                                                                                    |   |
| Search pol                                                                                                    |                                                                                                    |                                                                                                    |                                                                                                    |                                                                                                    |                                                                                                    |                                                                                                    |                                                                                                    |                                                                                                    |                                                                                        |                                                                                                    |   |
| Search pol                                                                                                    |                                                                                                    | Summer 2023 💙                                                                                                    | Course : Master of Physiotherapy V Specialization Orthopedic Manual Therapy V College : S                                                                                                    | elect College                                                                                                    |                                                                                                    |                                                                                                    | ✓ Show                                                                                                    |                                                                                                    |                                                                                        |                                                                                                    |   |
| Search pol                                                                                                    |                                                                                                    | Summer 2023 V                                                                                                    | Course : Master of Physiotherapy   Specialization Orthopedic Manual Therapy   College : S                                                                                                    | elect College                                                                                                    |                                                                                                    |                                                                                                    | Show                                                                                                    |                                                                                                    |                                                                                        |                                                                                                    |   |
| Search pol                                                                                                    | udent Count :                                                                                                    | Summer 2023 V                                                                                                    | Course : Master of Physiotherapy ♥ Specialization Orthopedic Manual Therapy ♥ College : S                                                                                                    | elect College                                                                                                    |                                                                                                    |                                                                                                    | Show                                                                                                    | ,                                                                                                    |                                                                                        |                                                                                                    |   |
| Search pol                                                                                                    | udent Count :<br>o Student Name                                                                                                    | Summer 2023 V<br>- 9<br>College Name                                                                                                    | Course : Master of Physiotherapy V Specialization Orthopedic Manual Therapy V College : S<br>TitleSynopsis                                                                                                    | ielect College<br>Guide Name                                                                                                    | Evaluator<br>Ouery Count                                                                                                    | Result Statu                                                                                                    | Show<br>Evaluator Status<br>Count                                                                                                    | s Assign<br>Evaluator                                                                                                    | View                                                                                   | Thesis<br>Status                                                                                                    |   |
| Total Stu<br>Unique No                                                                                                    | udent Count :<br>o Student Name                                                                                                    | Summer 2023 V<br>- 9<br>College Name                                                                                                    | Course :       Master of Physiotherapy       Specialization       Orthopedic Manual Therapy       College :       S         TitleSynopsis         Fflect of Pelvic renositioning exercises versus Global postural re-education in natients with non-specific chronic low bac                                                                                                    | Guide Name                                                                                                    | Evaluator<br>Query Count<br>A- 0                                                                                                    | Result State                                                                                                    | Show     Show     Evaluator Statu     Count     Assigned- 2                                                                                                    | s Assign<br>Evaluator<br>Assim                                                                                                    | View<br>Thesis<br>View                                                                 | Thesis<br>Status<br>Check                                                                                                    |   |
| Search pol<br>Total Sti<br>Unique No<br>KAHER-<br>000276                                                                                 | udent Count :<br>o Student Name<br>Anagha Patil -<br>LB0121001                                                                                                    | Summer 2023                                                                                                    | Course :       Master of Physiotherapy       Specialization       Orthopedic Manual Therapy       College :       S         TitleSynopsis         Effect of Pelvic repositioning exercises versus Global postural re-education in patients with non-specific chronic low bac pain: A randomized controlled trial.                                                                                                    | elect College<br>Guide Name<br>k Anand<br>Heggannavar(Professor)                                                                                                    | Evaluator<br>Query Count<br>A- 0<br>R- 0                                                                                                    | Result Statu<br>Result Not<br>Generated                                                                                                    | Show     Show     Show     Count     Assigned-2     Approved-2                                                                                                    | s Assign<br>Evaluator<br>Assign<br>Evaluator                                                                                           | View<br>Thesis<br>View<br>Thesis                                                       | Thesis<br>Status<br>Check<br>Thesis                                                                                                    |   |
| Search pol<br>Total Stu<br>Unique No<br>KAHER-<br>D00276                                                                                 | udent Count :<br>o Student Name<br>Anagha Patil -<br>LB0121001                                                                                                    | Summer 2023                                                                                                    | Course :       Master of Physiotherapy       Specialization       Orthopedic Manual Therapy       College :       S         TitleSynopsis         Effect of Pelvic repositioning exercises versus Global postural re-education in patients with non-specific chronic low bac pain: A randomized controlled trial.                                                                                                    | elect College<br>Guide Name<br>k Anand<br>Heggannavar(Professor)                                                                                                    | Evaluator<br>Query Count<br>A- 0<br>R- 0<br>P- 0<br>A- 0                                                                                                    | Result State<br>Result Not<br>Generated                                                                                                    | Show     Show     Show     Count     Assigned- 2     Approved- 2     Reject- 0     Assigned- 2                                                                                                    | Assign<br>Evaluator<br>Assign<br>Evaluator                                                                                             | View<br>Thesis<br>View<br>Thesis                                                       | Thesis<br>Status<br>Check<br>Thesis<br>Status<br>Check                                                                                                    |   |
| Search pol<br>Total Sti<br>Unique No<br>KAHER-<br>000276                                                                                 | udent Count :<br>Student Name<br>Anagha Patil -<br>LB0121001<br>Rutuja Patharkar -                                                                                                    | Summer 2023 ✓<br>- 9<br>College Name<br>KLE INSTITUTE OI<br>PHYSIOTHERAPY, BELAGAVI<br>KLE INSTITUTE OI                                                                                                    | Course :       Master of Physiotherapy       Specialization       Orthopedic Manual Therapy       College :       S         TitleSynopsis         Effect of Pelvic repositioning exercises versus Global postural re-education in patients with non-specific chronic low bac pain: A randomized controlled trial.         effect of instrumental assisted soft tissue mobilization vs ischemic compression technique on trigger points in tension typ backabera tendemined clinical trial.                                                                                                    | elect College<br>Guide Name<br>k Anand<br>Heggannavar(Professor)<br>e Anand                                                                                                    | Evaluator<br>Query Count<br>A- 0<br>R- 0<br>P- 0<br>A- 0<br>R- 0                                                                                                    | Result Statu<br>Result Not<br>Generated<br>Result Not                                                                                                    | Show     Show     Show     Show     Count     Assigned-2     Approved-2     Reject-0     Assigned-2     Approved-2                                                                                                    | Assign<br>Evaluator<br>Assign<br>Evaluator<br>Assign                                                                                   | View<br>Thesis<br>View<br>Thesis<br>View                                               | Thesis<br>Status<br>Check<br>Thesis<br>Status<br>Check<br>Thesis                                                                                                    |   |
| Search pol<br>Total Sti<br>Unique No<br>KAHER-<br>000276<br>KAHER-<br>000275                                                             | Udent Count :<br>Student Name<br>Anagha Patil -<br>LB0121001<br>Rutuja Patharkar-<br>LB0121003                                                                                              | Summer 2023                                                                                                    | Course :       Master of Physiotherapy       Specialization       Orthopedic Manual Therapy       College :       S         TritleSynopsis         Effect of Pelvic repositioning exercises versus Global postural re-education in patients with non-specific chronic low bac pain: A randomized controlled trial.         effect of instrumental assisted soft tissue mobilization vs ischemic compression technique on trigger points in tension typ headache:a randomised clinical trial                                                                                                    | elect College<br>Guide Name<br>k Anand<br>Heggannavar(Professor)<br>e Anand<br>Heggannavar(Professor)                                                                                                    | Evaluator<br>Query Count<br>A- 0<br>R- 0<br>P- 0<br>A- 0<br>R- 0<br>P- 0                                                                                                    | Result State<br>Result Not<br>Generated<br>Result Not<br>Generated                                                                                                | Show     Show     Show     Count     Assigned-2     Approved-2     Reject-0     Assigned-2     Approved-2     Reject-0                                                                                                    | s Assign<br>Evaluator<br>Assign<br>Evaluator<br>Assign<br>Evaluator                                                                    | View<br>Thesis<br>View<br>Thesis<br>View<br>Thesis                                     | Thesis<br>Status<br>Check<br>Thesis<br>Status<br>Check<br>Thesis<br>Status                                                                                                    |   |
| Search pol<br>Total Sti<br>Unique No<br>KAHER-<br>000276<br>KAHER-<br>000275                                                             | Anagha Patil -<br>LB0121001<br>Rutuja Patharkar-<br>LB0121003<br>Madhura Shah -                                                                                                    | Summer 2023 ✓<br>- 9<br>College Name<br>KLE INSTITUTE OI<br>PHYSIOTHERAPY, BELAGAVI<br>KLE INSTITUTE OI<br>KLE INSTITUTE OI                                                                                                    | Course :       Master of Physiotherapy       Specialization       Orthopedic Manual Therapy       College :       S         TitleSynopsis         Effect of Pelvic repositioning exercises versus Global postural re-education in patients with non-specific chronic low bac pain: A randomized controlled trial.         effect of instrumental assisted soft tissue mobilization vs ischemic compression technique on trigger points in tension typ headache:a randomised clinical trial         combined effect of movement with mobilization and pain neuroscience education in knee osteoarthritis- A randomised                                                                                                    | elect College<br>Guide Name<br>k Anand<br>Heggannavar(Professor)<br>e Anand<br>Heggannavar(Professor)<br>d Anand                                                                                                    | Evaluator<br>Query Count<br>A- 0<br>R- 0<br>P- 0<br>A- 0<br>R- 0<br>P- 0                                                                                                    | Result State<br>Result Not<br>Generated<br>Result Not<br>Generated<br>Result Not                                                                                  | Show     Show     Show     Show     Show     Count     Assigned-2     Approved-2     Reject-0     Assigned-2     Approved-2     Reject-0     Assigned-2     Approved-2     Reject-0     Assigned-2     Reject-0                                                                                                    | Assign<br>Evaluator<br>Assign<br>Evaluator<br>Assign<br>Evaluator<br>Assign                                                            | View<br>Thesis<br>View<br>Thesis<br>View<br>Thesis                                     | Thesis<br>Status<br>Check<br>Thesis<br>Status<br>Check<br>Thesis<br>Status<br>Check                                                                                                    |   |
| Search pol<br>Total Sti<br>Unique No<br>KAHER-<br>000276<br>KAHER-<br>000277                                                             | udent Count :<br>Student Name<br>Anagha Patil -<br>LB0121001<br>Rutuja Patharkar -<br>LB0121003<br>Madhura Shah -<br>LB0121008                                                              | Summer 2023                                                                                                    | Course :       Master of Physiotherapy       Specialization       Orthopedic Manual Therapy       College :       S         TitleSynopsis         Effect of Pelvic repositioning exercises versus Global postural re-education in patients with non-specific chronic low bac pain: A randomized controlled trial.         effect of instrumental assisted soft tissue mobilization vs ischemic compression technique on trigger points in tension typ headache: a randomised clinical trial         combined effect of movement with mobilization and pain neuroscience education in knee osteoarthritis- A randomise controlled trial                                                                                                    | elect College<br>Guide Name<br>Anand<br>Heggannavar(Professor)<br>Anand<br>Heggannavar(Professor)                                                                                                    | Evaluator<br>Query Count<br>A- 0<br>R- 0<br>P- 0<br>A- 0<br>R- 0<br>P- 0<br>A- 0<br>R- 0<br>R- 0<br>R- 0                                                                                                    | Result State<br>Result Not<br>Generated<br>Result Not<br>Generated<br>Result Not                                                                                  | Show Evaluator Statutics Count Assigned- 2 Approved- 2 Reject- 0 Assigned- 2 Approved- 2 Reject- 0 Assigned- 2 Approved- 2 Reject- 0 Assigned- 2 Approved- 2 Reject- 0                                                                                                    | Assign<br>Evaluator<br>Assign<br>Evaluator<br>Assign<br>Evaluator<br>Assign<br>Evaluator                                               | View<br>Thesis<br>View<br>Thesis<br>View<br>Thesis                                     | Thesis<br>Status<br>Check<br>Thesis<br>Status<br>Check<br>Thesis<br>Status<br>Check<br>Thesis                                                                                                  |   |
| Search pol<br>Total Stu<br>Unique No<br>KAHER-<br>000276<br>KAHER-<br>000275                                                             | Anagha Patil -<br>LB0121001<br>Rutuja Patharkar-<br>LB0121003<br>Madhura Shah -<br>LB0121008                                                                                                | Summer 2023                                                                                                    | Course :       Master of Physiotherapy       Specialization       Orthopedic Manual Therapy       College :       S         TitleSynopsis         Effect of Pelvic repositioning exercises versus Global postural re-education in patients with non-specific chronic low bac pain: A randomized controlled trial.         effect of instrumental assisted soft tissue mobilization vs ischemic compression technique on trigger points in tension typ headache:a randomised clinical trial         Combined effect of movement with mobilization and pain neuroscience education in knee osteoarthritis- A randomise controlled trial                                                                                                    | elect College<br>Guide Name<br>k Anand<br>Heggannavar(Professor)<br>e Anand<br>Heggannavar(Professor)<br>d Anand<br>Heggannavar(Professor)                                                                                                 | Evaluator<br>Query Count<br>A- 0<br>P- 0<br>A- 0<br>R- 0<br>P- 0<br>A- 0<br>R- 0<br>R- 0<br>P- 0                                                                                                    | Result Statu<br>Result Not<br>Generated<br>Result Not<br>Generated<br>Result Not<br>Generated                                                                     | Show     Show     Show     Show     Show     Count     Assigned-2     Approved-2     Reject-0     Assigned-2     Approved-2     Reject-0     Assigned-2     Approved-2     Reject-0     Assigned-2     Approved-2     Reject-0     Assigned-2     Approved-2     Reject-0     Assigned-2     Approved-2     Reject-0     Assigned-2     Approved-2     Reject-0     Assigned-2     Reject-0     Assigned-2     Assigned-2     Assigne | Assign<br>Evaluator<br>Assign<br>Evaluator<br>Assign<br>Evaluator<br>Assign<br>Evaluator                                               | View<br>Thesis<br>View<br>Thesis<br>View<br>Thesis<br>View<br>Thesis                   | Thesis<br>Status<br>Check<br>Thesis<br>Status<br>Check<br>Thesis<br>Status<br>Check<br>Thesis<br>Status                                                                                        |   |
| Search pol<br>Total Sti<br>Unique No<br>KAHER-<br>000276<br>KAHER-<br>000277<br>KAHER-                                                   | udent Count :<br>Student Name<br>Anagha Patil -<br>LB0121001<br>Rutuja Patharkar<br>LB0121003<br>Madhura Shah -<br>LB0121008<br>Gargi Babar -                                               | Summer 2023 ✓<br>- 9<br>College Name<br>KLE INSTITUTE OI<br>PHYSIOTHERAPY, BELAGAVI<br>KLE INSTITUTE OI<br>PHYSIOTHERAPY, BELAGAVI<br>KLE INSTITUTE OI<br>KLE INSTITUTE OI                                                                                                    | Course :       Master of Physiotherapy       Specialization       Orthopedic Manual Therapy       College :       S         TitleSynopsis         Effect of Pelvic repositioning exercises versus Global postural re-education in patients with non-specific chronic low bac pain: A randomized controlled trial.         effect of instrumental assisted soft tissue mobilization vs ischemic compression technique on trigger points in tension typ headache: a randomised clinical trial         combined effect of movement with mobilization and pain neuroscience education in knee osteoarthritis- A randomise controlled trial         effect of SNAGs as an adjunct to PNF and motor control training exercise on proprioception in chronic non-specific nec                                                                                                    | elect College<br>Guide Name<br>k Anand<br>Heggannavar(Professor)<br>e Anand<br>Heggannavar(Professor)<br>d Anand<br>Heggannavar(Professor)<br>k Santoch Metruud(Professor)                                                                 | Evaluator<br>Query Count<br>A- 0<br>R- 0<br>P- 0<br>A- 0<br>R- 0<br>P- 0<br>A- 0<br>R- 0<br>R- 0<br>R- 0<br>R- 0<br>R- 0<br>R- 0<br>R- 0<br>R                                                                                                    | Result State<br>Result Not<br>Generated<br>Result Not<br>Generated<br>Result Not<br>Generated                                                                     | <ul> <li>Show</li> <li>Evaluator Statu<br/>Count</li> <li>Assigned- 2<br/>Approved- 2</li> <li>Reject- 0</li> <li>Assigned- 2</li> <li>Approved- 2</li> <li>Reject- 0</li> <li>Assigned- 2</li> <li>Approved- 2</li> <li>Reject- 0</li> <li>Assigned- 2</li> <li>Approved- 2</li> <li>Reject- 0</li> <li>Assigned- 2</li> <li>Approved- 2</li> <li>Reject- 0</li> </ul>                                                                                                    | Assign<br>Evaluator<br>Assign<br>Evaluator<br>Assign<br>Evaluator<br>Assign<br>Evaluator<br>Assign                                     | View<br>Thesis<br>View<br>Thesis<br>View<br>Thesis<br>View<br>Thesis                   | Thesis<br>Status<br>Check<br>Thesis<br>Status<br>Check<br>Thesis<br>Status<br>Check<br>Thesis<br>Status<br>Check<br>Thesis                                                                     |   |
| Search pol<br>Total Stu<br>Unique No<br>KAHER-<br>000276<br>KAHER-<br>000277<br>KAHER-<br>000277                                         | udent Count :<br>Student Name<br>Anagha Patil -<br>LB0121001<br>Rutuja Patharkar<br>LB0121003<br>Madhura Shah -<br>LB0121008<br>Gargi Babar -<br>LB0121002                                  | Summer 2023 ✓<br>- 9<br>College Name<br>KLE INSTITUTE OI<br>PHYSIOTHERAPY, BELAGAVI<br>KLE INSTITUTE OI<br>PHYSIOTHERAPY, BELAGAVI<br>KLE INSTITUTE OI<br>PHYSIOTHERAPY, BELAGAVI<br>KLE INSTITUTE OI                                                                                            | Course :       Master of Physiotherapy       Specialization       Orthopedic Manual Therapy       College :       S         TitleSynopsis         Effect of Pelvic repositioning exercises versus Global postural re-education in patients with non-specific chronic low bac pain: A randomized controlled trial.         effect of instrumental assisted soft tissue mobilization vs ischemic compression technique on trigger points in tension typ headache: a randomised clinical trial         Combined effect of movement with mobilization and pain neuroscience education in knee osteoarthritis- A randomise controlled trial         Effect of SNAGs as an adjunct to PNF and motor control training exercise on proprioception in chronic non-specific nec pain: randomized clinical trial                                                                                                    | elect College<br>Guide Name<br>Anand<br>Heggannavar(Professor)<br>Anand<br>Heggannavar(Professor)<br>Anand<br>Heggannavar(Professor)                                                                                                    | Evaluator<br>Query Count<br>A- 0<br>P- 0<br>A- 0<br>R- 0<br>P- 0<br>A- 0<br>R- 0<br>P- 0<br>A- 0<br>R- 0<br>P- 0<br>A- 0<br>R- 0<br>P- 0                                                                                                    | Result State<br>Result Not<br>Generated<br>Result Not<br>Generated<br>Result Not<br>Generated                                                                     | Show Evaluator Statut<br>Count Assigned- 2 Approved- 2 Reject- 0 Assigned- 2 Approved- 2 Reject- 0 Assigned- 2 Approved- 2 Reject- 0 Assigned- 2 Approved- 2 Reject- 0 Assigned- 2 Approved- 2 Reject- 0 Assigned- 2 Approved- 2 Reject- 0 Assigned- 2 Approved- 2 Reject- 0                                                                                                    | Assign<br>Evaluator<br>Assign<br>Evaluator<br>Assign<br>Evaluator<br>Assign<br>Evaluator<br>Assign<br>Evaluator                        | View<br>Thesis<br>View<br>Thesis<br>View<br>Thesis<br>View<br>Thesis<br>View<br>Thesis | Thesis<br>Status<br>Check<br>Thesis<br>Status<br>Check<br>Thesis<br>Status<br>Check<br>Thesis<br>Status<br>Check<br>Thesis<br>Status                                                           |   |
| Search pol<br>Total Sti<br>Unique No<br>KAHER-<br>000275<br>KAHER-<br>000277<br>KAHER-<br>000267                                         | Udent Count :<br>Student Name<br>Anagha Patil -<br>LB0121001<br>Rutuja Patharkar<br>LB0121003<br>Madhura Shah -<br>LB0121008<br>Gargi Babar -<br>LB0121002                                  | Summer 2023 ✓<br>- 9<br>College Name<br>KLE INSTITUTE OI<br>PHYSIOTHERAPY, BELAGAVI<br>KLE INSTITUTE OI<br>PHYSIOTHERAPY, BELAGAVI<br>KLE INSTITUTE OI<br>PHYSIOTHERAPY, BELAGAVI                                                                                                    | Course :       Master of Physiotherapy       Specialization       Orthopedic Manual Therapy       College :       S         TitleSynopsis         Effect of Pelvic repositioning exercises versus Global postural re-education in patients with non-specific chronic low bac pain: A randomized controlled trial.         effect of instrumental assisted soft tissue mobilization vs ischemic compression technique on trigger points in tension typ headache:a randomised clinical trial         Combined effect of movement with mobilization and pain neuroscience education in knee osteoarthritis- A randomise controlled trial         Effect of SNAGs as an adjunct to PNF and motor control training exercise on proprioception in chronic non-specific nec pain: randomized clinical trial                                                                                                    | elect College<br>Guide Name<br>k Anand<br>Heggannavar(Professor)<br>e Anand<br>Heggannavar(Professor)<br>d Anand<br>Heggannavar(Professor)<br>k Santosh Metgud(Professor)                                                                  | Evaluator<br>Query Count<br>A- 0<br>P- 0<br>P- 0<br>A- 0<br>P- 0<br>P- 0<br>A- 0<br>R- 0<br>P- 0<br>R- 0<br>P- 0<br>A- 0<br>R- 0<br>P- 0<br>A- 0<br>R- 0<br>P- 0                                                                                                    | Result State<br>Result Not<br>Generated<br>Result Not<br>Generated<br>Result Not<br>Generated                                                                     | <ul> <li>Show</li> <li>Evaluator Statu<br/>Count</li> <li>Assigned- 2</li> <li>Approved- 2</li> <li>Reject- 0</li> <li>Assigned- 2</li> <li>Approved- 2</li> <li>Reject- 0</li> <li>Assigned- 2</li> <li>Approved- 2</li> <li>Reject- 0</li> <li>Assigned- 2</li> <li>Reject- 0</li> <li>Assigned- 2</li> <li>Reject- 0</li> <li>Assigned- 2</li> <li>Reject- 0</li> <li>Assigned- 2</li> <li>Reject- 0</li> <li>Assigned- 2</li> <li>Reject- 0</li> <li>Assigned- 2</li> <li>Reject- 0</li> <li>Assigned- 2</li> <li>Reject- 0</li> </ul>                                                                                                    | Assign<br>Evaluator<br>Assign<br>Evaluator<br>Assign<br>Evaluator<br>Assign<br>Evaluator<br>Assign<br>Evaluator                        | View<br>Thesis<br>View<br>Thesis<br>View<br>Thesis<br>View<br>Thesis                   | Thesis<br>Status<br>Check<br>Thesis<br>Status<br>Check<br>Thesis<br>Status<br>Check<br>Thesis<br>Status<br>Check<br>Thesis<br>Status<br>Check                                                  |   |
| Search pol<br>Total Stu<br>Unique No<br>KAHER-<br>000276<br>KAHER-<br>000277<br>KAHER-<br>000267<br>KAHER-                               | udent Count :<br>Student Name<br>Anagha Patil -<br>LB0121001<br>Rutuja Patharkar-<br>LB0121003<br>Madhura Shah -<br>LB0121008<br>Gargi Babar -<br>LB0121002<br>Riya Agrawal -               | Summer 2023 ✓<br>College Name<br>College Name<br>KLE INSTITUTE OI<br>PHYSIOTHERAPY, BELAGAVI<br>KLE INSTITUTE OI<br>PHYSIOTHERAPY, BELAGAVI<br>KLE INSTITUTE OI<br>PHYSIOTHERAPY, BELAGAVI<br>KLE INSTITUTE OI                                                                                   | Course :       Master of Physiotherapy       Specialization       Orthopedic Manual Therapy       College :       S         Effect of Pelvic repositioning exercises versus Global postural re-education in patients with non-specific chronic low bac pain: A randomized controlled trial.         effect of instrumental assisted soft tissue mobilization vs ischemic compression technique on trigger points in tension typ headache: a randomised clinical trial         Combined effect of movement with mobilization and pain neuroscience education in knee osteoarthritis- A randomise controlled trial         Effect of SNAGs as an adjunct to PNF and motor control training exercise on proprioception in chronic non-specific nec pain: randomized clinical trial         Effect of muscle energy technique and IASTM with Mulligan bent leg raise on hamstring length and thickness usin tension legen bent leg raise on hamstring length and thickness usin                                                                                                    | elect College<br>Guide Name<br>K Anand<br>Heggannavar(Professor)<br>Anand<br>Heggannavar(Professor)<br>Anand<br>Heggannavar(Professor)<br>K Santosh Metgud(Professor)<br>Santosh Metgud(Professor)                                         | Evaluator<br>Query Count<br>A- 0<br>P- 0<br>A- 0<br>R- 0<br>P- 0<br>A- 0<br>R- 0<br>P- 0<br>A- 0<br>R- 0<br>P- 0<br>A- 0<br>R- 0<br>R- 0<br>R- 0<br>R- 0<br>R- 0<br>R- 0<br>R- 0<br>R                                                                                                    | Result State<br>Result Not<br>Generated<br>Result Not<br>Generated<br>Result Not<br>Generated<br>Result Not<br>Generated                                          | <ul> <li>Show</li> <li>Evaluator Statu<br/>Count</li> <li>Assigned- 2</li> <li>Approved- 2</li> <li>Reject- 0</li> <li>Assigned- 2</li> <li>Approved- 2</li> <li>Reject- 0</li> <li>Assigned- 2</li> <li>Approved- 2</li> <li>Reject- 0</li> <li>Assigned- 2</li> <li>Approved- 2</li> <li>Reject- 0</li> <li>Assigned- 2</li> <li>Approved- 2</li> <li>Reject- 0</li> <li>Assigned- 2</li> <li>Approved- 2</li> <li>Reject- 0</li> <li>Assigned- 2</li> <li>Approved- 2</li> <li>Reject- 0</li> <li>Assigned- 2</li> <li>Approved- 2</li> <li>Reject- 0</li> <li>Assigned- 2</li> <li>Approved- 2</li> <li>Reject- 0</li> </ul>                                                                                                    | Assign<br>Evaluator<br>Assign<br>Evaluator<br>Assign<br>Evaluator<br>Assign<br>Evaluator<br>Assign<br>Evaluator<br>Assign              | View<br>Thesis<br>View<br>Thesis<br>View<br>Thesis<br>View<br>Thesis<br>View<br>Thesis | Thesis<br>Status<br>Check<br>Thesis<br>Status<br>Check<br>Thesis<br>Status<br>Check<br>Thesis<br>Status<br>Check<br>Thesis<br>Status<br>Check<br>Thesis                                        |   |
| Search pol<br>Total Sti<br>Unique No<br>KAHER-<br>000276<br>KAHER-<br>000277<br>KAHER-<br>000267<br>KAHER-<br>000273                     | Anagha Patil -<br>LB0121001<br>Rutuja Patharkar<br>LB0121003<br>Madhura Shah<br>LB0121008<br>Gargi Babar -<br>LB0121002<br>Riya Agrawal -<br>LB0121005                                      | Summer 2023 ✓<br>College Name<br>KLE INSTITUTE OI<br>PHYSIOTHERAPY, BELAGAVI<br>KLE INSTITUTE OI<br>PHYSIOTHERAPY, BELAGAVI<br>KLE INSTITUTE OI<br>PHYSIOTHERAPY, BELAGAVI<br>KLE INSTITUTE OI<br>PHYSIOTHERAPY, BELAGAVI                                                                        | Course :       Master of Physiotherapy       Specialization       Orthopedic Manual Therapy       College :       S         TitleSynopsis       Effect of Pelvic repositioning exercises versus Global postural re-education in patients with non-specific chronic low bac pain: A randomized controlled trial.         effect of instrumental assisted soft tissue mobilization vs ischemic compression technique on trigger points in tension typ headache: a randomized clinical trial         Combined effect of movement with mobilization and pain neuroscience education in knee osteoarthritis- A randomise controlled trial         Effect of SNAGs as an adjunct to PNF and motor control training exercise on proprioception in chronic non-specific nec pain: randomized clinical trial         Effect of muscle energy technique and IASTM with Mulligan bent leg raise on hamstring length and thickness usin diagnostic ultrasonography: A Randomised controlled trial                                                                                                    | elect College<br>Guide Name<br>Anand<br>Heggannavar(Professor)<br>Anand<br>Heggannavar(Professor)<br>Anand<br>Heggannavar(Professor)<br>Santosh Metgud(Professor)                                                                          | Evaluator<br>Query Count<br>A- 0<br>P- 0<br>A- 0<br>R- 0<br>P- 0<br>A- 0<br>R- 0<br>P- 0<br>A- 0<br>R- 0<br>P- 0<br>A- 0<br>R- 0<br>P- 0<br>P- 0                                                                                                    | Result State<br>Result Not<br>Generated<br>Result Not<br>Generated<br>Result Not<br>Generated<br>Result Not<br>Generated<br>Result Not                            | <ul> <li>Show</li> <li>Evaluator Statu<br/>Count</li> <li>Assigned- 2</li> <li>Approved- 2</li> <li>Reject- 0</li> <li>Assigned- 2</li> <li>Approved- 2</li> <li>Reject- 0</li> <li>Assigned- 2</li> <li>Approved- 2</li> <li>Reject- 0</li> <li>Assigned- 2</li> <li>Approved- 2</li> <li>Reject- 0</li> <li>Assigned- 2</li> <li>Approved- 2</li> <li>Reject- 0</li> <li>Assigned- 2</li> <li>Approved- 2</li> <li>Reject- 0</li> <li>Assigned- 2</li> <li>Approved- 2</li> <li>Reject- 0</li> <li>Assigned- 2</li> <li>Approved- 2</li> <li>Reject- 0</li> <li>Assigned- 2</li> <li>Approved- 2</li> <li>Reject- 0</li> </ul>                                                                                                    | Assign<br>Evaluator<br>Assign<br>Evaluator<br>Assign<br>Evaluator<br>Assign<br>Evaluator<br>Assign<br>Evaluator<br>Assign<br>Evaluator | View<br>Thesis<br>View<br>Thesis<br>View<br>Thesis<br>View<br>Thesis<br>View<br>Thesis | Thesis<br>Status<br>Check<br>Thesis<br>Status<br>Check<br>Thesis<br>Status<br>Check<br>Thesis<br>Status<br>Check<br>Thesis<br>Status<br>Check<br>Thesis<br>Status                              |   |
| Search pol                                                                                                    | udent Count :<br>Student Name<br>Anagha Patil -<br>LB0121001<br>Rutuja Patharkar -<br>LB0121003<br>Madhura Shah -<br>LB0121008<br>Gargi Babar -<br>LB0121002<br>Riya Agrawal -<br>LB0121005 | Summer 2023 ✓<br>College Name<br>College Name<br>KLE INSTITUTE OI<br>PHYSIOTHERAPY, BELAGAVI<br>KLE INSTITUTE OI<br>PHYSIOTHERAPY, BELAGAVI<br>KLE INSTITUTE OI<br>PHYSIOTHERAPY, BELAGAVI<br>KLE INSTITUTE OI<br>PHYSIOTHERAPY, BELAGAVI                                                        | Course :       Master of Physiotherapy       Specialization       Orthopedic Manual Therapy       College :       S         Effect of Pelvic repositioning exercises versus Global postural re-education in patients with non-specific chronic low bac pain: A randomized controlled trial.         effect of instrumental assisted soft tissue mobilization vs ischemic compression technique on trigger points in tension typ headache: a randomised clinical trial         Combined effect of movement with mobilization and pain neuroscience education in knee osteoarthritis- A randomise controlled trial         Effect of SNAGs as an adjunct to PNF and motor control training exercise on proprioception in chronic non-specific nec pain: randomized clinical trial         Effect of muscle energy technique and IASTM with Mulligan bent leg raise on hamstring length and thickness usin diagnostic ultrasonography: A Randomised controlled trial         Title synopsis: Effectiveness of Integrated Neuromuscular Inhibition Technique and Active Release Technique in the later                                                                                                    | elect College  Guide Name  Anand Heggannavar(Professor)  Anand Heggannavar(Professor)  Anand Heggannavar(Professor)  Anand Heggannavar(Professor)  Santosh Metgud(Professor)  t                                                            | Evaluator<br>Query Count<br>A- 0<br>P- 0<br>A- 0<br>P- 0<br>A- 0<br>P- 0<br>A- 0<br>P- 0<br>A- 0<br>P- 0<br>A- 0<br>P- 0<br>A- 0<br>P- 0<br>A- 0<br>P- 0<br>A- 0<br>P- 0<br>A- 0<br>A- 0<br>P- 0<br>A- 0<br>A- 0<br>P- 0<br>A- 0<br>P- 0<br>A- 0<br>A- 0<br>A- 0<br>A- 0<br>A- 0<br>A- 0<br>A- 0<br>A | Result State<br>Result Not<br>Generated<br>Result Not<br>Generated<br>Result Not<br>Generated<br>Result Not<br>Generated<br>Result Not                            | <ul> <li>Show</li> <li>Evaluator Statu<br/>Count</li> <li>Assigned- 2</li> <li>Approved- 2</li> <li>Reject- 0</li> <li>Assigned- 2</li> <li>Approved- 2</li> <li>Reject- 0</li> <li>Assigned- 2</li> <li>Approved- 2</li> <li>Reject- 0</li> <li>Assigned- 2</li> <li>Approved- 2</li> <li>Reject- 0</li> <li>Assigned- 2</li> <li>Approved- 2</li> <li>Reject- 0</li> <li>Assigned- 2</li> <li>Approved- 2</li> <li>Reject- 0</li> <li>Assigned- 2</li> <li>Approved- 2</li> <li>Reject- 0</li> <li>Assigned- 2</li> <li>Approved- 2</li> <li>Reject- 0</li> <li>Assigned- 2</li> <li>Approved- 2</li> <li>Reject- 0</li> <li>Assigned- 2</li> <li>Approved- 2</li> <li>Reject- 0</li> <li>Assigned- 2</li> </ul>                                                                                                    | Assign<br>Evaluator<br>Assign<br>Evaluator<br>Assign<br>Evaluator<br>Assign<br>Evaluator<br>Assign<br>Evaluator<br>Assign<br>Evaluator | View<br>Thesis<br>View<br>Thesis<br>View<br>Thesis<br>View<br>Thesis<br>View<br>Thesis | Thesis<br>Status<br>Check<br>Thesis<br>Status<br>Check<br>Thesis<br>Status<br>Check<br>Thesis<br>Status<br>Check<br>Thesis<br>Status<br>Check<br>Thesis<br>Status<br>Check                     |   |
| Search pol<br>Total Sti<br>Unique No<br>KAHER-<br>000276<br>KAHER-<br>000277<br>KAHER-<br>000273<br>KAHER-<br>000273<br>KAHER-<br>000273 | Anagha Patil -<br>LB0121001<br>Rutuja Patharkar -<br>LB0121003<br>Madhura Shah -<br>LB0121008<br>Gargi Babar -<br>LB0121002<br>Riya Agrawal -<br>LB0121005<br>Eshwari Shah -                | Summer 2023 ✓<br>College Name College Name KLE INSTITUTE OI PHYSIOTHERAPY, BELAGAVI KLE INSTITUTE OI PHYSIOTHERAPY, BELAGAVI KLE INSTITUTE OI PHYSIOTHERAPY, BELAGAVI KLE INSTITUTE OI PHYSIOTHERAPY, BELAGAVI KLE INSTITUTE OI PHYSIOTHERAPY, BELAGAVI KLE INSTITUTE OI PHYSIOTHERAPY, BELAGAVI | Course :       Master of Physiotherapy       Specialization       Orthopedic Manual Therapy       College :       S         TitleSynopsis         Effect of Pelvic repositioning exercises versus Global postural re-education in patients with non-specific chronic low bac pain: A randomized controlled trial.         effect of instrumental assisted soft tissue mobilization vs ischemic compression technique on trigger points in tension typ headache: a randomised clinical trial         Combined effect of movement with mobilization and pain neuroscience education in knee osteoarthritis- A randomise controlled trial         Effect of SNAGs as an adjunct to PNF and motor control training exercise on proprioception in chronic non-specific nec pain: randomized clinical trial         Effect of muscle energy technique and IASTM with Mulligan bent leg raise on hamstring length and thickness usin diagnostic ultrasonography: A Randomised controlled trial         Title synopsis: Effectiveness of Integrated Neuromuscular Inhibition Technique and Active Release Technique in the later myofascial trigger points of the gastrocnemius muscle on foot function in plantar fascitis - A Randomized parallel grou | elect College  Guide Name  Anand Heggannavar(Professor)  Anand Heggannavar(Professor)  Anand Heggannavar(Professor)  Santosh Metgud(Professor)  Santosh Metgud(Professor)  Santosh Metgud(Professor)                                       | Evaluator<br>Query Count<br>A- 0<br>P- 0<br>A- 0<br>R- 0<br>P- 0<br>A- 0<br>R- 0<br>P- 0<br>A- 0<br>R- 0<br>P- 0<br>A- 0<br>R- 0<br>P- 0<br>A- 0<br>R- 0<br>R- 0<br>R- 0<br>R- 0<br>R- 0<br>R- 0<br>R- 0<br>R                                                                                                    | Result Statu<br>Result Not<br>Generated<br>Result Not<br>Generated<br>Result Not<br>Generated<br>Result Not<br>Generated<br>Result Not<br>Generated<br>Result Not | <ul> <li>Show</li> <li>Evaluator Statut<br/>Count</li> <li>Assigned- 2</li> <li>Approved- 2</li> <li>Reject- 0</li> <li>Assigned- 2</li> <li>Approved- 2</li> <li>Reject- 0</li> <li>Assigned- 2</li> <li>Approved- 2</li> <li>Reject- 0</li> <li>Assigned- 2</li> <li>Approved- 2</li> <li>Reject- 0</li> <li>Assigned- 2</li> <li>Approved- 2</li> <li>Reject- 0</li> <li>Assigned- 2</li> <li>Approved- 2</li> <li>Reject- 0</li> <li>Assigned- 2</li> <li>Approved- 2</li> <li>Reject- 0</li> <li>Assigned- 2</li> <li>Approved- 2</li> <li>Reject- 0</li> <li>Assigned- 2</li> <li>Approved- 2</li> <li>Reject- 0</li> </ul>                                                                                                    | Assign<br>Evaluator<br>Assign<br>Evaluator<br>Assign<br>Evaluator<br>Assign<br>Evaluator<br>Assign<br>Evaluator<br>Assign<br>Evaluator | View<br>Thesis<br>View<br>Thesis<br>View<br>Thesis<br>View<br>Thesis<br>View<br>Thesis | Thesis<br>Status<br>Check<br>Thesis<br>Status<br>Check<br>Thesis<br>Status<br>Check<br>Thesis<br>Status<br>Check<br>Thesis<br>Status<br>Status<br>Check<br>Thesis<br>Status                    |   |
| Search pol<br>Total Sti<br>Unique No<br>KAHER-<br>000275<br>KAHER-<br>000267<br>KAHER-<br>000273<br>KAHER-<br>000268                     | Udent Count :<br>Student Name<br>Anagha Patil -<br>LB0121001<br>Rutuja Patharkar<br>LB0121003<br>Madhura Shah -<br>LB0121002<br>Riya Agrawal -<br>LB0121005<br>Riya Agrawal -<br>LB0121005  | Summer 2023 ✓<br>Summer 2023 ✓<br>College Name<br>KLE INSTITUTE OI<br>PHYSIOTHERAPY, BELAGAVI<br>KLE INSTITUTE OI<br>PHYSIOTHERAPY, BELAGAVI<br>KLE INSTITUTE OI<br>PHYSIOTHERAPY, BELAGAVI<br>KLE INSTITUTE OI<br>PHYSIOTHERAPY, BELAGAVI<br>KLE INSTITUTE OI<br>PHYSIOTHERAPY, BELAGAVI        | Course :       Master of Physiotherapy       Specialization       Orthopedic Manual Therapy       College :       S         Effect of Pelvic repositioning exercises versus Global postural re-education in patients with non-specific chronic low bac pain: A randomized controlled trial.         effect of instrumental assisted soft tissue mobilization vs ischemic compression technique on trigger points in tension typ headache: a randomised clinical trial         Combined effect of movement with mobilization and pain neuroscience education in knee osteoarthritis- A randomise controlled trial         Effect of SNAGs as an adjunct to PNF and motor control training exercise on proprioception in chronic non-specific neo pain: randomized clinical trial         Effect of muscle energy technique and IASTM with Mulligan bent leg raise on hamstring length and thickness usin diagnostic ultrasonography: A Randomised controlled trial         Title synopsis: Effectiveness of Integrated Neuromuscular Inhibition Technique and Active Release Technique in the later myofascial trigger points of the gastroonemius muscle on foot function in plantar fasciitis - A Randomized parallel grou comparative study    | elect College<br>Guide Name<br>k Anand<br>Heggannavar(Professor)<br>e Anand<br>Heggannavar(Professor)<br>d Anand<br>Heggannavar(Professor)<br>k Santosh Metgud(Professor)<br>9 Santosh Metgud(Professor)<br>11 p Santosh Metgud(Professor) | Evaluator<br>Query Count<br>A- 0<br>P- 0<br>A- 0<br>P- 0<br>A- 0<br>P- 0<br>A- 0<br>P- 0<br>A- 0<br>P- 0<br>A- 0<br>P- 0<br>A- 0<br>P- 0<br>A- 0<br>P- 0<br>A- 0<br>P- 0                                                                                                    | Result State<br>Result Not<br>Generated<br>Result Not<br>Generated<br>Result Not<br>Generated<br>Result Not<br>Generated<br>Result Not<br>Generated<br>Result Not | <ul> <li>Show</li> <li>Evaluator Statu<br/>Count</li> <li>Assigned- 2</li> <li>Approved- 2</li> <li>Reject- 0</li> <li>Assigned- 2</li> <li>Approved- 2</li> <li>Reject- 0</li> <li>Assigned- 2</li> <li>Approved- 2</li> <li>Reject- 0</li> <li>Assigned- 2</li> <li>Approved- 2</li> <li>Reject- 0</li> <li>Assigned- 2</li> <li>Approved- 2</li> <li>Reject- 0</li> <li>Assigned- 2</li> <li>Approved- 2</li> <li>Reject- 0</li> <li>Assigned- 2</li> <li>Approved- 2</li> <li>Reject- 0</li> <li>Assigned- 2</li> <li>Approved- 2</li> <li>Reject- 0</li> <li>Assigned- 2</li> <li>Approved- 2</li> <li>Reject- 0</li> </ul>                                                                                                    | Assign<br>Evaluator<br>Assign<br>Evaluator<br>Assign<br>Evaluator<br>Assign<br>Evaluator<br>Assign<br>Evaluator<br>Assign<br>Evaluator | View<br>Thesis<br>View<br>Thesis<br>View<br>Thesis<br>View<br>Thesis<br>View<br>Thesis | Thesis<br>Status<br>Check<br>Thesis<br>Status<br>Check<br>Thesis<br>Status<br>Check<br>Thesis<br>Status<br>Check<br>Thesis<br>Status<br>Check<br>Thesis<br>Status<br>Check<br>Thesis<br>Status |   |

| exam.kleuniversity.edu     | .in/instituteAc                                            | lmin/CollegeStaffHome.aspx                                                                  | C                                                                                                    | ≈ Q ☆ @ /                                                                                                    |                                                                                                    | 0 🌒                                                                                                    |
|----------------------------|------------------------------------------------------------|---------------------------------------------------------------------------------------------|----------------------------------------------------------------------------------------------------|----------------------------------------------------------------------------------------------------|----------------------------------------------------------------------------------------------------|----------------------------------------------------------------------------------------------------|
|                            |                                                            |                                                                                             |                                                                                                    |                                                                                                    |                                                                                                    |                                                                                                    |
|                            |                                                            |                                                                                             |                                                                                                    |                                                                                                    |                                                                                                    |                                                                                                    |
|                            |                                                            |                                                                                             |                                                                                                    |                                                                                                    |                                                                                                    |                                                                                                    |
|                            |                                                            |                                                                                             | C Reports v                                                                                                    | Edit Student Profile     Stu                                                                                                    | ident Thesis                                                                                                    | lser Management                                                                                                    |
|                            |                                                            |                                                                                             |                                                                                                    |                                                                                                    |                                                                                                    | Change Password                                                                                                    |
|                            |                                                            | Thesis Status Count                                                                         |                                                                                                    |                                                                                                    |                                                                                                    |                                                                                                    |
|                            |                                                            |                                                                                             |                                                                                                    |                                                                                                    |                                                                                                    |                                                                                                    |
|                            |                                                            | Student Name : Anagha Patil - LB0121001                                                     |                                                                                                    |                                                                                                    |                                                                                                    |                                                                                                    |
|                            |                                                            | Unique No : KAHER-000276                                                                    |                                                                                                    |                                                                                                    |                                                                                                    |                                                                                                    |
|                            |                                                            |                                                                                             |                                                                                                    |                                                                                                    |                                                                                                    |                                                                                                    |
| Email                      | Mobile                                                     | College Name                                                                                | ThesisStatus                                                                                                    | Acceptance Status                                                                                                    | Evaluation Report                                                                                                    |                                                                                                    |
| metgud_santosh@yahoo.co.in | 9880088400 K                                               | LE INSTITUTE OF PHYSIOTHERAPY, BELAGAVI (009)                                               | Thesis Approved                                                                                                    | Thesis Accepted for evaluation                                                                                                    | View Report                                                                                                    | Delete Evaluator                                                                                                    |
| pshobha76@gmail.com        | 9008025432 R                                               | amaiah Medical College, M S R Nagar, MSRIT Post, Bangalore – 54 (P-200)                     | Thesis Approved                                                                                                    | Thesis Accepted for evaluation                                                                                                    | View Report                                                                                                    | Delete Evaluator                                                                                                    |
|                            |                                                            | Approve Comment Reject Comment                                                              |                                                                                                    |                                                                                                    |                                                                                                    |                                                                                                    |
|                            | Email<br>metgud_santosh@yahoo.co.in<br>pshobha76@gmail.com | Email Mobile<br>metgud_santosh@yahoo.co.in 9880088400 K<br>pshobha76@gmail.com 9008025432 R | Thesis Status Count         Student Name : Anagha Patil - LB0121001         Unique No : KAHER-000276            Mobile       College Name         metgud_santosh@yahoo.co.in       9880088400       KLE INSTITUTE OF PHYSIOTHERAPY, BELAGAVI (009)         pshobha76@gmail.com       908025432       Ramaiah Medical College, M S R Nagar, MSRIT Post, Bangalore – 54 (P-200) | Thesis Status Count         Student Name : Anagha Patil - LB0121001.         Unique No : KAHER-000276         Email       Mobile       College Name       ThesisStatus         metgud_santosh@yahoo.co.in       9880088400       KLE INSTITUTE OF PHYSIOTHERAPY, BELAGAVI (009)       Thesis Approved         pshobha76@gmail.com       9008025432       Ramaiah Medical College, M S R Nagar, MSRIT Post, Bangalore - 54 (P-200)       Thesis Approved | Thesis Status Count         Student Name : Anagha Patil - LB0121001         Unique No : KAHER-000276         Email       Mobile       College Name       Thesis Status       Acceptance Status         metgud_santosh@yahoo.co.in       9880088400       KLE INSTITUTE OF PHYSIOTHERAPY, BELAGAVI (009)       Thesis Approved       Thesis Accepted for evaluation         pshobha76@gmail.com       9008025432       Ramaiah Medical College, M S R Nagar, MSRIT Post, Bangalore – 54 (P-200)       Thesis Approved       Thesis Accepted for evaluation | Thesis Status Count         Student Name : Anagha Patil - LB0121001         Unique No : KAHER-000276         Email       Mobile       College Name       Thesis Status       Acceptance Status       Evaluation Report         metgud_santosh@yahoo.co.in       9880088400       KLE INSTITUTE OF PHYSIOTHERAPY, BELAGAVI (009)       Thesis Approved       Thesis Accepted for evaluation       View Report         pshobha76@gmail.com       9008025432       Ramaiah Medical College, M S R Nagar, MSRIT Post, Bangalore – 54 (P-200)       Thesis Approved       Thesis Accepted for evaluation       View Report |

| exam.kleunivers                                              | ty.edu.in/InstituteAdmin/Reports/DISSERTATIONReportPage.aspx - Google Chrome                                                                                                    | - 8 |
|--------------------------------------------------------------|----------------------------------------------------------------------------------------------------|-----|
| exam.kleuniversity.edu.in/InstituteAdmin/Reports/DISSERTATIO | NReportPage.aspx                                                                                                    | ବ୍  |
| 📑 Print 🔓 Save Page                                          | 1 of 3                                                                                                    |     |
|                                                              | KLE ACADEMY OF HIGHER EDUCATION AND RESEARCH<br>(Declared as Deemed-to-be-University u/s 3 of the UGC Act, 1956)         credited at A + Grade by NAAC (3 rd Cycle)         Placed in 'A' Category by MoE (Gol)         Office of the Controller of Examinations, KAHER,<br>JNMC Campus, Nehru Nagar, Belagavi-590 010, Karnataka State, India         Fax: 0831-2444444         Web: http://www.kledeemeduniversity.edu.in |     |
|                                                              | CONFIDENTIAL Date: Date: Evaluator's Details                                                                                                    |     |
| Name of the Exan                                             | niner 🗄 Santosh Metgud                                                                                                    |     |
| Designation                                                  | 2 Professor                                                                                                    |     |
| Address & Pin Co                                             | de : KAHER INSTITUE OF PHYSIOTHERAY BELAGAVI Belagavi 590010                                                                                                    |     |
| Phone/ Mob.                                                  | ÷ 9880088400                                                                                                    |     |
| E-mail                                                       | : metgud_santosh@yahoo.co.in                                                                                                    |     |
| Name of the<br>Examination & Su                              | Orthopedic Manual Therapy                                                                                                    |     |
| No. of Dissertation<br>Evaluated                             | 900000<br>IS <sup>1</sup> - 以                                                                                                    |     |
| Candidate Reg. N                                             | o. : LB0121001                                                                                                    |     |
| Rate per Dissertal                                           | ion :* Total Amount :                                                                                                    |     |
| Name of the Bank                                             | Canara Bank                                                                                                    |     |
| Branch Name                                                  | NEHRUNAGAR BRANCH                                                                                                    |     |

| → C A = exam.kleuniversity.edu.in/InstituteAc | dmin/CollegeStaffHome. | aspx                     |             | @ @ ☆ @              | / = •          | ៦ 🛛 🛛 👶        |
|-----------------------------------------------|------------------------|--------------------------|-------------|----------------------|----------------|----------------|
| LE                                            |                        |                          |             |                      |                |                |
| VERING PROFESSIONALS                          |                        |                          | □ Reports v | Edit Student Profile | Student Thesis | User Managemen |
|                                               |                        |                          |             |                      |                | Change Passwo  |
|                                               |                        | Create New College Staff |             |                      |                |                |
| *Designation                                  | Select Designation     | <b>v</b>                 |             |                      |                |                |
| * First Name :                                | [                      |                          |             |                      |                |                |
| * Last Name :                                 | [                      |                          |             |                      |                |                |
| * Mobile :                                    |                        |                          |             |                      |                |                |
| * E-mail :                                    |                        |                          |             |                      |                |                |
| * Select Stream                               | Select Stream          | v                        |             |                      |                |                |
| * Select Sub Stream                           |                        | V                        |             |                      |                |                |
| * Select College                              |                        | v                        |             |                      |                |                |
| * Subject Specialization                      |                        | V                        |             |                      |                |                |
| * PG Teacher Recognition                      | Select Recognition     | v                        |             |                      |                |                |
|                                               |                        | Register Reset           |             |                      |                |                |

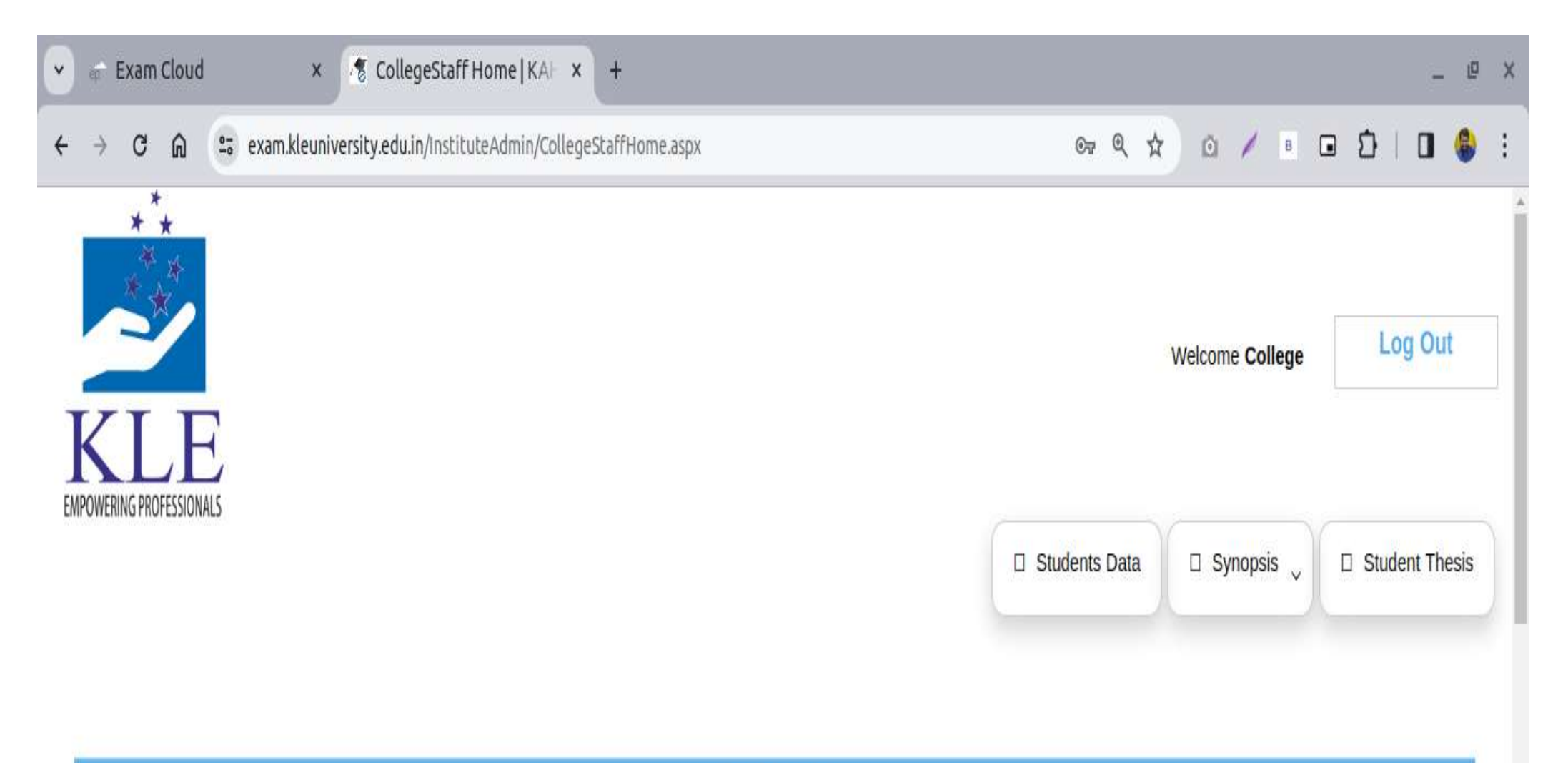

| And and a second second | 10 C 10 C 10 C 10 C 10 C 10 C 10 C 10 C |                                                                                                    |    |
|-------------------------|-----------------------------------------|----------------------------------------------------------------------------------------------------|----|
|                         | -                                       | and the second second sec |    |
|                         |                                         |                                                                                                    | 11 |
|                         |                                         |                                                                                                    |    |
| 1.1.1.1                 |                                         | <b>U MI N</b>                                                                                                    |    |

| Pending Thesis | Approved Thesis | Pending Title Synopsis | Approved Title Synopsis |
|----------------|-----------------|------------------------|-------------------------|
| 0              | 55              | 0                      | 0                       |

| 💣 Exam Cl            | oud 🗙 🤻 Co                    | llegeStaff Home   KA   × +        |            |                         |                                                 |                     |              | -           | P   |
|----------------------|-------------------------------|-----------------------------------|------------|-------------------------|-------------------------------------------------|---------------------|--------------|-------------|-----|
| → C (                | a 😑 exam.kleuniversity.ed     | du.in/InstituteAdmin/CollegeStaff | Home.aspx  |                         | ©7 \$                                           | 0 / 8               | • D          | 0 🤇         |     |
| POWERING PROFESSIONA | ي.<br>عا                      |                                   |            |                         |                                                 |                     |              |             |     |
|                      |                               |                                   |            |                         | Students                                        | Data 🛛 🗆 Synopsis   | s 🗸 🗆 S      | tudent Thes | sis |
|                      |                               |                                   |            |                         |                                                 |                     |              |             |     |
|                      |                               |                                   |            | Student Import          |                                                 |                     |              |             |     |
|                      |                               |                                   |            |                         |                                                 |                     |              |             |     |
| Select Student TV    |                               | Select Exam Session: Sun          | nmer 2023  | v                       | Chow                                            |                     |              |             |     |
| Select Station 1     |                               |                                   | 11101 2020 |                         | SHUW                                            |                     |              |             |     |
|                      |                               |                                   |            |                         |                                                 |                     |              |             |     |
| Student PRN          | Student Name                  | Email ID                          | Mobile No  | Stream                  | Subject                                         | Guide Name          | Edit Profile | Assign g    | ju  |
| LL0121001            | Tanvi Kishorbhai Patel        | ptanvi076@gmail.com               | 9537556915 | Master of Physiotherapy | Biomechanics, Physical and Functional Diagnosis | Dr. Varsha          | Edit         | Assign G    | j   |
| LK0121001            | Vrushali Krushna Athawale     | vrushaliathawale15@gmail.com      | 8485049677 | Master of Physiotherapy | Oncology Physiotherapy                          | Dr. Renu            | Edit         | Assign G    | 1   |
| LI0121004            | Nagma Khan                    | nagmakhan2127@gmail.com           | 9110843282 | Master of Physiotherapy | Obstetrics and Gynecology                       | Dr. Arati Mahishale | Edit         | Assign G    | 1   |
| LI0121003            | Megina Dawadi                 | megina.dawadi@gmail.com           | 9843263500 | Master of Physiotherapy | Obstetrics and Gynecology                       | Dr. Ashwini         | Edit         | Assign G    | 1   |
| LI0121002            | Javiriya Mainuddin            | javiriyamainuddin@gmail.com       | 8867220814 | Master of Physiotherapy | Obstetrics and Gynecology                       | Dr. Ashwini         | Edit         | Assign G    | -   |
| LI0121001            | Asmu Bhattarai                | asmu.bhattarai@gmail.com          | 8660888120 | Master of Physiotherapy | Obstetrics and Gynecology                       | Dr. Arati Mahishale | Edit         | Assign G    | -   |
| LH0121007            | Nirmalkumar Kishorbhai Tandel | nimutandel143@gmail.com           | 8160123180 | Master of Physiotherapy | Sports Physiotherapy                            | Dr. Dhaval          | Edit         | Assign G    | -   |
| LH0121006            | Prajwal Chandrashekhar Shetty | prajwalshetty2411@gmail.com       | 8660352970 | Master of Physiotherapy | Sports Physiotherapy                            | Dr. Basavaraj       | Edit         | Assign G    |     |
| LH0121005            | Disha Dasharath Patil         | dshapatil22@gmail.com             | 7507563477 | Master of Physiotherapy | Sports Physiotherapy                            | Dr. Dhaval          | Edit         | Assign G    | -   |
| LH0121004            | Omkar Govind Botre            | omkarbotre2@gmail.com             | 7892449783 | Master of Physiotherapy | Sports Physiotherapy                            | Dr. Basavaraj       | Edit         | Assign G    | 1   |
| LH0121003            | Nikita Gangadhar Patil        | physionikitapatil@gmail.com       | 8956867967 | Master of Physiotherapy | Sports Physiotherapy                            | Dr. Dhaval          | Edit         | Assign G    | 1   |
| LH0121002            | Mansoor Pasha .A              | manzoorhabibi6@gmail.com          | 9538722605 | Master of Physiotherapy | Sports Physiotherapy                            | Dr. Dhaval          | Edit         | Assign G    | 1   |
| LH0121001            | Aesha Kishor Porwal           | porwalaesha@gmail.com             | 7204797941 | Master of Physiotherapy | Sports Physiotherapy                            | Dr. Basavaraj       | Edit         | Assign G    | -   |
| LG0121004            | Aarohi Sanjay Shaligram       | aarohishaligram@gmail.com         | 8237046008 | Master of Physiotherapy | Cardio Vascular and Pulmonary                   | Dr. Varun           | Edit         | Assign G    | 1   |
| LG0121003            | Praneetha N                   | praneethan3@gmail.com             | 7276872384 | Master of Physiotherapy | Cardio Vascular and Pulmonary                   | Dr. Varun           | Edit         | Assign G    | -   |
| ] LG0121002          | Saumya Jitendra Kine          | saumyakine@gmail.com              | 9769995157 | Master of Physiotherapy | Cardio Vascular and Pulmonary                   | Dr. Varun           | Edit         | Assign G    | 1   |
| 1.00101001           | Developed Devel 2 between     |                                   | 0400055047 |                         |                                                 |                     | - internet   |             | ļ   |

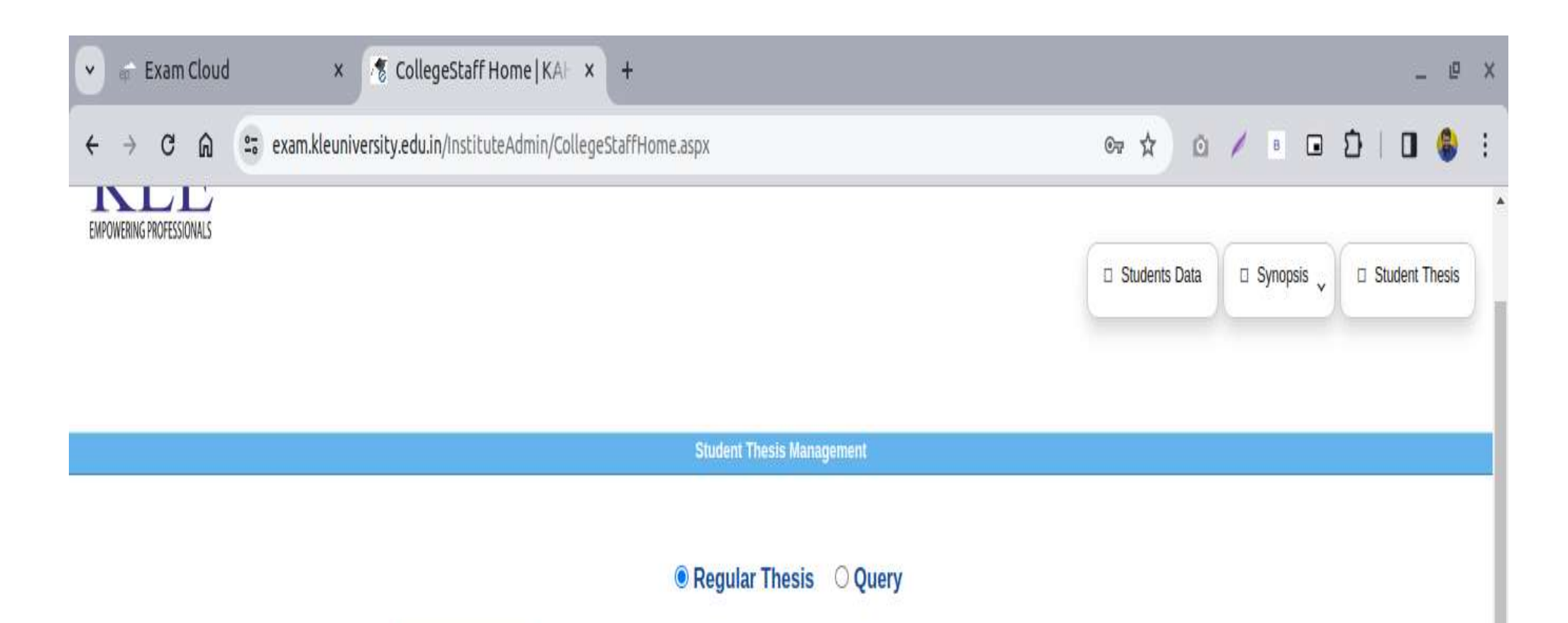

Select Exam Session: Summer 2023

Show

۷

| Sr.No. | Stream                                              | Name                         | Thesis Status           | View Documents |
|--------|-----------------------------------------------------|------------------------------|-------------------------|----------------|
| 1      | Master of Physiotherapy (Orthopedic Manual Therapy) | Anagha Patil - LB0121001     | Submitted To University | View Documents |
| 2      | Master of Physiotherapy (Orthopedic Manual Therapy) | Gargi Babar - LB0121002      | Submitted To University | View Documents |
| 3      | Master of Physiotherapy (Orthopedic Manual Therapy) | Rutuja Patharkar - LB0121003 | Submitted To University | View Documents |
| 4      | Master of Physiotherapy (Orthopedic Manual Therapy) | Ambarin Pirjade - LB0121004  | Submitted To University | View Documents |
| 5      | Master of Physiotherapy (Orthopedic Manual Therapy) | Riya Agrawal - LB0121005     | Submitted To University | View Documents |
| 6      | Master of Physiotherapy (Orthopedic Manual Therapy) | Eshwari Shah - LB0121007     | Submitted To University | View Documents |
| 7      | Master of Physiotherapy (Orthopedic Manual Therapy) | Madhura Shah - LB0121008     | Submitted To University | View Documents |
| 8      | Master of Physiotherapy (Orthopedic Manual Therapy) | Namrata Shinde - LB0121009   | Submitted To University | View Documents |
| 9      | Master of Physiotherapy (Orthopedic Manual Therapy) | Rhea Worlikar - LB0121010    | Submitted To University | View Documents |
| 10     | Master of Physiotherapy (Paediatric Physiotherapy)  | Gauri Gangane - LC0121002    | Submitted To University | View Documents |
| 11     | Master of Physiotherapy (Paediatric Physiotherapy)  | Krina Savla - LC0121003      | Submitted To University | View Documents |
| 12     | Master of Physiotherapy (Paediatric Physiotherapy)  | Drashti Patel - LC0121004    | Submitted To University | View Documents |
| 13     | Master of Physiotherapy (Paediatric Physiotherapy)  | Purnima Tulsiyan - LC0121005 | Submitted To University | View Documents |
| 14     | Master of Physiotherapy (Paediatric Physiotherapy)  | Riya shejale - LC0121006     | Submitted To University | View Documents |
| 15     | Master of Physiotherapy (Paediatric Physiotherapy)  | Priyanka Shetty - LC0121007  | Submitted To University | View Documents |

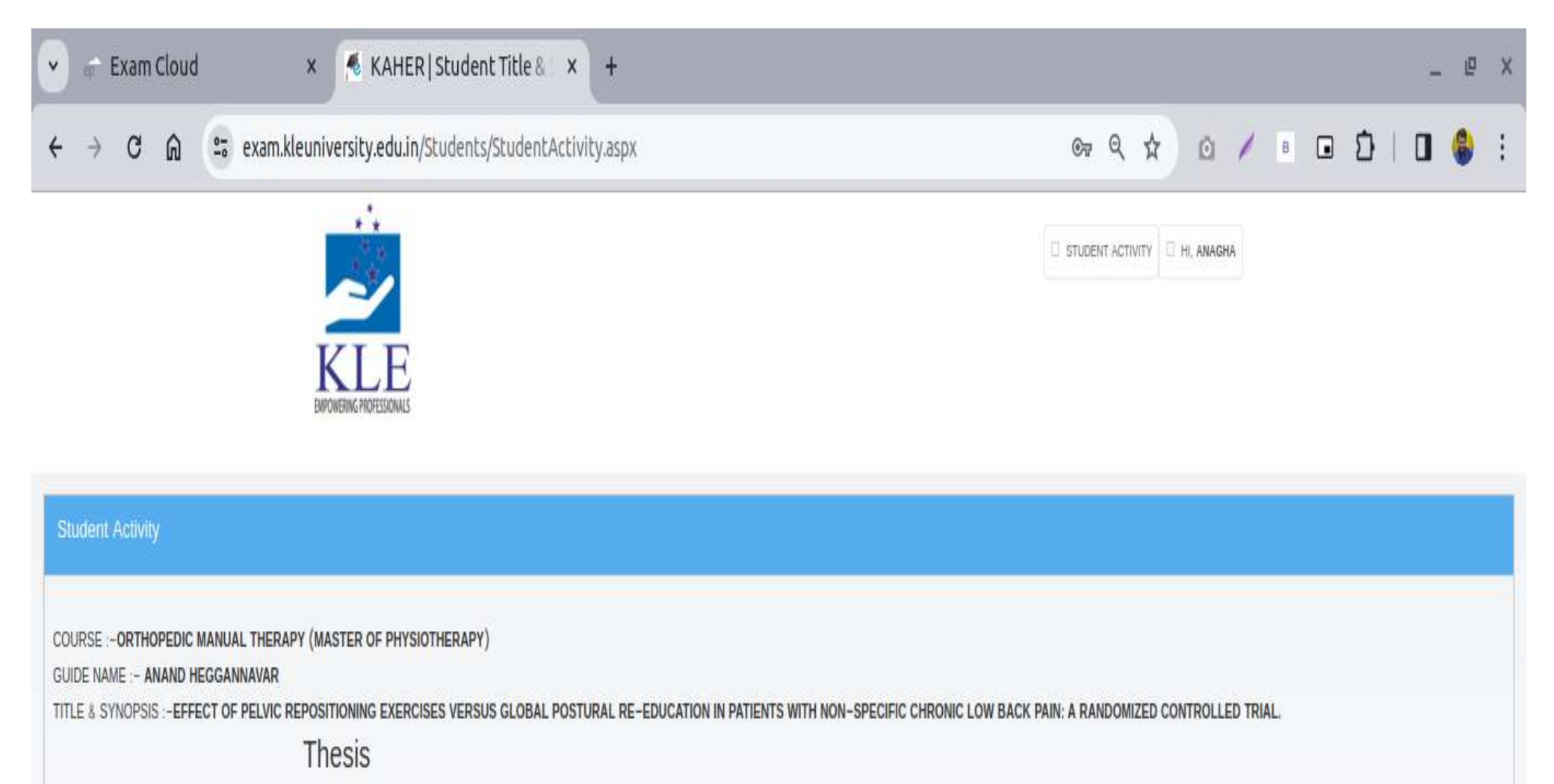

|                                                                                                    |                                                                          | Upload Docu                                        | nents                                        |                     |
|----------------------------------------------------------------------------------------------------|--------------------------------------------------------------------------|----------------------------------------------------|----------------------------------------------|---------------------|
| Document Name                                                                                                    | Document Template                                                        | Upload Document                                    | Upload Status                                |                     |
| * Dissertation Report                                                                                                    | Thesis                                                                   | Upload                                             | Download uploaded document                   |                     |
| Plagiarism Report                                                                                                    | Plagiarism Report                                                        | Upload                                             | Download uploaded document                   |                     |
| Important Instruction <ul> <li>No identity shall reveal it</li> <li>Foot Note on page shall</li> <li>Candidate shall upload pliable for punishment for</li> </ul> | n the dissertation otherv<br>not be applied<br>proper dissertation only, | vise it shall be rejecte<br>, if any unwanted or w | d.<br>rong document is uploaded by candidate | e. He/ She shall be |

### Evaluator Login

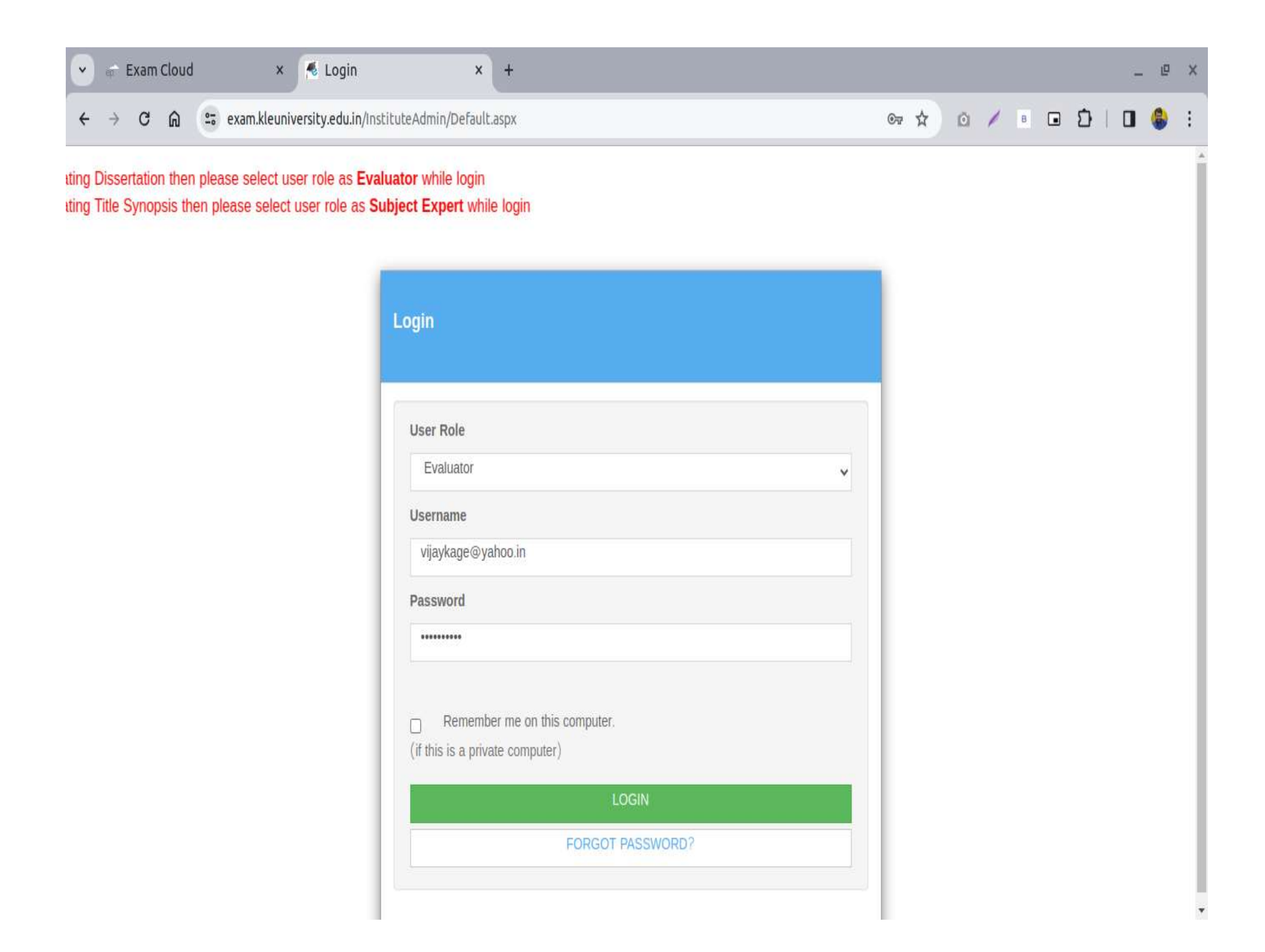

| ef Exa           | am Cloud                | × 🕭 Colle                      | egeStaffHome KAF × +                                                                         |      |                            |                    | _ 1             |     |
|------------------|-------------------------|--------------------------------|----------------------------------------------------------------------------------------------|------|----------------------------|--------------------|-----------------|-----|
| → (              | C A 5                   | exam.kleuniversity.edu         | in/InstituteAdmin/CollegeStaffHome.aspx                                                      | ©⊽ ☆ | 0 / 8                      | <mark>ں ک</mark> ا | 0 🌀             |     |
|                  | E                       |                                |                                                                                              |      | Welcome <mark>Dr. V</mark> | ijay               | Log Out         |     |
| POWERING PROF    | LED2IOIAHED             |                                |                                                                                              |      | □ Assign Thesis            | 🗆 User             | Managemen       | it  |
|                  |                         |                                |                                                                                              |      |                            |                    |                 |     |
|                  |                         |                                | Assign Thesis                                                                                |      |                            |                    |                 |     |
| Exam Sesio       | on :- Summer 202        | 3 🗸                            |                                                                                              |      |                            |                    |                 |     |
|                  | Stream                  | Specialization                 | Title of dissertation                                                                        |      | Thesis Status              | Exam<br>Session    |                 |     |
| KAHER-<br>000266 | Master<br>Physiotherapy | ofOrthopedics<br>Physiotherapy | Kinetic chain correction protocol versus knee specific exercises in individuals with knee OA |      | Thesis<br>Approved         | Summer-<br>2023    | View<br>Documer | ıts |
| KAHER-           | Master                  | ofOrthopedics                  |                                                                                              |      | Thesis                     | Summer-            | View            |     |

Efficacy Of Novel " QUADRICORE" Exercise Protocol To Train The Myofascial Slings On Core Strength and Upper and Lower Extremity Thesis

Approved

Approved

2023

2023

Summer-

Documents

View

Documents

۳

Physiotherapy

Physiotherapy

ofOrthopedics

Physiotherapy

Physiotherapy

Master

000229

KAHER-

000251

Anti gravity muscle training

Performance In Apparently Healthy Young Adults

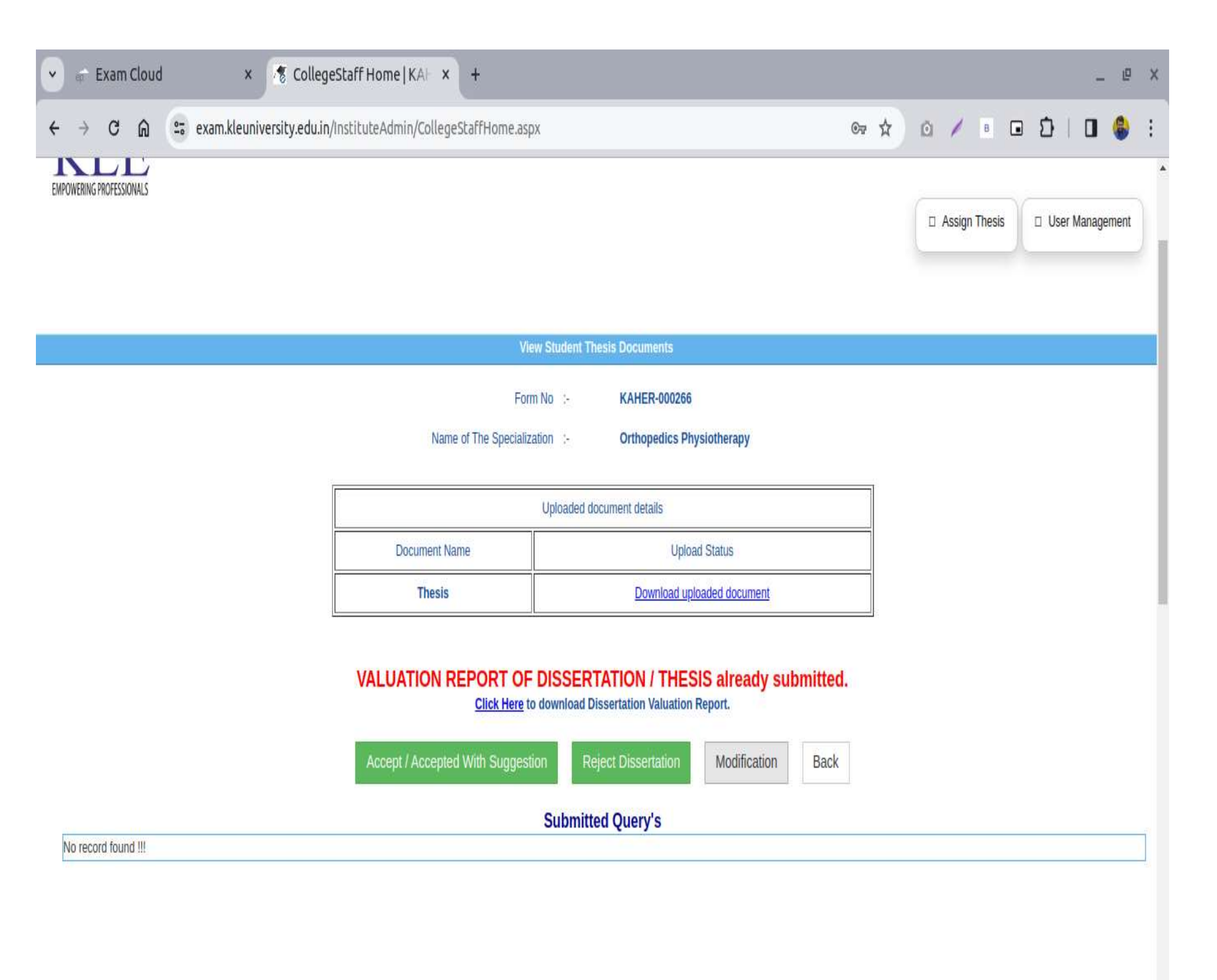
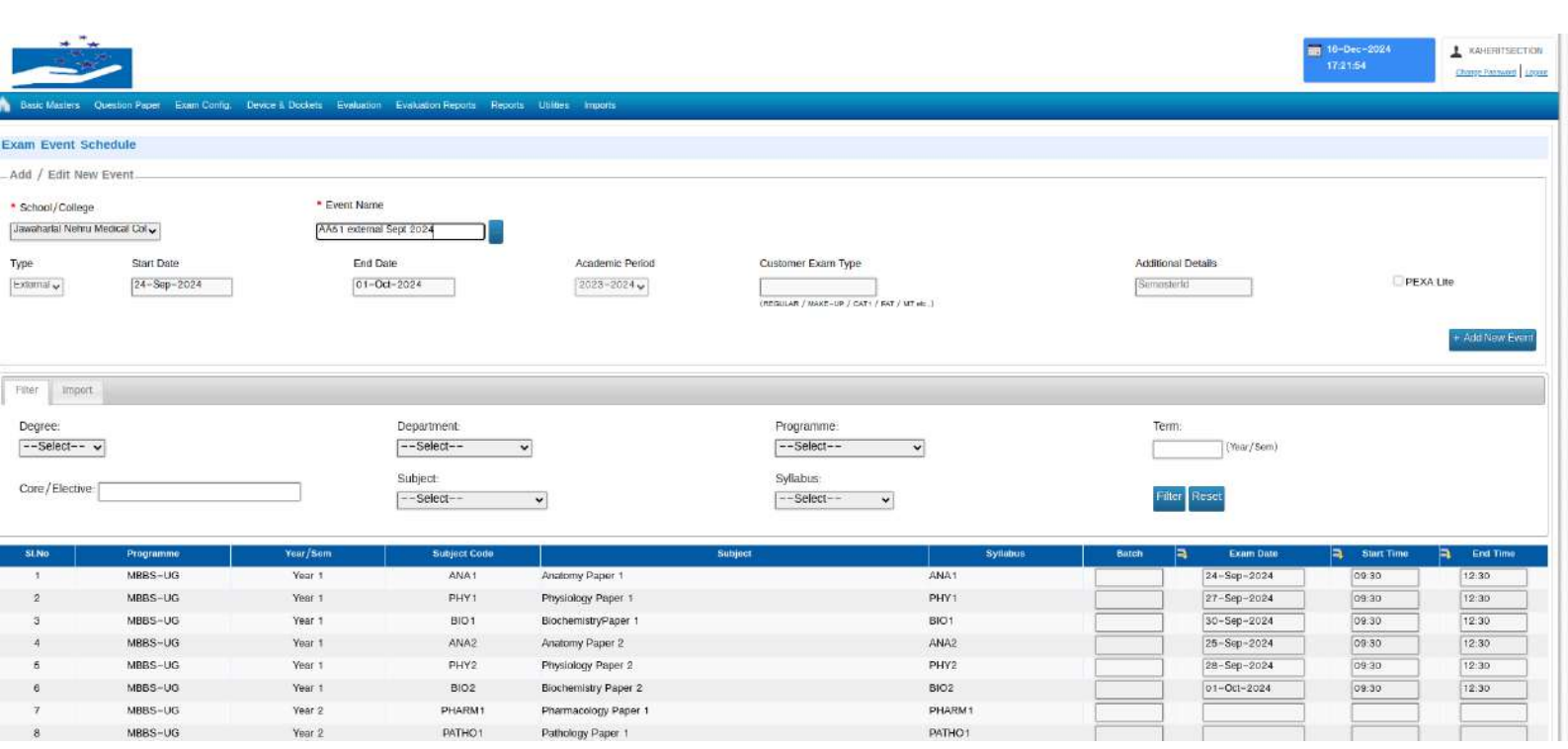

| MCQ 20X10 = 2<br>er this Section)<br>:<br>x <sup>e</sup>   <b>I</b> <sub>x</sub>   <b>i</b> | 0<br>Select ∽ (Mins)<br>Ω III ✓ 25 | Select to apply c<br>Question Topic                                                | on 30<br>common question<br>DM V D                                                                                                    | (Mins)<br>options:<br>ifficulty Level Medi                                                                                                    | lum ~                                                                                                    |                                                                                                    |                                                                                                    | Shuffle                                                                                                    | questions; <table-cell></table-cell>                                                                                                    |
|---------------------------------------------------------------------------------------------|------------------------------------|------------------------------------------------------------------------------------|----------------------------------------------------------------------------------------------------|----------------------------------------------------------------------------------------------------|----------------------------------------------------------------------------------------------------|----------------------------------------------------------------------------------------------------|----------------------------------------------------------------------------------------------------|----------------------------------------------------------------------------------------------------|----------------------------------------------------------------------------------------------------|
| MCQ 20X10 = 2<br>er this Section)<br>x <sup>*</sup>   I <sub>x</sub>   🖬                    | 0<br>Select ❤ (Mins)<br>Ω ጃ ✔ ݤ    | Select to apply c<br>Question Topic<br>Question Type                               | on 30                                                                                                    | (Mins)<br>options:<br>ifficulty Level Med                                                                                                    | lum v                                                                                                    |                                                                                                    |                                                                                                    | Shuffle                                                                                                    | questions: 🚦                                                                                                    |
| er this Section)<br>x <sup>a</sup>   I <sub>x</sub>   🖬                                     | Select Υ (Mins)<br>Ω ▼ ₹           | Select to apply c<br>Question Topic<br>Question Type                               | common question                                                                                                    | options:                                                                                                    | ium ~                                                                                                    |                                                                                                    |                                                                                                    |                                                                                                    |                                                                                                    |
| x²   I <sub>x</sub>   🗊                                                                     | Ω 🗷 🗸 🔀                            | Select to apply c<br>Question Topic<br>Question Type                               | DM V D                                                                                                    | options:                                                                                                    | ium 🗸                                                                                                    |                                                                                                    |                                                                                                    |                                                                                                    |                                                                                                    |
| x² I <sub>x</sub>   G                                                                       | Ω 🗷 🎸 💥                            | Select to apply of Question Topic                                                  | DM V D                                                                                                    | options:                                                                                                    | ium 🗸                                                                                                    |                                                                                                    |                                                                                                    |                                                                                                    |                                                                                                    |
|                                                                                             |                                    | Question Topic                                                                     | DM V D                                                                                                    | ifficulty Level Med                                                                                                    | ium 🗸                                                                                                    |                                                                                                    |                                                                                                    |                                                                                                    |                                                                                                    |
|                                                                                             |                                    | Question Type                                                                      | Palast 11                                                                                                    |                                                                                                    |                                                                                                    |                                                                                                    |                                                                                                    |                                                                                                    |                                                                                                    |
|                                                                                             |                                    |                                                                                    | Select V U                                                                                                    | niform Marks                                                                                                    |                                                                                                    |                                                                                                    |                                                                                                    |                                                                                                    |                                                                                                    |
|                                                                                             |                                    |                                                                                    |                                                                                                    |                                                                                                    |                                                                                                    |                                                                                                    |                                                                                                    |                                                                                                    |                                                                                                    |
|                                                                                             |                                    | Section Type:                                                                      | Answer All                                                                                                    | nswer of 20                                                                                                    | 0 questions fr                                                                                                    | rom this section                                                                                                    |                                                                                                    |                                                                                                    |                                                                                                    |
|                                                                                             |                                    | Country Port                                                                       |                                                                                                    |                                                                                                    | - 400000000                                                                                                    |                                                                                                    |                                                                                                    |                                                                                                    |                                                                                                    |
| lumber Sub-P<br>Numb                                                                        | art Course Outcome<br>Addressed    | Cognitive Level<br>Addressed                                                       | Торіс                                                                                                    | Difficulty Level                                                                                                    | Marks                                                                                                    | Question Type                                                                                                    | QBank Questions                                                                                                    | Evaluator                                                                                                    | Add /<br>Remove                                                                                                    |
| ert.                                                                                        | C01 v                              | 4 - Analy: 🗸                                                                       | DM v                                                                                                    | Medium 🗸                                                                                                    | 1                                                                                                    | MCQ ~                                                                                                    | Add                                                                                                    | Select v                                                                                                    | + x                                                                                                    |
|                                                                                             |                                    |                                                                                    |                                                                                                    |                                                                                                    |                                                                                                    |                                                                                                    |                                                                                                    |                                                                                                    |                                                                                                    |
| irt                                                                                         | Select ~                           | -Select- ~                                                                         | DM Y                                                                                                    | Medium ~                                                                                                    | 1                                                                                                    | MCQ ~                                                                                                    | Add                                                                                                    | Select ~                                                                                                    | + x                                                                                                    |
| ut:                                                                                         | Select - M                         | Select                                                                             | DM v                                                                                                    | Madium                                                                                                    | 1                                                                                                    | MCO                                                                                                    | Add                                                                                                    | Select                                                                                                    | + x                                                                                                    |
|                                                                                             |                                    | 201001                                                                             |                                                                                                    |                                                                                                    | Ľ.                                                                                                    |                                                                                                    | idential                                                                                                    |                                                                                                    |                                                                                                    |
|                                                                                             |                                    | -                                                                                  |                                                                                                    | Medium                                                                                                    | 1                                                                                                    | MCO ×                                                                                                    | Add                                                                                                    | Select                                                                                                    | + *                                                                                                    |
|                                                                                             | umber Sub-P<br>Numb<br>rt<br>rt    | umber Sub-Part Course Outcome<br>Addressed<br>nt CO1 v<br>ntSelect v<br>ntSelect v | Section Type:     Section Type:       umber     Sub-Part<br>Number     Course Outcome<br>Addressed     Cognitive Level<br>Addressed       rt     CO1      4 - Analy:        rt    Select     Select        rt    Select     Select | Section Type:     Answer All     A       umber     Sub-Part<br>Number     Course Outcome<br>Addressed     Cognitive Level<br>Addressed     Topic       rt     CO1     4 - Analy:     DM        rt    Select      DM        rt    Select      DM | Section Type: Answer All Answer of 2       umber     Sub-Part Addressed       Number     Course Outcome Addressed       Addressed     Topic       Difficulty Level       Addressed       Medium        It     CO1        -Select        DM        Medium        It       -Select        DM        Medium        It | Section Type:       Answer All Answer       of 20 questions for an answer and an answer         umber       Sub-Part Addressed       Cognitive Level Addressed       Topic       Difficulty Level Marks         nt       CO1 ×       4 - Analy: ×       DM ×       Medium ×       1         nt      Select ×       DM ×       Medium ×       1         nt      Select ×       DM ×       Medium ×       1 | Section Type:     Answer All     Answer     of 20 questions from this section.       umber     Sub-Part<br>Number     Course Outcome<br>Addressed     Cognitive Level<br>Addressed     Topic     Difficulty Level     Marks     Question Type       nt     CO1 v     4 - Analy: v     DM v     Medium v     1     MCQ v       nt    Selectv     DM v     Medium v     1     MCQ v       nt    Selectv     DM v     Medium v     1     MCQ v | umber       Sub-Part<br>Number       Course Outcome<br>Addressed       Cognitive Level<br>Addressed       Topic       Difficulty Level       Marks       Question Type       QBank Questions         rt       CO1 v       4 - Analy: v       DM v       Medium v       1       MCQ v       Addressed         rt      Selectv      Selectv       DM v       Medium v       1       MCQ v       Add         rt      Selectv       DM v       Medium v       1       MCQ v       Add | Section Type:       Answer All       Answer       of 20 questions from this section.         umber       Sub-Part<br>Number       Course Outcome<br>Addressed       Cognitive Level<br>Addressed       Topic       Difficulty Level       Marks       Question Type       QBank Questions       Evaluator         rt       CO1 v       4 - Analy:       DM v       Medium v       1       MCQ v       Add      Selectv         rt      Selectv       DM v       Medium v       1       MCQ v       Add      Selectv         rt      Selectv       DM v       Medium v       1       MCQ v       Add      Selectv |

| IU×2          | Common quaction ontione:                                                                                                    |        |                  |
|---------------|----------------------------------------------------------------------------------------------------|--------|------------------|
|               | Add Question *                                                                                                    |        |                  |
|               | MCQ (Multi Choice Questions) Suggested Mark 1                                                                                                    | Ì      |                  |
|               |                                                                                                    |        |                  |
|               |                                                                                                    |        |                  |
|               |                                                                                                    |        |                  |
| umber Part Nu | $\frac{1}{100} \text{ for } \mathbf{F} = \mathbf{F} = $ | luator | Add /<br>Remove  |
| Add Part      |                                                                                                    | ent. v | + x              |
|               | 1                                                                                                    |        |                  |
| Add Part      |                                                                                                    | ect- 🗸 | + <mark>x</mark> |
|               |                                                                                                    |        |                  |
| Add Part      |                                                                                                    | 0ct ~  | τx               |
| Add Part      | body                                                                                                    | ect V  | + x              |
|               |                                                                                                    |        |                  |
|               |                                                                                                    | - W 72 |                  |

| ΙU              | Į × <sub>a</sub> × <sup>a</sup> | and Question           | slaet to apply comme | <u>an ana</u> | ction o | ntione |                 |   |     |            |       |        | ก      |                 |
|-----------------|---------------------------------|------------------------|----------------------|---------------|---------|--------|-----------------|---|-----|------------|-------|--------|--------|-----------------|
|                 |                                 | Add Question           |                      |               |         |        |                 |   |     |            |       |        |        |                 |
|                 |                                 | Candidata ana salast [ | numero an annant     | Answ          | er Onti | one    |                 |   |     |            | Marke |        |        |                 |
|                 |                                 |                        | swers as conect      | 1             |         | UIIA   |                 |   |     |            | 0     |        |        |                 |
|                 |                                 |                        |                      | В             | IU      | ×2     | x² I,           | 6 | Ω 🗵 | <b>v</b> x |       |        |        |                 |
| estion<br>Imber | Part Numbe                      |                        |                      |               |         |        |                 |   |     | 6          |       |        | luator | Add /<br>Remove |
|                 | Add Part                        |                        |                      |               |         |        |                 |   |     |            |       |        | ect 🗸  | <b>+ x</b>      |
|                 | Add Part                        |                        |                      | body          |         |        |                 |   |     |            | 4     | 8.99 - | ect ×  | + x             |
|                 | ~                               |                        |                      | 2             | ]       |        |                 |   |     |            | 0     |        |        |                 |
|                 | Add Part                        |                        |                      | B             | IU      | X,     | x²   <u>I</u> , |   | Ω 🗵 | <b>v</b> x |       |        | ect ~  | + x             |
|                 | Add Part                        |                        |                      |               |         |        |                 |   |     | 0          |       | ^ тор  | eci ~  | + x             |
|                 | ~                               |                        |                      |               |         |        |                 |   |     |            |       |        |        |                 |

| Add                                                                | number of que                                                                                       | estions                   |                                                       |                                                                                                    | 🔀 remo                                                                                                    | ve this section                                                                     |                                    | + Sec                                                                           | tion O + Section O                                    | + Question O                                        | + Quest                                               |
|--------------------------------------------------------------------|----------------------------------------------------------------------------------------------------|---------------------------|-------------------------------------------------------|----------------------------------------------------------------------------------------------------|----------------------------------------------------------------------------------------------------|-------------------------------------------------------------------------------------|------------------------------------|---------------------------------------------------------------------------------|-------------------------------------------------------|-----------------------------------------------------|-------------------------------------------------------|
| <ul> <li>Section</li> <li>Break Dur</li> <li>Section In</li> </ul> | Name LONG E<br>ation (After this S<br>structions                                                    | ESSAY QUES<br>Section) [S | stion<br>elect v (1                                   | Section Duration                                                                                                    | I                                                                                                    | (Mins)                                                                              |                                    |                                                                                 |                                                       | Shuffle o                                           | questio                                               |
| B I<br>Draw n                                                      | <b>Ų X<sub>e</sub> X<sup>a</sup></b> .                                                              | Ix a S                    | 2 🗷 🧭 🗌<br>sary                                       | Select to apply co<br>Question Topic -<br>Question Type -                                                                          | mmon question<br>-Select                                                                                                    | options:<br>ifficulty Level -Se<br>niform Marks                                     | elect •                            |                                                                                 |                                                       |                                                     |                                                       |
|                                                                    |                                                                                                    |                           |                                                       | A Section Type:                                                                                                    | Answer All 🔿 A                                                                                                    | inswer of <b>2</b> (                                                                | questions from                     | n this section                                                                  |                                                       |                                                     |                                                       |
| Questio                                                            | n Part Number                                                                                       | Sub-Part<br>Number        | Course Oute                                           | Section Type:      Addressed                                                                                                    | Answer All 🔘 A<br>Topic                                                                                                    | Difficulty Level                                                                    | questions from<br>Marks            | n this section.<br>Question Type                                                | QBank Questions                                       | Evaluator                                           | Ade                                                   |
| Questio<br>Numbe                                                   | n Part Number<br>Add Part                                                                           | Sub-Part<br>Number        | Course Oute<br>Addresse                               | Section Type: Cognitive Level Addressed  I. Reme:                                                                                  | Answer All O A<br>Topic                                                                                                    | Difficulty Level                                                                    | Marks                              | utility     Question Type       Descriptive v                                   | QBank Questions                                       | Evaluator                                           | Add<br>Remo                                           |
| Questio<br>Number<br>6<br>Draw a                                   | n Part Number<br>Add Part<br>abeled diagram                                                         | Sub-Part<br>Number        | Course Out<br>Address<br>CO2                          | Section Type: Cognitive Level Addressed                                                                                            | Answer All O A<br>Topic<br>ANATO02 V                                                                                                    | Difficulty Level Easy y gnificance. (5+5)                                           | questions fror<br>Marks            | n this section.<br>Question Type<br>Descriptive v                               | QBank Questions                                       | Evaluator                                           | Add<br>Remo<br>+ :                                    |
| Questio<br>Numbe<br>6<br>Draw a                                    | Add Part<br>Add Part<br>Add Part<br>Add Part                                                        | Sub-Part<br>Number        | Course Oute<br>Addresse<br>CO2 •<br>tooth structu     | Section Type: Cognitive Level Addressed  I. Remerv  re. Describe the enamel  2. Under v                                            | Answer All O A<br>Topic<br>ANATO02 V<br>layer and its si<br>ANATO02 V                                                                                                    | Difficulty Level Easy gnificance. (5+5) Medium                                      | Questions from                     | n this section. Question Type Descriptive  Descriptive                          | QBank Questions<br>Add Edit                           | Evaluator                                           | Add<br>Remo<br>+ :                                    |
| Questio<br>Numbe<br>6<br>Draw a<br>7<br>Define d                   | Add Part Number<br>Add Part<br>abeled diagram<br>Add Part<br>Add Part<br>Iental plaque an           | Sub-Part<br>Number        | Course Out<br>Addresse<br>CO2<br>tooth structu<br>CO3 | Section Type:<br>Cognitive Level<br>Addressed<br>1 - Remeiv<br>re. Describe the enamel<br>2 - Under v<br>ps in maintaining oral hy | Answer All O A<br>Topic<br>ANATO02 V<br>ANATO02 V<br>ANATO02 V<br>rgiene. Include                                                                                                    | Difficulty Level<br>Ensy v<br>gnificance. (5+5)<br>Medium v<br>an illustration of H | Questions from<br>Marks            | n this section. Question Type Descriptive                                       | QBank Questions<br>Add Edit<br>Add Edit               | Evaluator                                           | Add<br>Remo<br>+ :                                    |
| Questio<br>Number<br>6<br>Draw a<br>7<br>Define c                  | Add Part Number<br>Add Part<br>abeled diagram<br>v<br>Add Part<br>lental plaque an<br>number of que | Sub-Part<br>Number        | Course Out<br>Addresse<br>CO2                         | Section Type:<br>Cognitive Level<br>Addressed<br>1 - Remeiv<br>re. Describe the enamel<br>2 - Under v<br>ps in maintaining oral hy | Answer All ANATOO2 ANATOO2 ANA | Difficulty Level<br>Easy v<br>gnificance. (5+5)<br>Medium v<br>an illustration of t | Marks<br>10<br>10<br>healthy vs. p | n this section. Question Type Descriptive  Descriptive  laque-covered tee + Sec | QBank Questions<br>Add Edit<br>Add Edit<br>eth. (3+7) | Evaluator<br>Select- v<br>Select- v<br>+ Question • | Adc<br>Remo<br>+ :<br>(2)<br>+ :<br>(2)<br>+ :<br>(2) |

|                                                                                                    |                                                        |                                                                                                    | 💥 remo                          | ve this section                                         |             | + Sect                                                           | ion 🖸 + Section 🗘                           | + Question 🛈 +                                | Question 🖸                                  |
|----------------------------------------------------------------------------------------------------|--------------------------------------------------------|----------------------------------------------------------------------------------------------------|---------------------------------|---------------------------------------------------------|-------------|------------------------------------------------------------------|---------------------------------------------|-----------------------------------------------|---------------------------------------------|
| #3 • Section Name SHORT ESSAY<br>Break Duration (After this Section) -<br>Section Instructions                                          | QUESTIONS                                              | Section Dura                                                                                                   | ation                           | (Mins)                                                  |             |                                                                  |                                             | Shuffle q                                     | juestions: 🗋                                |
| Draw neat diagrams where ever nec                                                                                                    | ssary                                                  | Question Topic Question Type Section Type                                                                      | ANATOD2 V D<br>Descriptive V U  | ifficulty Level Mediu                                   | m 💌         | n this section.                                                  |                                             |                                               |                                             |
|                                                                                                    |                                                        | the second second second second second second second second second second second second second second second s | MISHEI MIL OLA                  | unawer of a dr                                          | esuons iror | in the bootsern                                                  |                                             |                                               |                                             |
| Question Part Number Sub-Part<br>Number Number                                                                                          | Course Outcome<br>Addressed                            | Cognitive Level<br>Addressed                                                                                   | Topic                           | Difficulty Level                                        | Marks       | Question Type                                                    | QBank Questions                             | Evaluator                                     | Add /<br>Remove                             |
| Question<br>Number         Part Number         Sub-Part<br>Number           B         Add Part                                          | Course Outcome<br>Addressed                            | Cognitive Level<br>Addressed                                                                                   |                                 | Difficulty Level Medium                                 | Marks       | Question Type                                                    | QBank Questions                             | Evaluator                                     | Add /<br>Remove                             |
| Question Part Number Sub-Part<br>Number Add Part<br>Add Part<br>9 Add Part                                                              | Course Outcome<br>Addressed                            | Cognitive Level<br>Addressed<br>2 - Under ~<br>2 - Under ~                                                     | Topic           ANAT002         | Difficulty Level Medium                                 | Marks       | Question Type Descriptive  Descriptive                           | QBank Questions<br>Select Add<br>Select Add | Evaluator<br>-Select-                         | Add /<br>Remove<br>+ X<br>+ X               |
| Question<br>Number     Part Number     Sub-Part<br>Number       8     Add Part       9     Add Part       •     •       10     Add Part | Course Outcome<br>Addressed<br>CO2 V<br>CO7 V<br>CO7 V | Cognitive Level<br>Addressed<br>2 - Under •<br>2 - Under •                                                     | Topic<br>ANATOD2 ~<br>ANATOD2 ~ | Difficulty Level       Medium       Medium       Medium | Marks       | Question Type Descriptive  Descriptive  Descriptive  Descriptive | QBank Questions<br>Select Add<br>Select Add | Evaluator<br>Select v<br>Select v<br>Select v | Add /<br>Remove<br>+ X<br>+ X<br>+ X<br>+ X |

# **Evaluation using epCloud**

# Contents

Evaluation-Process

Opening Student View & Feedback

**Revaluation-Process** 

# **Evaluation-Process**

## Step 1: epCloud Link

After the usual routine of turning on a PC and launching Mozilla Firefox Internet Browser, the following link has to be keyed in the Address Bar,

http://examcloud.in/epcloud/index.php

## **Step 2: Login Credentials**

epCloud screen asking for a Login ID and Password appears, as below,

| · → C ff 🗋 examcloud.in/epdemo/index.php | 53 |
|------------------------------------------|----|
| Address Bar                              |    |
| ep^Cloud                                 |    |
| Sign in Enter User name here             |    |
| Enter Password here                      |    |
| Sign in<br>Forget Password?              |    |
|                                          |    |
|                                          |    |
|                                          |    |

#### Screen

User has to enter his/her authorized User name and Password in the provided space and has to click on **Sign In.** 

## **Step 3 : ep Cloud Home Screen**

Once the login credentials are validated, the User will be signed in to the ep Cloud. The epCloud-Evaluation Home screen will appear as below,

| -¢         |                            | Chandrashetar Ramanathan<br>Change Password   Logout |  |
|------------|----------------------------|------------------------------------------------------|--|
| <b>A B</b> | luation Evaluation Reports |                                                      |  |
| Weld       | ome to Exampad             |                                                      |  |
|            |                            |                                                      |  |
|            |                            |                                                      |  |
|            |                            |                                                      |  |
|            |                            | Mohility                                             |  |
|            |                            | Mobility                                             |  |
|            | Exar                       | Mobility<br>ns Simply Anywhere!                      |  |
|            | Exar                       | Mobility<br>ns Simply Anywhere!                      |  |

#### Screen ()- Home Screen

In the Picture, the area marked in red is the title bar consisting three icons,

- 1. Home
- 2. Evaluation This icon takes the user to the Evaluation dash Board
- 3. Evaluation Reports This icon lets the user to view the Evaluation Report

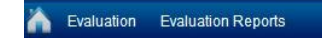

Screen ()- Title bar

## **Step 4: Evaluation Dash Board**

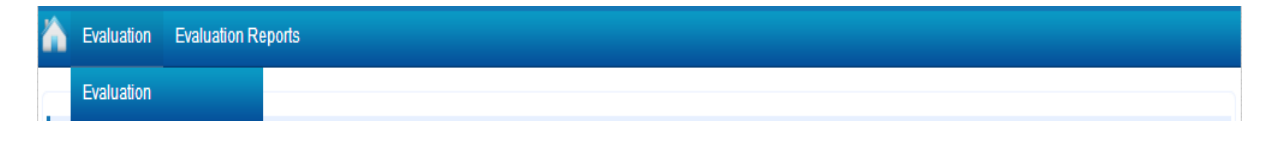

Screen ()

The user has to click on the **Evaluation** Icon in the Title Bar, which in turn displays a drop down list; The User has to select **Evaluation** from the drop down list (as in pic 4); the Evaluation Dashboard appears, as follows.

| Evaluation Dashboard                                                                                                    |       |
|----------------------------------------------------------------------------------------------------|-------|
| Exam : Term Exam - Answer Scripts / Database Systems / M.Tech-Information Technology                                                                                                    |       |
| Evaluations Pending [139] Select All                                                                                                    |       |
| 1258 🛛 1259 🗖 1260 💭 1261 💭 1262 💭 1263 💭 1264 💭 1265 💭 1266 💭 1267 💭 1268 💭 1269 💭 1270 💭 1271 💭 1272 💭                                                                                                    |       |
| 1273 1 1274 1 1275 1 1276 1 1277 1 1278 1 1279 1 1280 1 1281 1 1282 1 1283 1 1284 1 1285 1 1286 1 1287                                                                                                    |       |
| 1288 1289 1290 1291 1292 1293 1294 1295 1296 1297 1298 1299 1300 1301 1302<br>1303 1304 1305 1306 1307 1308 1309 1310 1311 1312 1313 1314 1315 1316 1317                                                                                                    |       |
| 1318 🛛 1319 🗳 1320 💭 1321 💭 1322 💭 1323 💭 1324 💭 1325 💭 1326 💭 1327 💭 1328 💭 1329 💭 1330 💭 1331 💭 1332                                                                                                    |       |
| 1333 1 1334 1335 1336 1337 1338 1339 1340 1341 1342 1343 1344 1345 1346 1347                                                                                                    |       |
| 1348     1349     1350     1351     1352     1353     1354     1355     1356     1357     1358     1359     1360     1361     1362       1363     1364     1365     1366     1367     1368     1371     1373     1373     1374     1373     1374     1374     1374     1374     1374     1374     1374     1374     1374     1374     1374     1374     1374     1374     1374     1374     1374     1374     1374     1374     1374     1374     1374     1374     1374     1374     1374     1374     1374     1374     1374     1374     1374     1374     1374     1374     1374     1374     1374     1374     1374     1374     1374     1374     1374     1374     1374     1374     1374     1374     1374     1374     1374     1374     1374     1374     1374     1374     1374     1374     1374     1374     1374     1374     1374     1374     1374     1374     1374     1374     1374     1374     1374     1374     1374     1374     1374     1374     1374     1374     1374     1374     1374     1374     1374     1374 <t< td=""><td></td></t<> |       |
| 1378       1380       1381       1382       1383       1384       1385       1386       1387       1388       1389       1390       1391       1392                                                                                                    |       |
| 1393 📕 1394 📕 1395 📕 1396 📕                                                                                                    |       |
| Evaluations Progress [1] Select All E Return                                                                                                    |       |
| 1257                                                                                                    |       |
|                                                                                                    |       |
|                                                                                                    |       |
|                                                                                                    |       |
| Evaluations Completed                                                                                                    | ^ Top |
|                                                                                                    |       |

#### Screen ()-Evaluation Dashboard

Evaluation Dashboard consists of three segments, as in the picture.

#### 1. Evaluations Pending:

This Section is marked in blue and consists of Answer Scripts whose evaluation is yet to be started. Answer Scripts mapped to dummy roll numbers will be displayed. The User can click on any roll number and start Evaluation.

#### 2. Evaluations Progress:

Once the Evaluator starts evaluating an Answer Script, the Script moves to the Evaluations Progress Section, automatically; here, in the picture, the Answer Script mapped to Roll number 1257's Evaluation has been begun and is in progress.

#### 3. Evaluation Completed:

Once the Evaluator completes the Evaluation for a particular Answer Script, the Script automatically moves to this section; in the Picture shown above, no Scripts' Evaluation has been completed yet.

#### **Return Icon**

There is a **Return icon** in the top right corner of the first two sections (Evaluations Pending, Evaluations Progress) of the Evaluation Dashboard.

The User can select one or many **Unevaluated/Eval in progress**-**Answer scripts** as desired and send it back to the Exam Controller, using the Return Icon, on an emergency condition

Caution: The User shall not use the Return Icon unless it's a necessity and is authorized from the Controller Office; The user will not be able to view the returned Answer Scripts

#### **Step 5: Evaluation Process**

1. The User can click on a random Roll number from the **Evaluations Pending Section** and start Evaluation; the corresponding Answer Script appears, as below,

| 🕒 examcloud.in     | n/epdemo/evaluation/evaluation.p  | hp?ad=MTM3MA%3D                      | %3D&ev=OQ%3D%3D                         | &ex=MjY%3D                              |                                          |                 |
|--------------------|-----------------------------------|--------------------------------------|-----------------------------------------|-----------------------------------------|------------------------------------------|-----------------|
| Prev               |                                   |                                      | 2 3 4                                   | 1 1   1 1 1   1 1 1<br>5 6              | '   '   '   '   '   '   '<br>7 8 9 1     | ◎ <u>3.00</u>   |
| Q:                 | 1) State three anomalies that can | result from data redu                | indancy.                                | وتصادقون                                |                                          | M: / 3.00       |
| valuator Toö<br>ox | forces us f                       | omaly -> 1<br>insertion<br>to insert | of some<br>dummy d                      | ions are<br>Values <i>in</i><br>ata, in | not prope<br>1 the tabl<br>the same      | nly<br>e        |
|                    | record.                           | Course                               | course_1d                               | Student                                 | Student.Id                               |                 |
|                    |                                   | DB                                   | 101                                     | 11                                      | 11                                       |                 |
|                    |                                   | gt we v<br>table hi<br>data t        | Jam to ad<br>be will nee<br>for student | d a new<br>d to in<br>t & stud          | Course to<br>sent dumm<br>lent-Id column | thun<br>Y<br>mn |

Screen ()- Answer Script and Evaluation

## **Evaluator Tool Box:**

Top of the screen is the Evaluator Tool Box, which contains tools, that assists the Evaluator. Tool Box can be detailed as follows,

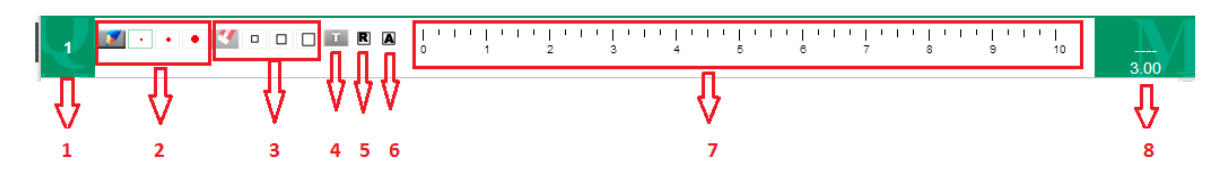

Screen ()- Evaluator Tool Box

- 1. Question Number Icon
- 2. **Pen Tool :** 3 various Sizes are available; User can use his/her desired size
- 3. Eraser Tool: 3 various Sizes are available for User Convenience; The user can erase any mark or comment using the Eraser
- 4. **Comment Tool:** The user when clicks on this icon, a text box appears; the user can type their comments in the Text box and press enter key on the keyboard.
- 5. **Rough Page Icon:** Rough Page specific to that particular answer will be shown when clicked.
- 6. Answer Key Icon: Answer key for a specific question will appear
- 7. Score Slider tool: A Ruler with marks varying from 0 to 10 is displayed; The User can select the Score that needs to be awarded to that particular answer using the Mark Slider Tool.
- 8. **Score-Type Tool** The User can click on this space and type the marks that he/she wants to award to that particular answer

[The user can either use the slider or enter marks, depending on his/her preference]

## **Right Click Option:**

If the user finds difficulty in using the **Pen tool** and **Score Slider/Type tools**, the user can utilize the Right Click Option

A drop down list appears when the user **right clicks with the mouse** on the Evaluator Screen, as below,

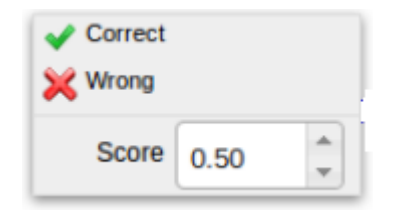

The user can select,

| Correct    | for marking a tick,                                                                                                    |
|------------|----------------------------------------------------------------------------------------------------|
| 💥 Wrong    | for marking a cross                                                                                                    |
| Score 0.50 | for awarding score to that particular answer.<br>(The user can type in the space or scroll<br>using mouse wheel or use Up and down<br>arrow in the Key Board) |

# Note: If the maximum mark that can be awarded to an answer is 2, the user can scroll up only till 2.

The sample answer scripts with right click option are as below,

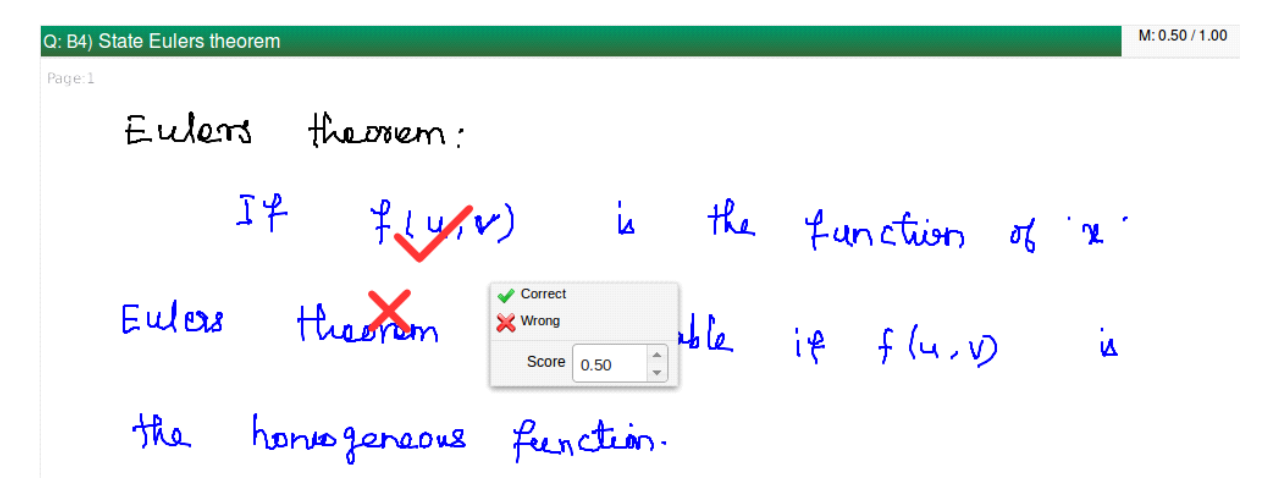

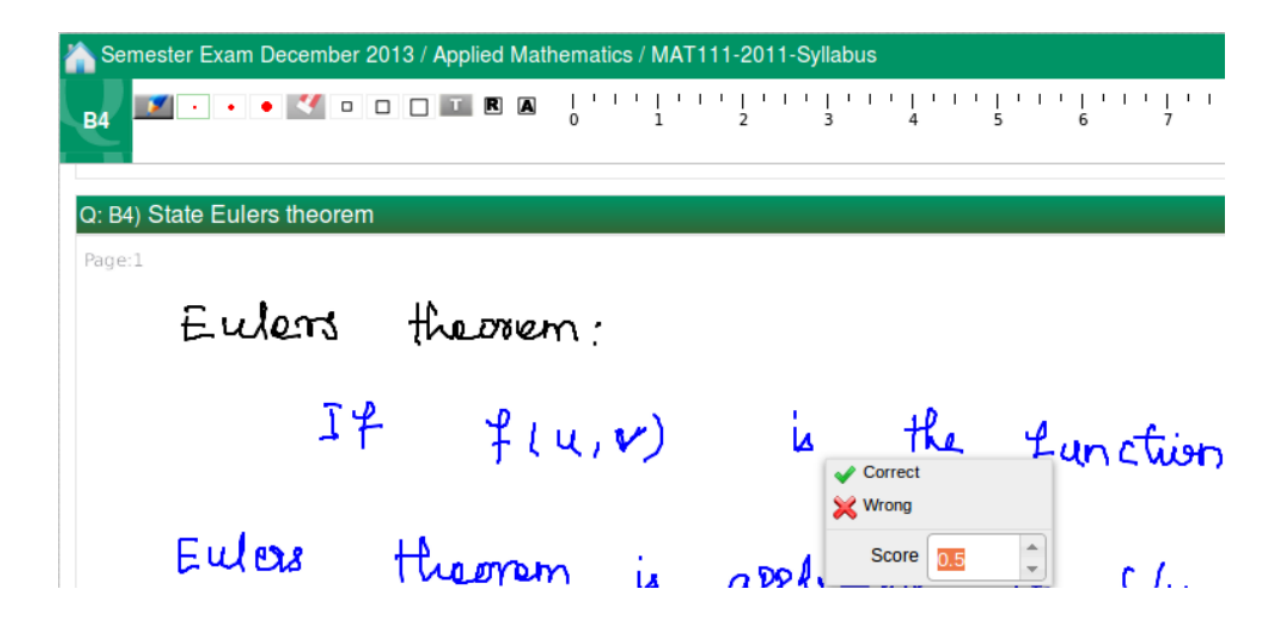

Traversing through the Answer Script:

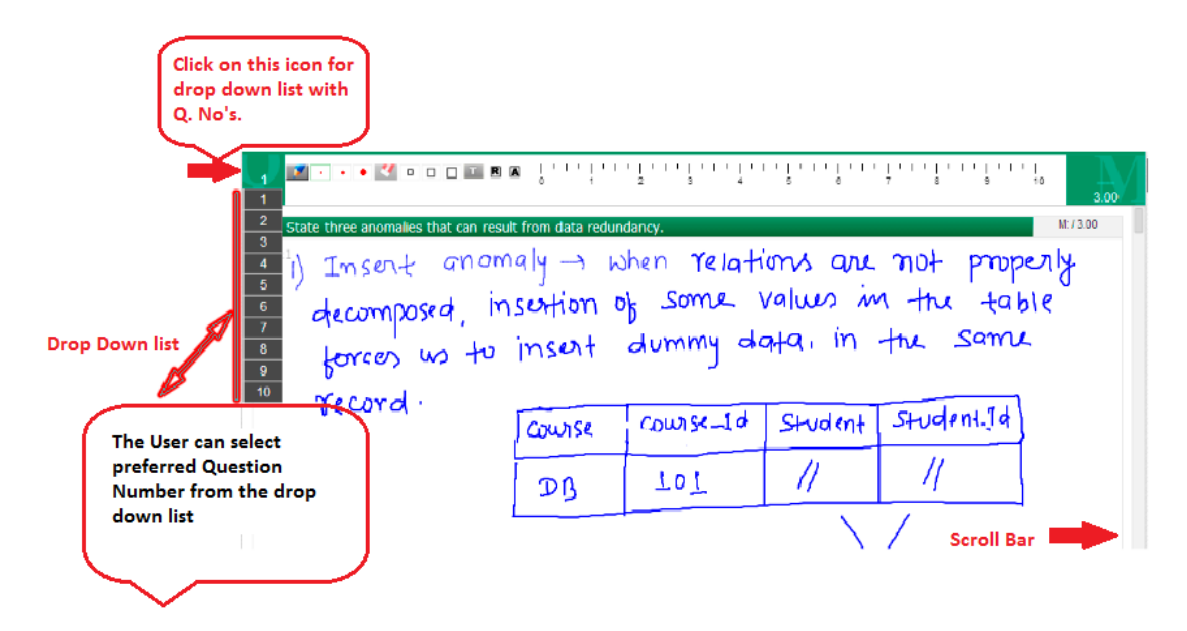

Screen ()

- There is a scroll bar at the right side of the screen; The user can scroll down/up to view the complete answer script
- The user can also click on the **numeral 1** for a drop down list and can choose the desired question from the Drop down list.

Sample Evaluated answer script is as below,

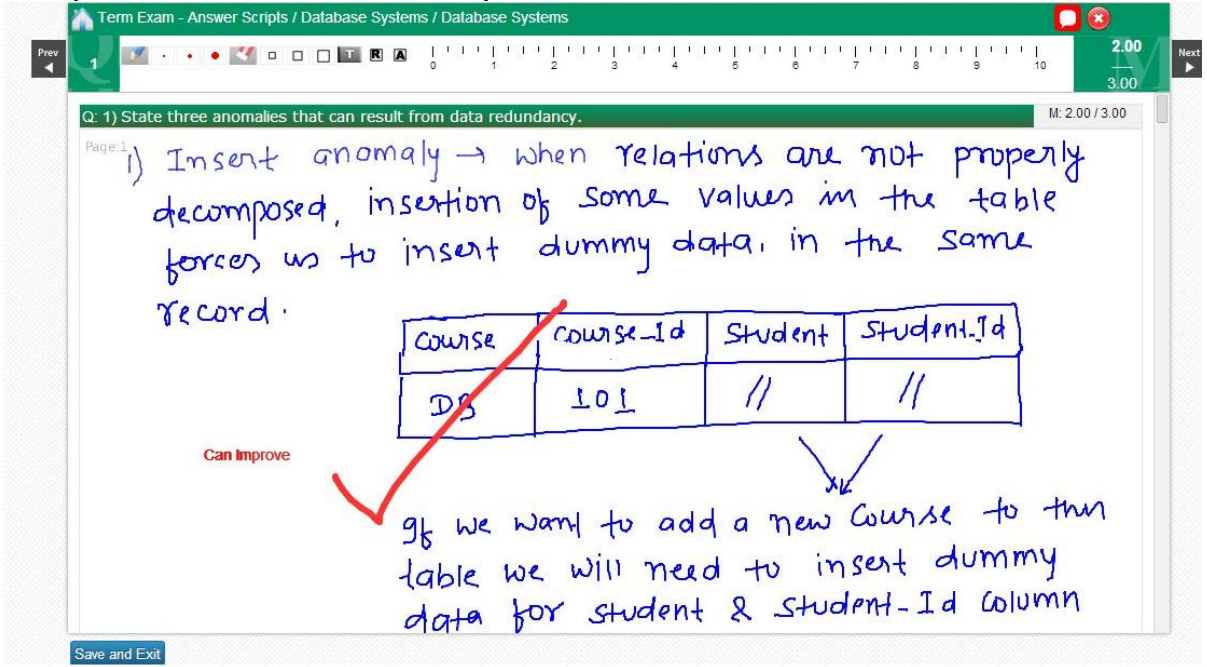

Screen ()- Evaluated Answer Script

In the picture, the user has evaluated, marked his comments (red coloured text) and has awarded 2 marks out of 3 for the question number 1

Note: The Evaluator has to mark a tick or cross or comment in every page of the answer script; once the user evaluates all the pages the script corresponding to that particular roll number gets moved to the Evaluation Completed Section in the Evaluation Dashboard;

The User after completion of evaluation of all the Answer Scripts, can use the **select all** button in the **"Evaluation Completed Section"** and **submit the Evaluated Scripts** to the Exam Controller.

| Evaluati   | ons I | Pendi | ing (    | 137]        |       |     |      |   |      |   |      |   |      |   |      |   |      |   |      |   | Select Al |   |      | Ret | um   |   |      |   |
|------------|-------|-------|----------|-------------|-------|-----|------|---|------|---|------|---|------|---|------|---|------|---|------|---|-----------|---|------|-----|------|---|------|---|
| 1258       | 126   | 0     | 1261     |             | 1262  |     | 1263 |   | 1264 |   | 1265 |   | 1266 |   | 1267 |   | 1268 |   | 1269 |   | 1270      |   | 1271 |     | 1272 |   | 1273 |   |
| 1274 🔳     | 127   | 5 🔲   | 1276     |             | 1277  |     | 1278 |   | 1279 |   | 1280 |   | 1281 |   | 1282 |   | 1283 |   | 1284 |   | 1285      |   | 1286 |     | 1287 |   | 1288 |   |
| 1289 🔲     | 129   | 0     | 1291     |             | 1292  |     | 1293 |   | 1294 |   | 1295 |   | 1296 |   | 1297 |   | 1298 |   | 1299 |   | 1300      |   | 1301 |     | 1302 |   | 1303 |   |
| 1304 🔳     | 130   | 5     | 1306     |             | 1307  |     | 1308 |   | 1309 |   | 1310 |   | 1311 |   | 1312 |   | 1313 |   | 1314 |   | 1315      |   | 1316 |     | 1317 |   | 1318 |   |
| 1319       | 132   | 0     | 1321     |             | 1322  |     | 1323 |   | 1324 |   | 1325 |   | 1326 |   | 1327 |   | 1328 |   | 1329 |   | 1330      |   | 1331 |     | 1332 |   | 1333 |   |
| 1334       | 133   | 5     | 1336     |             | 1337  |     | 1338 |   | 1339 | - | 1340 |   | 1341 |   | 1342 | H | 1343 | - | 1344 |   | 1345      |   | 1346 | 4   | 1347 |   | 1348 |   |
| 1349       | 135   |       | 1351     |             | 1352  | H   | 1353 | H | 1354 | - | 1355 | - | 1356 | - | 1357 | H | 1358 | - | 1359 | - | 1360      |   | 1361 | H   | 1362 | - | 1363 |   |
| 1380       | 130   | 1     | 1382     |             | 1383  |     | 1384 |   | 1385 | - | 1386 |   | 1372 |   | 1388 | H | 1374 | H | 1375 |   | 1301      |   | 1392 | -   | 1393 |   | 1394 |   |
| 1395       | 139   | 6     |          | -           |       | -   |      | - |      | - |      | - |      | - |      | - |      | - |      | - |           | - |      | -   |      | - |      | - |
|            |       |       |          |             |       |     |      |   |      |   |      |   |      |   |      |   |      |   |      |   |           |   |      |     |      |   |      |   |
| Evaluati   | ons I | Progr | ress     | [2]         |       |     |      |   |      |   |      |   |      |   |      |   |      |   |      |   | Select Al |   |      | Ret | um   |   |      |   |
| 1257 🔳     | 125   | 9 🔲   |          |             |       |     |      |   |      |   |      |   |      |   |      |   |      |   |      |   |           |   |      |     |      |   |      |   |
|            |       |       |          |             |       |     |      |   |      |   |      |   |      |   |      |   |      |   |      |   |           |   |      |     |      |   |      |   |
|            |       |       |          |             |       |     |      |   |      |   |      |   |      |   |      |   |      |   |      |   |           |   |      |     |      |   |      |   |
|            |       |       |          |             |       |     |      |   |      |   |      |   |      |   |      |   |      |   |      |   |           |   |      |     |      |   |      |   |
| -          |       |       |          |             |       |     |      |   |      |   |      |   |      |   |      |   |      |   |      |   |           |   |      |     |      |   |      |   |
| Evaluation | ons   | comp  | oletec   | [1]         |       |     |      |   |      |   |      |   |      |   |      |   |      |   |      |   | Select Al |   |      | Sul | omit |   |      |   |
| 1370 🔲     | -     | -     | Co<br>So | mpl<br>ript | leted | Ans | wer  |   |      |   |      |   |      |   |      |   |      |   |      |   |           |   |      |     |      |   |      |   |

Screen ()

### Step 6: Moving to the Previous/next Roll Number

On the left and right end of the Tool Box, there are two icons named **Prev** and **Next** respectively, which when clicked takes the user to the previous and the next roll numbers.

The User can also close the current Answer script, go back to evaluation dash board and select a random roll number for evaluation

### **Step 7: Evaluation Report**

The user can view the Report of the Evaluated Answer Scripts by clicking on the Evaluation Report Icon in the Evaluation Dashboard Screen

# **Opening Student View & Feedback**

As an evaluator, now you will be able to open the student view & feedback after all the answer scripts are evaluated. This setting works based on the exam type e.g. if the Exam Administrator has set the student view & feedback only for CAT/Midterm exams, you will be able to open student view & feedback only for FAT/Semester exams.

If the student view is available for the current evaluation, you can see the Start and End dates for the Student Feedback & Correction in the Evaluation dashboard, as shown in the image below.

| Evaluation Dashboard                                 | 0                                                                           |
|------------------------------------------------------|-----------------------------------------------------------------------------|
| Exam Event: VIT VLR Demo Event - Mar 2018            | Program: CE                                                                 |
| Subject: [PHY1701] Engineering Physics               | Exam Date: 07-Mar-2018                                                      |
| Evaluation Schedule: From 06-Mar-2018 to 14-Mar-2018 | Student Feedback & Correction: From 07-Mar-2018 to 10-Mar-2018 Charge Dates |

Please refer the image below. You can see a button "Open Student View" in the 'Evaluations Completed' section. After the evaluation for ALL the answer scripts are completed, this button can be clicked to open the student view & feedback. If this button is clicked before the evaluation is completed, there will be an alert message as shown above.

| Evaluation Dashboard                                                                                                    |                                                                               | 0                          |
|----------------------------------------------------------------------------------------------------|-------------------------------------------------------------------------------|----------------------------|
| Exam Event: VIT VLR Demo Event - Mar 2018<br>Subject: [BST5009] Analytical Techniques in Biotr<br>Evaluation Schedule: From 06-Mar-2018 to 10- | Program: CE<br>Student view can be enabled, after evaluating all the scripts! |                            |
| Evaluations Pending [1]                                                                                                    | OK                                                                            |                            |
| Evaluations Progress                                                                                                    |                                                                               |                            |
| Evaluations Completed [1]                                                                                                    |                                                                               | Click to Open Student View |

**Note:** The button 'Click to Open Student View' is displayed at least after one answer script is evaluated.

When you click the button "Click to Open Student View". There will be a message for confirmation "Are you sure to Open student view?" as shown in the image below. Click 'Yes' to open the answer scripts for Student view & feedback.

| valuation Dashboard                                   |                                               |                                             |
|-------------------------------------------------------|-----------------------------------------------|---------------------------------------------|
| xam Event: VIT VLR Demo Event - Mar 2018              | Program: CE                                   | - 2                                         |
| ubject: [BST5009] Analytical Techniques in Biotechnol |                                               | 18                                          |
| valuation Schedule: From 06-Mar-2018 to 10-Mar-2      | Are you sure to enable 'Student Script View'? | Correction: From 06-Mar-2018 to 08-Mar-2018 |
| valuations Pending                                    |                                               |                                             |
|                                                       | OK Cancel                                     |                                             |
|                                                       |                                               |                                             |
|                                                       |                                               |                                             |
|                                                       |                                               |                                             |
| valuations Progress                                   |                                               |                                             |
| valuations Progress                                   |                                               |                                             |
| valuations Progress                                   |                                               |                                             |
| valuations Progress                                   |                                               | Cirk to Open Student View                   |

**Note**: If you have completed the evaluation, you don't need to wait for opening the student view & feedback for the dates set by Admin. You can change the start and end dates of student view & feedback anytime any number of times (within the Evaluation Schedule set by the Admin).

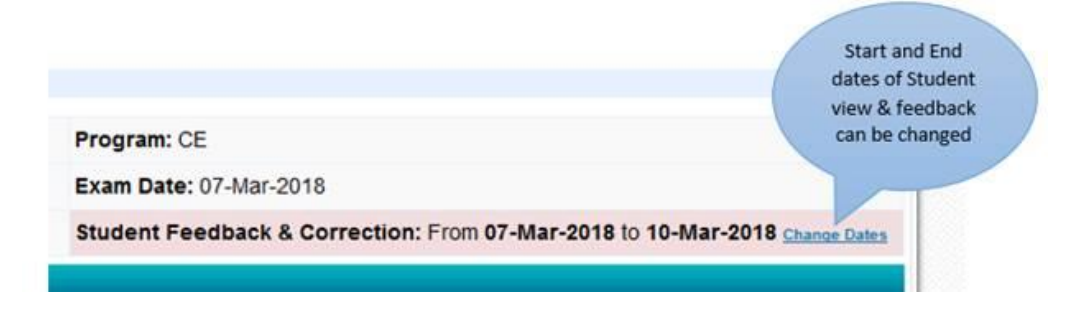

# **Response for Student Feedback**

After Students submit their feedback, the correction in scores & required responses can be done. The answer scripts with student feedback are displayed in Red color as shown below.

| Evaluations Pending            |                                             |                                             |
|--------------------------------|---------------------------------------------|---------------------------------------------|
|                                |                                             |                                             |
| Evaluations Progress           |                                             |                                             |
| (                              | Answer scripts with<br>Student feedback are |                                             |
| Evaluations Completed          | displayed in Red color                      |                                             |
|                                |                                             |                                             |
| Student Feedback Scorrection [ | 2]                                          | Select All 📑 Submit Scripts & Score, 🔤 Wint |
| 37 🔳 38 🔳                      |                                             |                                             |

Inside the answer script, you can click the White balloon symbol to filter only the answers with feedback. Clicking this button alternatively toggles between displaying all the answers and only answers with feedback.

|     | 10tal: 18.5    | Next Show      |
|-----|----------------|----------------|
| 7   | 8 9 10         | comments.      |
|     |                | M: 4.00 / 5.00 |
| S   | of AT.         | 1. A las       |
| 01  | or me          | proceeding     |
| the | Speci          | fic plob-      |
|     | it in the      | 0 0            |
| 0   | n IAV MILLO (V |                |

In the question area of the answer, a Red balloon symbol is displayed as shown below, if the answer has a student feedback.

|                                                                         | ander and and a second second se |
|-------------------------------------------------------------------------|----------------------------------------------------------------------------------------------------|
| ac 1) Examine one social/ industry problem using the problem tree tool. | 💭 M 500/500                                                                                                    |
| Page 1 Problem Two, tool is used to hid                                 | the name and                                                                                                    |
| allet additional a soft be also                                         | How There will be                                                                                                    |
| affeit relationship of a particular pro                                 | new will be                                                                                                    |
| a cost raile for every problem                                          | and it show lone                                                                                                    |
| Answers with                                                            |                                                                                                    |
| ( feedback have a                                                       |                                                                                                    |
| Red balloon symbol                                                      |                                                                                                    |
|                                                                         |                                                                                                    |

Clicking the Red balloon symbol will open a small window in which you can see the feedback submitted by the student. You can enter your comments and click either 'Accept' or 'Reject' button. You can also change the scores if the student's feedback deserves.

| ial/ industry prob | Student comment     | ts 3                                                                                                    |                                                                      |
|--------------------|---------------------|----------------------------------------------------------------------------------------------------|----------------------------------------------------------------------|
|                    |                     | Comment: 1                                                                                                    |                                                                      |
|                    | Q: 1)               |                                                                                                    | of AT.                                                               |
|                    | Status:             | Newly Posted                                                                                                    | *<br>of the<br>Specific<br>alysed<br>effect<br>of the<br>active pato |
| analys             | Evaluator Comments: | Increasing 0.5 marks                                                                                                    | Specific                                                             |
| Mul                | Student Comments:   | Sir, Can you please consider giving additional scores for this<br>answer?<br>Submitted on 06-Mar-2018 08:45 PM<br>Accept Reject | alysed of                                                            |
| . P.               |                     |                                                                                                    | of the                                                               |
| an aly             |                     |                                                                                                    | allupator                                                            |
| 8                  |                     | n A A CA                                                                                                    | Aytivate Windo                                                       |

**Note**: Clicking 'Accept' or 'Reject' button does not have relevance to the scores you change e.g. You can click 'Reject' button and still increase the score, click the 'Accept' button and leave the score as it is.

After you submit the response (Accept/Reject), the answer will be marked by a Green balloon symbol as shown below.

|     | M: 4.00 / 5.00                |
|-----|-------------------------------|
| tre | tool of the plochlen          |
| ,   | Feedback<br>Accepted/Rejected |
|     | answers will have             |
|     | Green balloon<br>symbol       |
|     | symbol                        |

After all the answers with the student feedback are responded (Accept/Reject), you should mark the completion of this activity by clicking "Release Comments to Students" button at the bottom. Then click 'Save & Exit' to go back to Evaluation dashboard for accessing next answer script.

| an olg                                    | anisatio            | $n \mid t$ | , Ita    | y focuse |
|-------------------------------------------|---------------------|------------|----------|----------|
| Gaoal                                     | what                | they       | are /    | loo Grig |
| Dolging                                   | toDa                | ede.       |          | 10       |
|                                           |                     |            | Objectiv | es need  |
| Save Changes Save and Exit Release Commen | /<br>ts To Students | · ·        | 1 1      | - /      |

**Note:** *"Release comments to Students" button is displayed only after all the answers with feedback are responded. This button should be clicked to mark the completion of correction activity for that particular answer script you are evaluating.* 

After you click the *"Release comments to Students"* there is a confirmation message as shown below.

| s were SI | MART or not. | er that you have worked on and ta       |     | ns objectives - II | usual <del>o</del> whethe |       |
|-----------|--------------|-----------------------------------------|-----|--------------------|---------------------------|-------|
|           | Objectiv     | L Response to student comments released | 1   | which              | an                        | of    |
| on        | Dishes T     | OK OK                                   | CM  | oldes              | 6                         | 1 x   |
| he        | agenda.      | valecuves r                             | elf | the                | en la                     | loy e |

Student feedback responded answer scripts are displayed in Grey color as shown below.

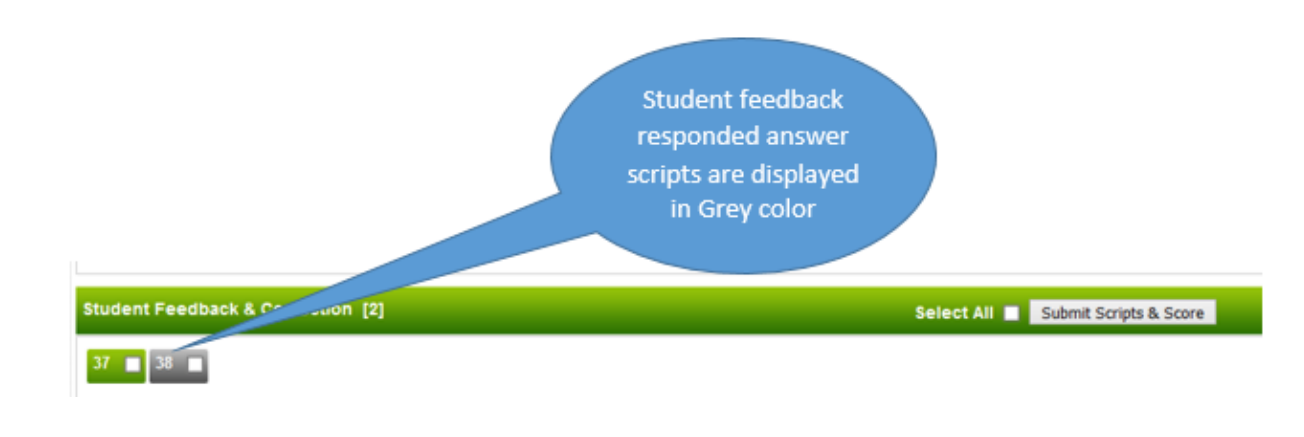

# Submitting answer scripts & scores

After all the student feedback is responded, you can submit the answer scripts to Exam Administrator (Dean/COE) for publishing the results. But before completing all the answer scripts, if you try to submit the answer scripts, you see the following message.

| Evaluations Pending               |                                                                                                    | _            |                        |
|-----------------------------------|----------------------------------------------------------------------------------------------------|--------------|------------------------|
| Evaluations Progress              | Still there are student feedback awaiting your action (Accept/Reject)<br>Scripts can be submitted once all the feedbacks are addressed |              |                        |
| Evaluations Completed             |                                                                                                    |              |                        |
|                                   |                                                                                                    |              |                        |
| Student Feedback & Correction [2] |                                                                                                    | Select All 💟 | Submit Scripts & Score |
| 39 22 40 22                       |                                                                                                    |              |                        |

After all the activities are completed, you can submit the answer scripts and scores. You get a confirmation message as shown below.

| The changes which you make in the scores i<br>but the change will be reflected in the total n | Answer scripts successfully returned |  |
|-----------------------------------------------------------------------------------------------|--------------------------------------|--|
| raluations Pending                                                                            |                                      |  |
|                                                                                               | OK                                   |  |
|                                                                                               |                                      |  |
| valuations Progress                                                                           |                                      |  |

#### Note:

- 1. Answer scripts cannot be submitted for results publishing, if there is a pending student feedback that require your response (Accept/Reject).
- 2. Answer scripts can be submitted if there is no student feedback given for them.
- 3. If some students have not submitted any feedback and you want to give additional time, you can change the Student feedback end date using the 'Change dates' option seen at the top right area of the Evaluation Dashboard screen. This date should be within the Evaluation schedule's end date.
- 4. If any activity (Evaluation, Student Feedback, Response & Correction for student feedback) is pending beyond the Evaluation schedule's end date, you should contact Exam Admin/Exam Coordinator to extend the evaluation schedule.

# **Revaluation-Process**

After the student view and feedback process, the scripts will be assigned for revaluation.

The subject to be revaluated will be displayed with number [2] in red color at the top right corner of the subject name in the evaluators login as shown in the image below

| exa              | ampad /                                                                         |                                                                    | 17-Apr-2018 1 | STOK OF       | ENALUATO<br>EDIT I LONG |
|------------------|---------------------------------------------------------------------------------|--------------------------------------------------------------------|---------------|---------------|-------------------------|
| i Eval           | uation Evaluation Reports                                                       |                                                                    |               |               |                         |
| Evalua<br>Evalua | ate answer scripts<br>lation Options<br>te Question by Question : Yes (). No () | Sub                                                                | oject to be r | revaluated    | )-                      |
|                  |                                                                                 |                                                                    | *             |               | 0                       |
| S.No             | Programme Name                                                                  | Subject Name                                                       | Term          | Total Scripts | Action                  |
| Testing          | May 2017                                                                        |                                                                    |               |               |                         |
| 1                | computer science                                                                | Device Testing (DEV 123) (2)                                       | Semester 1    | 4             | Veri                    |
| 2                | computer science                                                                | Device Testing [DEV 123]                                           | Semester 1    | 4             | Man                     |
| Exam Q           | P testing                                                                       |                                                                    |               |               |                         |
| 3                | CE                                                                              | Testing 1 [TEST 1]                                                 | Semester 1    | 2             | Man                     |
| 4                | computer science                                                                | Cloud Testing [ABC 123]                                            | Semester 1    | 1             | Vine                    |
| Authori          | ng demo                                                                         |                                                                    |               |               |                         |
| 5                | computer science                                                                | Device Testing [DEV 123]                                           | Semester 1    | 3             | Yax                     |
| VIT Eva          | I testing                                                                       |                                                                    |               |               |                         |
| 6                | CE                                                                              | Testing 1 [TEST 1]                                                 | Semester 1    | 2             | Mew                     |
| 7                | CE                                                                              | Engineering Physics [PHY1701]                                      | Semester 1    | 2             | Vew                     |
| 5                | CE                                                                              | Analytical Techniques in Biotechnology<br>(BST5009) <sup>(2)</sup> | Semester 1    | 4             | Xinn                    |
|                  | commuter science                                                                | Cloud Testing-II (ABC 124)                                         | Semester 1    | 1             | View                    |

Click on the view button shown in the image to go to the evaluation dashboard area

View button to go to the evaluation dashboard area

|                |                |                              |            |               | Ļ      |
|----------------|----------------|------------------------------|------------|---------------|--------|
| S.No           | Programme Name | Subject Name                 | Term       | Total Scripts | Action |
| Testing May 20 | 017            |                              |            |               |        |
| 1 comp         | uter science   | Device Testing (DEV 123) (2) | Semester 1 | 4             | View   |

| Erner simple anarchent                                           | 17-Apr-2018 15:22:23                                           |
|------------------------------------------------------------------|----------------------------------------------------------------|
| Evaluation Evaluation Reports                                    |                                                                |
| Evaluation Dashboard                                             | ()<br>· ()                                                     |
| Exam Event: VIT Eval testing                                     | Program: CE                                                    |
| Subject: [8ST5009] Analytical Techniques in Biotechnology        | Exam Date: 07-Mar-2018                                         |
| Evaluation Schedule: From 04-Apr-2018 to 17-Apr-2018             | Student Feedback & Correction: From 16-Apr-2018 to 20-Apr-2018 |
| 178EC0705 178EC0704 178EC0709 178EC0708                          | Scripts to be revaluated                                       |
| 178EC0705 178EC0704 178EC0709 178EC0708                          | Scripts to be revaluated                                       |
| 178EC0705 178EC0704 178EC0709 178EC0708                          | Scripts to be revaluated                                       |
| 178EC0705 178EC0704 178EC0709 178EC0708                          | Scripts to be revaluated                                       |
| 178EC0706 178EC0704 178EC0709 178EC0708                          | Scripts to be revaluated                                       |
| 178EC0709 178EC0704 178EC0709 178EC0708                          | Scripts to be revaluated                                       |
| 178EC0705     178EC0705     178EC0705       Evaluations Progress | Scripts to be revaluated                                       |

In the evaluation dashboard area, the scripts to be revaluated will be shown in the **evaluation pending** stage as shown in the image above.

The script with feedback will be highlighted in **red color** and the script with out feedback will be highlighted in **blue color** 

| Evaluations Pending [4]                                                     |                                   | _ |
|-----------------------------------------------------------------------------|-----------------------------------|---|
| 178EC0705 178EC0704 178EC0709 178<br>Feedback<br>given by<br>the<br>student | Feedback not given by the student |   |

When the **red color** highlighted script is clicked, the answer script will be opened as shown in the image below,

Problem The tool is used to find the name and effect selationship of a particular problem. There will be a cost rause for every peobles and it shows some effect on the individuale, goups and organisation. Alchohobim is a social problem which affect individual, groups and society. People start it as a social Sainting a to experience it. But later they became addictive to alchohol. It makes them alchoholic The sost names and effects are represented in the inges Save and Exit

The questions with feedback will be highlighted in **red color** and the questions without feedback will be highlighted in **green color** 

This will help in selecting the only feedback given questions.

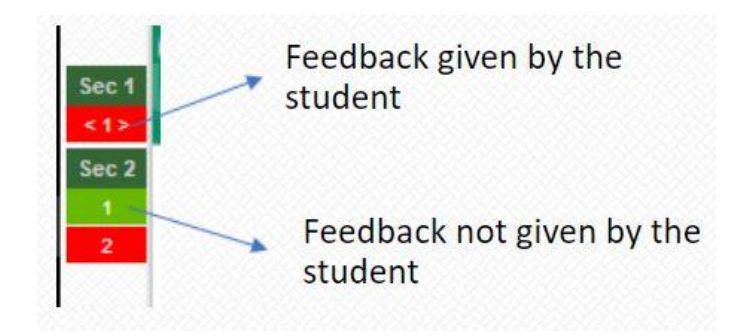

To display only the questions with feedback - Click on the white color comment icon at the top right corner

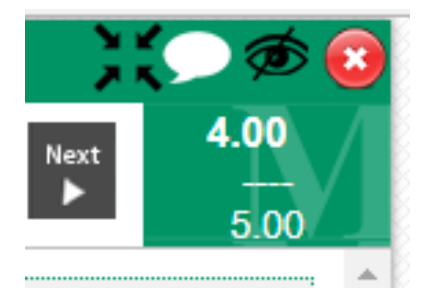

Click on the comment <sup>C</sup>icon shown in the image to open the feedback submitted by the student

4.00 Turturturtu Click on this icon to open the student feedback M: 4.00 / 5.00 find the name and peoblem. There will be 'en and it shows some

The Student feedback will be displayed as shown below

| Problem The tool is  | suled to bird the ray       | 10. and       |
|----------------------|-----------------------------|---------------|
| fect relationship of | Comment: 1                  | . Be          |
| epot raise for a     | Q(1)                        | 1 lane        |
| and have go - e      | Statusi Newly Posted        |               |
| fect on the individu | c 1                         |               |
| v 🗸                  | Rvaluator Commenta:         |               |
| 171 A 17 17          | Budent Comments: Folgetting |               |
| Alchoholim it a      |                             | Accept Rejuct |
| til al and and       |                             | -1            |
| wanas, groups and    | 1                           | Lar           |
| inking of to expelie |                             | e             |
|                      |                             | 1000          |

In the evaluator comments section – reply for the students comment and click either accept/reject After accepting/rejecting the comment –ensure that the student mark is updated if applicable It is mandatory to post reply to the students comment and click either accept or reject button.

| Student comment         | 5                                              | ж             |
|-------------------------|------------------------------------------------|---------------|
|                         | Comment: 1                                     |               |
| Q: 1)                   |                                                |               |
| Prev. Evaluation Score: | 4.00                                           |               |
| Status:                 | Newly Posted                                   |               |
| Evaluator Comments:     | I.                                             |               |
| Student Comments:       | sgsgsgfsg<br>Submitted on 17-Apr-2018 12:48 PM | Accept Reject |

Once the comment is given, and accept/reject button is clicked, the comment button will turn green in color, this indicates that comment to the student feedback is posted for that question

| · · · · · · · · · · · · · · · · · · · | Green color – comment to the student feedback is posted for |
|---------------------------------------|-------------------------------------------------------------|
| n. There will be                      | this question                                               |
| organisation.                         |                                                             |

Once comment is posted for all the questions a pop-up screen will be displayed as shown below

| Technique<br>T A | From exan<br>You have rev<br>Click OK to s | ncloud.in<br>iewed all the feedback's given by student!<br>ubmit the feedback (or) CANCEL to review it again.<br>OK Cancel | · · · · | ' '<br>7 |
|------------------|--------------------------------------------|----------------------------------------------------------------------------------------------------|---------|----------|
|                  |                                            | Comment: 1                                                                                                    |         |          |
| 2)               |                                            |                                                                                                    |         |          |
| . Evaluatior     | n Score:                                   | 7.50                                                                                                    |         |          |
| us:              |                                            | Newly Posted                                                                                                    |         |          |
| uator Comr       | ments:                                     | dfsdfdf                                                                                                    |         |          |
| lent Comm        | ents:                                      | dsfdsafdafda<br>Submitted on 17-Apr-2018 12:49 PM                                                                          |         |          |
|                  |                                            | ked on and take two of its objectives - Illustrate wt                                                                      | ccept   | Reject   |

Click OK to submit the feedback or CANCEL to review the feedback again

If OK button is clicked feedback will be submitted and the script will be moved to the completed stage as shown below

| Evaluations Completed [1] | Select All 🔳 Sübmit |
|---------------------------|---------------------|
| 1/8EC0705 I               |                     |
|                           |                     |
|                           |                     |

Grey color indicates that evaluator comment is released to the students.

If cancel button is clicked **Release Comments** button will be displayed at the bottom of the page, which allows to release the comments after reviewing- Refer image below

| 22 2) What are SUBJECT office were SUBJECT or not.<br>Page:1<br>S - Standard<br>M - Measurable<br>B - Accurate ✓<br>R - Reliable<br>T - Time Bound | •   |
|----------------------------------------------------------------------------------------------------|-----|
| Pager S - Standard<br>M - Measwable<br>B - Accurate<br>R - Deliable<br>T - Time Bound                                                              |     |
| M - Measwable<br>A - Aventate<br>R - Reliable<br>T - Time Bound                                                                                    |     |
| A - Accurate<br>R - Reliable<br>T - Time Bound                                                                                                    |     |
| R - Reliable<br>T - Time Bound                                                                                                    |     |
| T - Time Bound                                                                                                    |     |
|                                                                                                    | 1   |
| The objectives of a project should be clouded                                                                                                    |     |
| An IL II In more when the and IL in                                                                                                    | 1 . |
|                                                                                                    |     |
|                                                                                                    |     |
|                                                                                                    |     |
|                                                                                                    |     |
| - tt a IL                                                                                                    |     |
| ave Changes Save and Exit Release Comments                                                                                                    |     |

With out clicking the **Release comments** button, if the save and exit button is clicked or the user comes to the evaluation dashboard screen, the script will be in evaluation progress stage as shown below and will not move to the completed stage until comments are released.

| Apr-2018 |
|----------|
| Apr-2018 |
| Apr-2018 |
|          |
|          |
|          |
|          |
|          |
|          |
|          |
|          |
|          |
|          |

In that case, click the script in progress stage again, once it is clicked the same popup menu which appeared earlier will be displayed – Refer below image. Click OK to submit the feedback and the script will be moved to the completed stage

| Fechnique   | From exa<br>You have n<br>Click OK to | eviewed all the feedback's given by student!<br>submit the feedback (or) CANCEL to review it again. | •   | 1  | • | ļ | 6   | 1  |
|-------------|---------------------------------------|----------------------------------------------------------------------------------------------------|-----|----|---|---|-----|----|
| ident c     |                                       |                                                                                                    |     |    |   |   |     | ×  |
|             |                                       | Comment: 1                                                                                          |     |    |   |   |     |    |
| :)          |                                       |                                                                                                    |     |    |   |   |     |    |
| . Evaluatio | n Score:                              | 7.50                                                                                                |     |    |   |   |     |    |
| us:         |                                       | Newly Posted                                                                                        |     |    |   |   |     |    |
| uator Com   | ments:                                | dfsdfdf                                                                                             |     |    |   |   |     |    |
| ient Comm   | ients:                                | dsfdsafdafda<br>Submitted on 17-Apr-2018 12:49 PM                                                   |     |    |   |   |     |    |
|             |                                       |                                                                                                    | Acc | ep | × | R | ije | ct |

If the blue color highlighted script is clicked (**script for which there is no feedback)** in the evaluation dashboard, a pop up will be displayed as shown below

| flected in the t | Confirm                                                                                                    | x |  |
|------------------|----------------------------------------------------------------------------------------------------|---|--|
| 3EC0708          | There is no student feedback given for thi answer script.<br>Click YES to view the answer script, NO to move the answer script to completed status. | s |  |
|                  | Yes No                                                                                                    |   |  |
|                  |                                                                                                    |   |  |

Clicking on YES will open the script just for viewing - NO CHANGES CAN BE DONE TO THE SCRIPT

Clicking on NO will move the scripts to the completed stage.

These scripts for which there is no feedback will be in green color in the evaluation completed stage as shown below

| luations Completed [2] | Select All |
|------------------------|------------|
|------------------------|------------|

Once all the scripts are completed – click on select all check box and then click submit scripts and scores button to return the scripts to admin as shown below.

| Student Feedback & Correction [4]               | Select All 🧭 Submit Scripts & Score |
|-------------------------------------------------|-------------------------------------|
| 178EC0705 2 178EC0704 2 178EC0709 2 178EC0708 2 |                                     |